# **Commercial and Industrial Smart**

# **Inverter Solutions**

ET 40-50kW+Lynx C/BAT Series

**User Manual** 

Copyright Statement:

#### Copyright © GoodWe Technologies Co., Ltd. 2024. All rights reserved.

No part of this manual can be reproduced or transmitted to the public platform in any form or by any means without the prior written authorization of GoodWe Technologies Co., Ltd.

#### Trademarks

**GOODWE** and other GOODWE trademarks are trademarks of GoodWe Technologies Co., Ltd. All other trademarks or registered trademarks mentioned in this manual are owned by GoodWe Technologies Co., Ltd.

#### NOTICE

The information in this user manual is subject to change due to product updates or other reasons. This guide cannot replace the product labels or the safety precautions in the user manual unless otherwise specified. All descriptions here are for guidance only.

## **1 About This Manual**

### **1.1 Overview**

The energy storage system consists of inverter, battery system, and smart meter. This manual describes the product information, installation, electrical connection, commissioning, troubleshooting and maintenance of the system. Read through this manual before installing and operating the products. This manual is subject to update without notice. For more product details and latest documents, visit https://en.goodwe.com/.

### **1.2 Applicable Model**

| The energy | storage | system | consists | the | following | products: |
|------------|---------|--------|----------|-----|-----------|-----------|
| The energy | Storuge | System | 01151515 | uic | lonowing  | products. |

| Product<br>type | Product information                                  | Description                                                                                                    |
|-----------------|------------------------------------------------------|----------------------------------------------------------------------------------------------------|
| Inverter        | GW40K-ET-10<br>GW50K-ET-10                           | Rated output power: 40kW - 50kW.                                                                                                    |
|                 | LX C101-10<br>LX C120-10<br>LX C138-10<br>LX C156-10 | Capacity of single battery system: 101.38kWh -<br>156.67kWh.<br>Max capacity of parallel connected battery systems:<br>468kWh.                                                                             |
| Battery         | GW100KWH-D-10<br>GW100KWH-D-<br>10(Extension)        | Capacity of single battery system: 100kWh.<br>Max capacity of parallel connected battery systems:<br>300kWh.                                                                                               |
|                 | GW51.2-BAT-I-G10<br>GW56.3-BAT-I-G10                 | Capacity of single battery system:51.2/56.3 kWh.<br>Max capacity of parallel connected battery systems:<br>307.2/337.8 kWh.                                                                                |
|                 | GM330                                                | Monitors and detects running data in the system,                                                                                                    |
| Smart<br>meter  | GM3000                                               | <ul> <li>such as voltage, current, etc.</li> <li>GM330 is standard for single inverter system or parallel system with multiple inverters</li> <li>GM3000 is optional for single inverter system</li> </ul> |

| Smart  | WiFi/LAN Kit-20 | In single inverter system, it uploads the system running information to the monitoring platform through WiFi or LAN.                                                            |  |  |
|--------|-----------------|----------------------------------------------------------------------------------------------------|--|--|
| dongle | Ezlink3000      | It connects to the master inverter when multi<br>inverters are parallel connected. Uploads the<br>system running information to the monitoring<br>platform through WiFi or LAN. |  |  |

## **1.3 Symbol Definition**

| Indicates a high-level hazard that, if not avoided, will result in death or serious injury.                    |  |  |
|----------------------------------------------------------------------------------------------------|--|--|
|                                                                                                    |  |  |
| Indicates a medium-level hazard that, if not avoided, could result in death or serious injury.                 |  |  |
|                                                                                                    |  |  |
| Indicates a low-level hazard that, if not avoided, could result in minor or moderate injury.                   |  |  |
| NOTICE                                                                                                    |  |  |
| Highlight and supplement the texts. Or some skills and methods to solve product-related problems to save time. |  |  |

## **2 Safety Precautions**

Please strictly follow these safety instructions in the user manual during the operation.

WARNING

The products are designed and tested strictly to comply with related safety rules. Read and follow all the safety instructions and cautions before any operations. Improper operation might cause personal injury or property damage as the products are electrical equipment.

## 2.1 General Safety

#### NOTICE

- The information in this user manual is subject to change due to product updates or other reasons. This guide cannot replace the product labels or the safety precautions in the user manual unless otherwise specified. All descriptions here are for guidance only.
- Read through this document before installation to learn about the product and the precautions.
- All operations should be performed by trained and knowledgeable technicians who are familiar with local standards and safety regulations.
- Use insulating tools and wear personal protective equipment (PPE) when operating the equipment to ensure personal safety. Wear anti-static gloves, cloths, and wrist strips when touching electronic devices to protect the equipment from damage.
- Unauthorized dismantling or modification may damage the equipment, the damage is not covered under the warranty.
- Strictly follow the installation, operation, and configuration instructions in this guide and relative user manual. The manufacturer shall not be liable for equipment damage or personal injury if you do not follow the instructions. <u>https://en.goodwe.com/warranty</u>

## **2.2 Personnel Requirements**

#### NOTICE

- Personnel who install or maintain the equipment must be strictly trained, learn about safety precautions and correct operations.
- Only qualified professionals or trained personnel are allowed to install, operate, maintain, and replace the equipment or parts.

## 2.3 System Installation

## 

- Disconnect the upstream and downstream switches to power off the equipment before any electrical connections. Do not work with power on. Otherwise, an electric shock may occur. Do not work with power on. Otherwise, an electric shock may occur.
- Install a breaker at the voltage input side of the equipment to prevent personal injury or equipment damage caused by energized electrical work.
- All operations such as transportation, storage, installation, use and maintenance shall comply with applicable laws, regulations, standards and specifications.
- Perform electrical connections in compliance with local laws, regulations, standards and specifications. Including operations, cables, and component specifications.
- Connect cables using the connectors included in the package. The manufacturer shall not be liable for equipment damage if other connectors are used.
- Ensure all cables are connected tightly, securely, and correctly. Inappropriate wiring may cause poor contacts and damage the equipment.
- The PE cables must be connected and secured properly before working on the equipment. Otherwise an electric shock may occur.
- To protect the equipment and components from damage during transportation, ensure that the transportation personnel are professionally trained. All operations during the transportation have to be recorded. The equipment shall be kept in balance, thus avoiding falling down.
- The equipment is heavy. Please equip the corresponding personnel according to its weight, so that the equipment does not exceed the weight range of the human body can carry, and cause personnel injury.
- Keep the equipment stable to avoid dumping, which can result in equipment damage and personal injuries.
- Do not wear any metal thing when moving, installing, or commissioning the equipment. Otherwise, it will cause electrical shock or damages to the equipment.
- Do not put any metal parts on the equipment, otherwise it will cause electrical shock.

### 

- Do not apply mechanical load to the terminals, otherwise the terminals can be damaged.
- If the cable bears too much tension, the connection may be poor. Reserve a certain

length of the cable before connecting it to corresponding ports.

- Tie the same type cables together, and place cables of different types at least 30mm apart. Do not place the cables entangled or crossed.
- Place the cables at least 30mm away from the heating components or heat sources, otherwise the insulation layer of the cables may be aging or broken due to high temperature.

### 2.3.1 PV String Safety

## 

- Ensure the component frames and the bracket system are securely grounded.
- Ensure the DC cables are connected tightly, securely and correctly. Inappropriate wiring may cause poor contacts or high impedances, and damage the inverter.
- Measure the DC cable using the multimeter to avoid reverse polarity connection. Also, the voltage should be under the max DC input voltage. The manufacturer shall not be liable for the damage caused by reverse connection and overvoltage.
- The PV strings cannot be grounded. Ensure the minimum insulation resistance of PV string to the ground meets the minimum insulation resistance requirements before connecting the PV string to the inverter (R=maximum input voltage (V)/ 30mA).
- Do not connect one PV string to more than one inverter at the same time. Otherwise, it may cause damage to the inverter.
- The PV modules used with the inverter must have an IEC61730 class A rating.
- The inverter output power may decrease if the PV string inputs high voltage or current.

#### 2.3.2 Inverter Safety

## 

- The voltage and frequency at the connecting point should meet the on-grid requirements.
- Additional protective devices like circuit breakers or fuses are recommended on the AC side. Specification of the protective device should be at least 1.25 times the maximum AC output current.
- The arc fault alarms will be cleared automatically if the alarms are triggered less than 5 times in 24 hours. The inverter will shutdown for protection after the 5th electric arc fault. The inverter can operate normally after the fault is solved.
- BACK-UP is not recommended if the PV system is not configured with batteries. Otherwise, there may be a risk of system power outage.
- The inverter output power may decrease when the grid voltage and frequency changes.

### 2.3.3 Battery Safety

### 

- The battery system exists high voltage during the equipment running. Keep Power Off before any operations to avoid danger. Strictly follow all safety precautions outlined in this manual and safety labels on the equipment during the operation.
- The battery system is a high voltage system. Do not touch or operate it. Keep away from it. Only professionals are allowed! Do not touch or operate without permission.
- The energy storage system consists of heavy equipment. Please use appropriate tools and take protective measures when installing and maintaining the system. Improper operations will cause personal injuries or equipment damage.
- Do not disassemble, modify, or replace any part of the battery or the power control unit without official authorization from the manufacturer. Otherwise, it will cause electrical shock or damages to the equipment, which shall not be borne by the manufacturer.
- The equipment must be installed on concrete or other non-combustible surfaces, ensuring that the foundation is level, firm, flat, dry, has sufficient load-bearing capacity, and no dents or tilts are allowed.
- Do not hit, pull, drag, squeeze, step on or pierce it shell with sharp object or put the battery into fire. Otherwise, the battery may explode.
- Do not place the battery in a high temperature environment. Make sure that there is no direct sunlight and no heat source near the battery. When the ambient temperature exceeds 60 ℃, it will cause fire.
- Do not use the battery or the power control unit if it is defective, broken, or damaged.
- Damaged battery may leak electrolyte.
- Do not move the battery system while it is working.
- Pay attention to the negative and positive during installation to avoid reverse polarity connection. Otherwise the short circuit may cause personal injuries and damage to the equipment.
- It is strictly prohibited to short-circuit the positive and negative terminals of the battery. A short circuit in the battery may cause personal injury. The instantaneous high current caused by a short circuit can release a large amount of energy and may cause a fire.
- When operating the equipment, ensure that it is not damaged and the system is functioning properly, otherwise there may be a risk of electric shock and fire.
- During the operation of the equipment, do not open the cabinet door or touch any wiring terminals or components. Otherwise, there is a risk of electric shock.
- Do not touch the running equipment to avoid being hurt as its temperature may exceed 60°C. Do not install the equipment at a place within non-professionals' reach.
- Do not pull or plug the terminals and connecting cables during the running of the BMS.

Otherwise it may cause dangers to the safety.

• Power off the BMS the moment there is abnormality happening during the running. Contact the related personnel as soon as possible.

### 

- Charge the battery promptly after discharging, otherwise it may cause excessive discharge and damage to the battery.
- Do not dis-/charge the battery exceeding the nominal dis-/charge current.
- Factors such as: temperature, humidity, weather conditions, etc. may limit the battery's current and affect its load.
- Contact after-sale service immediately if the battery is not able to be started. Otherwise, the battery might be damaged permanently.
- Contact After-sales Service if the battery module shall be replaced or added.
- Do not charge the battery at lower temperature. Otherwise it may decrease the capacity of the BMS.
- Do not put unrelated items into any part of the battery system.

#### **Emergency Measures**

#### • Battery Electrolyte Leakage

If the battery module leaks electrolyte, avoid contact with the leaking liquid or gas. The electrolyte is corrosive. It will cause skin irritation or chemical burn to the operator. Anyone contact the leaked substance accidentally has to do as following:

- Breath in the leaked substance: Evacuate from the polluted area, and seek immediate medical assistance.
- Eye contact: Rinse your eyes for at least 15 minutes with clean water and seek immediate medical assistance.
- Skin contact: Thoroughly wash the touch area with soap and clean water, and seek immediate medical assistance.
- Ingestion: Induce vomiting, and seek immediate medical assistance.
- Fire
  - The battery may explode when the ambient temperature exceeds 150°C. Poisonous and hazardous gas may be released if the battery is on fire.
  - In the event of a fire, please make sure that the carbon dioxide extinguisher or Novec1230 or FM-200 is nearby.
  - The fire cannot be put out by ABC dry powder extinguisher. Firefighters are required to wear full protective clothing and self-contained breathing apparatus.

### 2.3. 4 Smart Meter Safety

## 

If the voltage of the power grid fluctuates, resulting in the voltage to exceed 265V, in this case, long-term overvoltage operation may cause damage to the meter. It is recommended to add a fuse with a rated current of 0.5A on the voltage input side of the meter to protect it.

## 2.4 Safety Symbols and Certification Marks

### 

- All labels and warning marks should be visible after the installation. Do not cover, scrawl, or damage any label on the equipment.
- The following descriptions are for reference only.

| No. | Symbol | Descriptions                                                                                                    |
|-----|--------|----------------------------------------------------------------------------------------------------|
| 1   |        | Potential risks exist. Wear proper PPE before any operations.                                                              |
| 2   | 4      | HIGH VOLTAGE HAZARD Disconnect all incoming power and turn off the product before working on it.                           |
| 3   |        | High-temperature hazard. Do not touch the product under operation to avoid being burnt.                                    |
| 4   |        | Operate the equipment properly to avoid explosion.                                                                         |
| 5   |        | Batteries contain flammable materials, beware of fire.                                                                     |
| 6   |        | The equipment contains corrosive electrolytes. In case of a leak in the equipment, avoid contact the leaked liquid or gas. |

| 7  | 5min                      | Delayed discharge. Wait 5 minutes after power off until the components are completely discharged.                                                       |
|----|---------------------------|----------------------------------------------------------------------------------------------------|
| 8  |                           | Keep the equipment away from open flame or ignition source.                                                                                             |
| 9  | (ART)                     | Keep the equipment away from children.                                                                                                    |
| 10 |                           | Do not pour with water.                                                                                                    |
| 11 |                           | Read through the user manual before any operations.                                                                                                    |
| 12 |                           | Wear personal protective equipment during installation, operation and maintaining.                                                                      |
| 13 |                           | Do not dispose of the System as household waste. Deal with it in<br>compliance with local laws and regulations, or send it back to the<br>manufacturer. |
| 14 |                           | No stepping.                                                                                                    |
| 15 |                           | Grounding point.                                                                                                    |
| 16 |                           | Recycle regeneration mark. Put the battery in the right place and recycle it in compliance with local environmental regulations.                        |
| 17 | CE                        | CE Mark                                                                                                    |
| 18 | TÜVRheinland<br>CERTIFIED | TUV mark                                                                                                    |

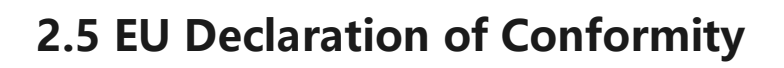

### **2.5.1 Equipment with Wireless Communication Modules**

GoodWe Technologies Co., Ltd. hereby declares that the equipment with wireless communication modules sold in the European market meets the requirements of the following directives:

- Radio Equipment Directive 2014/53/EU (RED)
- Restrictions of Hazardous Substances Directive 2011/65/EU and (EU) 2015/863 (RoHS)
- Waste Electrical and Electronic Equipment 2012/19/EU
- Registration, Evaluation, Authorization and Restriction of Chemicals (EC) No 1907/2006 (REACH)

#### 2.5.2 Equipment without Wireless Communication Modules (Except

#### **Battery**)

19

GoodWe Technologies Co., Ltd. hereby declares that the equipment without wireless communication modules sold in the European market meets the requirements of the following directives:

- Electromagnetic compatibility Directive 2014/30/EU (EMC)
- Electrical Apparatus Low Voltage Directive 2014/35/EU (LVD)
- Restrictions of Hazardous Substances Directive 2011/65/EU and (EU) 2015/863 (RoHS)
- Waste Electrical and Electronic Equipment 2012/19/EU
- Registration, Evaluation, Authorization and Restriction of Chemicals (EC) No 1907/2006 (REACH)

#### 2.5.3 Battery

GoodWe Technologies Co., Ltd. hereby declares that batteries sold in the European market meets the requirements of the following directives:

- Electromagnetic compatibility Directive 2014/30/EU (EMC)
- Electrical Apparatus Low Voltage Directive 2014/35/EU (LVD)
- Battery Directive 2006/66/EC and Amending Directive 2013/56/EU
- Waste Electrical and Electronic Equipment 2012/19/EU

• Registration, Evaluation, Authorization and Restriction of Chemicals (EC) No 1907/2006 (REACH) You can download the EU Declaration of Conformity on the official website: <u>https:</u>

//en.goodwe.com.

## **3 System Introduction**

### 3.1 System Overview

The commercial and industrial smart inverter solution consists of inverter, static transfer switch cabinet, battery system, smart meter, smart dongle, etc.. In the PV system, solar energy can be convert to electric energy for commercial and industrial needs. The IoT devices in the system controls the electrical equipment by recognizing the overall power consumption situation. So that the power will be managed in a smart way, deciding whether the power is to be used by the loads, stored in batteries, or exported to the grid, etc.

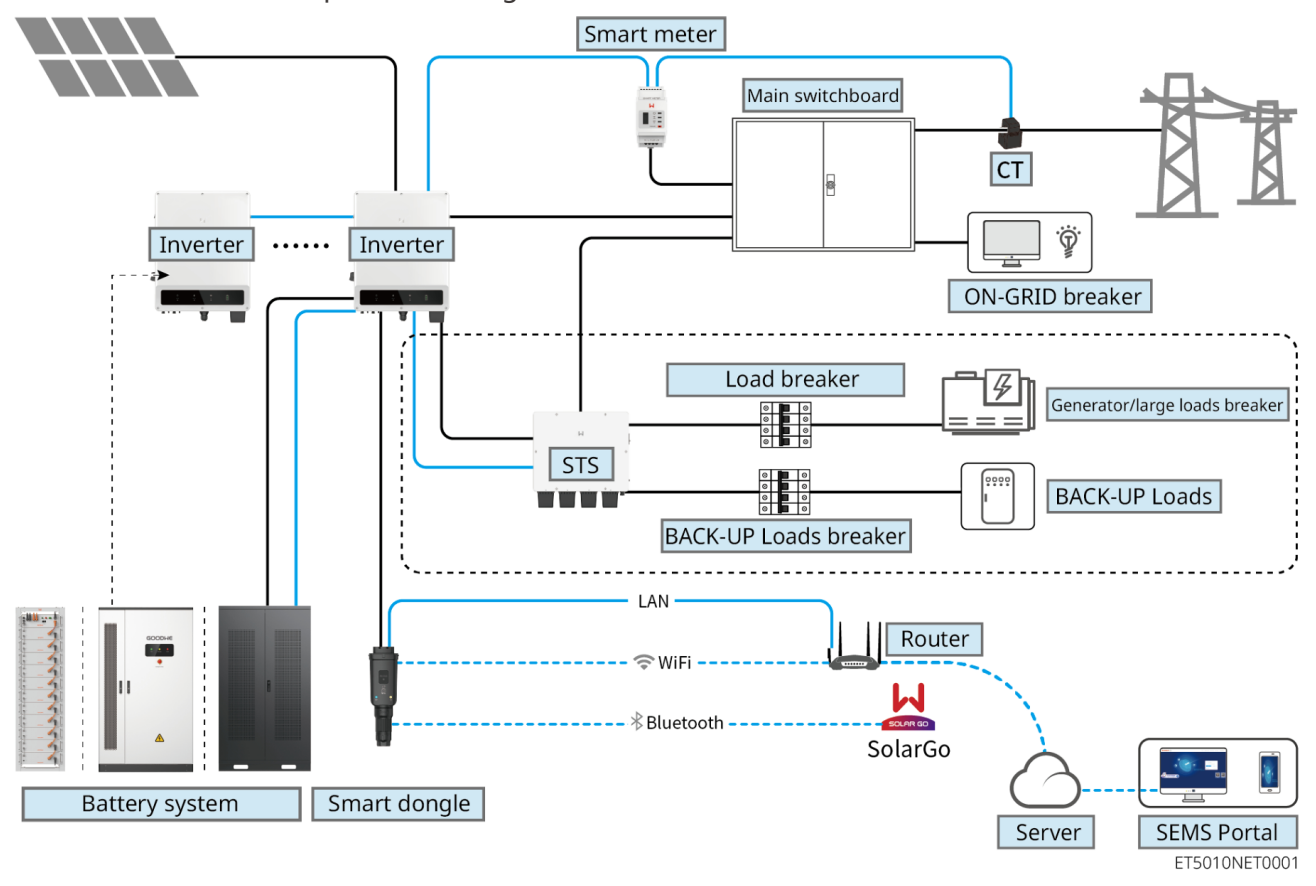

| Product<br>Type | Model                      | Description                                                                                                    |
|-----------------|----------------------------|----------------------------------------------------------------------------------------------------|
| Inverter        | GW40K-ET-10<br>GW50K-ET-10 | <ul> <li>A maximum of 4 inverters can be connected in a parallel system.</li> <li>Inverter firmware requirements for parallel connections:</li> <li>Consistent firmware version</li> <li>ARM version: 10.420 or above</li> </ul> |

|                 |                                                                                                   | • DSP version: 01.203 or above                                                                                                    |
|-----------------|---------------------------------------------------------------------------------------------------|----------------------------------------------------------------------------------------------------|
| BMS<br>Type     | LX C101-10<br>LX C120-10<br>LX C138-10<br>LX C156-10<br>GW100KWH-D-10<br>GW100KWH-D-10(Extension) | <ul> <li>A maximum of 3 battery systems can be clustered in a system.</li> <li>Battery systems of different models cannot be connected in parallel together.</li> </ul>                                                                                                    |
|                 | GW51.2-BAT-I-G10<br>GW56.3-BAT-I-G10                                                              | <ul> <li>A maximum of 6 battery systems can be clustered in a system.</li> <li>Battery systems of different models cannot be connected in parallel together.</li> </ul>                                                                                                    |
| Smart<br>meter  | <ul><li>GM330</li><li>GM3000</li></ul>                                                            | <ul> <li>Please use GM330 smart meter in inverter parallel scenario; in single inverter scenario, GM330 or GM3000 smart meters can used.</li> <li>GM330: It will be delivered with inverter. The CT for GM330 can be purchased from GoodWe or other suppliers. CT ratio: nA/5A.</li> <li>nA: CT primary input current, n ranges from 200 to 5000.</li> <li>5A: CT Secondary input current.</li> <li>GM3000: It needs to be purchased separately and is only suitable single inverter scenario. The CT cannot be replaced. CT ratio: 120A/40mA.</li> </ul> |
| Smart<br>dongle | <ul><li>WiFi/LAN Kit-20</li><li>Ezlink3000</li></ul>                                              | <ul> <li>In single inverter system, install WiFi/LAN Kit-20.</li> <li>In parallel scenario, the EzLink 3000 must be connected to master inverter. Do not connect any communication module to slave inverter. The firmware version of EzLink3000 should be 1.5.4 or above.</li> </ul>                                                                                                    |

### **3.2 Product Overview**

#### 3.2.1 Inverter

Inverters control and optimize the power in PV systems through an integrated energy management system. The power generated in the PV system can be used, stored in the battery, output to the utility grid, etc.

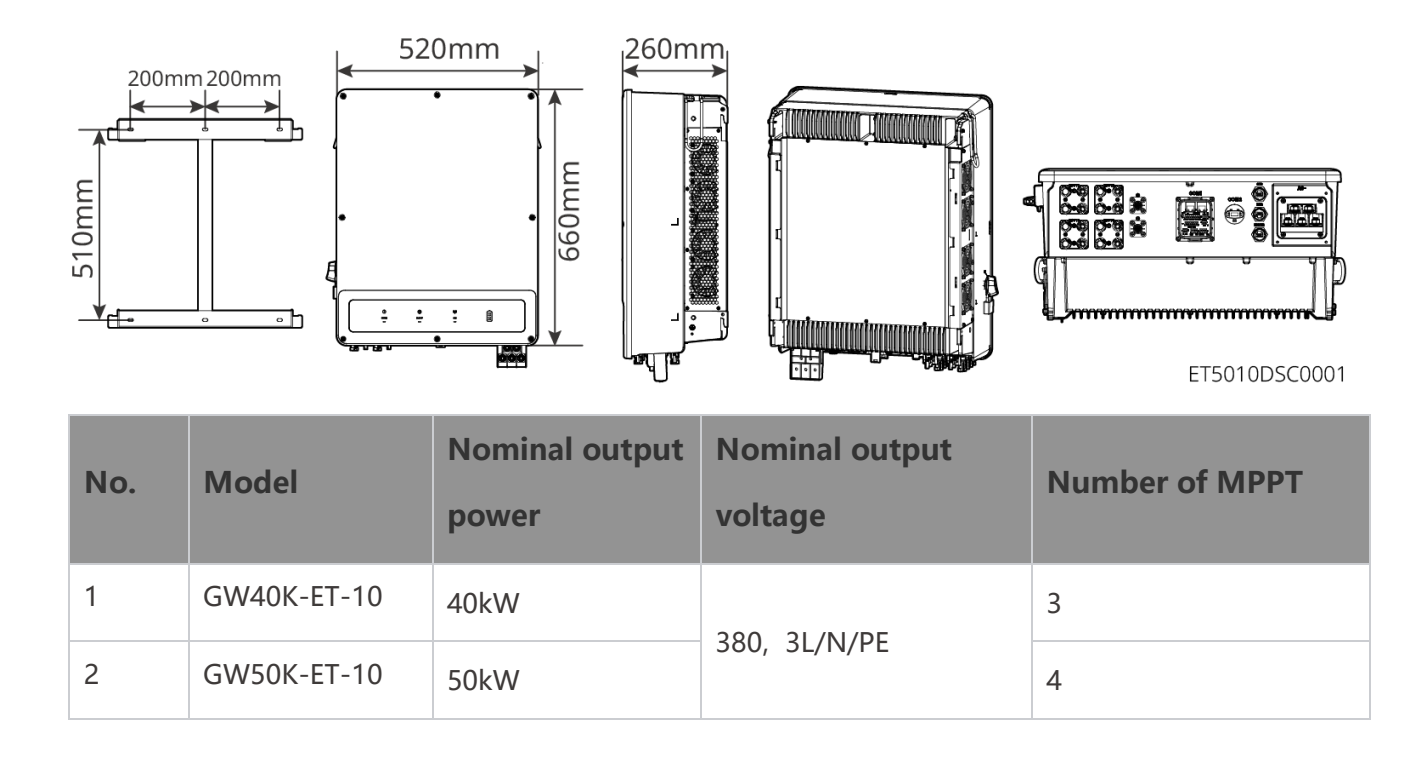

### 3.2.2 STS

The Static Transfer Switch can be used in a commercial or industrial energy storage system. With the STS, the energy storage system can switch the inverter status between on-grid and off-grid. STS supports connection of generators and large loads such as heat pumps and high-power motors. The power of a single non-variable frequency motor device should be  $\leq$ 5.5kVA.

Utility grid power fails:

- When the energy storage system is not connected to the generator, the system switches to offgrid operation. PV power generation or battery discharge for load use.
- When the energy storage system is connected to the generator and the PV power generation and battery discharge meet the load requirements, the generator will not start. The system switches to off grid working state.

- When the energy storage system is connected to the generator and the PV power generation and battery discharge cannot meet the load requirements, the system switches to the grid connected working state of the generator. The generator generates power for load use, the PV and generator generate power to charge the battery.
- When the power grid is restored, the system switches to the grid connected working state.

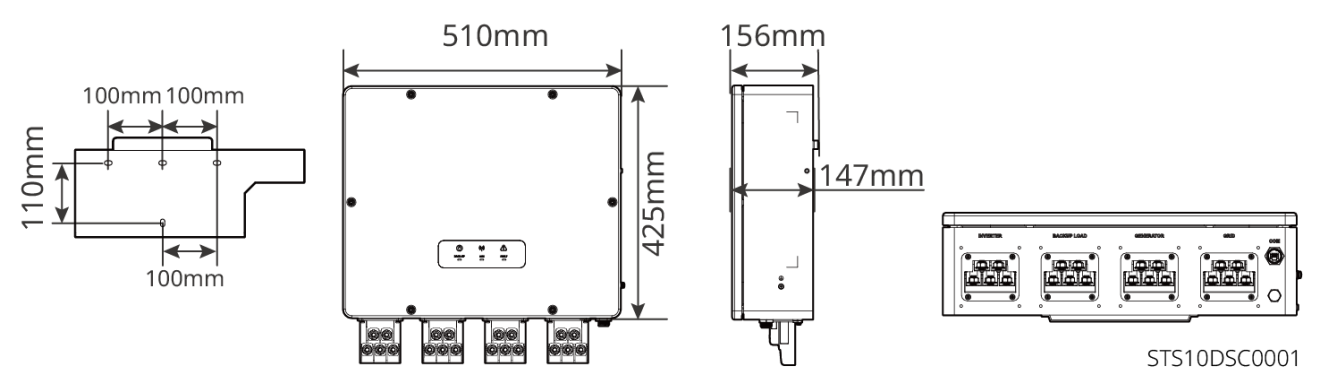

#### 3.2.3 Battery

The battery system is composed of PCU and battery modules.

The battery system can store and release electricity according to the requirements of the PV energy storage system, and the input and output ports of the energy storage system are all high-voltage direct current.

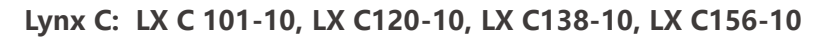

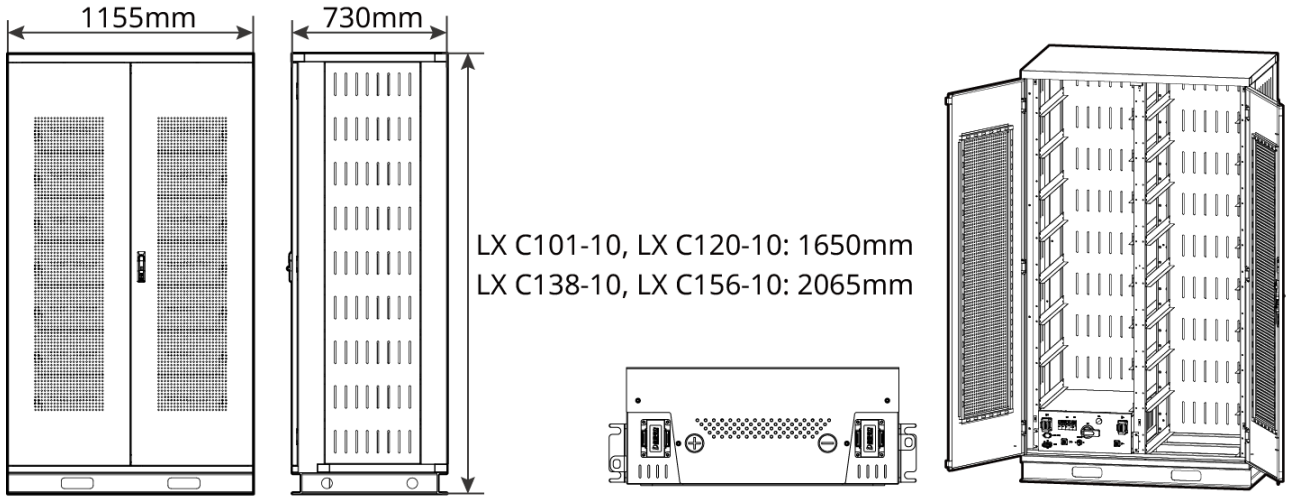

LXC10110DSC0001

| No. | Model       | Battery Module<br>Quantity | Height (mm) | Usable energy (kWh) |
|-----|-------------|----------------------------|-------------|---------------------|
| 1   | LX C 101-10 | 11                         | 1650        | 101.38              |

| 2 | LX C120-10 | 13 |      | 119.81 |
|---|------------|----|------|--------|
| 3 | LX C138-10 | 15 | 2005 | 138.24 |
| 4 | LX C156-10 | 17 | 2005 | 156.67 |

#### Lynx C: GW100KWH-D-10, GW100KWH-D-10(Extension)

GW100KWH-D-10 is equipped with AC cabinet and can be equipped with inverter.

GW100KWH-D-10 can be connected with GW100KWH-D-10 (Extension) in parallel; and the battery system is connected in parallel to expand the storage capacity.

#### GW100KWH-D-10

GW100KWH-D-10(Extension)

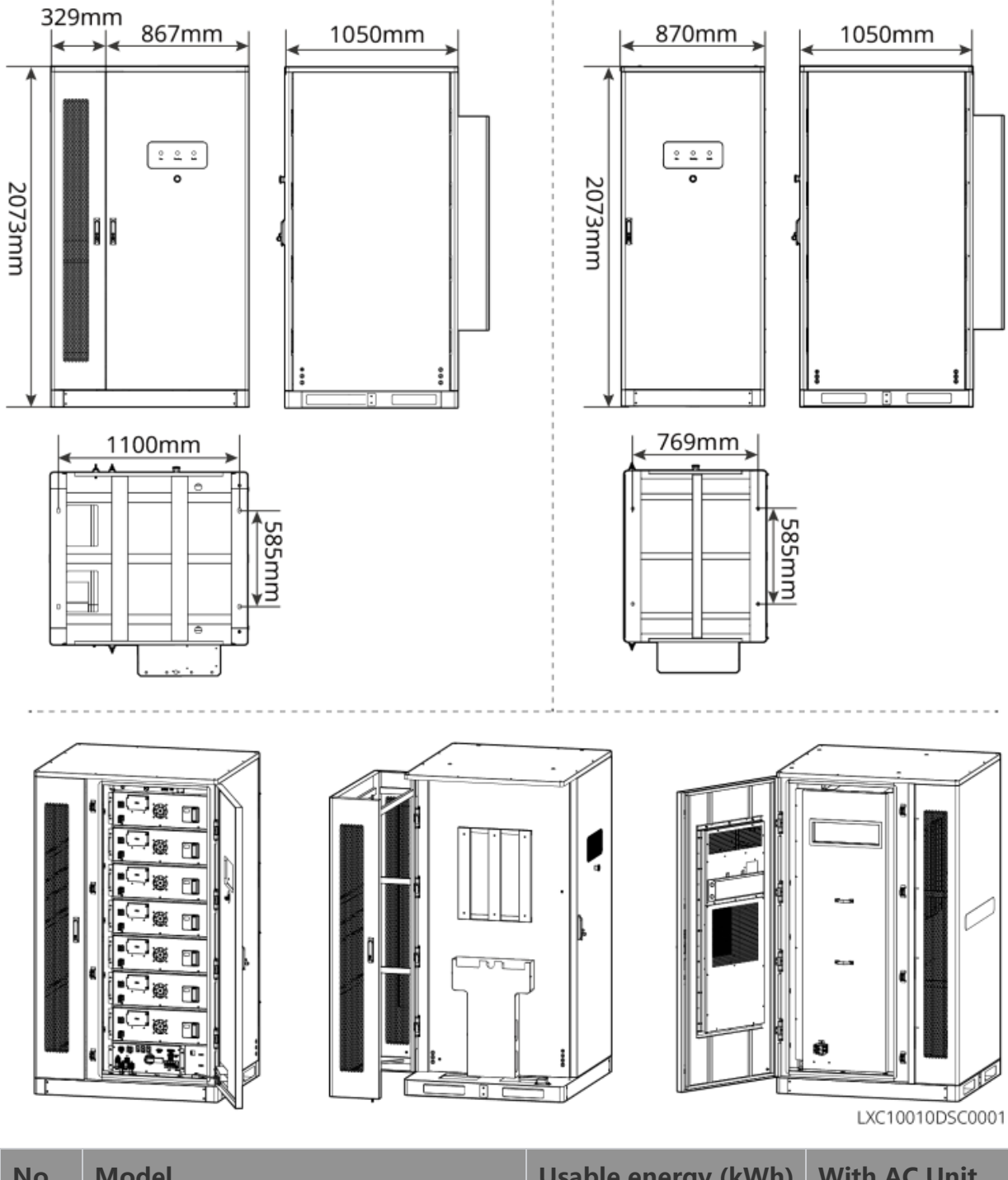

| NO. | Model                    | Usable energy (kwn) | with AC Onit |
|-----|--------------------------|---------------------|--------------|
| 1   | GW100KWH-D-10            | 1000000             | Yes          |
| 2   | GW100KWH-D-10(Extension) |                     | No           |

#### BAT: GW51.2-BAT-I-G10, GW56.3-BAT-I-G10

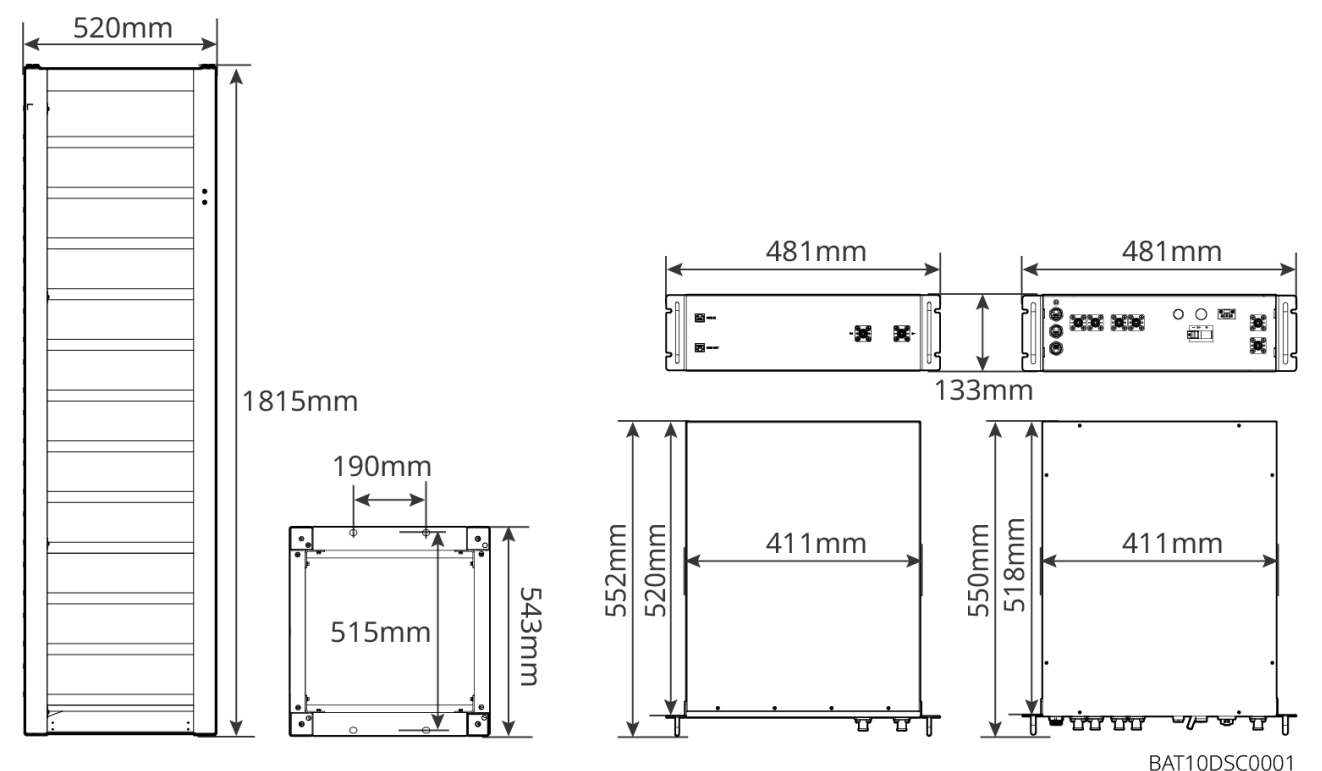

| No. | Model                | Battery Module<br>Quantity | Height (mm) | Usable energy (kWh) |
|-----|----------------------|----------------------------|-------------|---------------------|
| 1   | GW51.2-BAT-I-<br>G10 | 10                         | 1815        | 51.2                |
| 2   | GW56.3-BAT-I-<br>G10 | 11                         | 1815        | 56.3                |

### 3.2.4 Smart Meter

The smart meter can measure the grid voltage, current, power, frequency, electric energy and other parameters, and transfer the data to the inverter to control the input and output power of the energy storage system.

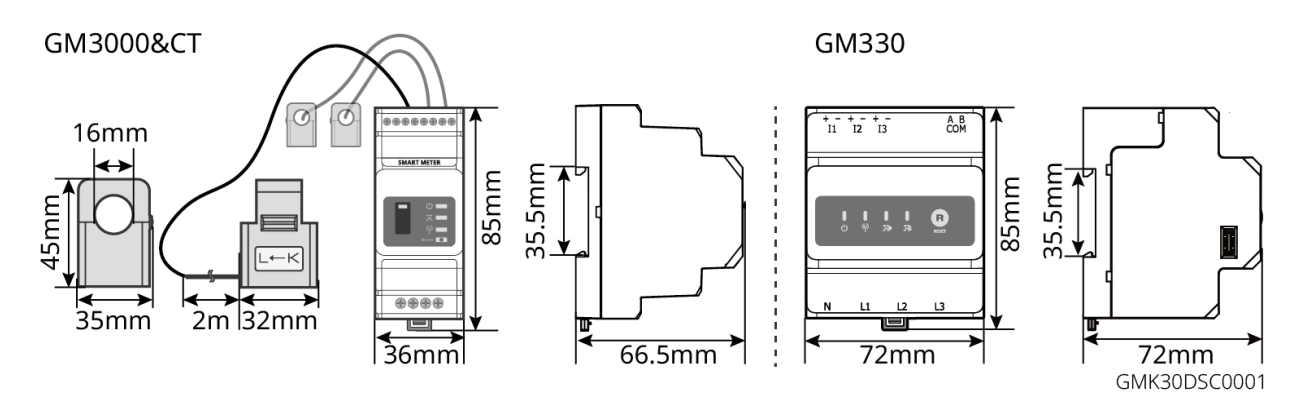

| No. | Model  | Applicable scenarios                                                                                                    |
|-----|--------|----------------------------------------------------------------------------------------------------|
| 1   | GM330  | <ul> <li>It will be delivered with inverter. The CT for GM330 can be purchased from GoodWe or other suppliers. CT ratio: nA/5A.</li> <li>nA: CT primary input current, n ranges from 200 to 5000.</li> <li>5A: CT Secondary input current.</li> </ul> |
| 2   | GM3000 | It needs to be purchased separately and is only suitable for single inverter system. The CT cannot be replaced. CT ratio: 120A/40mA.                                                                                                    |

### 3.2.5 Smart Dongle

The smart dongle can transmit various power generation data to SEMS Portal, the remote monitoring platform, in real time. And connect to the SolarGo app to complete local equipment commissioning.

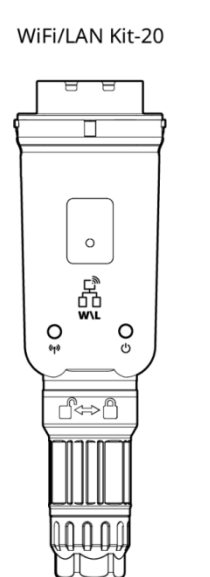

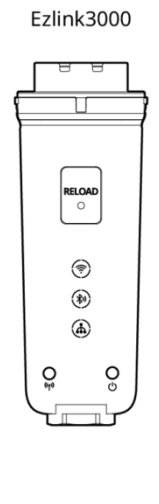

WLA20DSC0002

| No. | Model           | Signal                  | Applicable scenarios                                |
|-----|-----------------|-------------------------|-----------------------------------------------------|
| 1   | WiFi/LAN Kit-20 | WiFi, LAN,<br>Bluetooth | Single inverter                                     |
| 2   | Ezlink3000      | WiFi, LAN,<br>Bluetooth | Master inverter of the parallel connected inverters |

### **3.3 Supported Grid Types**

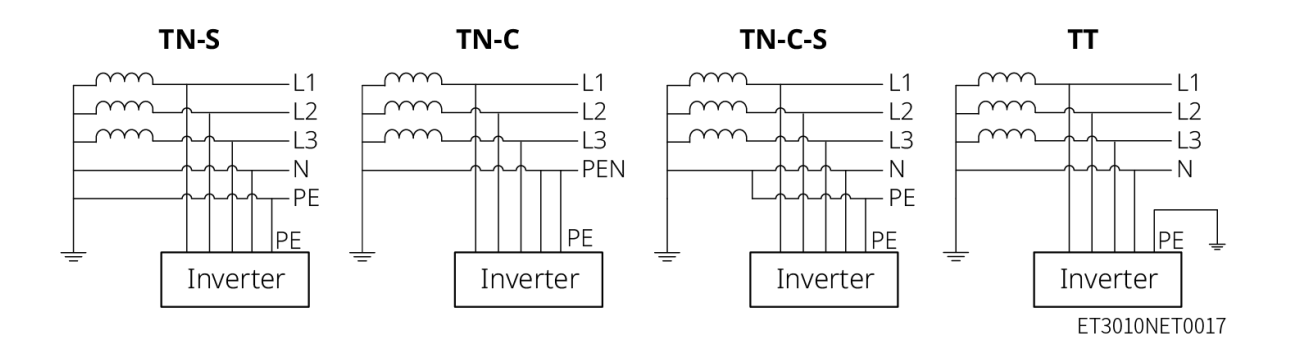

### **3.4 System Working Mode**

#### Self-use Mode

- Self-use mode is the basic working mode of the system.
- When the power generated in the PV system is sufficient, it will supply the loads in priority. The excess power will charge the batteries first, then the remaining power will be sold to the utility grid. When the power generated in the PV system is insufficient, the battery will supply the loads in priority. If the battery power is insufficient, the load will be powered by the utility grid.

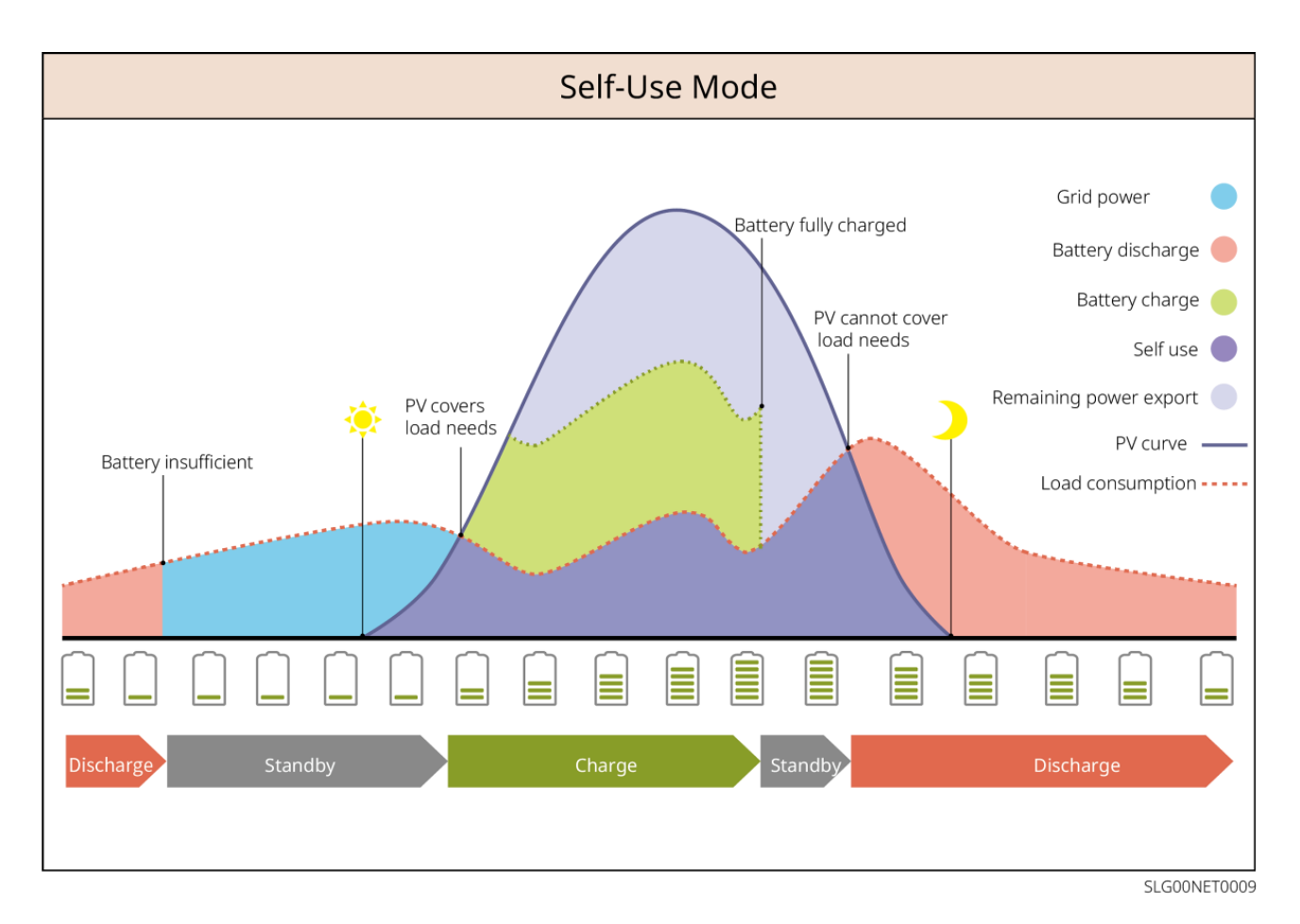

#### Back-up mode

- The back-up mode is mainly applied to the scenario where the grid is unstable.
- When the grid is disconnected, the inverter turns to off-grid mode and the battery will supply power to the BACK-UP loads; when the grid is restored, the inverter switches to grid-tied mode.
- The battery will be charged to preset SOC protection value by utility grid or PV when the system is running on-grid. So that the battery SOC is sufficient to maintain normal working when the system is off-grid. The purchase of electricity from the power grid to charge the battery must comply with local laws and regulations.

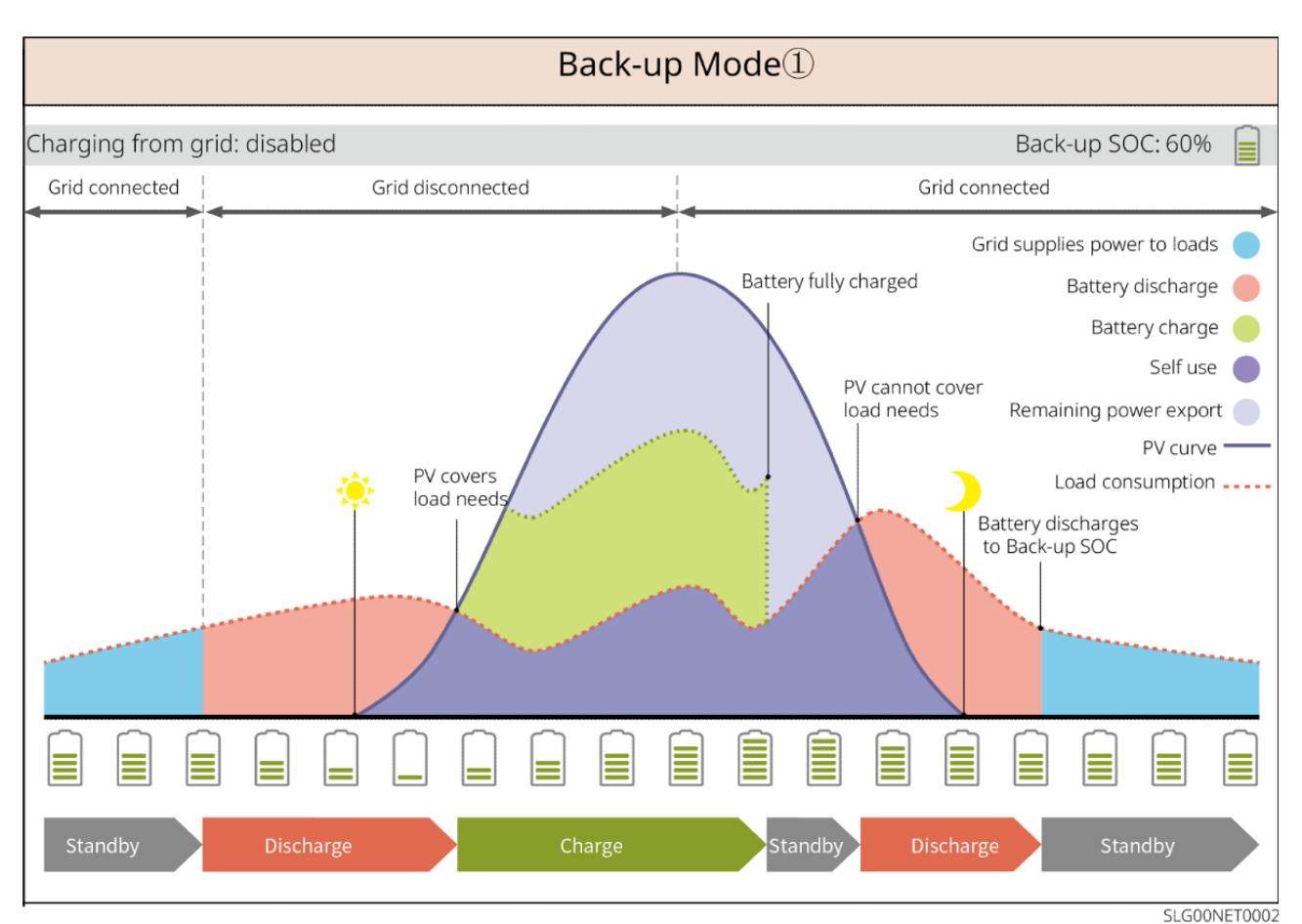

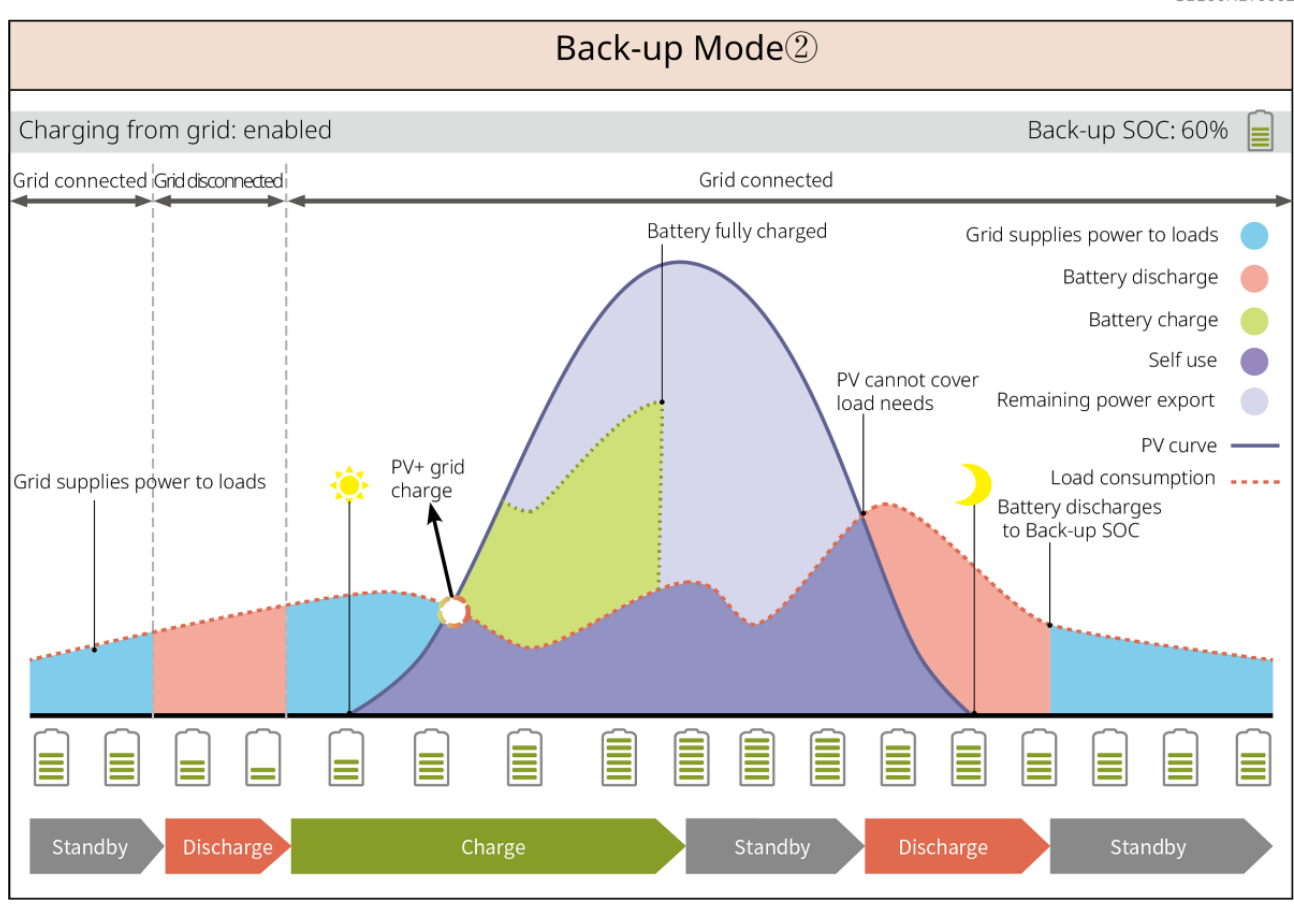

SLG00NET0003

**TOU mode** 

It is recommended to use TOU mode in scenarios when the peak-valley electricity price varies a lot. Select TOU mode only when it meets the local laws and regulations.

For example, set the battery to charge mode during Vally period to charge battery with grid power. And set the battery to discharge mode during Peak period to power the load with the battery.

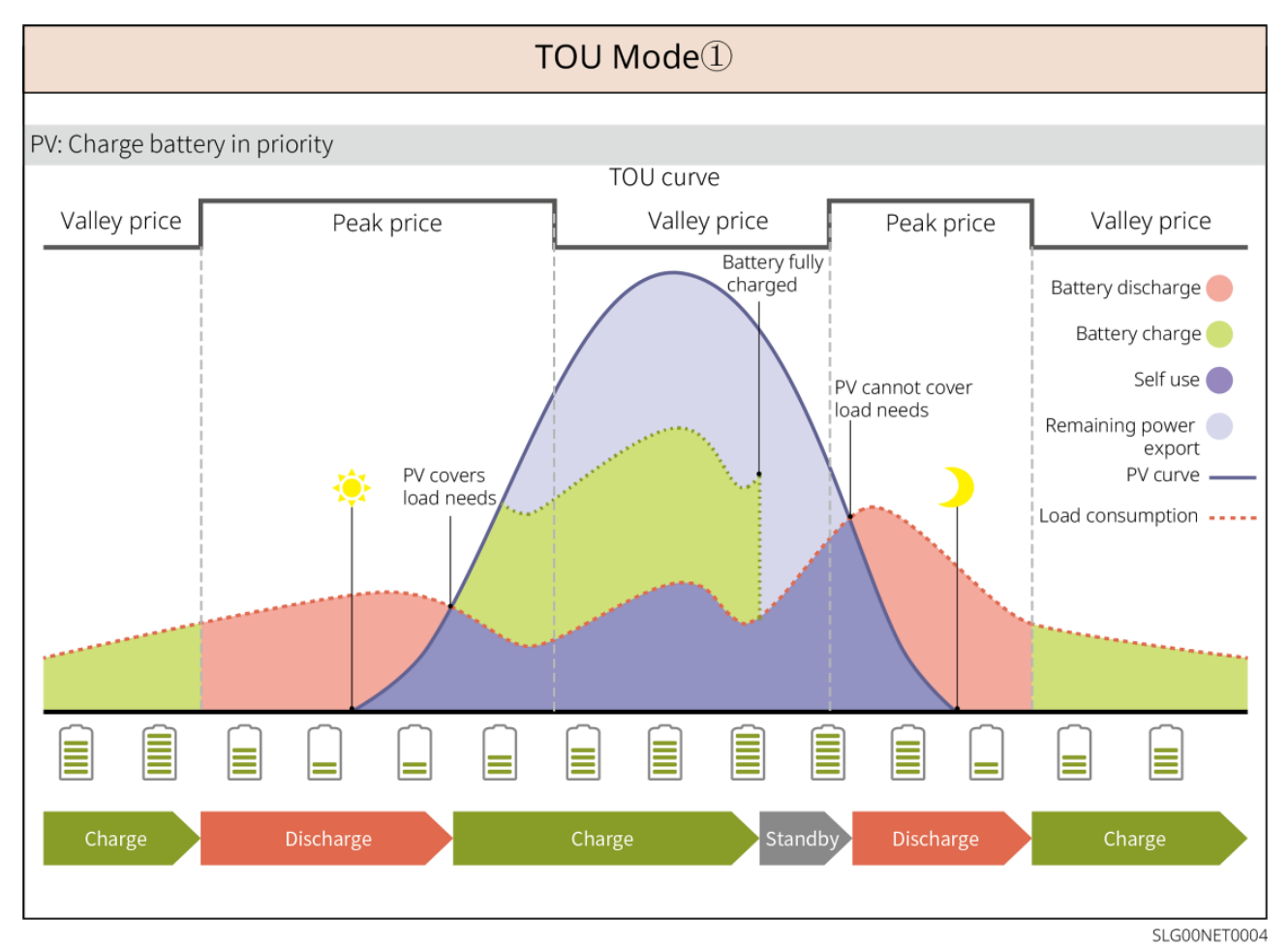

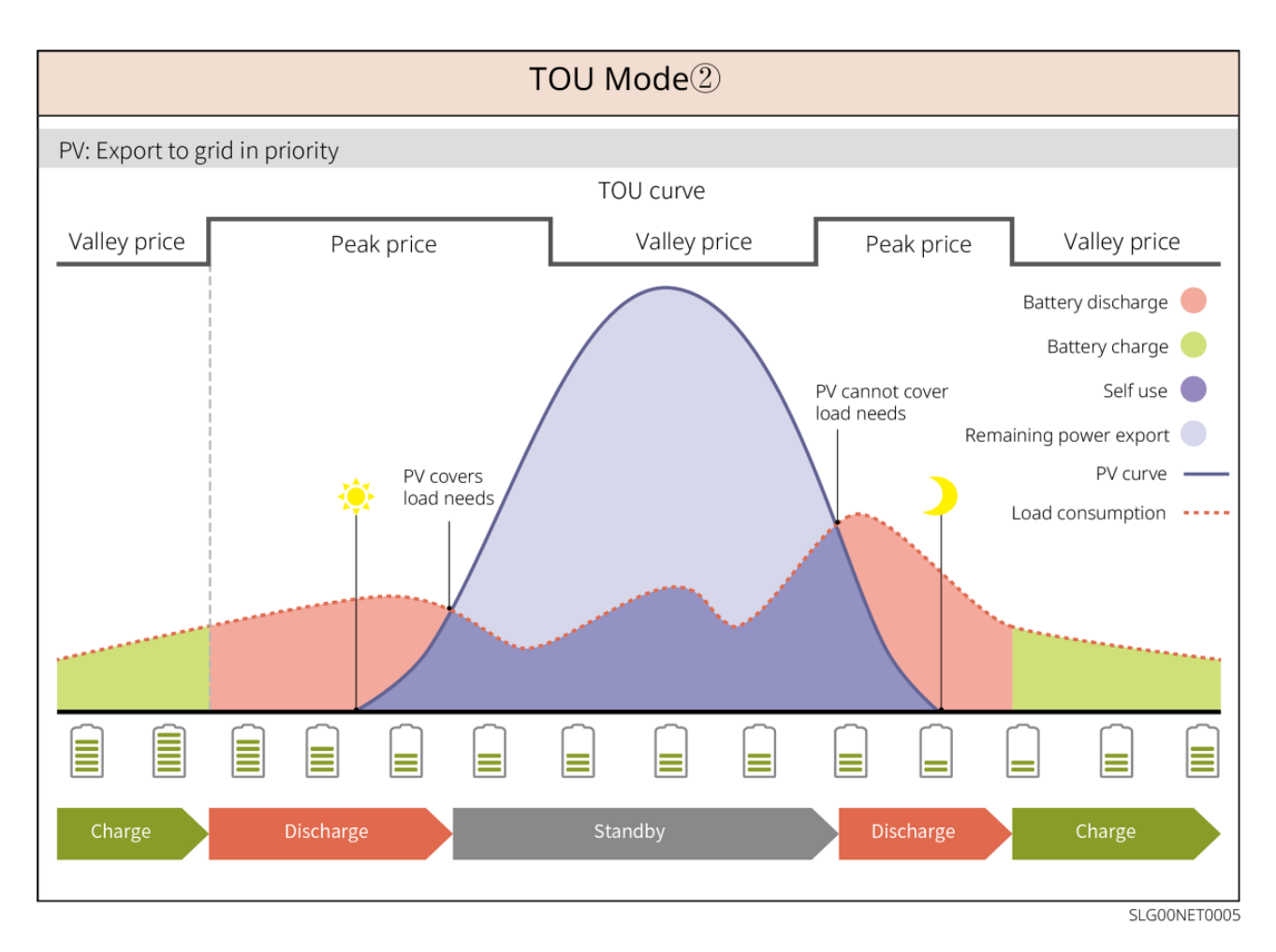

#### Smart charging mode

- In some countries/regions, the PV power feed into the utility grid is limited.
- Set peak limit power, charge the battery using the surplus power when the PV power exceeds the peak limit power. Or set charging time, during the charging time, the PV power can be used to charge the battery.

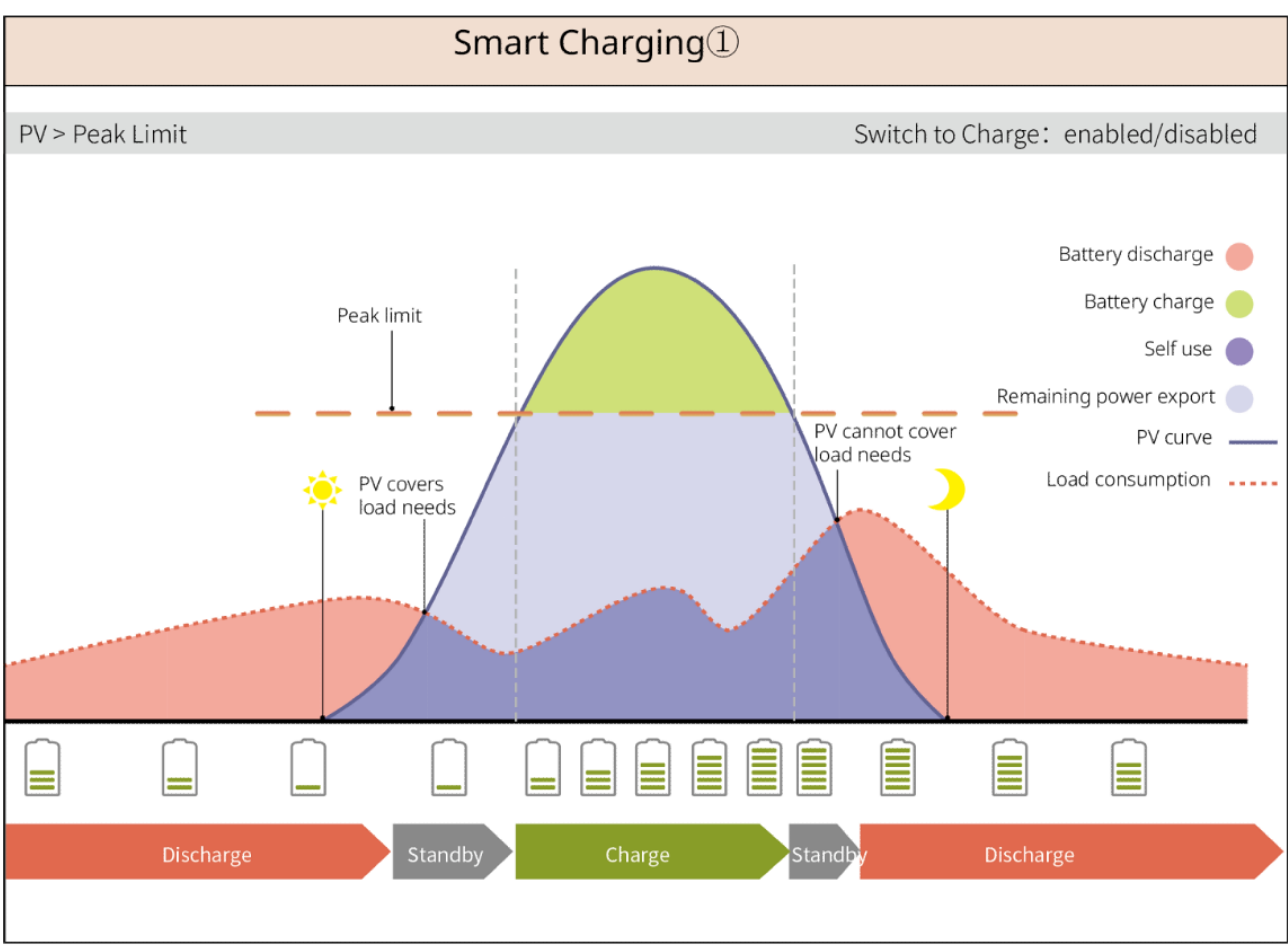

SLG00NET0006

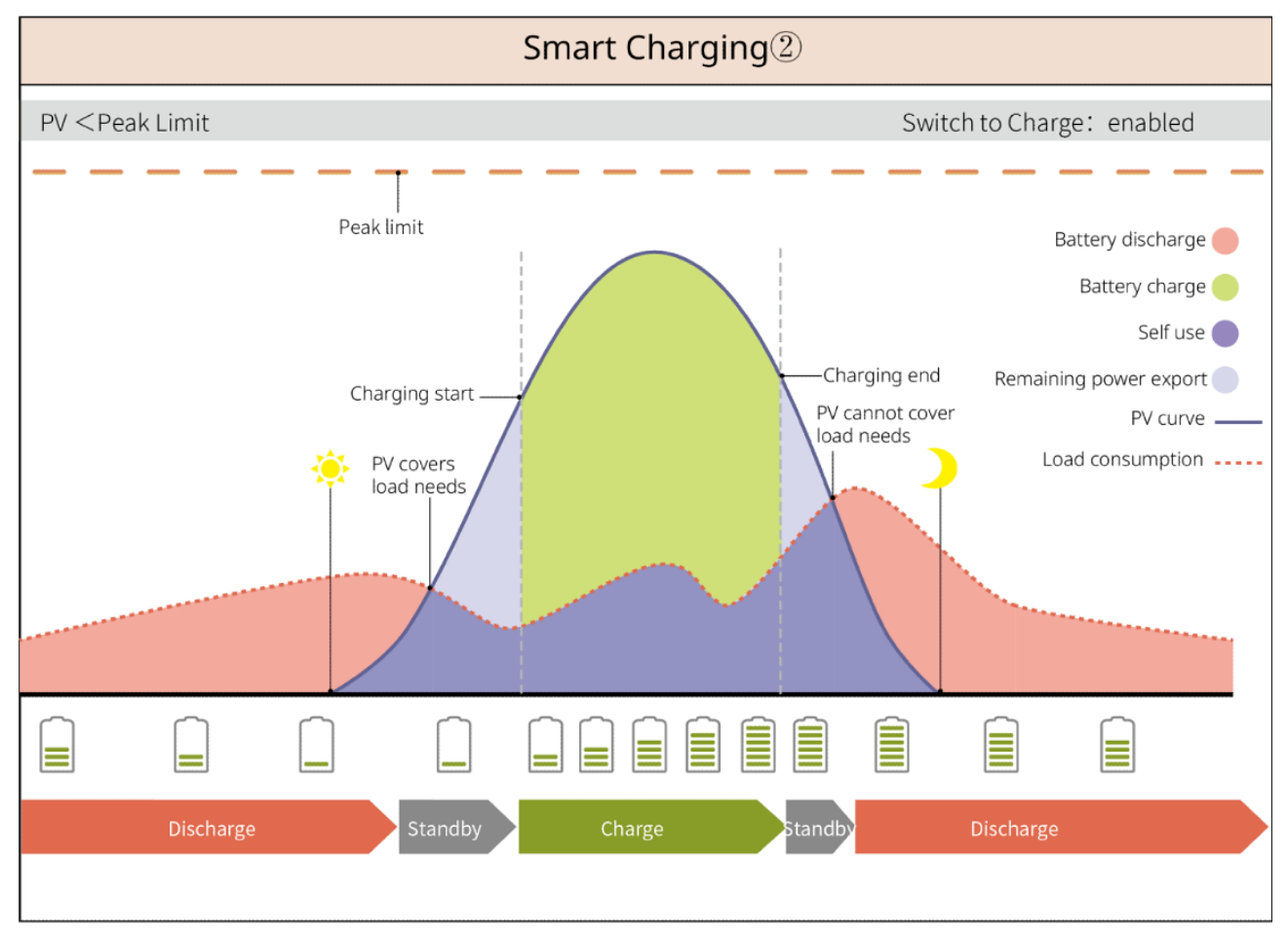

SLG00NET0007

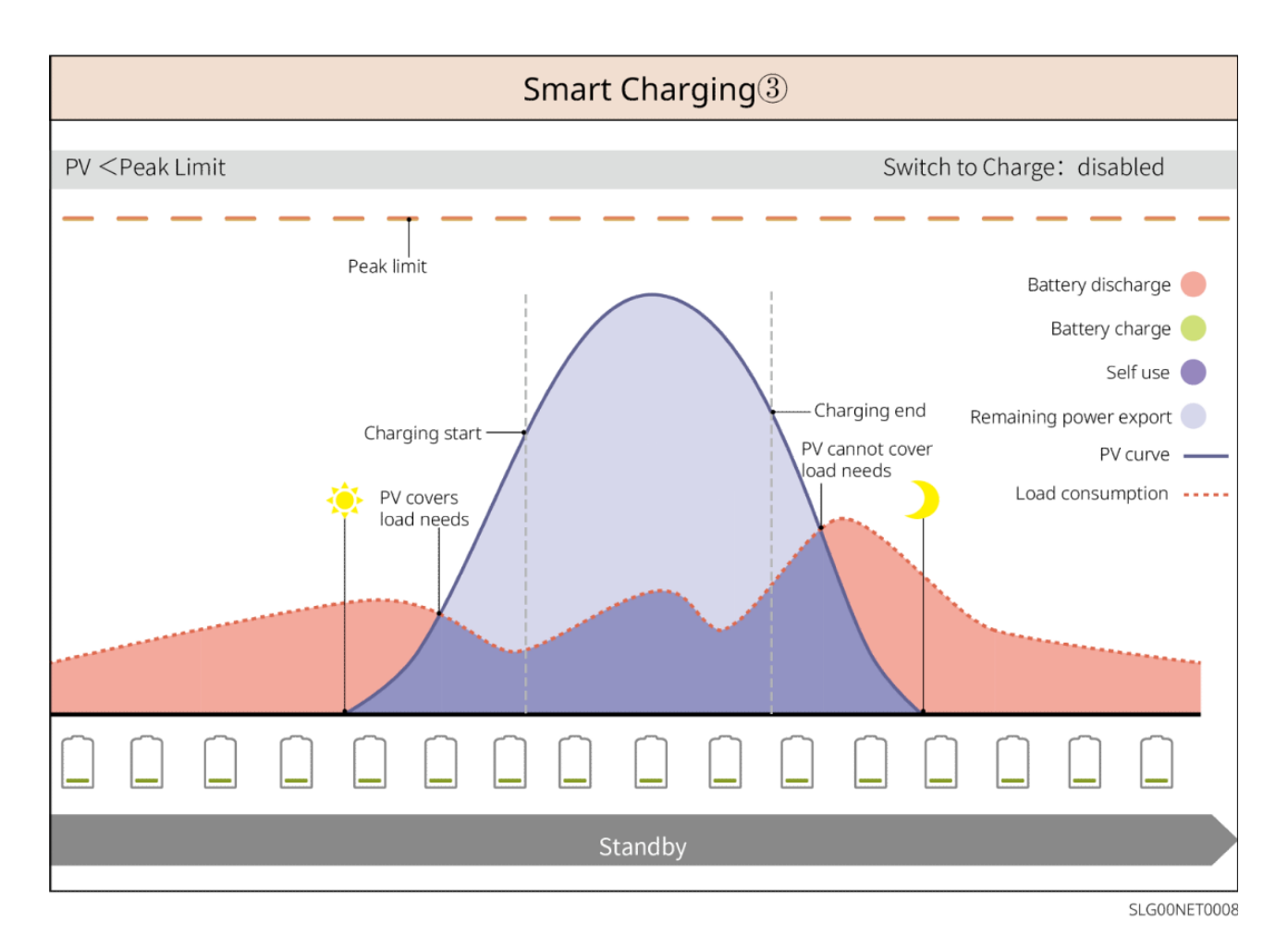

#### **Peakshaving Mode**

- Peakshaving mode is mainly applicable to industrial and commercial scenarios.
- When the total power consumption of the loads exceeds the peak shaving limit, the battery discharges to reduce the power consumption exceeds the peak shaving limit.
- If the SOC of the battery system is lower than the Reserved SOC for Peakshaving, the system will import power from the utility grid according to the set time period, load power, and Import Power Limit.

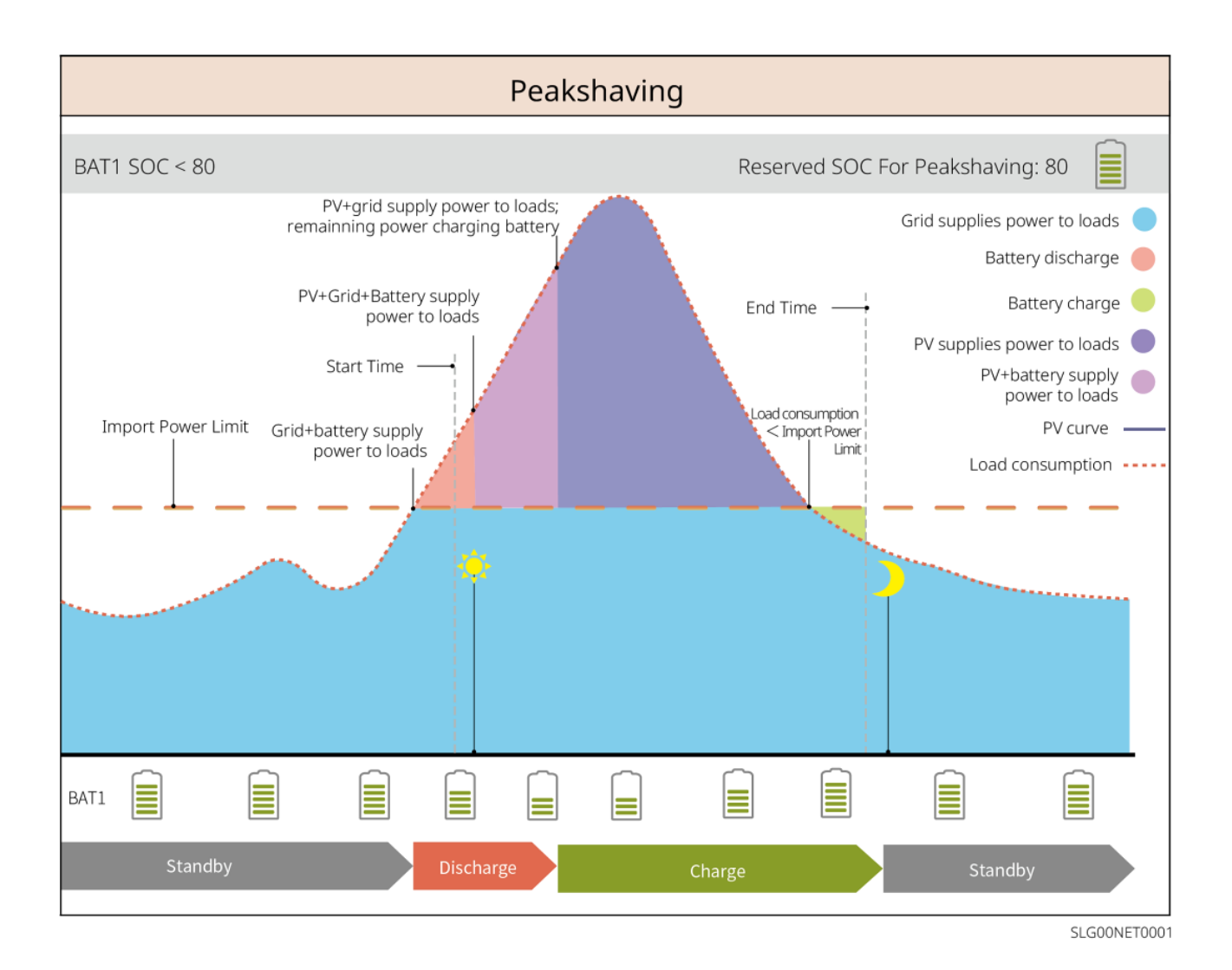

## 4 Check and Storage

### 4.1 Check before Receiving

Check the following items before receiving the product.

- Check the outer packing box for damage, such as holes, cracks, deformation, and other signs of equipment damage. Do not unpack the package and contact the supplier as soon as possible if any damage is found.
- 2. Check the product model. If the model is not what you requested, do not unpack the product and contact the supplier.

## 4.2 Package Content

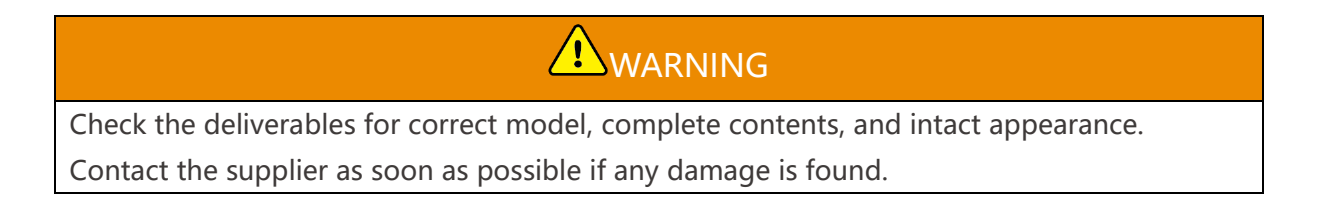

### 4.2.1 Package of the Inverter (ET 40-50kW)

| Parts | Description                                                                        | Parts | Description        |
|-------|------------------------------------------------------------------------------------|-------|--------------------|
|       | Inverter x 1                                                                       |       | Mounting plate x 1 |
|       | Expansion bolt x 6                                                                 |       | M5 Screw x 2       |
|       | Grounding terminal x 1                                                             |       | PIN terminal x 25  |
|       | <ul> <li>PV connector</li> <li>GW40K-ET-10 x 6</li> <li>GW50K-ET-10 x 8</li> </ul> |       | AC cover x 1       |
|       | Smart dongle x 1                                                                   |       | 7PIN terminal x 1  |
|       | 6PIN terminal x 1                                                                  |       | 3PIN terminal x 2  |

|         | 2PIN terminal x 2                      | Battery connector x 2 |
|---------|----------------------------------------|-----------------------|
|         | Smart meter<br>communication cable x 1 | AC OT terminal x 6    |
| D. Cont | PV wiring tool x1                      | Insulation sleeve x 6 |
|         | Smart meter and accessories x 1        | Documents x 1         |

# 4.2.2 Package of the STS

| Parts | Description        | Parts | Description        |
|-------|--------------------|-------|--------------------|
|       | STS x 1            |       | Mounting plate x 1 |
|       | Expansion bolt x 4 |       | M5 Screw x 2       |
|       | PE terminal x 1    |       | AC cover x 4       |

| AC OT terminal x 22<br>The AC OT terminals<br>shipped with the inverter<br>are suitable for scenarios<br>with a current of 90A. If<br>the circuit current is 200A,<br>please contact the<br>supplier or after-sales<br>service center to obtain<br>the corresponding<br>specification terminals. | Insulation sleeve x 22 |
|----------------------------------------------------------------------------------------------------|------------------------|
| Inverter communication<br>cable x 1<br>Standard: 10m. The<br>length is optional, and the<br>maximum length is 100m.                                                                                                    | Documents x 1          |

### 4.2.3 Package of the Battery (Lynx C)

#### 4.2.3.1 LX C 101-10, LX C120-10, LX C138-10, LX C156-10

#### NOTICE

All the other accessories except the battery cabinet are put in the battery cabinet.

#### • Battery Cabinet and Accessories

| Parts | Description                                                                                     | Parts | Description      |
|-------|-------------------------------------------------------------------------------------------------|-------|------------------|
|       | Battery cabinet x 1                                                                             |       | AC connector x 1 |
| or    | Diameter-varying tube x 2 &<br>Power cable connector A x 2<br>or<br>Power cable connector B x 2 |       | Cable tie x 20   |

| 25mm <sup>2</sup> 35mm <sup>2</sup> |                                                                                                    |                  |                                                                                                    |
|-------------------------------------|----------------------------------------------------------------------------------------------------|------------------|----------------------------------------------------------------------------------------------------|
| 0                                   | Battery power connecting bar<br>A x 1                                                                                | CO               | Battery power<br>connecting bar B x 1                                                                                  |
|                                     | Battery power connecting bar<br>C<br>• LX C101-10 x 9<br>• LX C120-10 x 11<br>• LX C138-10 x 13<br>• LX C156-10 x 15 | B                | Battery power<br>connecting bar D x 1                                                                                  |
| 8                                   | COM cable between PCU and battery x 1                                                                                |                  | COM cable between<br>batteries<br>• LX C101-10 x 10<br>• LX C120-10 x 12<br>• LX C138-10 x 14<br>• LX C156-10 x 16     |
|                                     | <ul> <li>M6 screw</li> <li>LX C101-10, LX C120-10 x 56</li> <li>LX C138-10, LX C156-10 x 72</li> </ul>               |                  | M8 screw<br>• LX C101-10 x 24<br>• LX C120-10 x 28<br>• LX C138-10 x 32<br>• LX C156-10 x 36                           |
|                                     | Mounting hook x 4                                                                                                    |                  | <ul> <li>Sealing plate</li> <li>LX C101-10 x 10,<br/>LX C138-10 x 2</li> <li>LX C120-10, LX<br/>C156-10 x 0</li> </ul> |
|                                     | PE terminal x 2                                                                                                    | [ <sup>2</sup> ] | ET 40-50 series<br>inverter<br>communication cable x<br>1                                                              |

| ETC/ BTC series inverter communication cable x 1 | - III         | Documents x 1                                                                                         |
|--------------------------------------------------|---------------|----------------------------------------------------------------------------------------------------|
|                                                  | = <b>3</b> ≣∰ | Communication cable<br>for 3 sets of batteries<br>in parallel connection x<br>1 (purchase separately) |
|                                                  |               | Communication cable<br>for 2 sets of batteries<br>in parallel connection x<br>1 (purchase separately) |

#### • Battery module

| Parts       | Description       |
|-------------|-------------------|
|             | Battery Module    |
|             | • LX C101-10 x 11 |
| · + · · · · | • LX C120-10 x 13 |
|             | • LX C138-10 x 15 |
|             | • LX C156-10 x 17 |

#### 4.2.3.2 GW100KWH-D-10, GW100KWH-D-10(Extension)

| Parts | Description                                                        | Parts | Description                                          |
|-------|--------------------------------------------------------------------|-------|------------------------------------------------------|
|       | Battery system&AC unit<br>Only for GW100KWH-D-<br>10 GW100KWH-D-10 |       | BMS Type<br>Only for GW100KWH-<br>D-10(Extension) x1 |
| ٩     | Battery-PCU connecting<br>bar x1                                   | ٩     | Battery-battery<br>connecting bar x6                 |

| <ul> <li>M8 screw</li> <li>GW100KWH-D-10 x 27</li> <li>GW100KWH-D-10(Extension) x 21</li> </ul> |        | M5 nut x 4<br>Only for GW100KWH-<br>D-10                       |
|-------------------------------------------------------------------------------------------------|--------|----------------------------------------------------------------|
| M12 waterproof<br>component x 1<br>Only for GW100KWH-D-<br>10                                   |        | M18 waterproof<br>component x 2                                |
| M20 waterproof<br>component x 6                                                                 |        | M22 waterproof<br>component x 4                                |
| Cable tie x 10                                                                                  |        | Terminal resistor x 2<br>Only for GW100KWH-<br>D-10(Extension) |
| Inverter-PCU<br>communication cable<br>Power cable x 2<br>Only for GW100KWH-D-<br>10            | t e th | Expansion bolt x 4                                             |
| PE terminal x 4                                                                                 | B.B.   | Inverter-PCU<br>communication cable<br>x 1                     |
| Lifting ring x 4                                                                                                    |            | Wrench x 1                                                                                                    |
|----------------------------------------------------------------------------------------------------|------------|----------------------------------------------------------------------------------------------------|
| <ul> <li>PCU power cable wiring terminal</li> <li>GW100KWH-D-10 x 2</li> <li>GW100KWH-D-10(Extension) x 4</li> </ul> |            | Tube for air-<br>conditioner x 1                                                                                             |
| Inverter and battery<br>grounding cable x 1<br>Only for GW100KWH-D-<br>10                                            | - Internet | Documents x 1                                                                                                    |
|                                                                                                    |            | Air-conditioner power<br>cable x 1<br>Tubular terminal for<br>air-conditioner x 2<br>OT terminal for air-<br>conditioner x 4 |

## 4.2.3.3 GW51.2-BAT-I-G10, GW56.3-BAT-I-G10

### • Battery Racks and Accessories

| Parts | Description       | Parts | Description    |
|-------|-------------------|-------|----------------|
|       | Battery Racks x 1 |       | Rubber Pad x 4 |
|       | M5 Screws x 35    |       |                |

### • Power Control Unit (PCU) and Accessories

| Parts | Description                                                                            | Parts | Description                                                                                      |
|-------|----------------------------------------------------------------------------------------|-------|--------------------------------------------------------------------------------------------------|
|       | PCU x 1                                                                                | •     | M12 Expansion bolt x 4                                                                           |
|       | Power cable connector x 2                                                              |       | Communication cable<br>between a battery and an<br>inverter x 1                                  |
|       | Cable tie x 10                                                                         |       | Name plate x1                                                                                    |
|       | B- power cable x 1                                                                     |       | B+ power cable x 1                                                                               |
|       | Power cable between<br>batteries<br>• GW51.2-BAT-I-G10 x 10<br>• GW56.3-BAT-I-G10 x 11 |       | Communication cable<br>between batteries<br>GW51.2-BAT-I-G10 x<br>10<br>GW56.3-BAT-I-G10 x<br>11 |
|       | PE terminal x 2                                                                        |       | M5 Screws x 50                                                                                   |
| 10    | Document x 1                                                                           |       |                                                                                                  |

N: The quantity depends on the product configuration.

### Battery Module

| Parts | Description                                                                                  |
|-------|----------------------------------------------------------------------------------------------|
|       | <ul><li>Battery Module</li><li>GW51.2-BAT-I-G10 x 10</li><li>GW56.3-BAT-I-G10 x 11</li></ul> |

• Other accessories (optional)

| Parts | Description        | Parts | Description      |
|-------|--------------------|-------|------------------|
|       | Ground support x 4 |       | Wall support x 2 |
|       | ST6.3 screws x 4   |       | M5 screws x 4    |

## 4.2.4 Smart Meter (GM330)

| Parts | Description                    | Parts | Description       |
|-------|--------------------------------|-------|-------------------|
|       | Smart meter and CT x 1         |       | 2PIN terminal x 1 |
|       | Tubular terminal x 6           |       | 7PIN terminal x 1 |
|       | Screw driver x 1               |       | 6PIN terminal x 1 |
|       | 2PIN-RJ45 adapter cable<br>x 1 |       | Documents x 1     |

## 4.2.5 Smart Meter (GM3000)

| Parts Quantity Parts Quantity |
|-------------------------------|
|-------------------------------|

|    | Smart meter and CT x<br>1 |       | 2PIN-RJ45 adapter<br>cable x 1 |
|----|---------------------------|-------|--------------------------------|
|    | Tubular terminal x 3      |       | USB plug x 1                   |
| EM | Screws driver x 1         | - III | Documents x 1                  |

## 4.2.6 Smart Dongle (WiFi/ LAN Kit-20)

| Parts | Description      | Parts                                   | Description   |
|-------|------------------|-----------------------------------------|---------------|
|       | Smart dongle x 1 | - I - I - I - I - I - I - I - I - I - I | Documents x 1 |

## 4.2.7 Smart Dongle (Ezlink3000)

| Parts | Description      | Parts     | Description                                                                                                    |
|-------|------------------|-----------|----------------------------------------------------------------------------------------------------|
|       | Smart dongle x 1 | o x SDEAL | LAN cable connector x 1                                                                                                    |
|       | Documents x1     |           | Unlock tool x 1<br>Remove the module using the<br>removing tool if it is included. If<br>the tool is not provided,<br>remove the module by pressing<br>the unlock button on the<br>module. |

## 4.3 Storage

If the equipment is not to be installed or used immediately, please ensure that the storage environment meets the following requirements: If the equipment has been long term stored, it should be checked by professionals before being put into use.

### Packing requirements:

Do not unpack the outer package or throw the desiccant away.

### Installation environment requirements:

- 1. Place the equipment in a cool place where away from direct sunlight.
- 2. Store the equipment in a clean place. Make sure the temperature and humidity are appropriate and no condensation. Do not install the equipment if the ports or terminals are condensed.

Battery storage temperature range (T):

LX C101-10, LX C120-10, LX C138-10, LX C156-10:

- When  $-20^{\circ}C \le T < 0^{\circ}C$  or  $35^{\circ}C < T \le 45^{\circ}C$ , the storage period cannot exceed 3 month.
- When  $0^{\circ}C \le T \le 35^{\circ}C$ , the storage period cannot exceed 1 year.

GW51.2-BAT-I-G10, GW56.3-BAT-I-G10:

- When  $35^{\circ}C \le T \le 45^{\circ}C$ , the storage period cannot exceed 6 month.
- When  $-20^{\circ}C \le T \le 35^{\circ}C$ , the storage period cannot exceed 1 year.
- 3. Keep the equipment away from flammable, explosive, and corrosive matters.

### Stacking requirements:

- 1. The height and direction of the stacking inverter should follow the instructions on the packing box.
- 2. The inverter must be stacked with caution to prevent them from falling.

### **Battery Dis-/Charge Requirements:**

Storage SOC (LX C101-10, LX C120-10, LX C138-10, LX C156-10): 25%-50% SOC. Circle the chargedischarge every 6 months.

Storage SOC (GW51.2-BAT-I-G10, GW56.3-BAT-I-G10): 40%-100% SOC. Circle the charge-discharge every 12 months.

# **5** Installation

# 

Install and connect the equipment using the deliverables included in the package.

Otherwise, the manufacturer shall not be liable for the damage.

# 5.1 System Installation and Commissioning Procedure

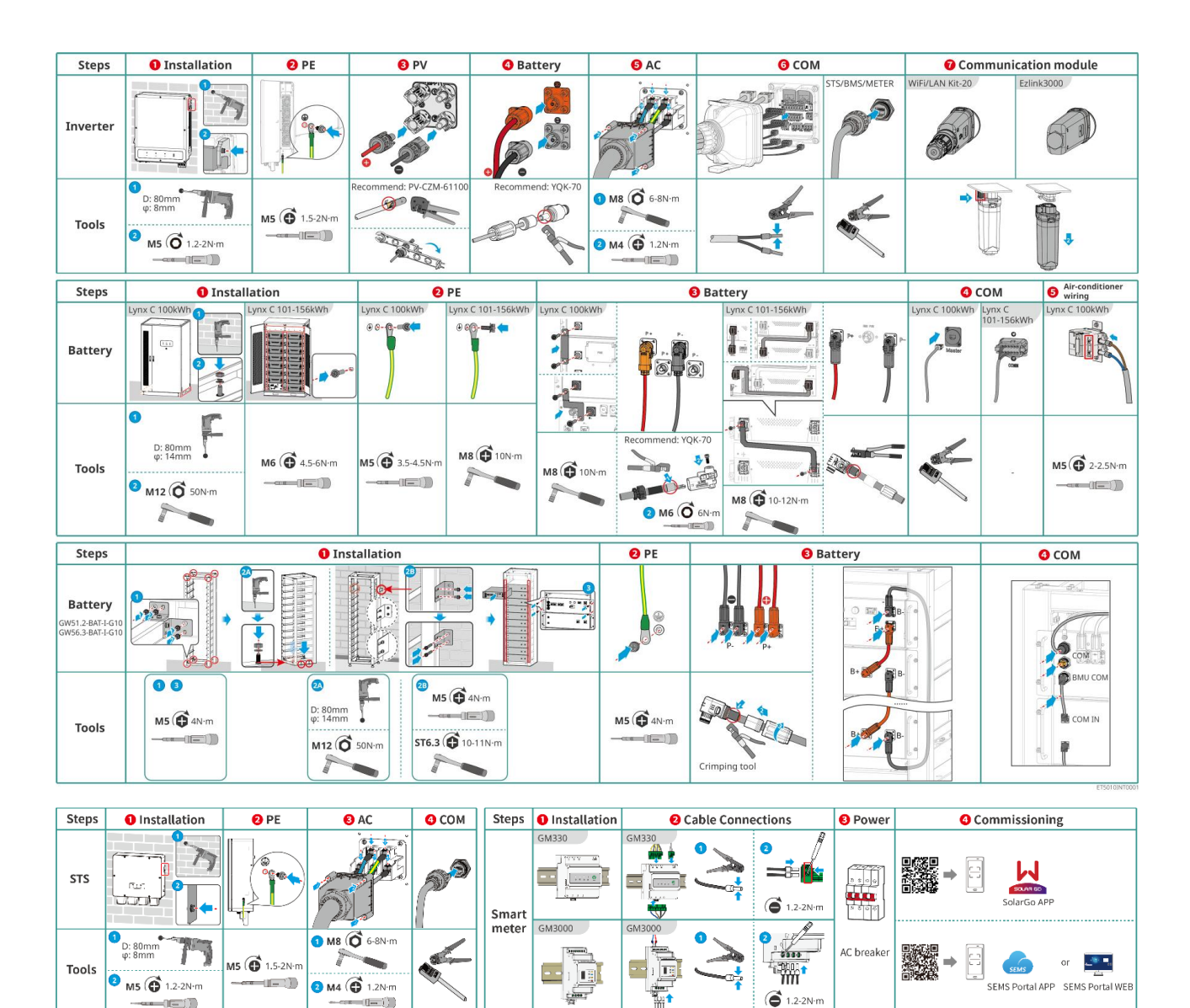

## **5.2 Installation Requirements**

## **5.2.1 Installation Environment Requirements**

- 1. Do not install the equipment in a place near flammable, explosive, or corrosive materials.
- 2. The temperature and humidity at the installation site should be within the appropriate range.
- 3. Do not install the equipment in a place that is easy to touch, especially within children' s reach.
- 4. 60°C high temperature exists when the equipment is working. Do not touch the surface to avoid burning.
- 5. Install the equipment in a sheltered place to avoid direct sunlight, rain, and snow. Build a sunshade if it is needed.
- 6. The inverter output power may decrease due to direct sunlight or high temperature.
- 7. The place to install the equipment shall be well-ventilated for heat radiation and large; enough for operations.
- 8. Check the protection rating of the equipment and ensure that the installation environment meets the requirements.
  - The inverter, battery GW100KWH-D-10, GW100KWH-D-10(Extension), and smart dongle can be installed both indoors and outdoors.
  - Battery LX C 101-10, LX C120-10, LX C138-10, LX C156-10 and smart meter can only be installed indoors.
  - GW51.2-BAT-I-G10, GW56.3-BAT-I-G10 can only be installed indoors and in a ventilated environment.
- 9. Install the equipment at a height that is convenient for operation and maintenance, electrical connections, and checking indicators and labels.
- 10. The altitude to install the equipment shall be lower than the maximum working altitude of the system.
- 11. Consult the manufacturer before installing the equipment outdoors in salt affected areas. A salt affected area refers to the region within 500 meters offshore, and will be related to the sea wind, precipitation and topography.
- 12. Install the equipment away from electromagnetic interference. If there is any radio or wireless communication equipment below 30MHz near the equipment, you have to:
  - Inverter: add a multi-turn winding ferrite core at the AC output cable of the inverter, or add a low-pass EMI filter.
  - Other equipment: the distance between the equipment and the wireless EMI equipment should be more than 30m.
- 13. In the event of a fire, please make sure that the carbon dioxide extinguisher or Novec1230 or FM-200 is nearby. The fire cannot be put out by water or ABC dry powder extinguisher. Firefighters are required to wear full protective clothing and self-contained breathing apparatus.
- 14. The length of the DC and communication cables between battery and inverter should be less than 3m. Please ensure that the installation distance between the inverter and the battery meets the cable length requirements.

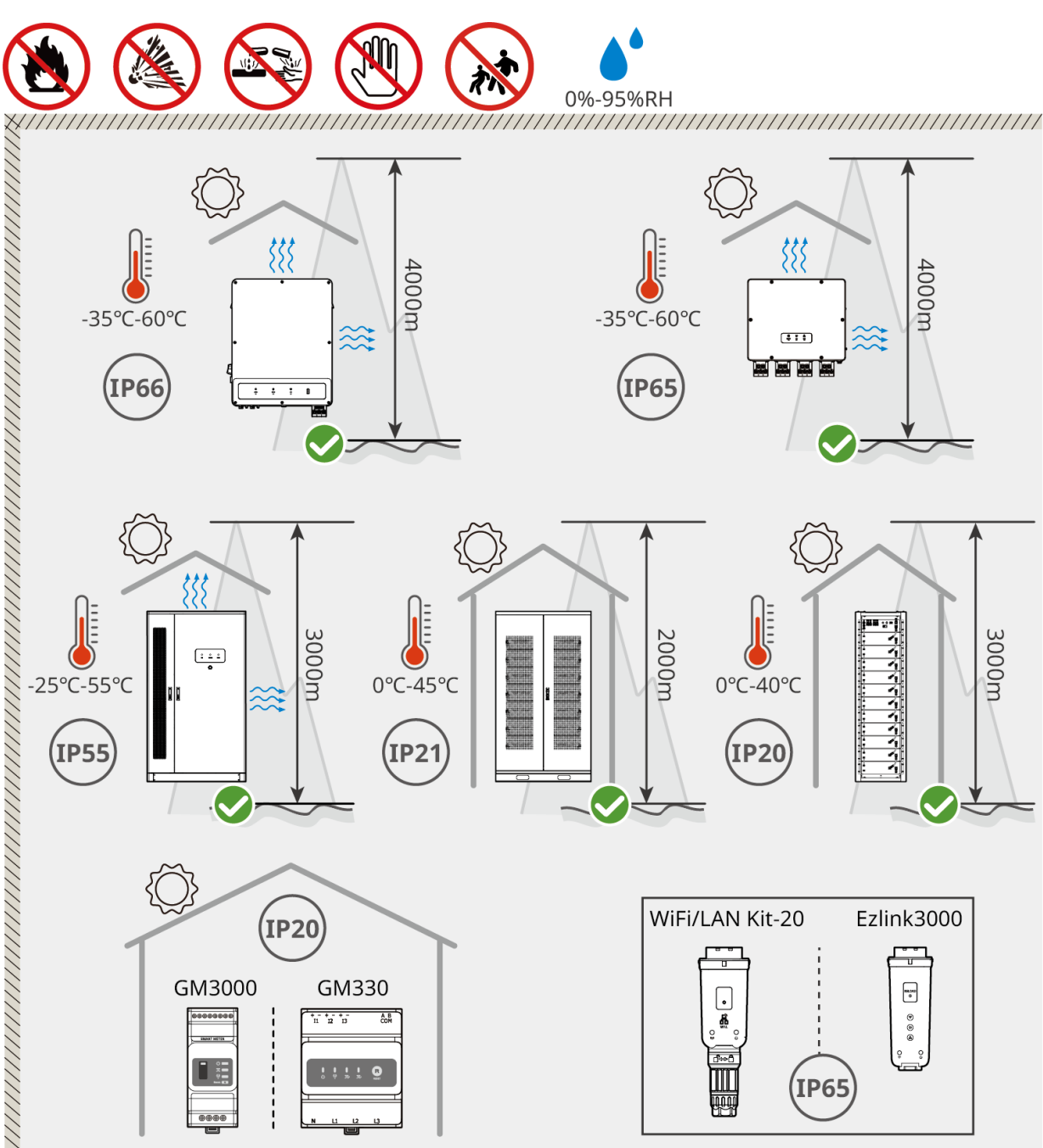

ET5010INT0002

## 5.2.2 Installation Space Requirements

Reserve enough space for operations and heat dissipation when installing the system.

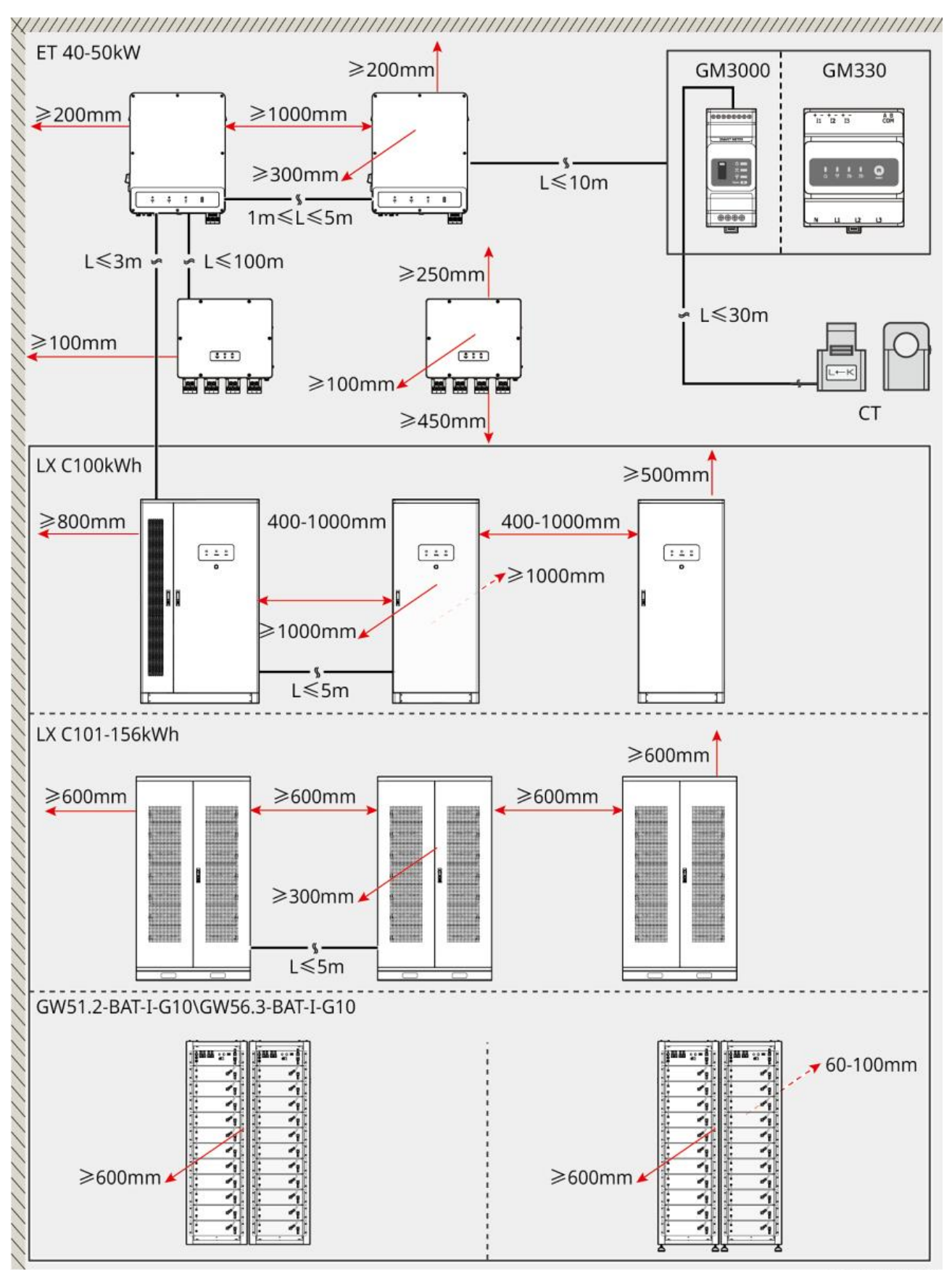

ET5010INT0003

## **5.2.3 Foundation Requirements**

### NOTICE

The conduit can be replaced with 4 PVC pipes with a diameter of 125mm according to the site, and there is no need to reserve conduit for indoor environments.

- The installation foundation of the battery system must be flat and dry, without sinking or tilting, and it is strictly prohibited to install it in a water accumulation environment.
- Please ensure that the ground is level and able to support the weight of the battery system.
- The foundation material must be C25 plain concrete hardened ground or other non-combustible surfaces.
- The foundation needs to reserve trenches or outlet holes to facilitate equipment wiring.
- Equipment (including height, pre-embedded expansion screws, conduit, etc.) should be adjusted according to the process and on-site conditions.
- The height of the top mark of the equipment foundation can be adjusted according to the actual needs of the equipment and the site.
- Install the equipment vertically, no tilt or upside down.
- Trench requirement:
  - 1. If the cable enters to the equipment from bottom, the trench must have dust-proof and rodent proof design to prevent foreign objects from entering.
  - 2. There must be waterproof and moisture-proof design in the trench to prevent cable aging and short circuit, which may affect the normal operation of equipment.
  - 3. Due to the thickness of the equipment cables, the trench design needs to fully reserve cable positions to ensure smooth connection and prevent wear and tear.

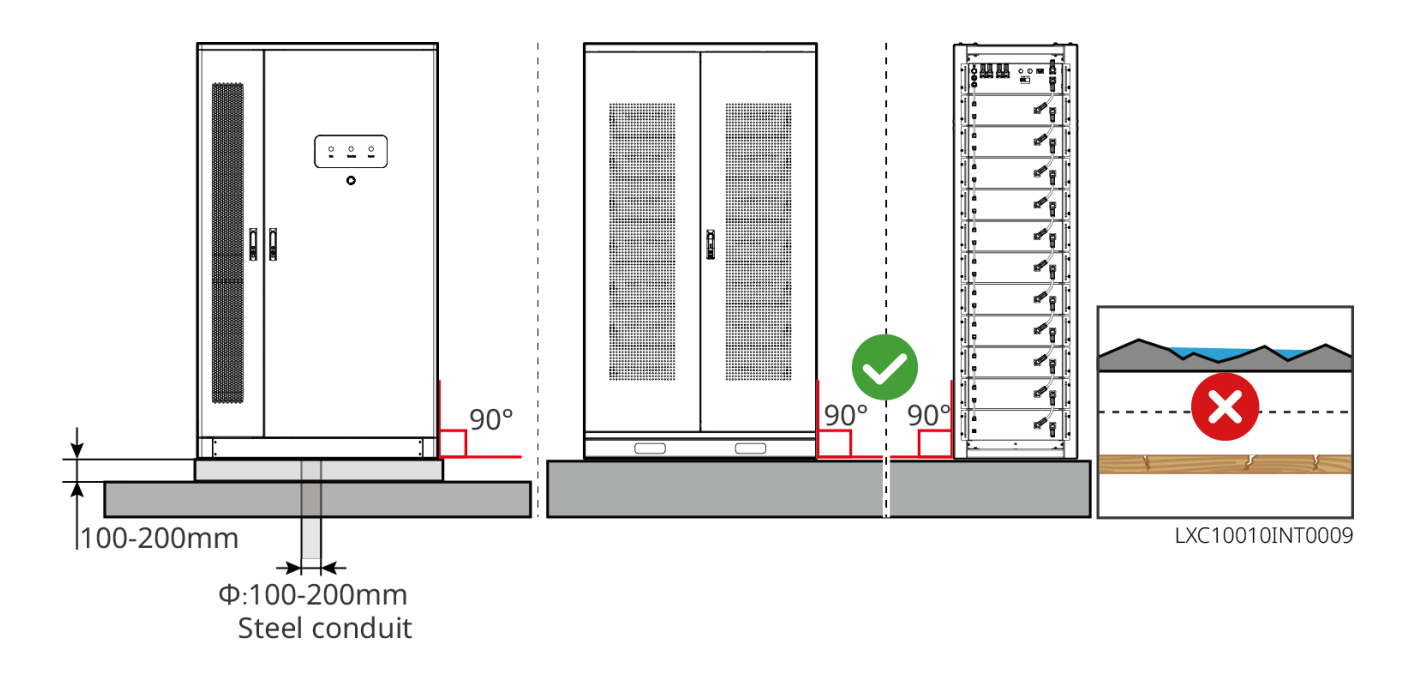

## **5.2.4 Tool Requirements**

NOTICE

The following tools are recommended when installing the equipment. Use other auxiliary tools on site if necessary.

### Installation Tools

| Tool     | Description         | ТооІ | Description                       |
|----------|---------------------|------|-----------------------------------|
|          | Diagonal pliers     |      | RJ45 crimping tool                |
| 13 total | Wire stripper       |      | YQK-70 hydraulic pliers           |
| Received | Adjustable wrench   |      | PV connector tool<br>PV-CZM-61100 |
| T        | Hammer drill (Ф8mm) |      | Torque wrench                     |
|          | Rubber hammer       |      | Socket wrench set                 |
|          | Marker              |      | Multimeter<br>Range≤1100V         |
|          | Heat shrink tube    |      | Heat gun                          |

|                  | Cable tie |   | Vacuum cleaner |
|------------------|-----------|---|----------------|
| (∄ ㎝ ՝ ՝ ՝ ㎝ ⊗ ) | Level     | - | -              |

### **Personal Protective Equipment**

| ТооІ | Description                         | Tool | Description  |
|------|-------------------------------------|------|--------------|
|      | Insulation gloves and safety gloves |      | Dust mask    |
|      | Goggles                             |      | Safety shoes |

### 5.2.5 Transportation Requirements

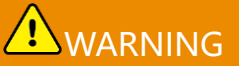

- Operations such as transportation, turnover, installing and so on must meet the requirements of local laws and regulations.
- Move the equipment to the site before installation. Follow the instructions below to avoid personal injury or equipment damage.
  - 1. Consider the weight of the equipment before moving it. Assign enough personnel to move the equipment to avoid personal injury.
  - 2. Wear safety gloves to avoid personal injury.
  - 3. Keep the equipment in balance to avoid its falling down during moving.
  - 4. Please ensure that the cabinet door is locked during the equipment handling process.
- The energy storage system can be transported to the installation site by lifting or forklift.
- When using lifting methods to transport equipment, please choose flexible slings or straps, and the load-bearing capacity of a single strap should be ≥ 2t.
- When using lifting methods to transport equipment, please choose flexible slings or straps, and the load-bearing capacity of a single strap should be ≥ 2t.

### LX C 101-10, LX C120-10, LX C138-10, LX C156-10 forklift transport

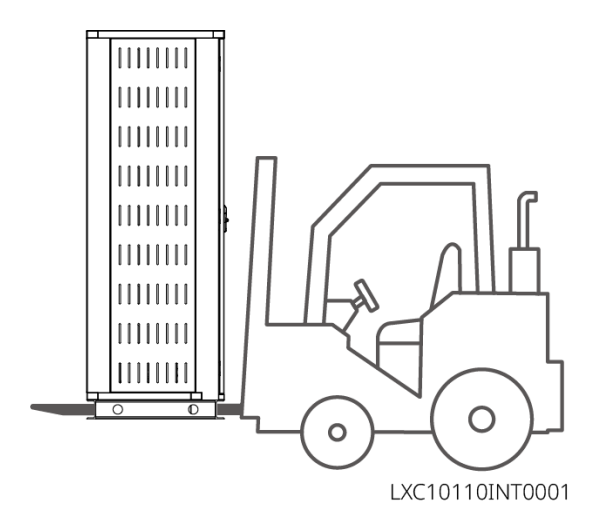

GW100KWH-D-10, GW100KWH-D-10(Extension):

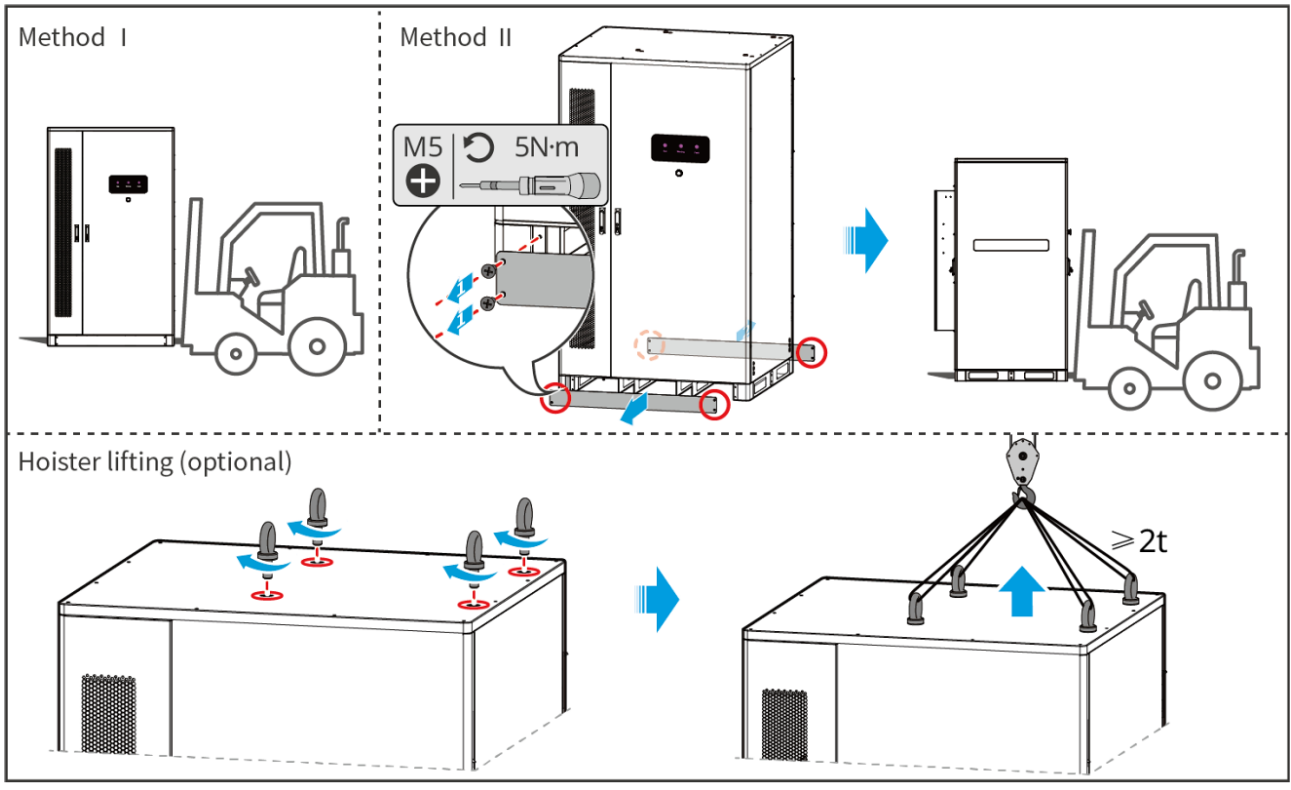

LXC10010INT0001

## 5.3 Installing the Battery System

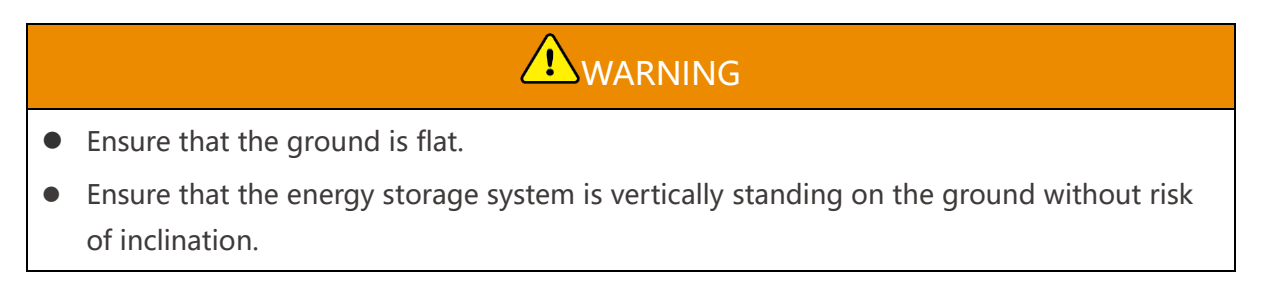

### 5.3.1 Open the Cabinet Door

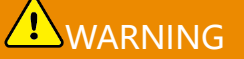

- Do not open the cabinet door during equipment transportation.
- After the equipment installation, wiring, and commissioning are completed, please close the cabinet door.

**Step 1** Unlock the cabinet door with the key.

Step 2 Rotate the door handle to open the cabinet door.

#### LX C 101-10, LX C120-10, LX C138-10, LX C156-10

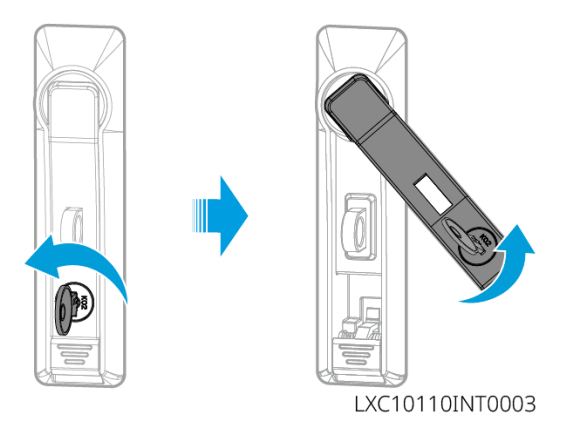

#### GW100KWH-D-10, GW100KWH-D-10(Extension):

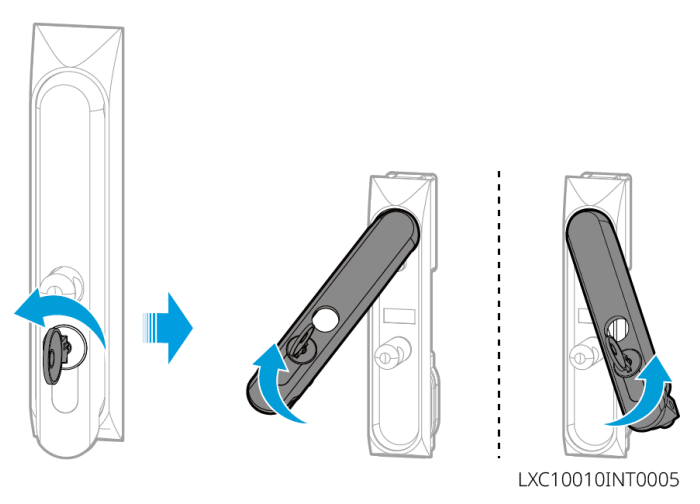

### 5.3.2 Installing LX C 101-10, LX C120-10, LX C138-10, LX C156-10

**Step 1** Open the battery cabinet door and take out the accessory package.

Step 2 Use the hook to move the batteries to the fork lift or elevating devices.

**Step 3** Use the fork lift or the elevating devices to install each battery into the battery cabinet from bottom to top. For LX C 101-10 and LX C138-10, do not install any battery on the top layer.

**Step 4** Step 4: Use M6 screws to fix the battery and sealing plate (the sealing plate is only used on the top layer for LX C101-10 and LX C138-10).

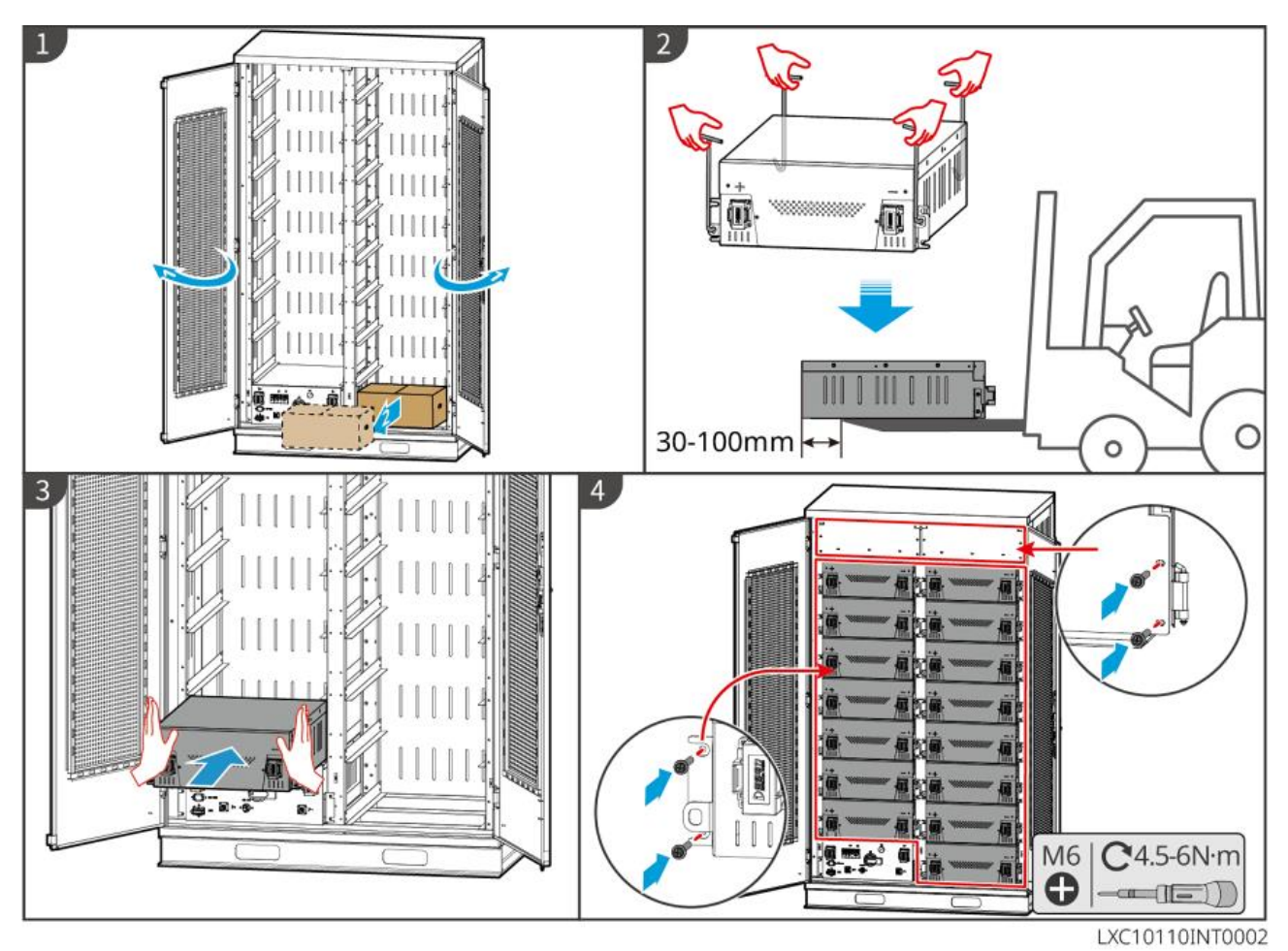

## 5.3.3 Installing GW100KWH-D-10, GW100KWH-D-10(Extension)

**Step 1** Use a marker pen to mark the location of the punch on level ground.

**Step 2** Drill holes with the hammer drill and then install expansion bolts.

**Step 3** Transport the energy storage system to the holes location and use a socket wrench to tighten the expansion bolts.

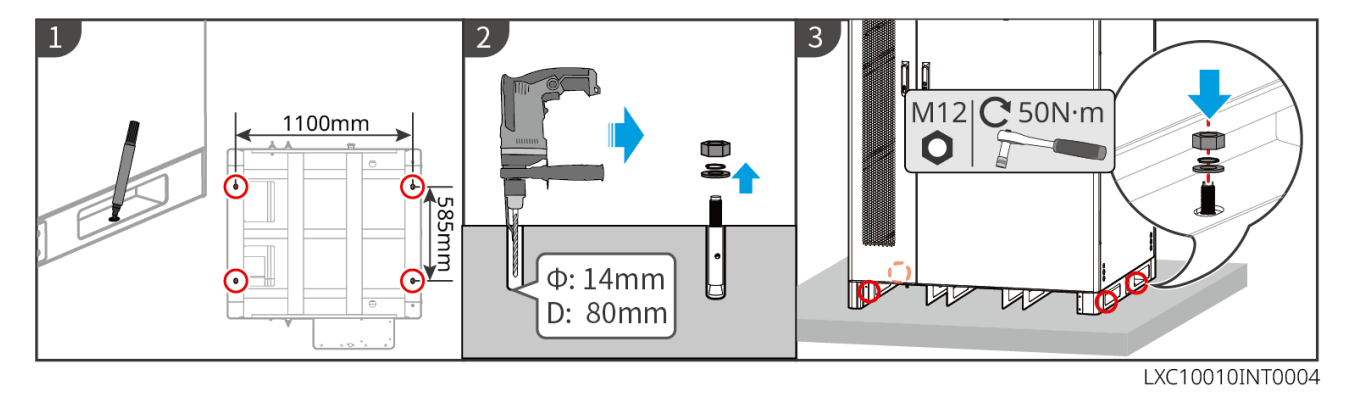

## 5.3.4 Installing GW51.2-BAT-I-G10, GW56.3-BAT-I-G10

### Assemble the battery rack

**Step 1** Lay the rack flat according to the arrow mark and align the holes according to the serial number on the rack.

**Step 2** Use M5 screws to fix the round holes and then the waist holes.

### Fix the battery rack

Type I

**Step 1** Use a marker pen to mark the location of the punch on level ground.

**Step 2** Drill holes with the hammer drill and then install expansion bolts.

**Step 3** Transport the battery rack to the holes location and use a socket wrench to tighten the expansion bolts.

### Type II

**Step 1** Lay down the racks and install the ground support at the bottom.

Step 2 Stand up the rack and use the wall support to fix the battery rack to the wall.

### Install the PCU and battery pack

**Step 1** Use a forklift or man power to move the PCU and battery packs, and push them into the rack.

**Step 2** Attach name plate and use M5 screws to fasten the PCU and battery pack to the rack.

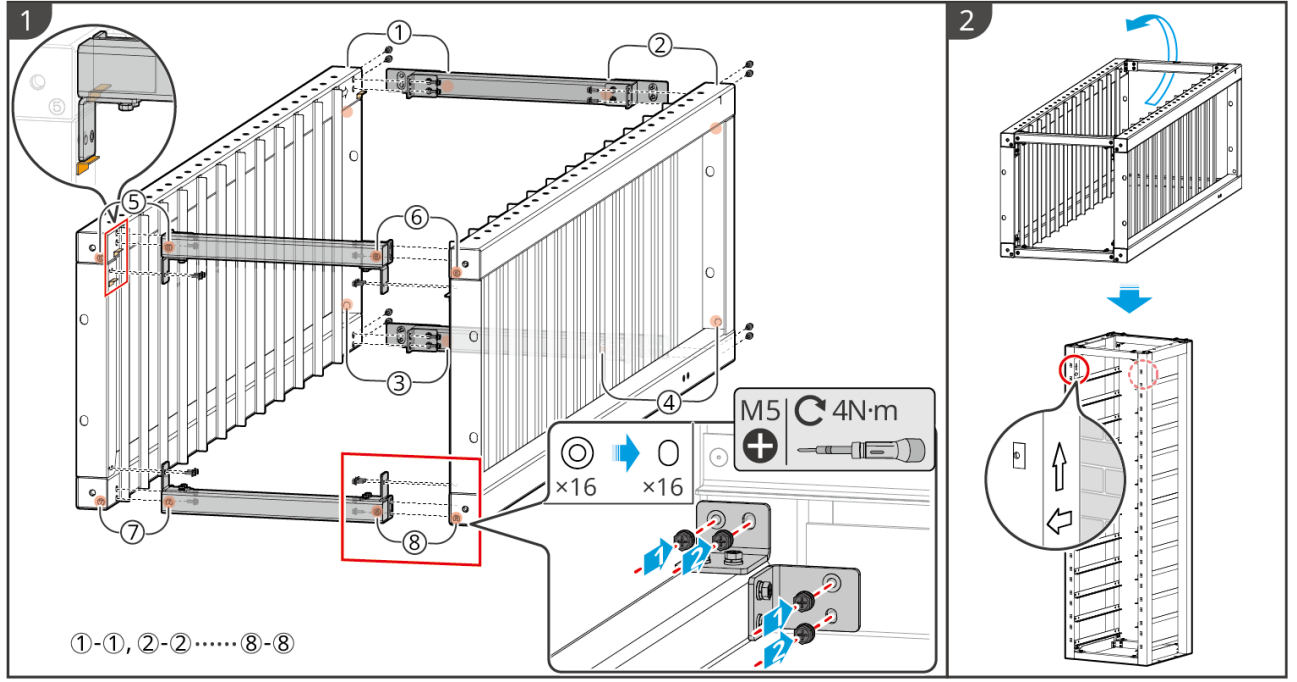

BAT10INT0001

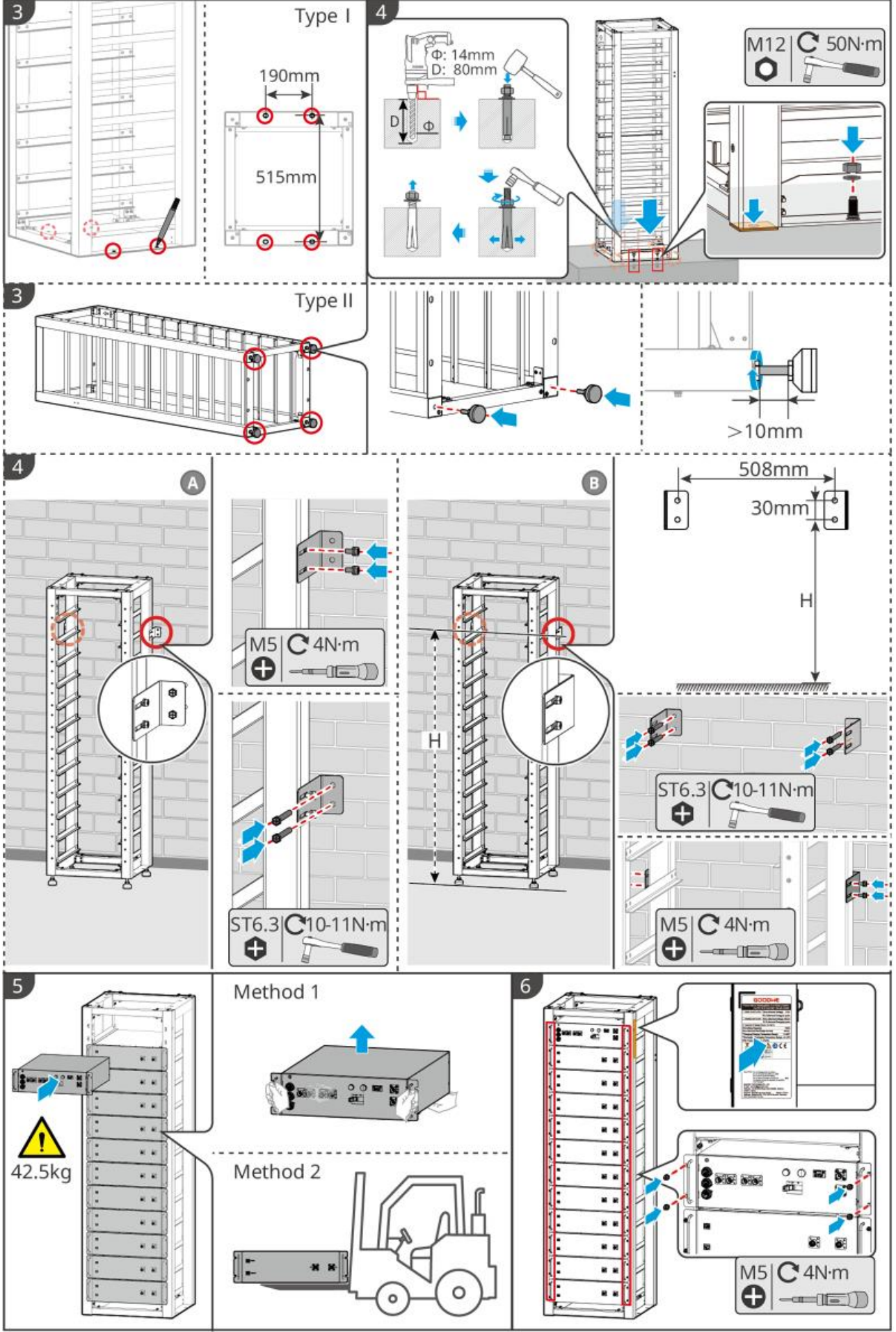

BAT10INT0002

## 5.4 Installing the Inverter

# 

- Avoid the water pipes and cables buried in the wall when drilling holes.
- Wear goggles and a dust mask to prevent the dust from being inhaled or contacting eyes when drilling holes.
- Make sure the inverter is firmly installed in case of falling down.

**Step 1** Put the plate on the wall horizontally and mark positions for drilling holes.

Step 2 Drill holes with the hammer drill.

**Step 3** Use the expansion bolts to fix the inverter on the wall. If it is suitable for the installation of GW100KWH-D-10 battery system, fix the inverter mounting plate bracket on the AC unit mounting rack of the battery system.

**Step 4** Open the inverter handle. If additional handles need to be installed, please contact the aftersales service center for assistance.

**Step 5** Install the inverter on the mounting plate and fix it. Only one side of the inverter and the back plate shall be fixed to ensure that the inverter is installed firmly. Only for Australia: Secure the DC switch with the DC switch lock, ensuring that the DC switch is "OFF" during installation.

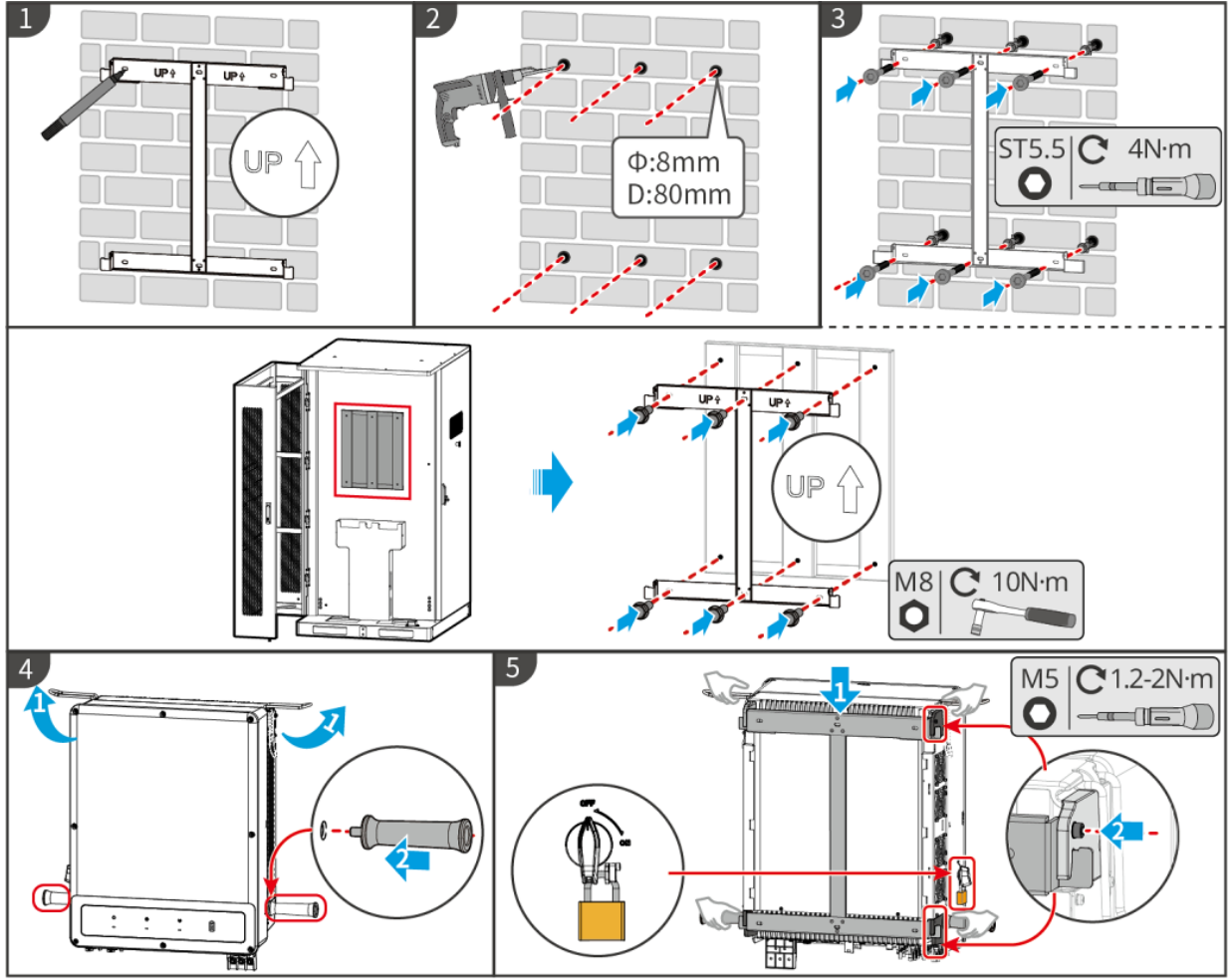

ET5010INT0004

## 5.5 Installing the STS

**Step 1** Put the plate on the wall horizontally and mark positions for drilling holes.

Step 2 Drill holes with the hammer drill.

Step 3 Use the expansion bolts to fix the mounting plate on the wall.

**Step 4** Install the STS on the mounting plate.

**Step 5** Tighten the STS with mounting plate to make sure the safe installation of STS.

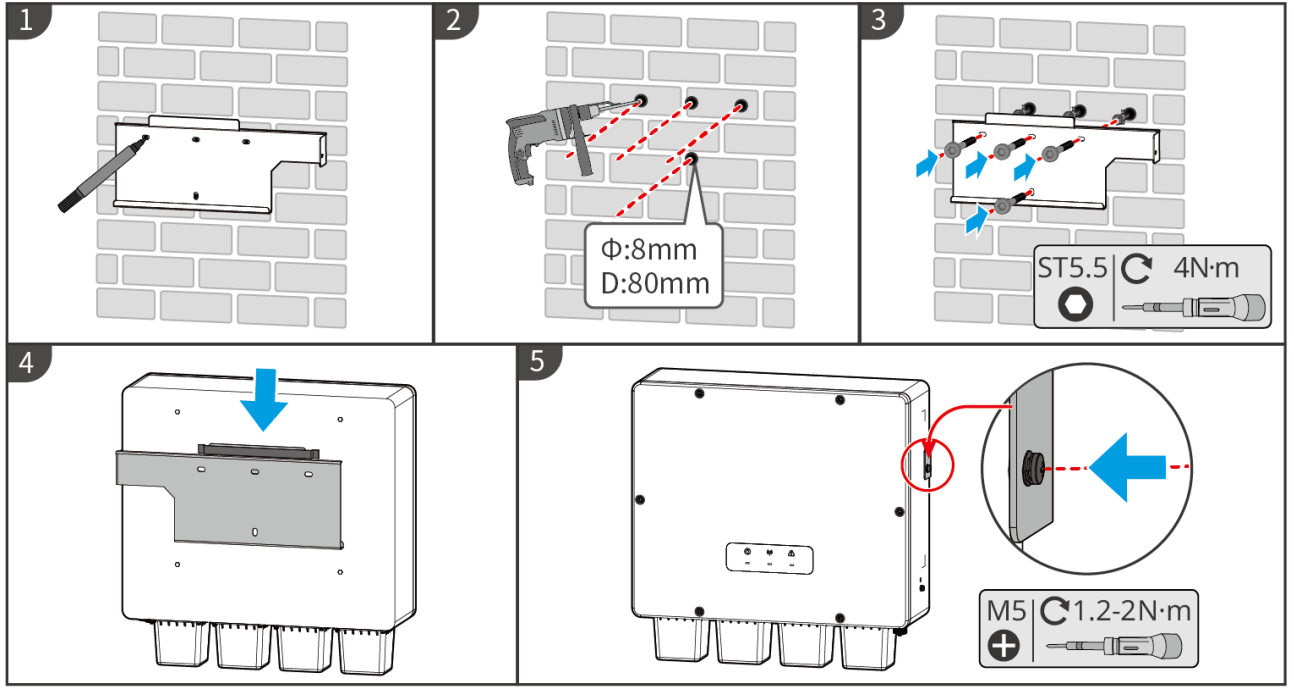

STS10INT0001

## 5.6 Installing the Smart Meter

# 

In areas at risk of lightning, if the meter cable exceeds 10m and the cables are not wired with grounded metal conduits, you are recommended to use an external lightning protection device.

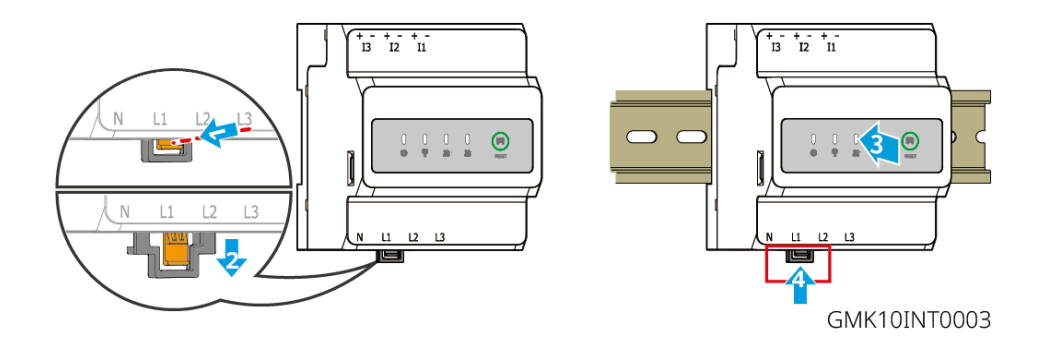

### GM3000

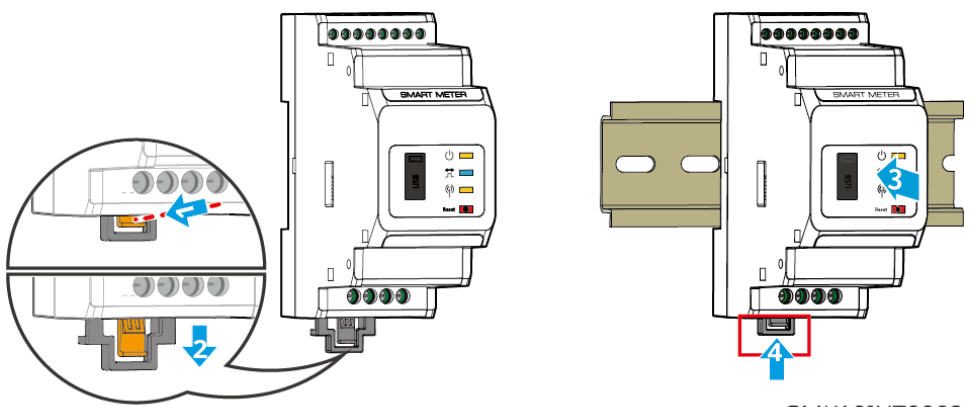

GMK10INT0002

# 6 System Wirings

## 

- Perform electrical connections in compliance with local laws and regulations. Including operations, cables, and component specifications.
- Disconnect the DC switches and the AC output switches to power off the equipment before any electrical connections. Do not work with power on. Otherwise, an electric shock may occur.
- When the energy storage system is powered on, the BACK-UP AC port is energized. Power off the inverter first if maintenance is required on the BACK-UP loads. Otherwise, it may cause electric shock.
- Tie the same type cables together, and place them separately from cables of different types. Do not place the cables entangled or crossed.
- If the cable bears too much tension, the connection may be poor. Reserve a certain length of the cable before connecting it to the Inverter cable port.
- Make sure that the cable conductor is in full contact with the terminal and the cable insulation; part is not crimped with the terminal when crimping the terminal. Otherwise, the device may; not be able to work properly, or the connection may be unreliable during working, which; may cause terminal block damage, etc.

# 

- Do not connect loads between the inverter and the AC switch directly connected to the inverter.
- Install one AC output circuit breaker for each inverter. Multiple inverters cannot share one AC circuit breaker.
- An AC circuit breaker shall be installed on the AC side to make sure that the inverter can safely disconnect the grid when an exception happens. Select the appropriate AC circuit breaker in compliance with local laws and regulations.
- The Back-UP function of the inverter needs to be implemented with an STS.

### NOTICE

- Wear personal protective equipment like safety shoes, safety gloves, and insulating gloves during electrical connections.
- All electrical connections should be performed by qualified professionals.
- Cable colors in this document are for reference only. The cable specifications shall meet

# 6.1 System Wiring Diagram

### NOTICE

- N and PE wiring of ON-GRID and BACK-UP ports are different based on the regulation requirements of different regions. Refer to the specific requirements of local regulations.
- The inverter can only use the BACK-UP function when working with STS. The ON-GRID and ACK-UP ports are located on the STS device.
- STS has a built-in relay in the ON-GRID AC port. When the energy storage system is in the off-grid mode, the built-in ON-GRID relay is open; while when the inverter is in grid-tied mode, it is closed.
- When the energy storage system is powered on, the BACK-UP AC port is energized. Power off the inverter first if maintenance is required on the BACK-UP loads. Otherwise, it may cause electric shock.

### N and PE cables are connected together in the Main Panel for wiring.

### NOTICE

- To maintain neutral integrity, the neutral cable of ON-GRID side and BACK-UP side must be connected together, otherwise BACK-UP function will not work.
- The following diagram is applicable to areas in Australia and New Zealand.

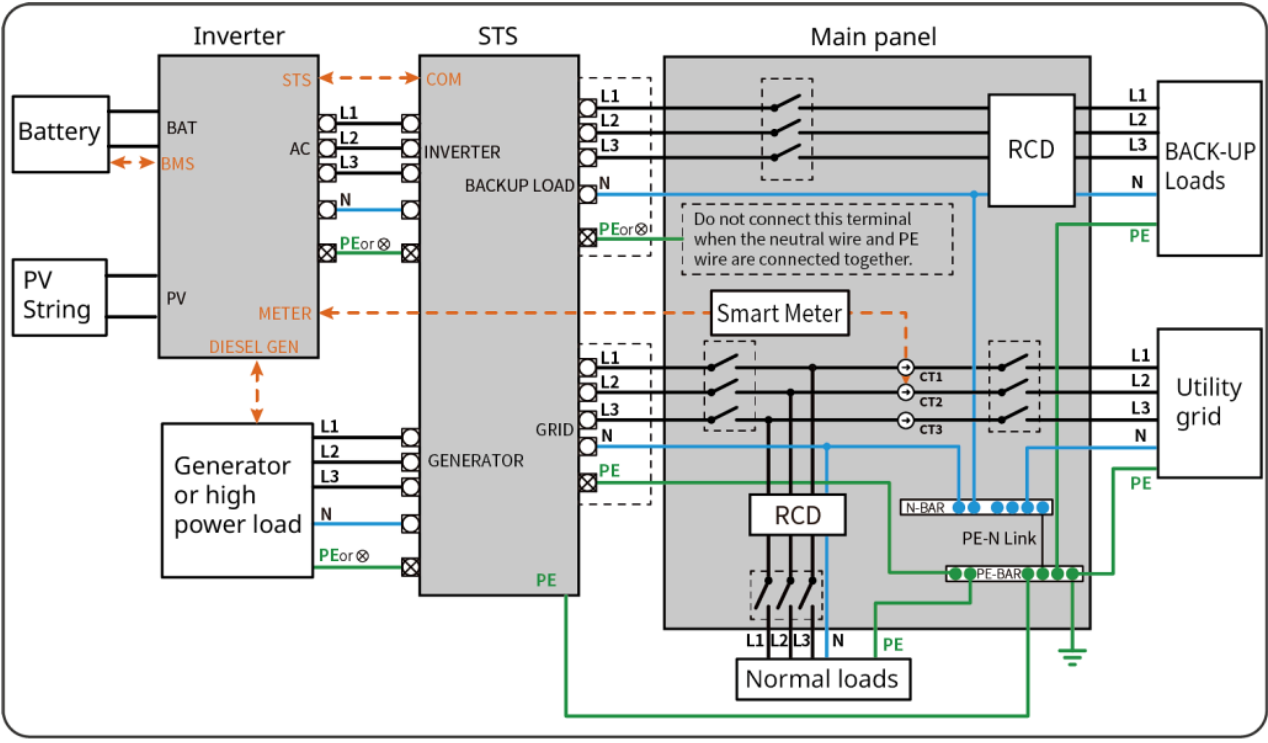

#### ET5010NET0010

### N and PE cables are separately wired in the Main Panel.

### NOTICE

If the inverter is switched to off grid mode and there is no need to connect the N and PE cables, this function can be set through the "Advanced Settings" interface of the SolarGo APP's "Backup N and PE Relay Switch". The following diagram is applicable to areas except Australia or New Zealand.

- In Germany, the internal relay will automatically connect the N wire and PE cable in back-up mode within 100ms and automatically disconnect in on-grid mode.
- In areas other than Germany, the internal relay is disconnected by default in either mode.

• When the inverter switches to off grid mode, the STS internal relay automatically connects, connecting the PE and N cables.

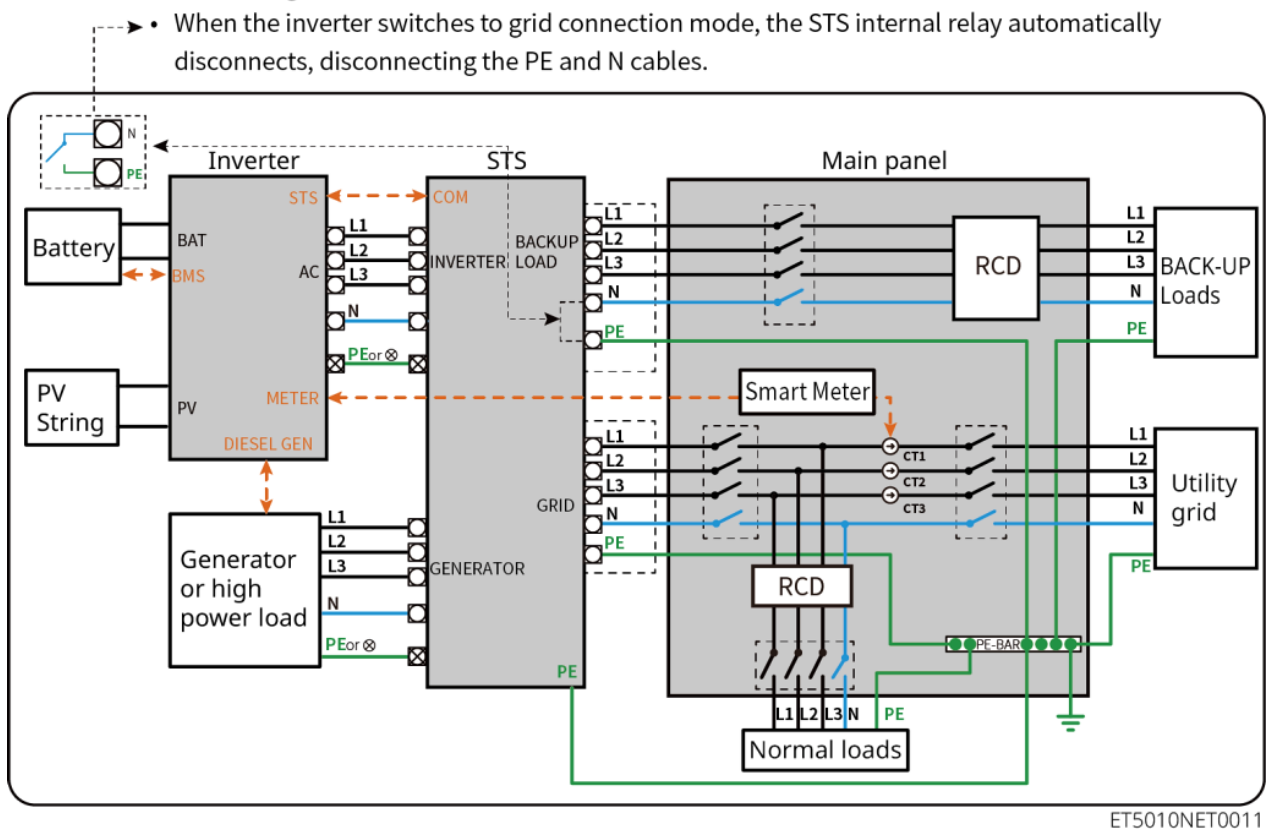

## 6.2 Detailed System Wiring Diagram

## 6.2.1 Detailed System Wiring Diagram for Single Inverter

- In single inverter system, the inverter uses WiFi/LAN Kit-20 smart dongle.
- In single inverter system, GM330 smart meter is standard and GM3000 smart meter is optional.
- The single inverter system with STS has UPS level on/off-grid switching function, with a switching time of less than 10ms. Please ensure that the total capacity of the BACK-UP load is less than the total rated power of the inverter, otherwise, it may result in functional failure during power outages in the grid.
- The power of the connected generators should be  $\leq 1.1 \text{ x}$  the total rated power of the inverter.

Single inverter, on-grid, without BACK-UP function

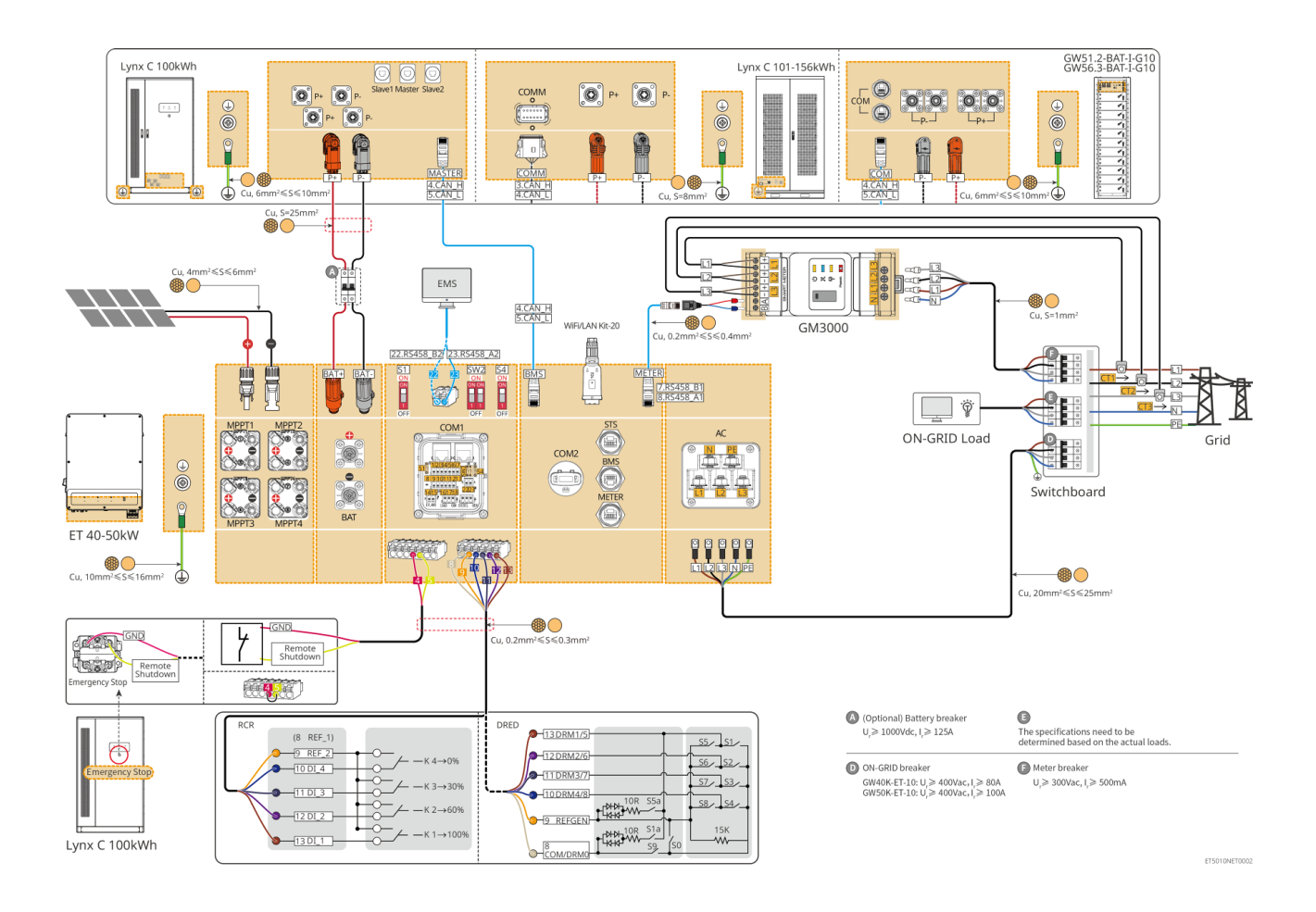

### Single inverter, on-grid/off-grid, with BACK-UP function

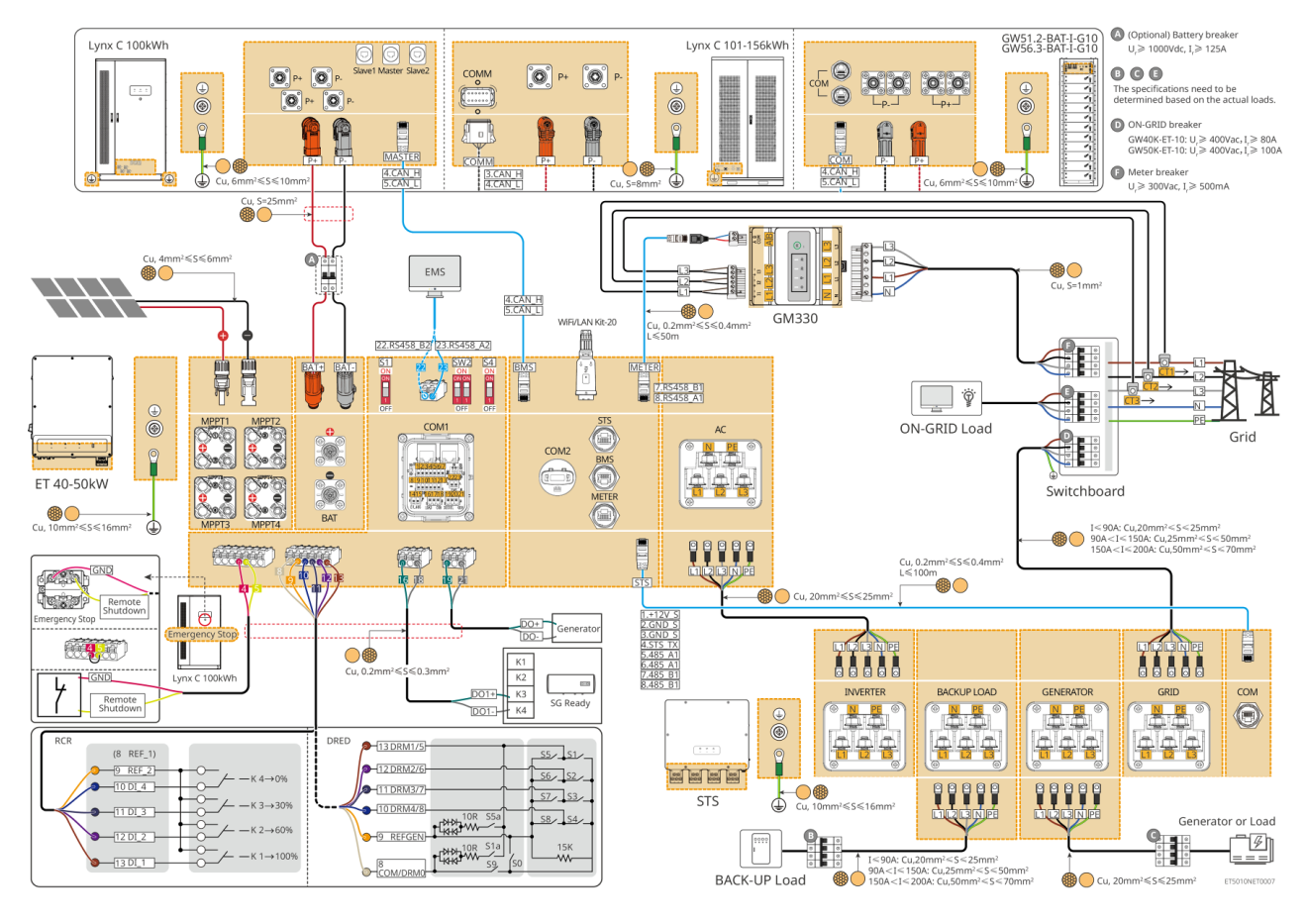

## 6.2.2 Detailed System Wiring Diagram for Parallel System

- In parallel scenario, the inverter connecting to Ezlink3000 and smart meter is considered as the master inverter, while all the others are slave inverters. Do not connect any smart dongle to the slave inverters.
- The inverter parallel system with STS has UPS level on/off-grid switching function.
  - When the energy storage system is in grid-tied state and connected in parallel, or in off-grid state and not connected in parallel, the on/off-grid switching time is less than 10ms. Please ensure that the capacity of the BACK-UP load connected to each STS is less than the nominal power of the inverter connected to the corresponding STS; otherwise, it may result in functional failure during power outages in the grid.
  - When the energy storage system is in grid-tied state and connected in parallel, or in off-grid state and connected in parallel, the on/off-grid switching time is less than 20ms. Please ensure that the total capacity of the BACK-UP load is less than 0.9 x the total rated power of the inverter; otherwise, it may result in functional failure during power outages in the grid.
- Please use GM330 smart meter in inverter parallel system.
- Devices like DRED device, RCR device, remote shutdown device, SG Ready heat pump should be connected to the master inverter.
- In inverter parallel system, the total power of the connected generators should be ≤ 1.1 x the total rated power of the inverter.
- The following diagram mainly introduces parallel connections. For other port connections, refer to the single system.

### Inverter parallel system, grid-tied, without BACK-UP function

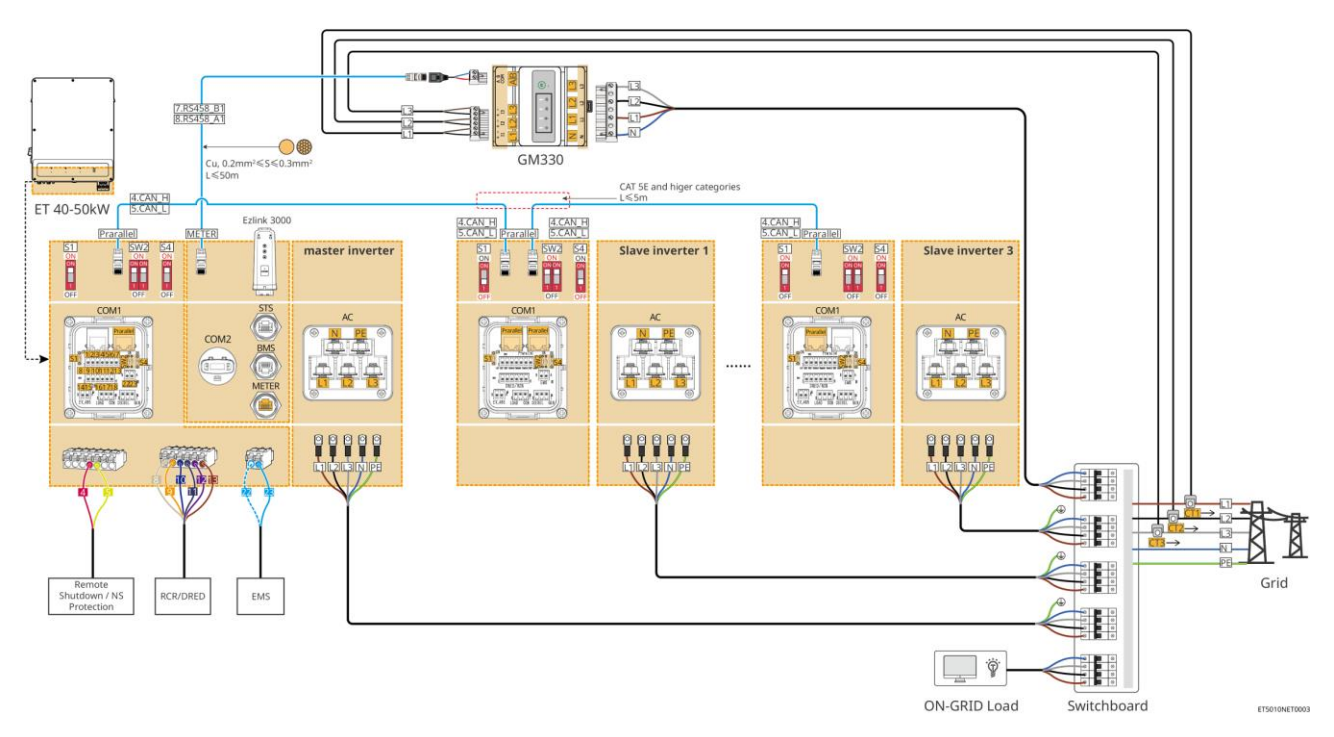

Inverter parallel system, with BACK-UP function, grid-tied and connected in parallel, and off-grid not connected in parallel

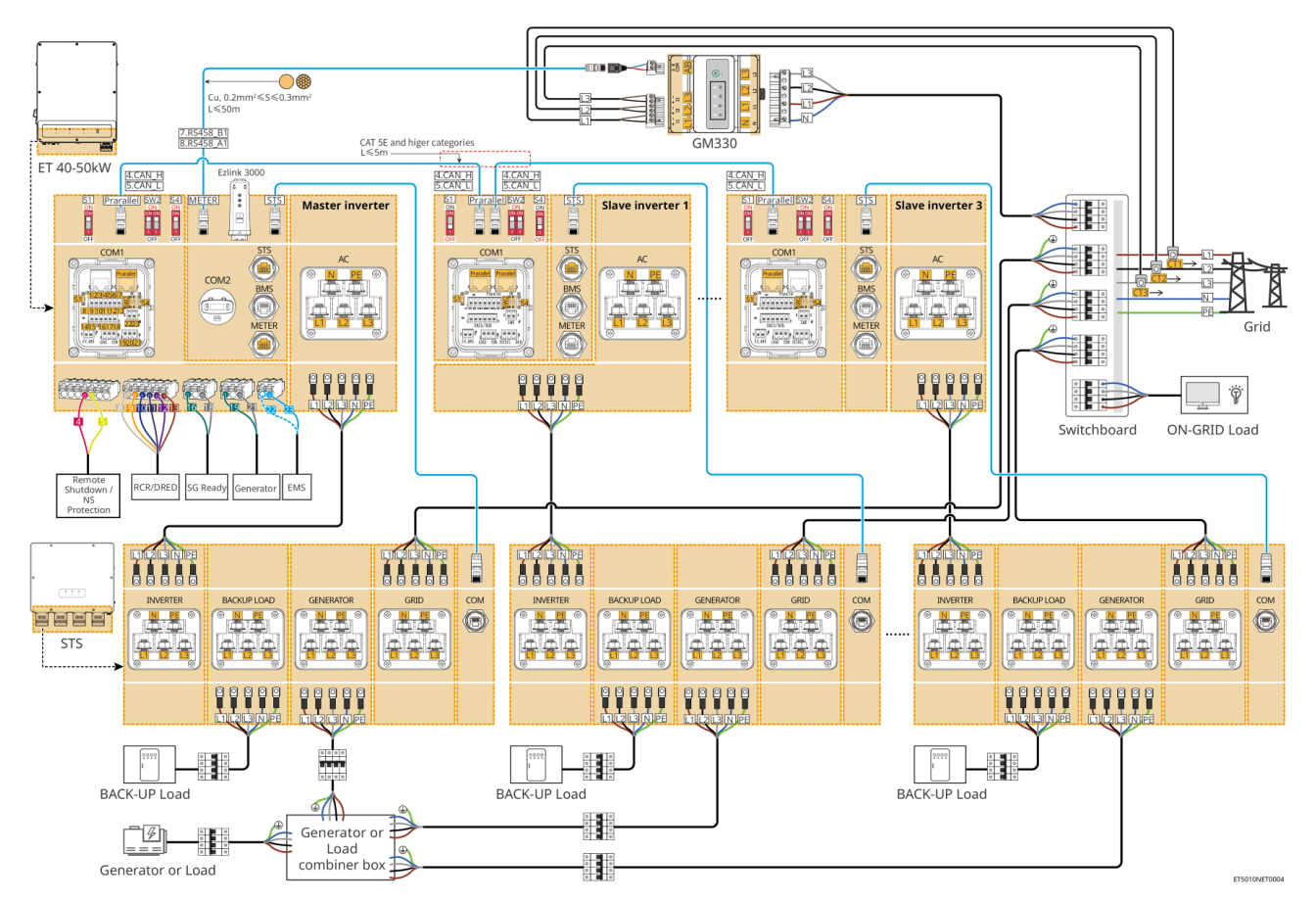

Inverter parallel system, with BACK-UP function, grid-tied and connected in parallel, off-grid and connected in parallel

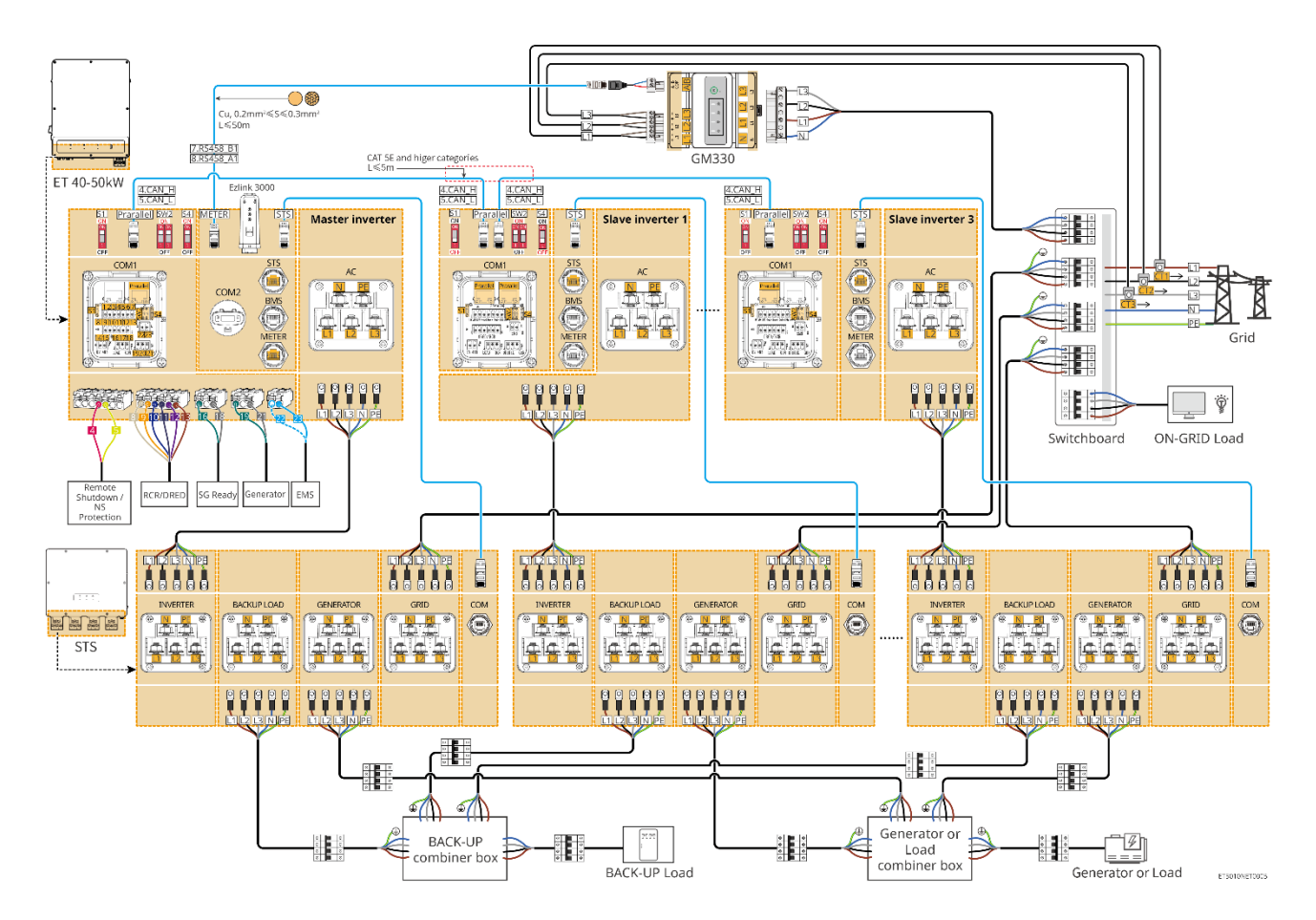

# 6.3 Preparing Materials

## 6.3.1 Preparing Breakers

| No. | Circuit breaker                                                               | Recommended specifications                                                                                                    | Source                 |
|-----|-------------------------------------------------------------------------------|----------------------------------------------------------------------------------------------------|------------------------|
| 1   | ON-GRID breaker<br>BACK-UP circuit<br>breaker<br>Generator circuit<br>breaker | Nominal voltage ≥ 400V, nominal current:<br>• GW40K-ET-10: Nominal current ≥80A<br>• GW50K-ET-10: Nominal current ≥100A             | Prepared by customers. |
| 2   | Battery breaker                                                               | Optional in compliance with local laws and<br>regulations<br>• 2P DC breaker<br>• Nominal current ≥125A<br>• Nominal Voltage≥ 1000V | Prepared by customers. |
| 3   | RCD                                                                           | Optional in compliance with local laws and regulations <ul> <li>Type A</li> </ul>                                                   | Prepared by customers. |

|   |                            | <ul><li>ON-GRID RCD: 500mA</li><li>BACK-UP RCD: 30mA</li></ul>              |                        |
|---|----------------------------|-----------------------------------------------------------------------------|------------------------|
| 4 | Smart meter<br>breaker     | <ul><li>Nominal Voltage: 380V/ 400V</li><li>Nominal current: 0.5A</li></ul> | Prepared by customers. |
| 5 | Load breaker               |                                                                             | Prepared by            |
| 6 | (Optional)Bypass<br>switch | Depend on the actual using load                                             | customers.             |

# 6.3.2 Preparing Cables

| No. | Cable                                                                       | Recommended specifications                                                                                                    | Source                 |
|-----|-----------------------------------------------------------------------------|----------------------------------------------------------------------------------------------------|------------------------|
| 1   | Inverter, STS PE<br>cable                                                   | <ul> <li>Single-core outdoor copper cable</li> <li>Conductor cross-sectional area:<br/>10mm<sup>2</sup>- 16mm<sup>2</sup></li> </ul>                                       | Prepared by customers. |
| 2   | Battery PE cable<br>LX C101-10,<br>LX C120-10,<br>LX C138-10,<br>LX C156-10 | <ul> <li>Single-core outdoor copper cable</li> <li>Conductor cross-sectional area: 8mm<sup>2</sup></li> </ul>                                                              | Prepared by customers. |
|     | Battery PE cable<br>GW100KWH-D-10,<br>GW100KWH-D-<br>10(Extension)          | <ul> <li>Single-core outdoor copper cable</li> <li>Conductor cross-sectional area: 6mm<sup>2</sup>-<br/>10mm<sup>2</sup></li> </ul>                                        | Prepared by customers. |
|     | Battery PE cable<br>GW51.2-BAT-I-G10<br>GW56.3-BAT-I-G10                    | <ul> <li>Single-core outdoor copper cable</li> <li>Conductor cross-sectional area: 6mm<sup>2</sup>-<br/>10mm<sup>2</sup></li> </ul>                                        | Prepared by customers. |
| 3   | PV DC cable                                                                 | <ul> <li>Commonly used outdoor photovoltaic cable</li> <li>Conductor cross-sectional area: 4mm<sup>2</sup>-6mm<sup>2</sup></li> <li>Outer diameter: 5.9mm-8.8mm</li> </ul> | Prepared by customers. |
| 4   | Battery DC cable                                                            | • Single-core outdoor copper cable                                                                                                    | • LX C 101-10, LX      |

|   | Battery DC cable                                                                                            | <ul> <li>Conductor cross-sectional area: 25mm<sup>2</sup></li> <li>Outer diameter: 6.5mm-8.5mm</li> <li>Single-core outdoor copper cable</li> <li>Conductor cross-sectional area: 25mm<sup>2</sup></li> <li>Outer diameter: 6.5mm-8.5mm</li> </ul> | C120-10, LX<br>C138-10, LX<br>C156-10:<br>Prepared by<br>customers.<br>GW100KWH-D-<br>10 and<br>GW100KWH-D-<br>10 (Extension):<br>delivered with<br>battery system |
|---|----------------------------------------------------------------------------------------------------|----------------------------------------------------------------------------------------------------|----------------------------------------------------------------------------------------------------|
|   | Battery DC cable<br>GW51.2-BAT-I-G10<br>GW56.3-BAT-I-G10                                                    | <ul> <li>Single-core outdoor copper cable</li> <li>Conductor cross-sectional area: 25mm<sup>2</sup></li> <li>Outer diameter: 6.5mm-10.5mm</li> </ul>                                                                                               | Prepared by customers.                                                                                                    |
| 5 | Battery DC cable<br>(For parallel<br>connection)<br>GW100KWH-D-10,<br>GW100KWH-D-<br>10(Extension)          | <ul> <li>Single-core outdoor copper cable</li> <li>Conductor cross-sectional area:<br/>35mm²/2AWG</li> <li>Outer diameter: 10mm-12mm</li> </ul>                                                                                                    | Prepared by<br>customers.                                                                                                    |
|   | Battery DC cable<br>(For parallel<br>connection)<br>LX C101-10,<br>LX C120-10,<br>LX C138-10,<br>LX C156-10 | <ul> <li>Single-core outdoor copper cable</li> <li>Conductor cross-sectional area:<br/>35mm²/2AWG</li> <li>Outer diameter: 10mm-12mm</li> </ul>                                                                                                    | Prepared by<br>customers.                                                                                                    |
|   | Battery DC cable<br>(For parallel<br>connection)<br>GW51.2-BAT-I-G10<br>GW56.3-BAT-I-G10                    | <ul> <li>Single-core outdoor copper cable</li> <li>Conductor cross-sectional area: 25mm<sup>2</sup></li> <li>Outer diameter: 6.5mm-8.5mm</li> </ul>                                                                                                | Prepared by customers.                                                                                                    |
| 6 | Inverter AC cable<br>Generator AC cable                                                                     | <ul> <li>Single-core outdoor copper cable</li> <li>Conductor cross-sectional area:<br/>20mm<sup>2</sup>- 25mm<sup>2</sup></li> <li>Outer diameter: 18-38mm</li> </ul>                                                                              | Prepared by customers.                                                                                                    |

| 7  | BACK-UP AC cable<br>ON-GRID AC cable                      | <ul> <li>Multi core outdoor copper core cable, recommended to use YJV or RVV five core cable*</li> <li>When the output current of the BACKUP LOAD port or the input/output current of the GRID port is less than 90A:         <ul> <li>Conductor cross-sectional area: 20mm<sup>2</sup>- 25mm<sup>2</sup></li> <li>Outer diameter: 18-38mm</li> </ul> </li> <li>When the output current of the BACKUP LOAD port or the input/output current of the GRID port is greater than 90A and less than or equal to 150A:         <ul> <li>Conductor cross-sectional area: 25mm<sup>2</sup>- 50mm<sup>2</sup></li> <li>Outer diameter: 18-38mm</li> </ul> </li> <li>When the output current of the BACKUP LOAD port or the input/output current of the GRID port is greater than 90A and less than or equal to 150A:         <ul> <li>Conductor cross-sectional area: 25mm<sup>2</sup>- 50mm<sup>2</sup></li> <li>Outer diameter: 18-38mm</li> </ul> </li> <li>When the output current of the BACKUP LOAD port or the input/output current of the GRID port is greater than 150A and less than or equal to 200A:             <ul> <li>Conductor cross-sectional area: 50mm<sup>2</sup>- 70mm<sup>2</sup></li> <li>Outer diameter: 32-38mm</li> </ul> </li> </ul> | Prepared by<br>customers.                                                                      |
|----|-----------------------------------------------------------|----------------------------------------------------------------------------------------------------|------------------------------------------------------------------------------------------------|
| 8  | Smart meter power cable                                   | Outdoor copper cable<br>Conductor cross-sectional area: 1mm <sup>2</sup>                                                                                                    | Prepared by customers.                                                                         |
| 9  | BMS<br>communication<br>cable                             | Customized communication cable                                                                                                    | Shipped with device                                                                            |
| 10 | Smart meter RS485<br>communication<br>cable               | Standard network cable: CAT 5E or higher categories net cable with RJ45 connector.                                                                                                    | RJ45-2PIN adapter<br>and standard net<br>cable: included in<br>the package of the<br>inverter. |
| 11 | Communication<br>cable for battery<br>parallel connection | Customized communication cable                                                                                                    | Contact GOODWE<br>to purchase                                                                  |

|    | LX C101-10,<br>LX C120-10,<br>LX C138-10,<br>LX C156-10                                                     |                                                                                                    |                           |
|----|----------------------------------------------------------------------------------------------------|----------------------------------------------------------------------------------------------------|---------------------------|
|    | Communication<br>cable for battery<br>parallel connection<br>GW100KWH-D-10,<br>GW100KWH-D-<br>10(Extension) | CAT 5E or higher categories, EIA/TIA 568B standard net cable with RJ45 connector                                                                                                    | Prepared by<br>customers. |
|    | Communication<br>cable for battery<br>parallel connection<br>GW51.2-BAT-I-G10<br>GW56.3-BAT-I-G10           | CAT 5E or higher categories, EIA/TIA 568B standard net cable with RJ45 connector                                                                                                    | Prepared by customers.    |
| 12 | DO communication<br>cable for load<br>control                                                               | <ul> <li>Shielded cable that meet local<br/>requirements</li> <li>Conductor cross-sectional area:<br/>0.2mm<sup>2</sup>- 0.4mm<sup>2</sup></li> <li>Outer diameter: 5mm-8mm</li> </ul> |                           |
| 13 | Communication<br>cable for generator<br>control                                                             |                                                                                                    |                           |
| 14 | Remote shutdown<br>communication<br>cable                                                                   |                                                                                                    |                           |
| 15 | RSD<br>communication<br>cable                                                                               |                                                                                                    | Prepared by customers.    |
| 15 | RCR/DRED<br>communication<br>cable                                                                          |                                                                                                    |                           |
| 16 | (Reserved) DO Dry<br>contact<br>LX C101-10,<br>LX C120-10,<br>LX C138-10,<br>LX C156-10                     |                                                                                                    |                           |

| 17 | (Reserved) DO Dry<br>contact<br>GW51.2-BAT-I-G10<br>GW56.3-BAT-I-G10 | <ul> <li>Shielded cable that meet local<br/>requirements</li> <li>Conductor cross-sectional area:<br/>0.2mm<sup>2</sup>- 1mm<sup>2</sup></li> <li>Outer diameter: 5mm-14mm</li> </ul>                                                                             | Prepared by<br>customers. |
|----|----------------------------------------------------------------------|----------------------------------------------------------------------------------------------------|---------------------------|
| 18 | Communication<br>cable for parallel<br>connected inverters           | <ul> <li>CAT 5E or higher categories standard<br/>net cable with RJ45 connector, and the<br/>length should be less than 5m</li> <li>CAT 7E or higher categories standard<br/>net cable with RJ45 connector, and the<br/>length should be less than 10m</li> </ul> | Prepared by<br>customers. |
| 19 | EMS RS485<br>communication<br>cable                                  | <ul> <li>Shielded twisted pair cable that meet<br/>local requirements</li> </ul>                                                                                                    | Prepared by               |
| 20 | (Reserved) EV<br>charger RS485<br>communication<br>cable             | <ul> <li>Conductor cross-sectional area:<br/>0.2mm<sup>2</sup>- 0.4mm<sup>2</sup></li> <li>Outer diameter: 5mm-8mm</li> </ul>                                                                                                    | customers.                |
| 21 | Inverter to STS<br>communication<br>cable                            | <ul> <li>Standard network cable: CAT 5E or<br/>higher categories net cable with RJ45<br/>connector.</li> <li>Length: 10m</li> </ul>                                                                                                    | Shipped with<br>device    |

\*If single-core cable is required for BACK-UP AC cable and ON-GRID AC cable, please use fireproof mud at the joint of the AC cable protection cover to ensure the protection level.

\*If the diameter of BACK-UP AC cable and ON-GRID AC cable is more than 38mm or the cable is inconvenient to install, the L line shall be stripped to more than 240mm, and the N and PE lines shall be stripped to more than 270mm, and the AC cable protective cover joint shall be blocked with fireproof mud.

## 6.3.3 Preparing Combiner Box

|   | NOTICE                                                                                        |
|---|-----------------------------------------------------------------------------------------------|
| ٠ | In parallel system, a combiner box is required to connect the generator to the generator port |
|   |                                                                                               |

of STS.

- In parallel system, the BACK-UP port of STS needs to be connected to the BACK-UP load using a combiner box when the inverters work in on-grid mode or off-grid mode.
- When the battery LX C101-10, LX C120-10, LX C138-10, and LX C156-10 are connected in parallel, the customer should prepare busbar and wiring terminals.

| No. | Combiner box                                                         | Recommended specifications                                                                                                    | Source                    |
|-----|----------------------------------------------------------------------|----------------------------------------------------------------------------------------------------|---------------------------|
| 1   | Generator combiner<br>box                                            | I≥90A*N; N is the number of inverter in parallel                                                                                                    | Prepared by customers.    |
| 2   | BACK-UP loads combiner box                                           | I≥200A*N; N is the number of inverter in parallel                                                                                                    | Prepared by customers.    |
| 3   | Busbar for battery<br>parallel connection<br>and wiring<br>terminals | <ol> <li>Voltage resistance requirement:<br/>3800Va.c./5320Vd.c., 60S, no<br/>breakdown or flashover, leakage current<br/>≤ 2mA.</li> <li>Maximum carrying current: ≥100A.</li> <li>Insulation resistance: 2500Vd.c., 60S,<br/>insulation resistance ≥500MΩ.</li> <li>Material requirements for bus bar and<br/>wiring terminal: copper.</li> <li>All materials are RoHS compliant.</li> <li>The material and coating of busbar and<br/>terminal shall be consistent (red copper<br/>T2 tin plating is recommended).</li> </ol> | Prepared by<br>customers. |

# 6.4 Connecting the PE Cable

# 

- Connect the PE cable first before installing the equipment. Disconnect the PE cable before dismantling the equipment.
- The PE cable connected to the enclosure of the inverter cannot replace the PE cable connected to the AC output port. Make sure that both of the two PE cables are securely connected.
- Make sure that all the grounding points on the enclosures are equipotentially connected

when there are multiple inverters.

• To improve the corrosion resistance of the terminal, you are recommended to apply silica gel or paint on the ground terminal after installing the PE cable.

### Inverter/STS

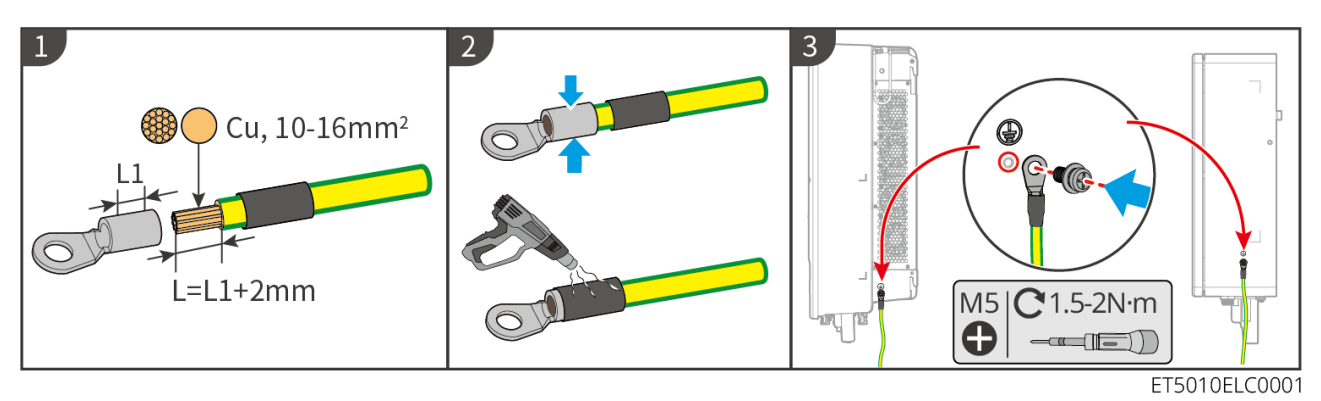

### Battery system: LX C101-10, LX C120-10, LX C138-10, LX C156-10

NOTICE

The PE cable should be prepared by customers. The cross-sectional area of the PE cable conductor: 8mm<sup>2</sup>.

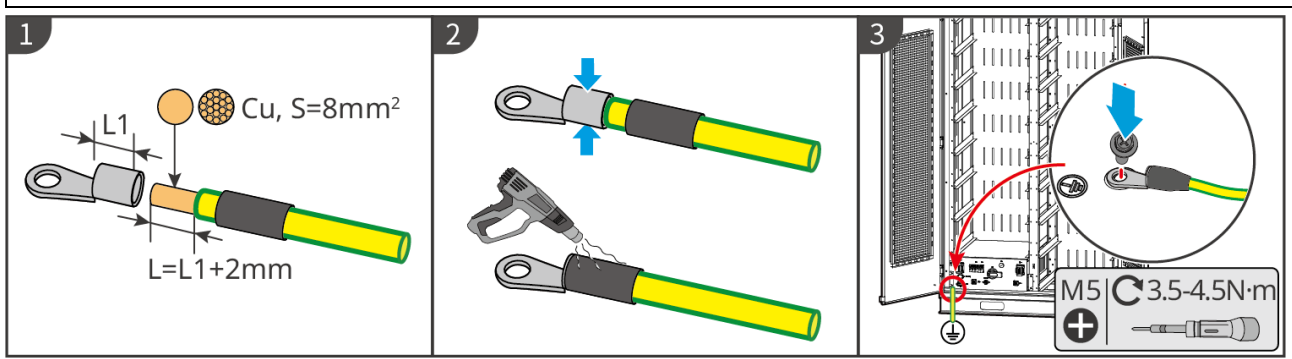

LXC10110ELC0001

### Battery: GW100KWH-D-10, GW100KWH-D-10(Extension)

- One of the grounding points on both sides of the energy storage system can be selected for grounding according to the actual site.
- The PE cable should be prepared by the customer.

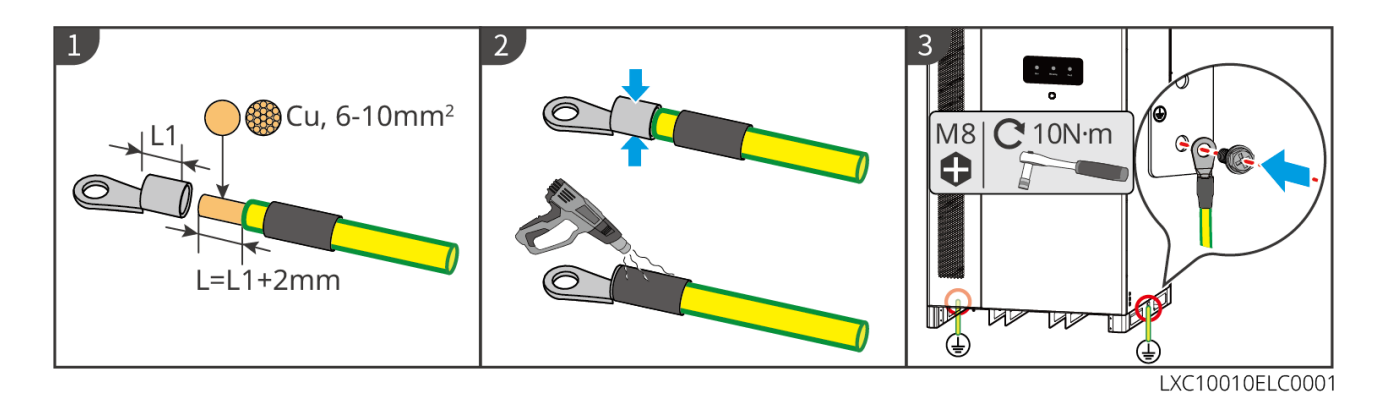

### Battery system: GW51.2-BAT-I-G10, GW56.3-BAT-I-G10

## 

- One of the grounding points on both sides of the energy storage system can be selected for grounding according to the actual site.
- The PE cable should be prepared by the customer.

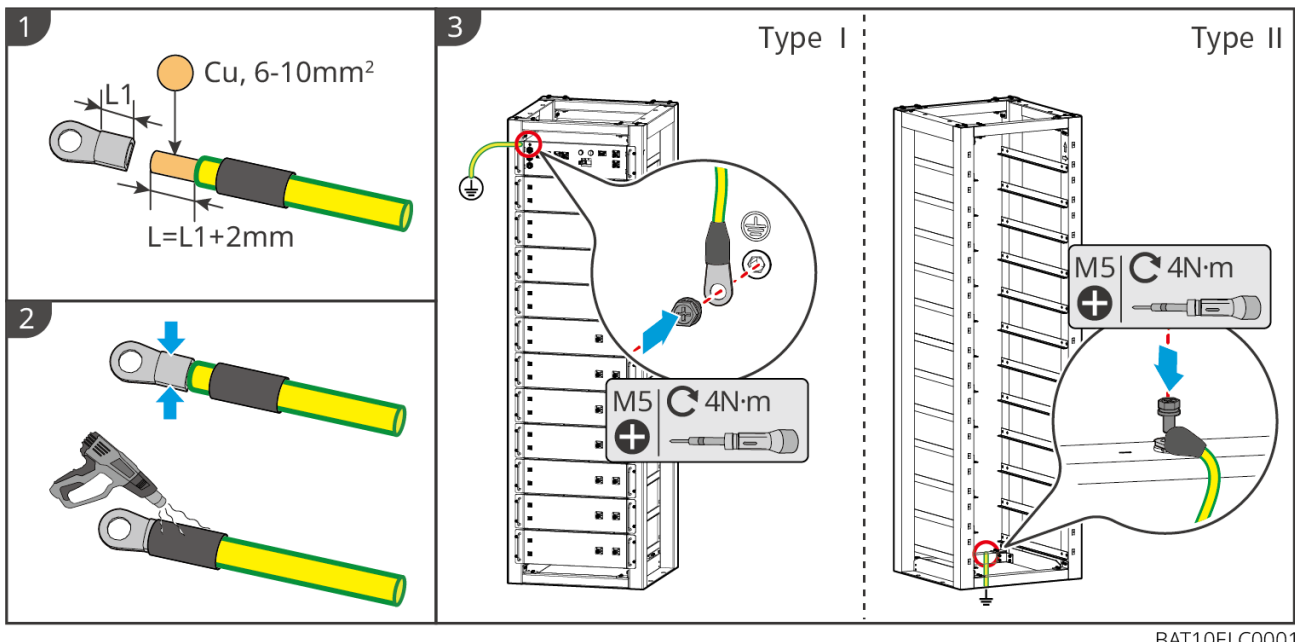

BAT10ELC0001
# 6.5 Connecting the PV Cable

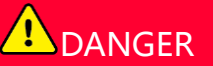

- Do not connect one PV string to more than one inverter at the same time. Otherwise, it may cause damage to the inverter.
- High voltage exists when the PV string is exposed to the sunlight, pay attention during electrical connections.
- Confirm the following information before connecting the PV string to the inverter. Otherwise, the inverter may be damaged permanently or even cause fire and cause personal and property losses.
  - 1. Make sure that the max short circuit current and the max input voltage per MPPT are within the permissible range.
  - 2. Make sure that the positive pole of the PV string connects to the PV+ of the inverter. And the negative pole of the PV string connects to the PV- of the inverter.

# 

- The PV strings cannot be grounded. Ensure the minimum insulation resistance of the PV string to the ground meets the minimum insulation resistance requirements before connecting the PV string to the inverter (R=maximum input voltage/ 30mA).
- Ensure the DC cables are connected tightly, securely and correctly.
- Measure the DC cable using the multimeter to avoid reverse polarity connection. Also, the voltage should be within the permissible range.
- The MPPT string parallel connection must meet the requirements of local laws and regulations.

## NOTICE

The two input strings per MPPT should be of the same type, the same number of modules, the same tilt and angle to ensure the best efficiency.

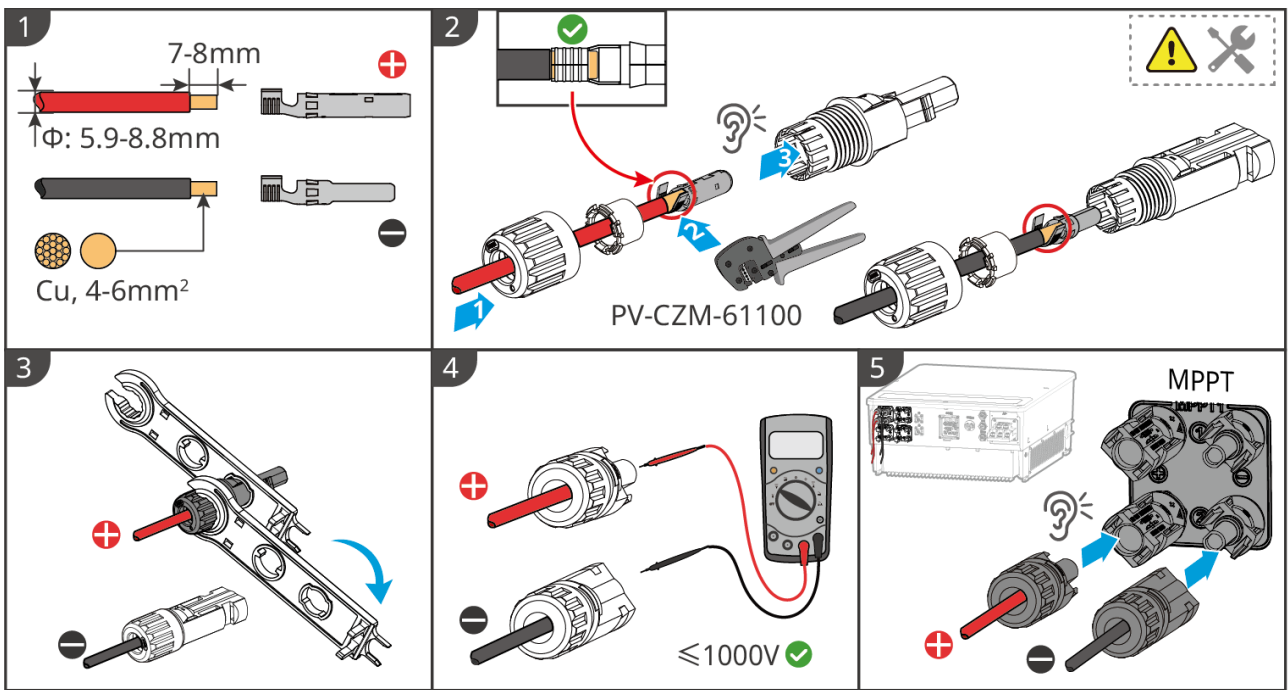

ET5010ELC0002

## 6.6 Connecting the Battery Cable

## 

- Do not connect one battery pack to more than one inverter at the same time. Otherwise, it may cause damage to the inverter.
- It is forbidden to connect loads between the inverter and batteries.
- When connecting battery cables, use insulated tools to prevent accidental electric shock or short circuit to the batteries.
- Ensure that the open circuit voltage of the battery is within the permissible range of the inverter.
- Install a DC breaker between the inverter and the battery in compliance with local laws and regulations.

# 

- Measure the DC cables using a multimeter to avoid reverse polarity connection. Also, the voltage should be under the permissible range.
- Connect the battery cables to the corresponding terminals such BAT+, BAT- and grounding ports correctly. Otherwise it will cause damage to the inverter.
- Ensure that the whole cable cores are inserted into the terminal holes. No part of the cable core can be exposed.
- Ensure that the cables are connected securely. Otherwise it will cause damage to the inverter

due to overheat during its operation.

• Do not connect one battery pack to more than one inverter at the same time. Otherwise, it may cause damage to the inverter.

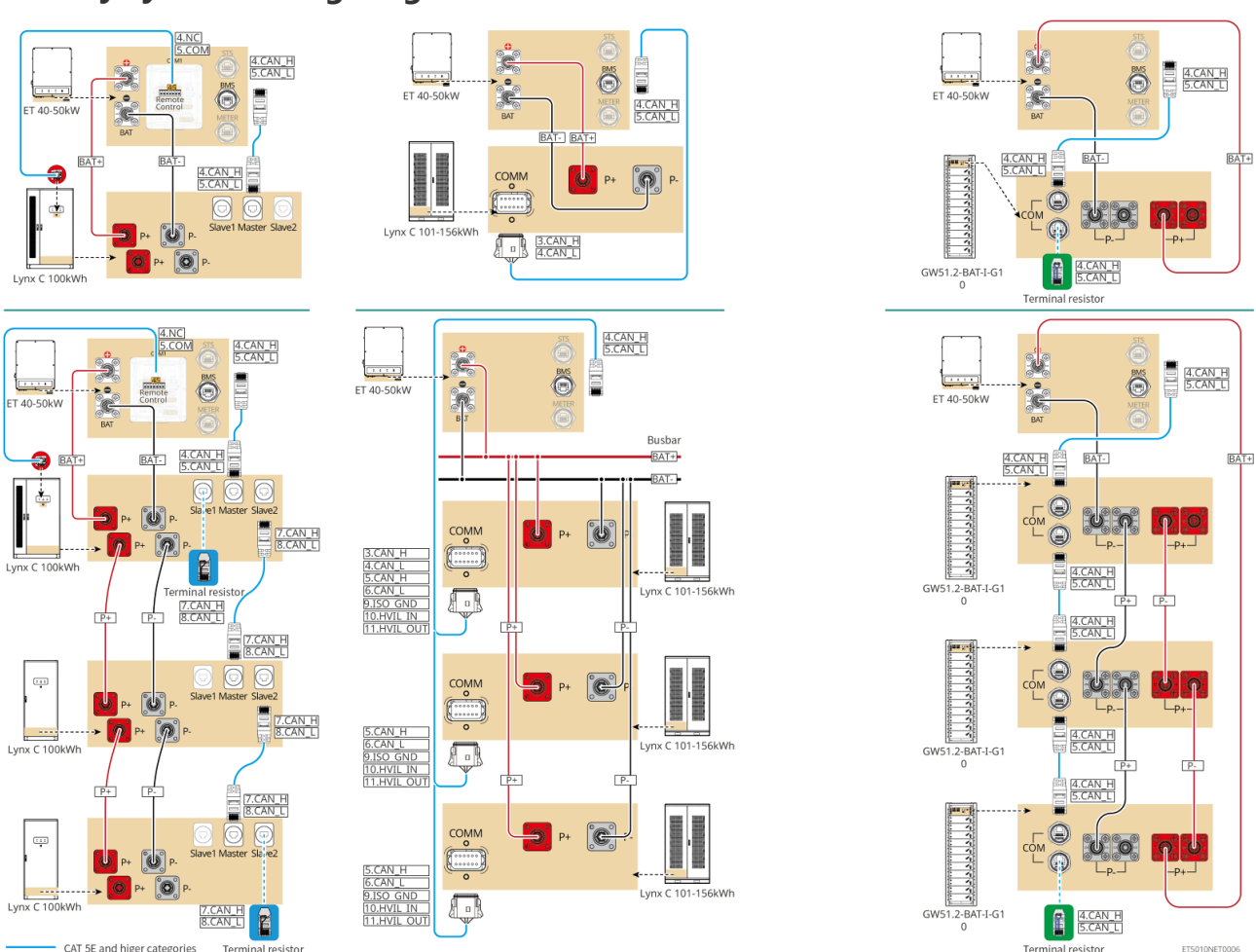

### Battery system wiring diagram

## 6.6.1 LX C101-10, LX C120-10, LX C138-10, LX C156-10

6.6.1.1 Connecting the Power Cable between Inverter and Battery

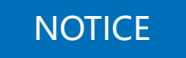

A maximum of 3 battery systems can be connected in parallel in the same system.

Overview of inverter and battery power cable

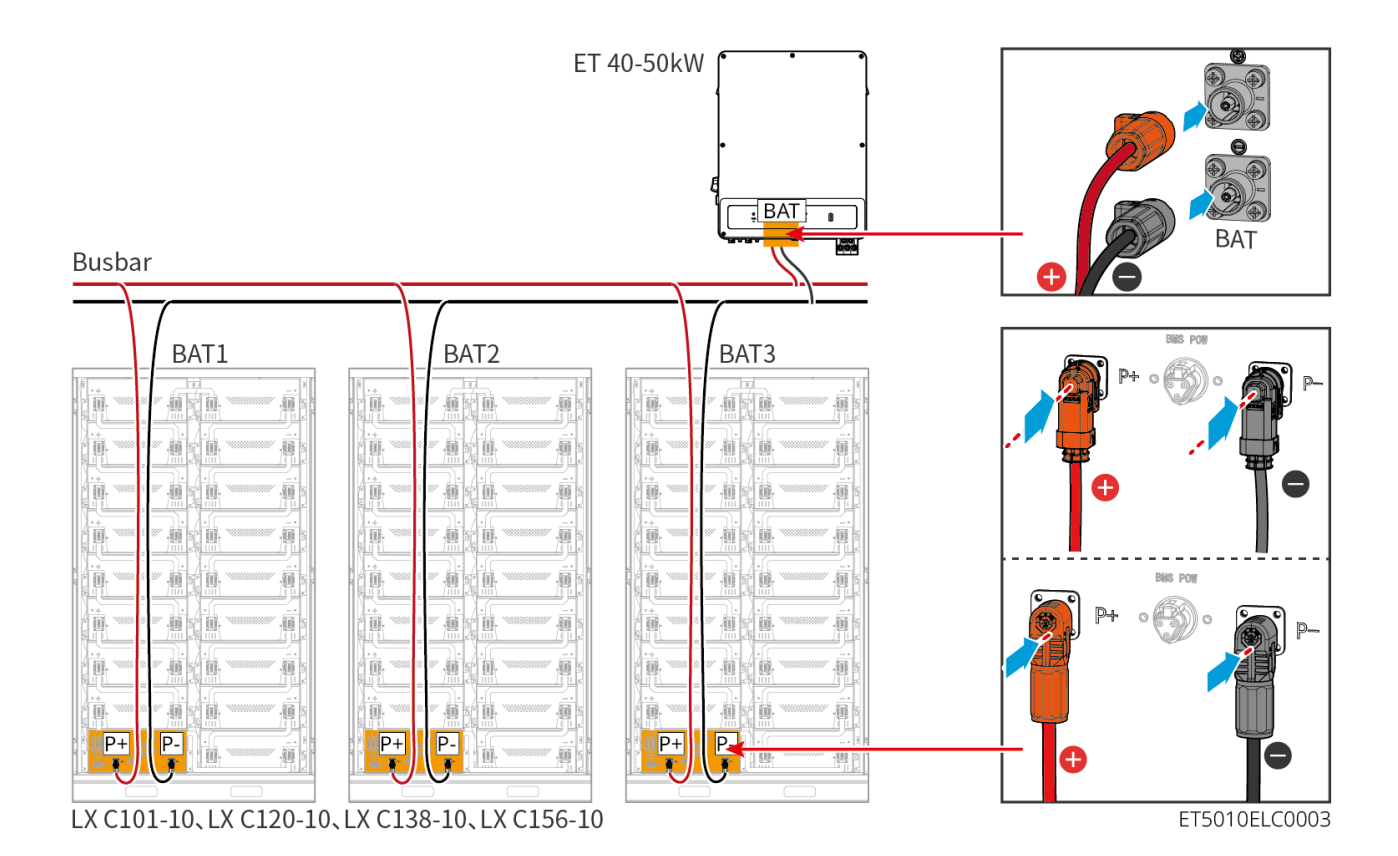

Make the inverter power cable

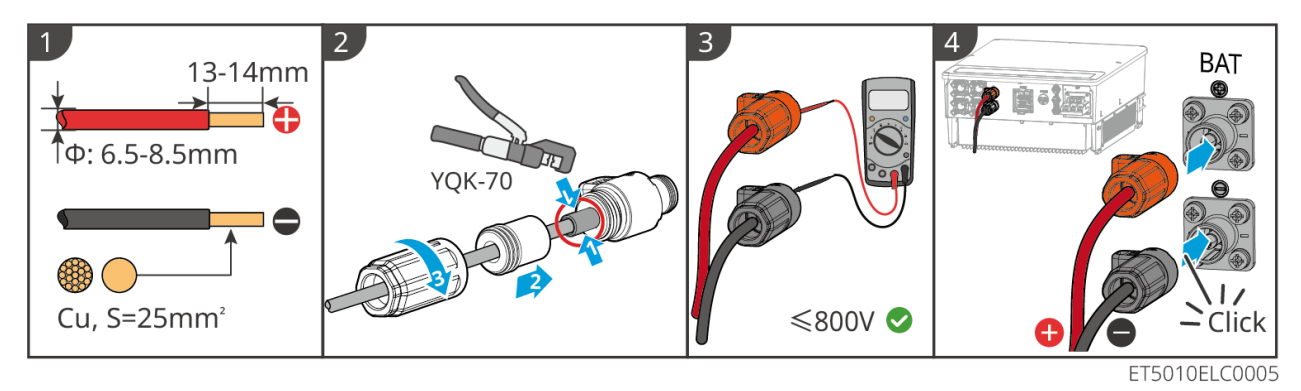

Method for making cables at single battery system end (LX C101-10, LX C120-10, LX C138-10, LX C156-10)

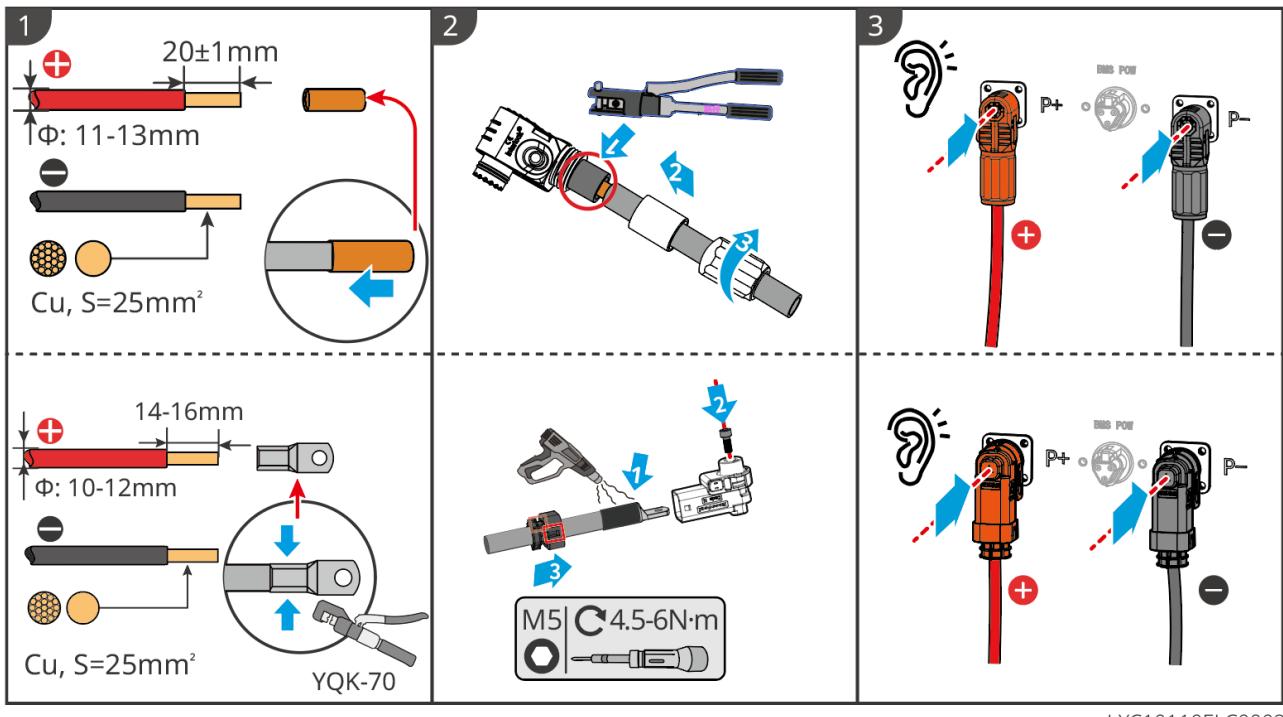

LXC10110ELC0002

Method for making cables at battery system end for parallel connection (LX C101-10,

LX C120-10, LX C138-10, LX C156-10)

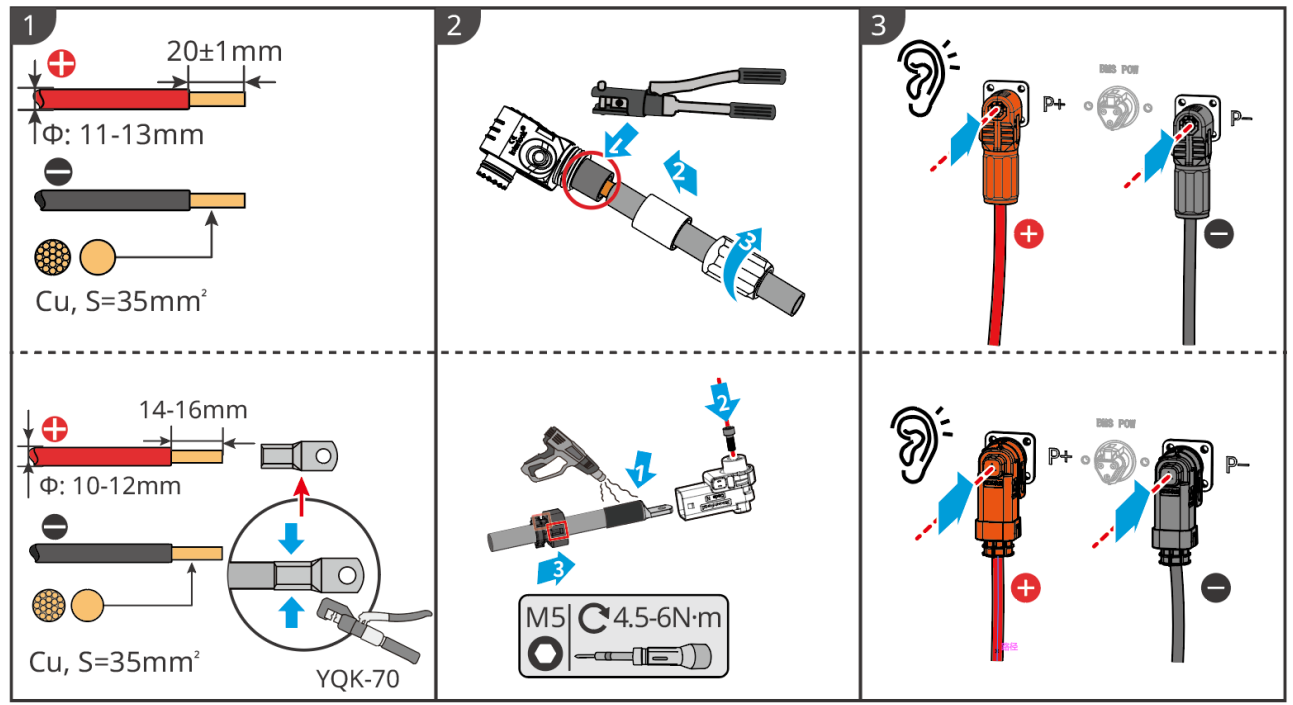

LXC10110ELC0006

### 6.6.1.2 Connecting the copper bars in the battery system

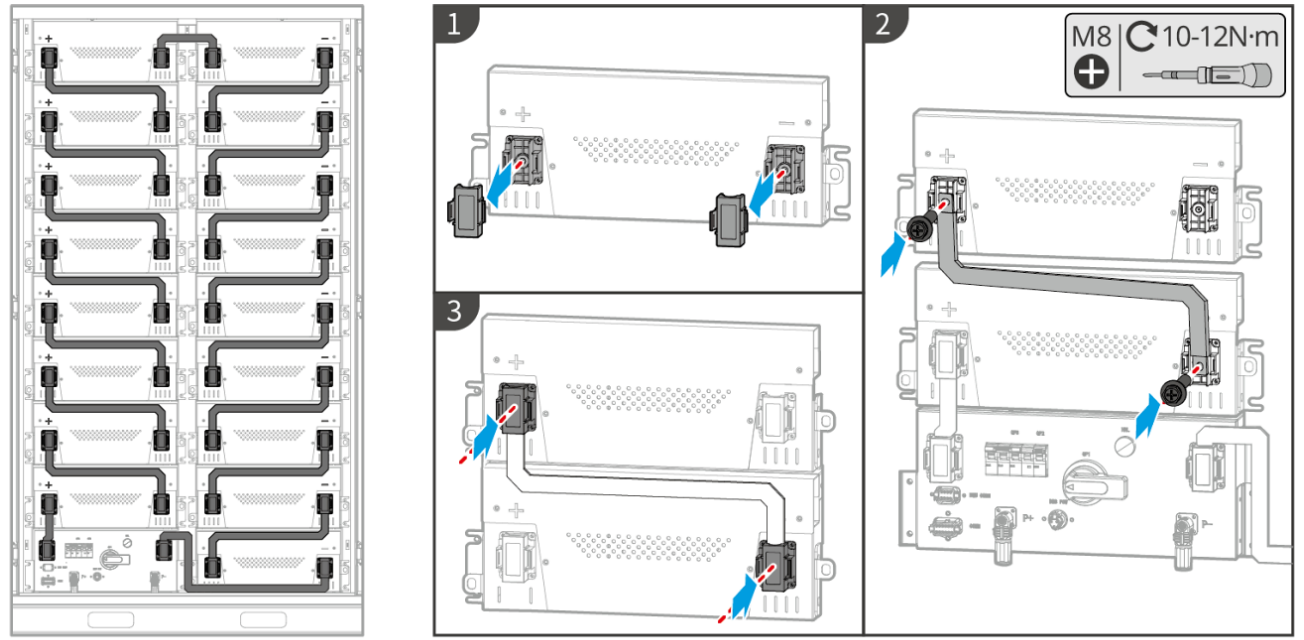

LXC10110ELC0003

### 6.6.1.3 Connecting the communication cable

## NOTICE

The communication cable is included in the package of the battery system, the included communication cable is recommended.

**Instructions for BMS** communication connection between the inverter and the battery:

| Port | Definition                 | Description                                                 |
|------|----------------------------|-------------------------------------------------------------|
| BMS  | 4: CANH1<br>5: CANL1       | The inverter communicates with the battery through CAN.     |
| COMM | 3: CAN2H<br>4: CAN2L       | Connect inverter using CAN communication                    |
|      | 5: CAN3H<br>6: CAN3L       | CAN communication for parallel connected battery system     |
|      | 7: RS485_A1<br>8: RS485_B1 | Connecting with inverter using RS485 communication          |
|      | 9: ISO_GND                 | Grounding of parallel connected batteries mutual locking    |
|      | 10: HVIL_IN                | Input and output of interlocking signals between paralleled |

| 11: HVIL_OUT | batteries |
|--------------|-----------|
|--------------|-----------|

#### Communication cable between inverter to battery

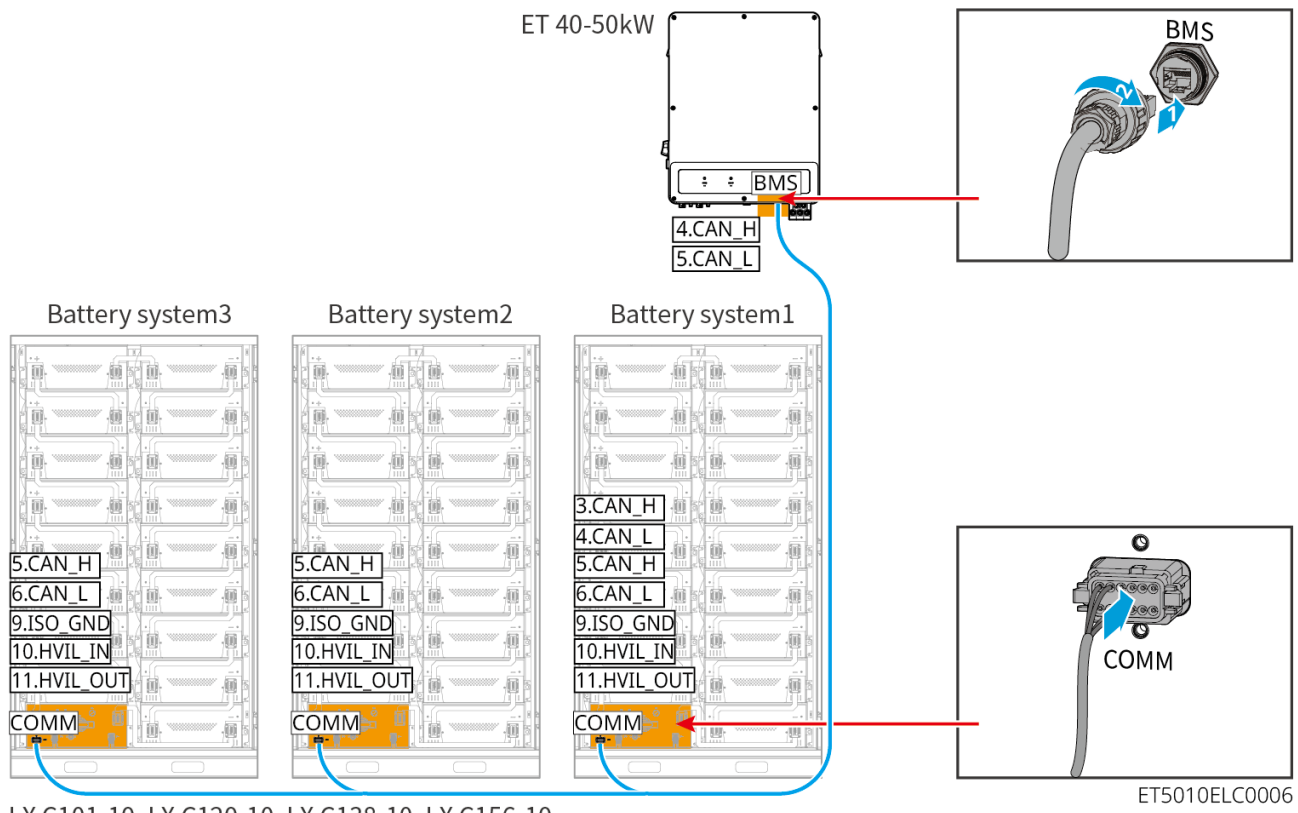

LX C101-10、LX C120-10、LX C138-10、LX C156-10

#### **Battery communication cable**

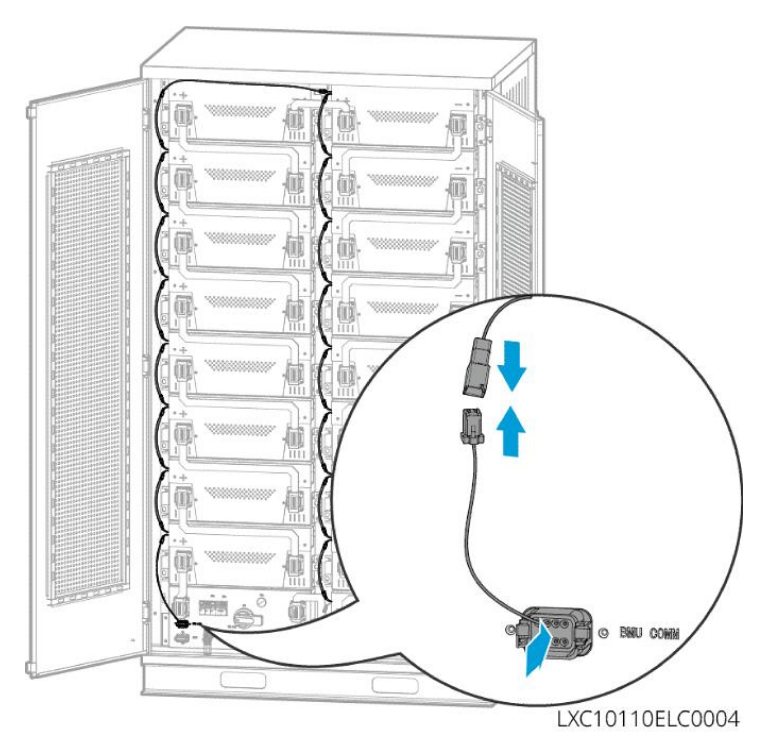

#### 6.6.1.4 (Optional) Connecting the battery LX C 101-10, LX C120-10, LX C138-10, LX

#### C156-10 AC power supply cable

### NOTICE

- The BMS is able for DC self-powered, as well as Single Phase AC supplying externally. The single phase AC cable is used for external power supply. Choose whether to use it based on the actual demanding.
- Please use an uninterruptible power supply for single phase AC power supply (UPS: Uninterruptable Power Supply)
- The input voltage range for the single phase AC power is 100-240V. Its power is ≥ 60W and frequency is 50-60Hz.
- The single phase AC terminals and cables are delivered with the product.

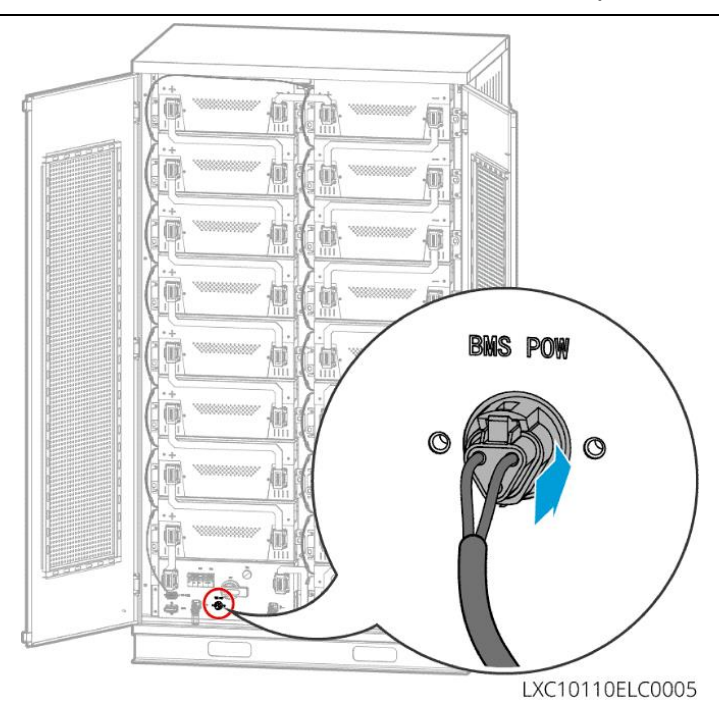

## 6.6.2 GW100KWH-D-10, GW100KWH-D-10(Extension)

Introduction of outlet hole:

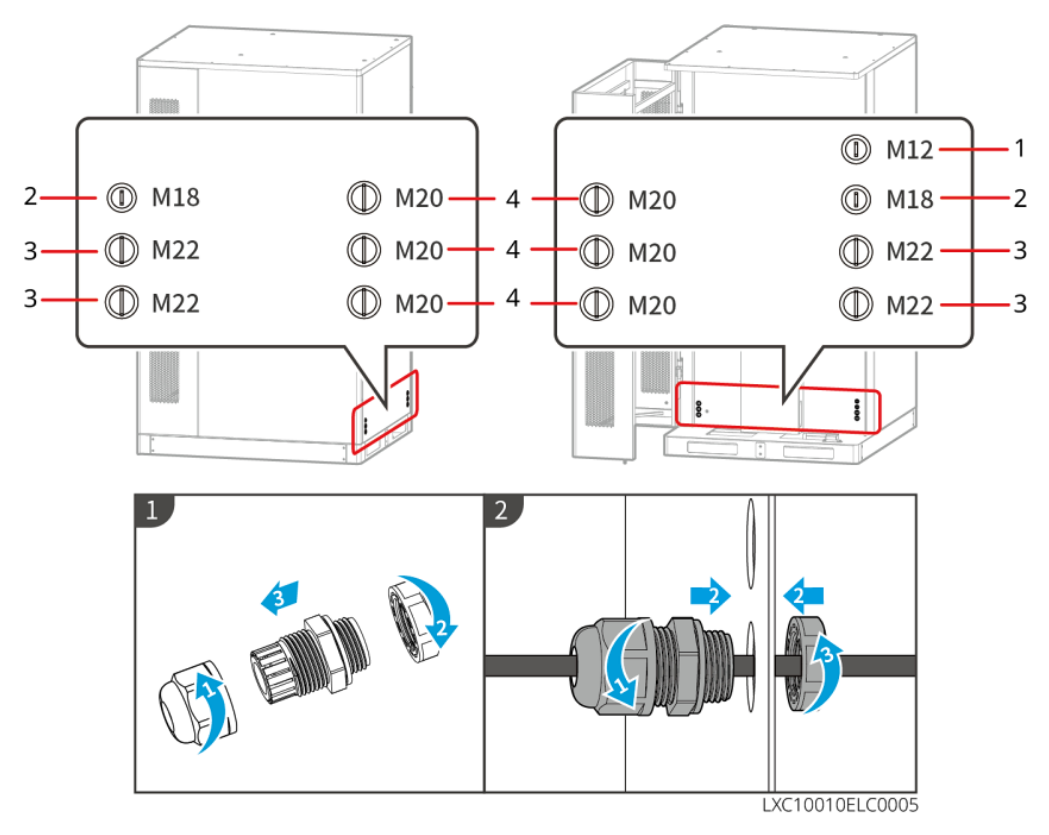

| No. | Description                                                 | No. | Description                                                      |
|-----|-------------------------------------------------------------|-----|------------------------------------------------------------------|
| 1   | Threading hole for the emergency stop button control cable  | 2   | Threading hole for the battery positive and negative power cable |
| 3   | Threading hole for the inverter battery communication cable | 4   | Threading hole for the air conditioner cable                     |

Electrical connection diagram of battery and inverter:

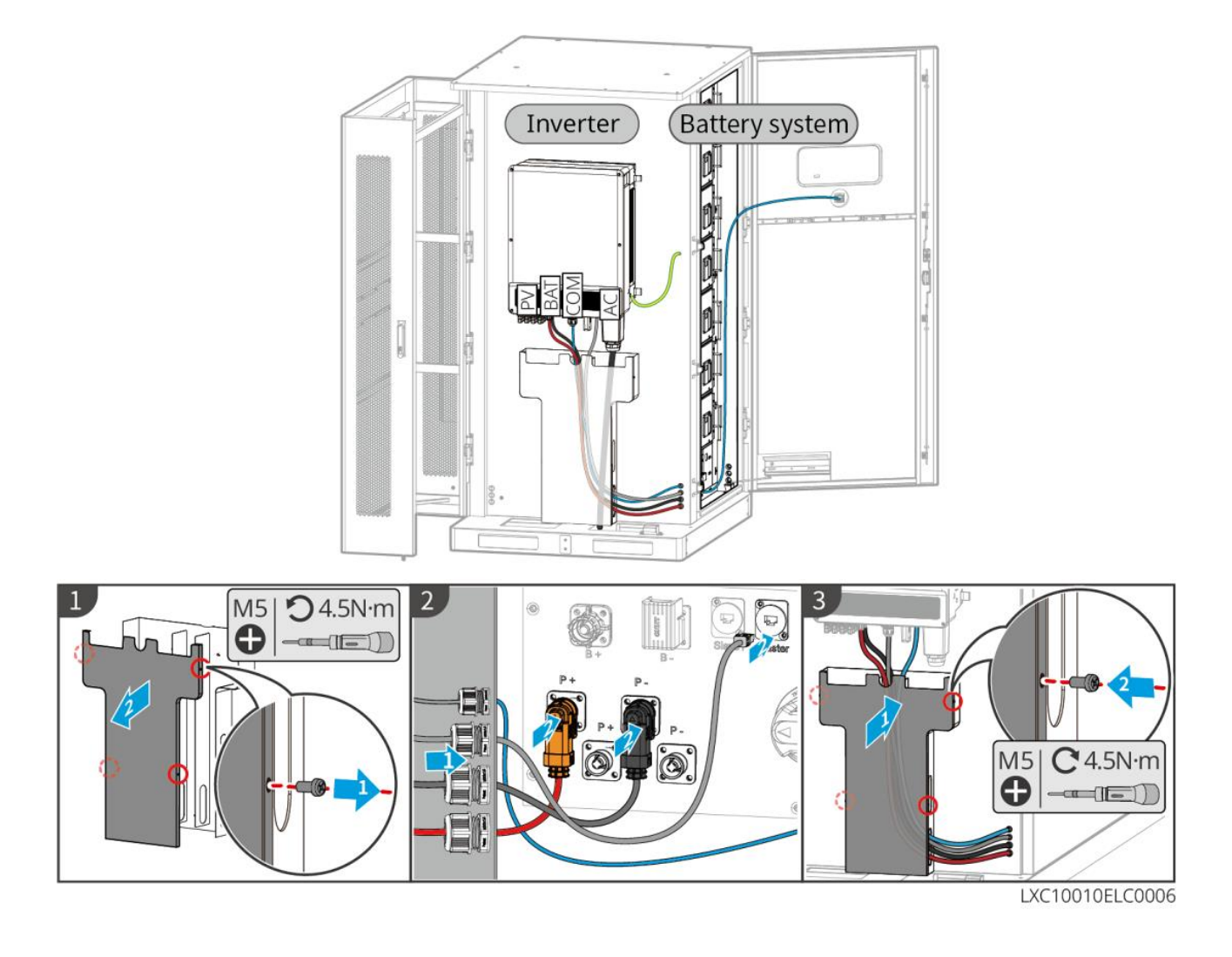

### 6.6.2.1 Connecting the Power Cable between Inverter and Battery

## NOTICE

- The battery system is provided with the power cable connected with the inverter, please use the power cable delivered with the battery. The side of the cable connected to the inverter can be used directly after being crimped; the other side connected to the battery system shall be used after crimping with reference to the method for crimping the cable at the battery parallel system.
- Power cable for parallel connection of battery system need to be prepared by customers.

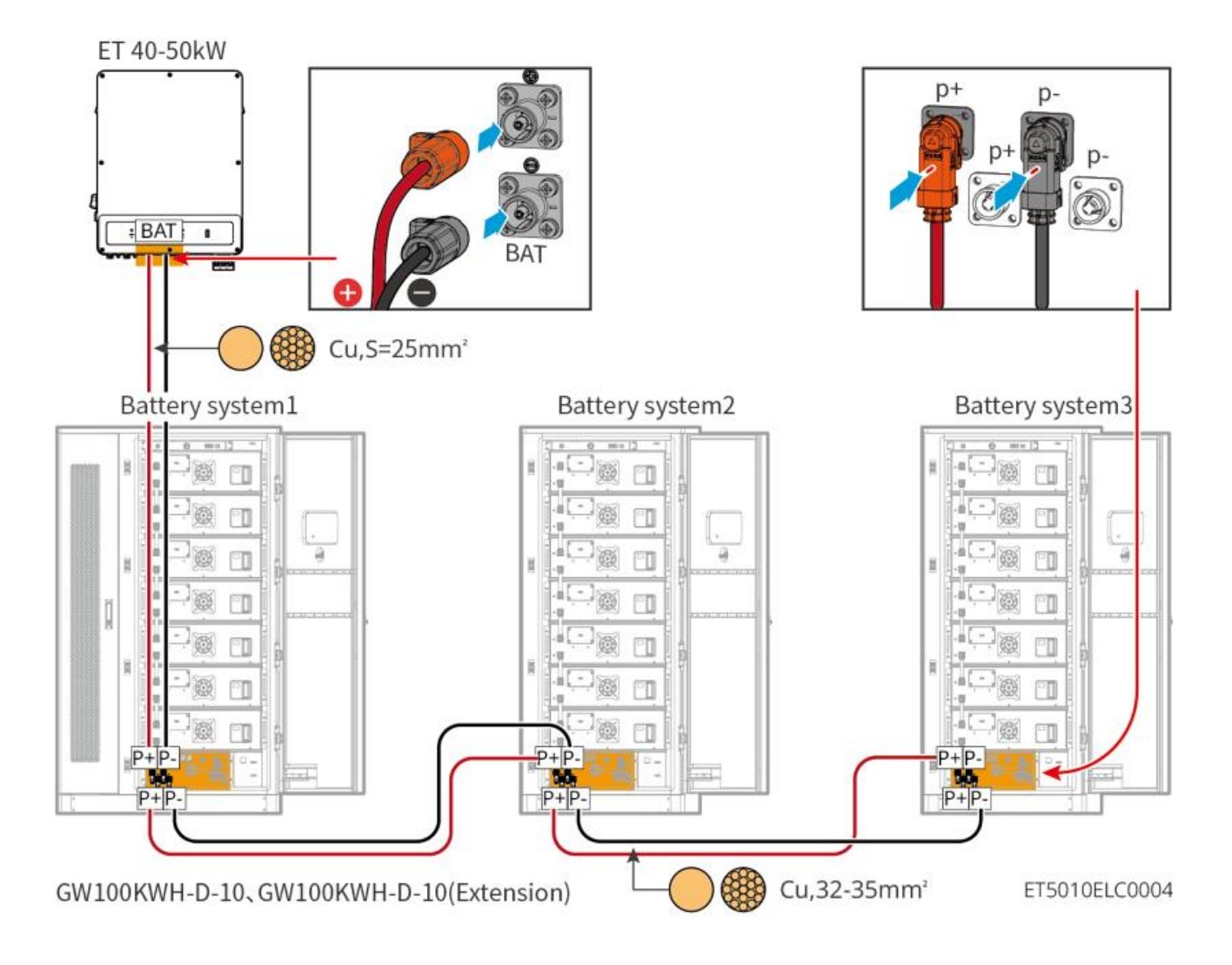

### Make the inverter power cable

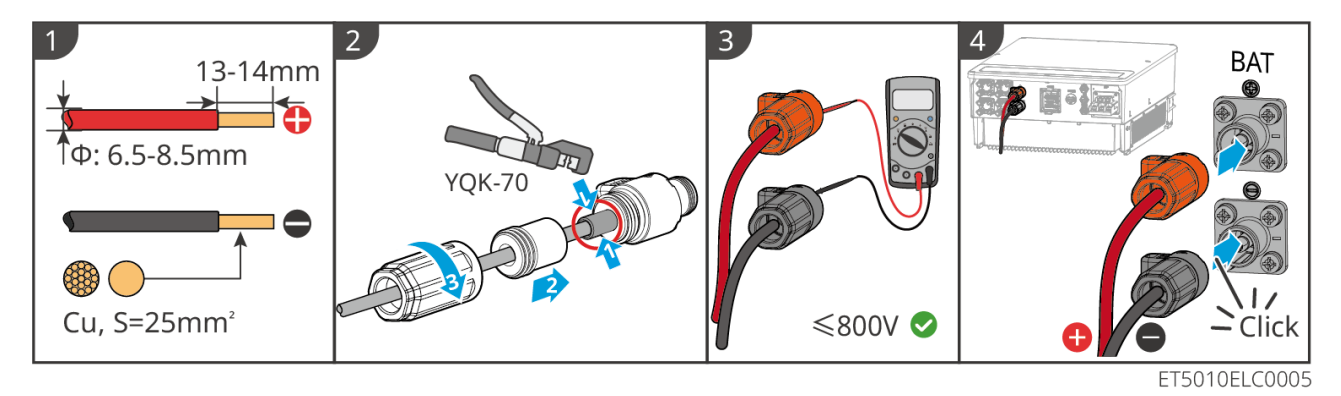

## GW100KWH-D-10 and GW100KWH-D-10 (Extension) Cable crimping of battery side

### (cable shipped with box)

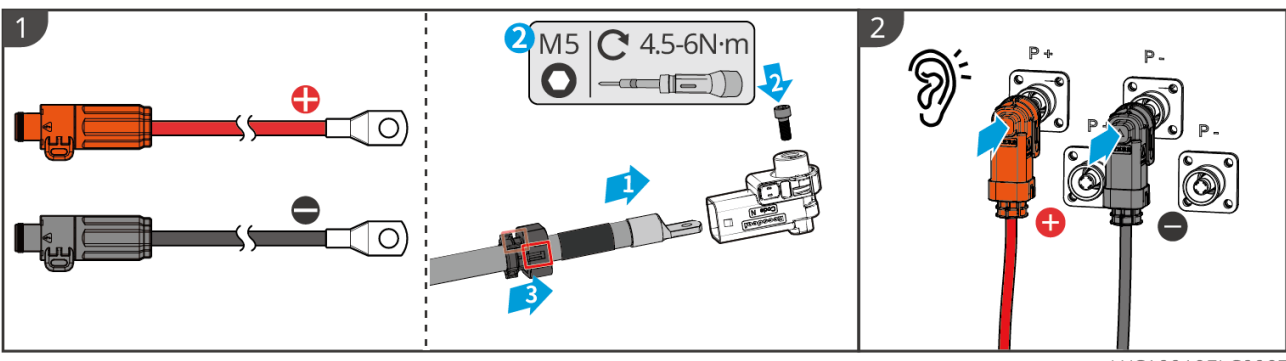

LXC10010ELC0007

## GW100KWH-D-10 and GW100KWH-D-10 (Extension) Cable crimping of battery

## parallel connection

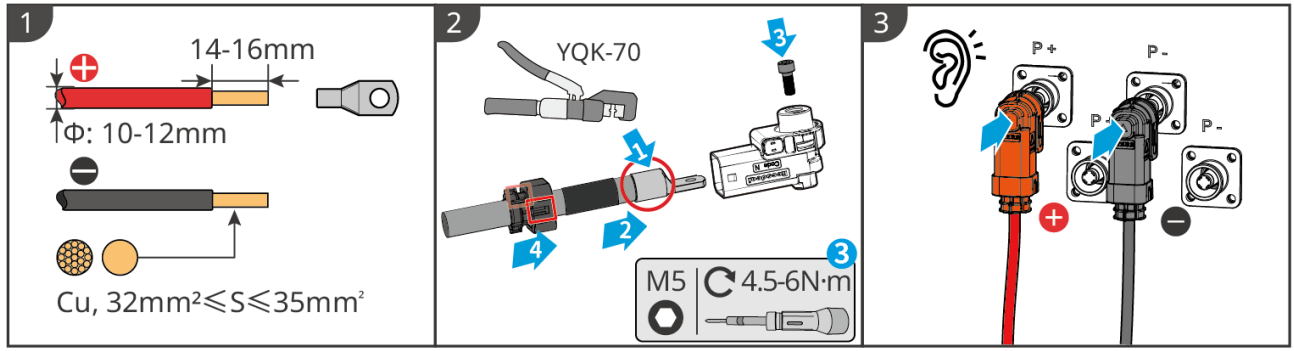

LXC10010ELC0002

## 6.6.2.2 Connecting the copper bars in the battery system

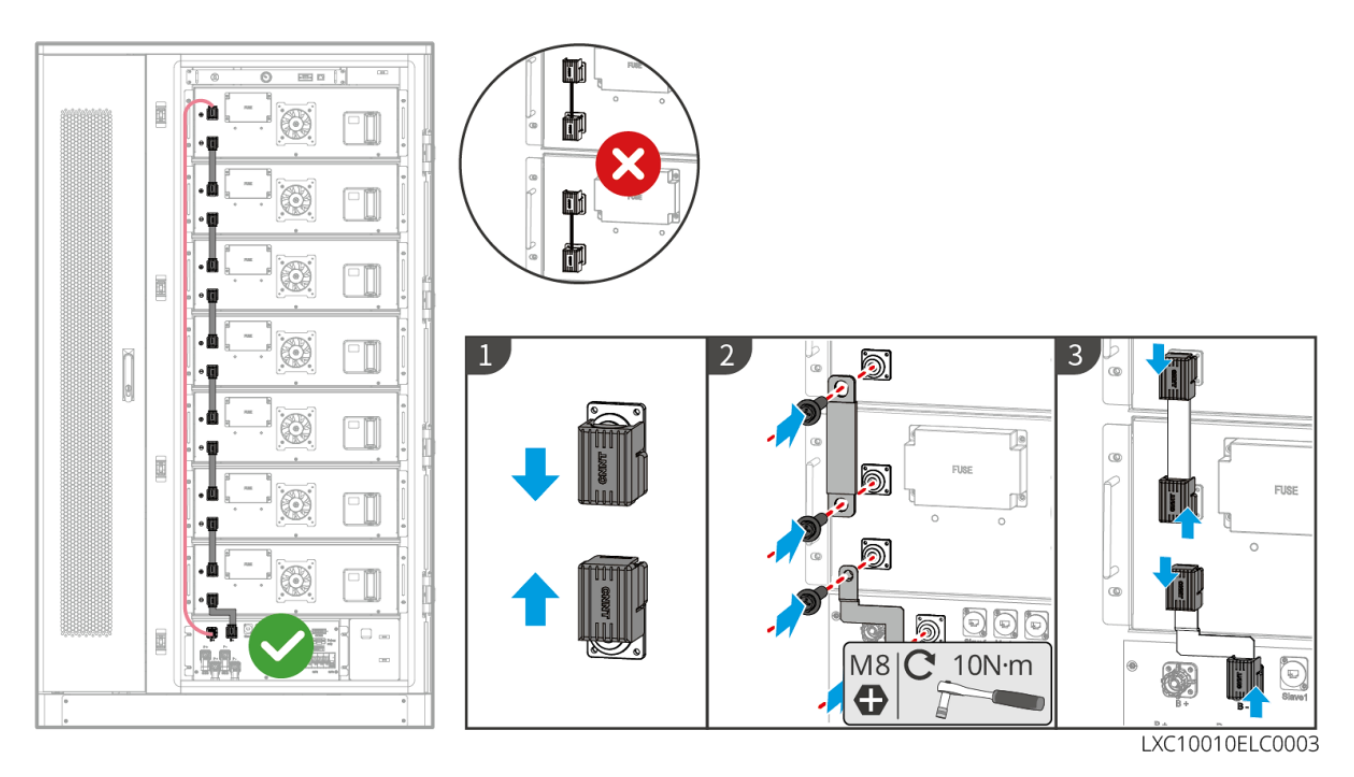

## 6.6.2.3 Connecting the communication cable

### NOTICE

- The BMS communication cable is included in the package of the battery system, the included BMS communication cable is recommended. If more communication cables are needed, prepare shielded network cables and RJ connectors by yourself to make the cable.
- When the battery systems are connected in parallel, the remote shutdown port of the inverter is connected to the main battery system.

#### **Instructions for BMS** communication connection between the inverter and the battery:

| Device   | Port                         | Definition                           | Description                                                                                                    |
|----------|------------------------------|--------------------------------------|----------------------------------------------------------------------------------------------------|
| Inverter | BMS                          | 4: CANH1<br>5: CANL1                 | The inverter communicates with the battery through CAN.                                                                |
|          | Remote<br>Control            | 4: DGND_S<br>5: IO1                  | Connect the emergency stop switch on the battery system                                                                |
| Battery  | Slave1                       | 7: CAN2H<br>8: CAN2L                 | CAN communication for parallel connected battery system                                                                |
|          | Master                       | 1: RS485A<br>2: RS485B               | Connecting with inverter using RS485 communication                                                                     |
|          |                              | 4: CAN3H<br>5: CAN3L                 | Connect inverter using CAN communication                                                                               |
|          |                              | 7: CAN2H<br>8: CAN2L                 | CAN communication for parallel connected battery system                                                                |
|          | Slave2                       | 7: CAN2H<br>8: CAN2L                 | CAN communication for parallel connected battery system                                                                |
|          | Emergenc<br>y stop<br>switch | <ul><li>DGND_S</li><li>IO1</li></ul> | Use the emergency stop switch cable on the battery<br>system to connect to the remote shutdown port of the<br>inverter |

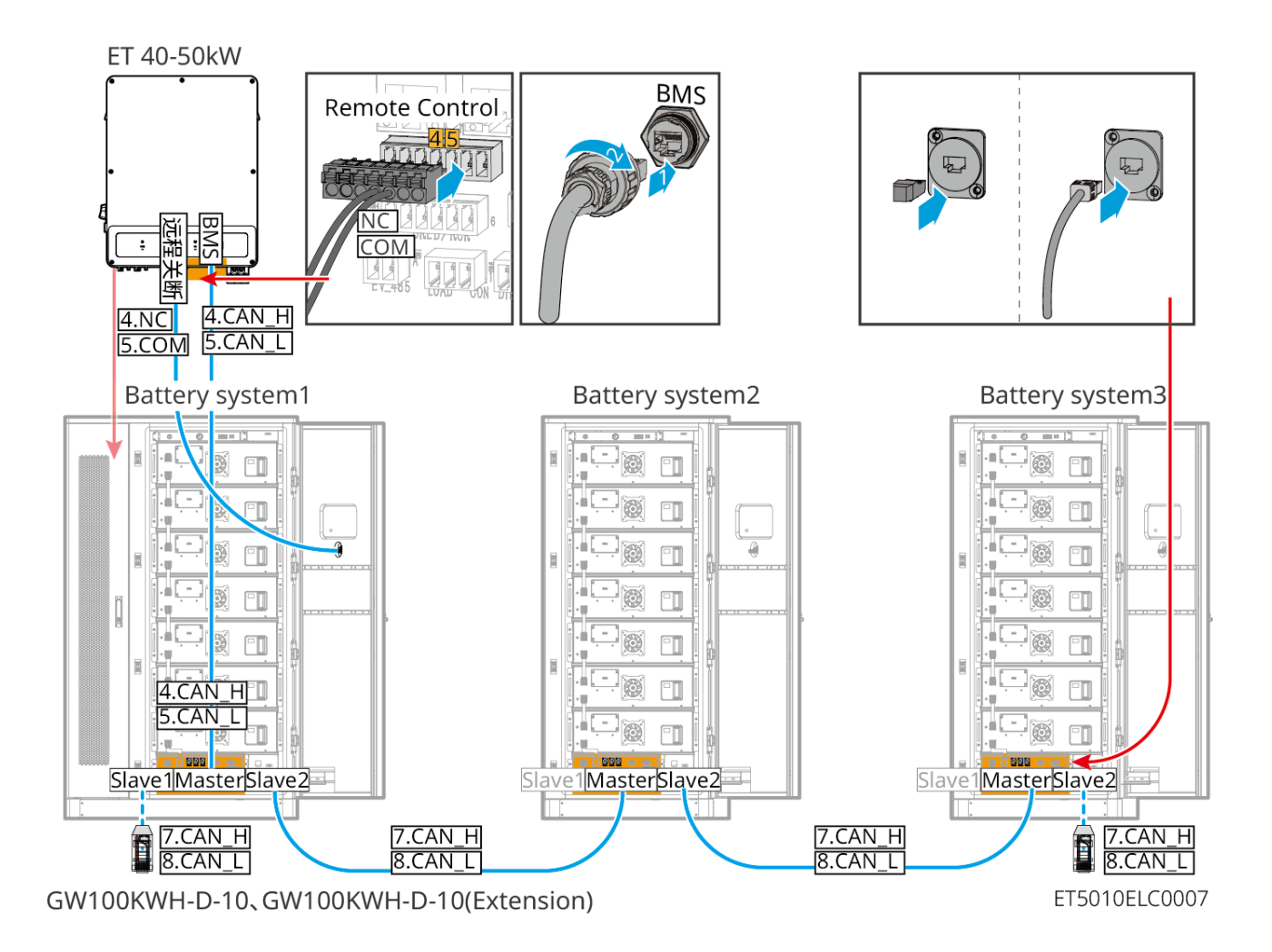

### 6.6.2.4 Connect the battery system air conditioning power supply cable

### NOTICE

- Recommend connecting the air conditioning power cable to the power distribution cabinet.
- When the temperature of the battery system is lower than -20°C, it takes about 2~3 hours to use the air conditioner to raise the temperature to the operating state. When heating at low temperature, the air conditioner needs to get electricity from power grid.
- An AC circuit breaker shall be installed between the air conditioner and the distribution cabinet to make sure safe power-off of the air conditioner when an exception happens. The specification of AC switch shall not be less than 16A.
- In case of power failure of the power grid, if the air conditioner needs emergency power supply, the power cable of the air conditioner can be connected to the BACK UP side of STS for power supply.
- When the battery system is used in parallel, the air conditioner power switch shall be connected in series for use.

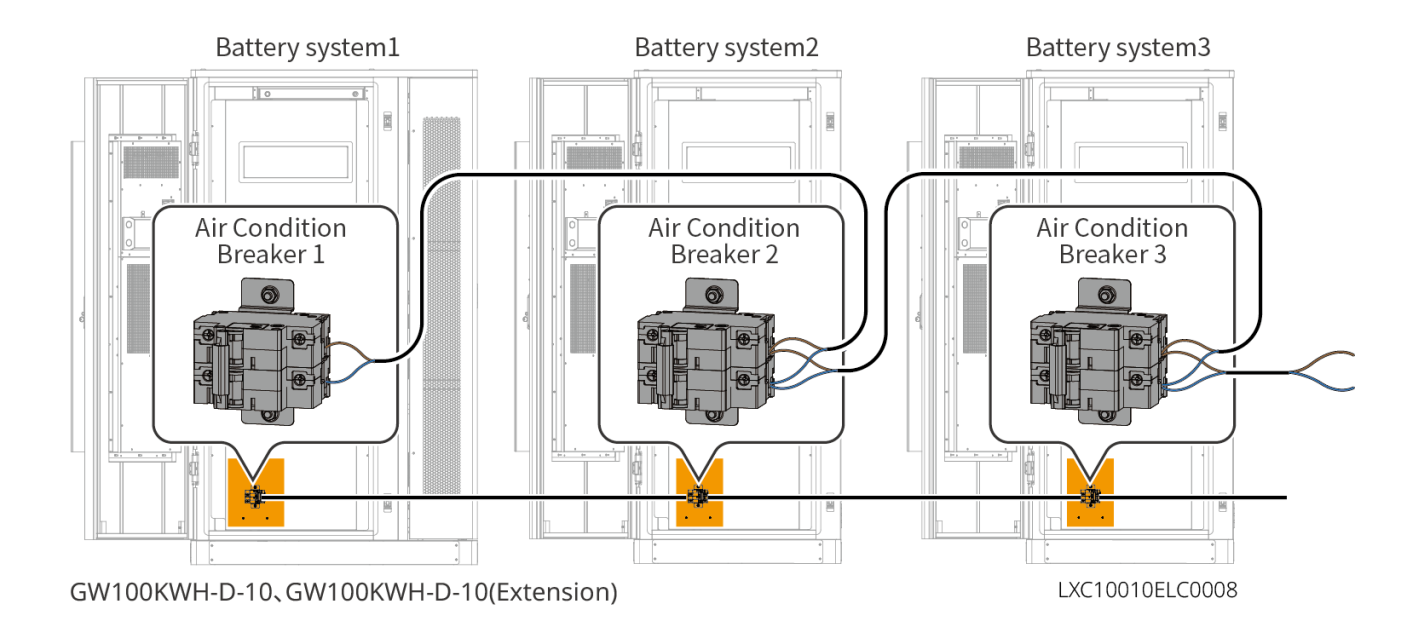

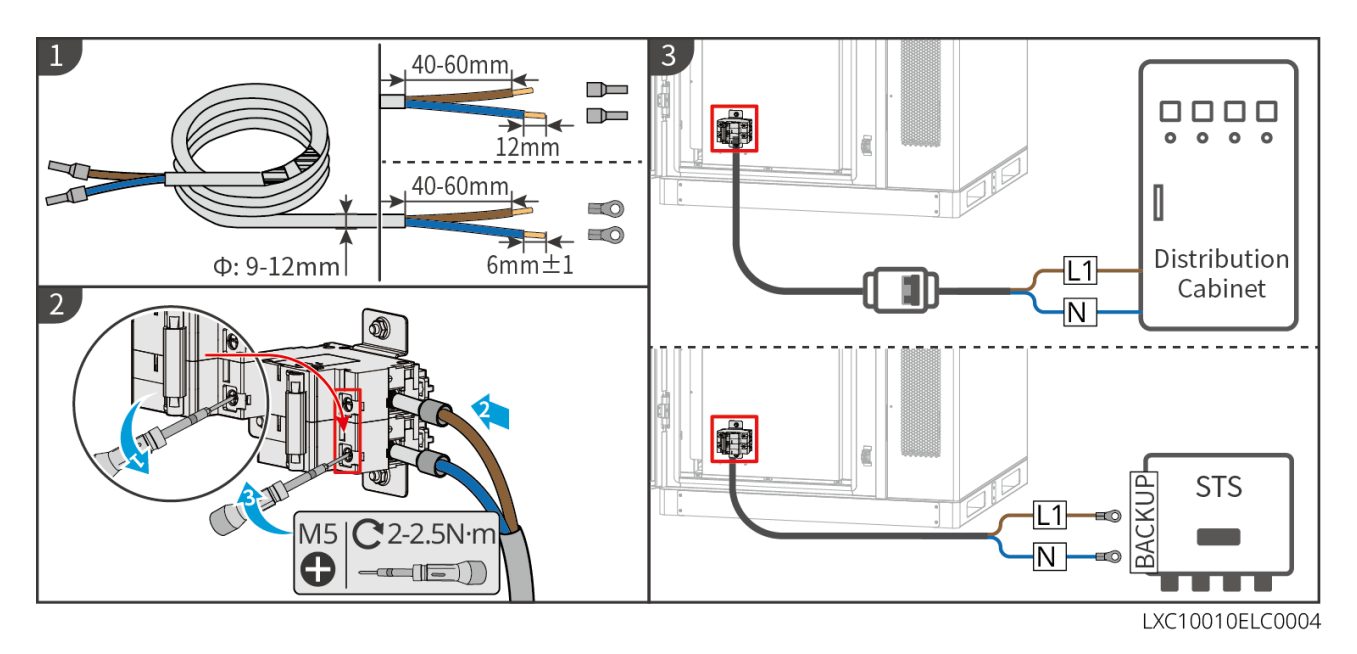

#### 6.6.2.5 Opening the fire protection system

Using a 14mm wrench, rotate the screw behind the pressure gauge counterclockwise for about 1.5 turns, and the fire protection system will be successfully opened.

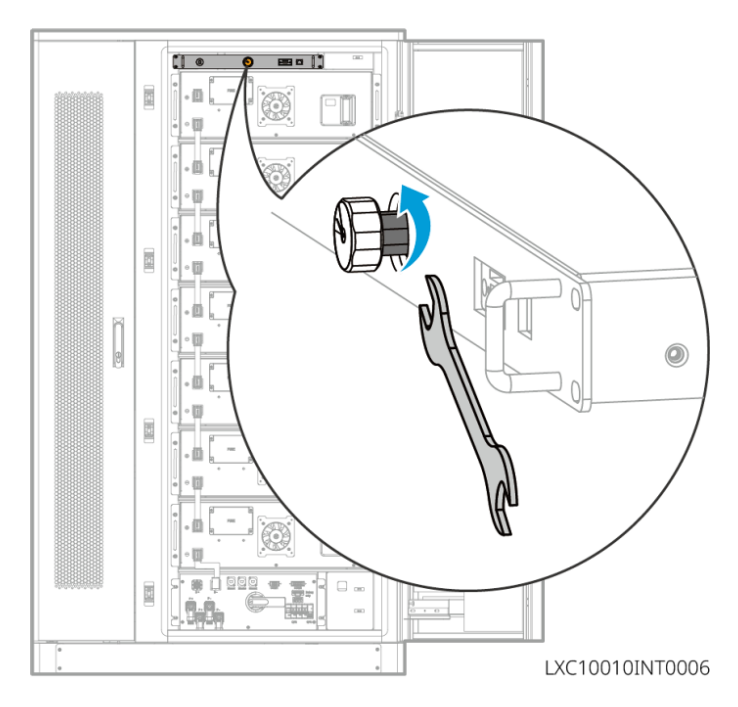

6.6.2.6 Installing the air conditioner drain pipe

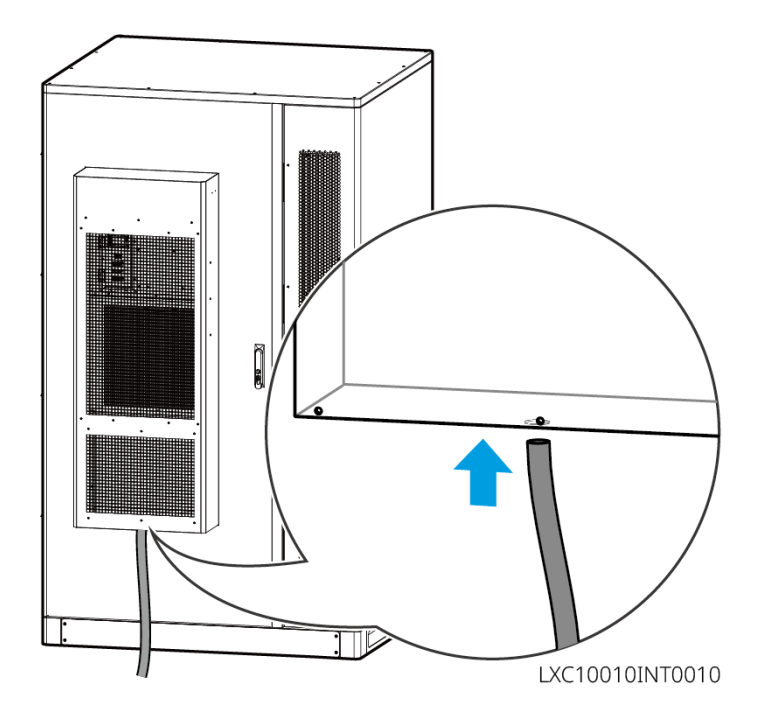

#### 6.6.2.7 Installing the baffle

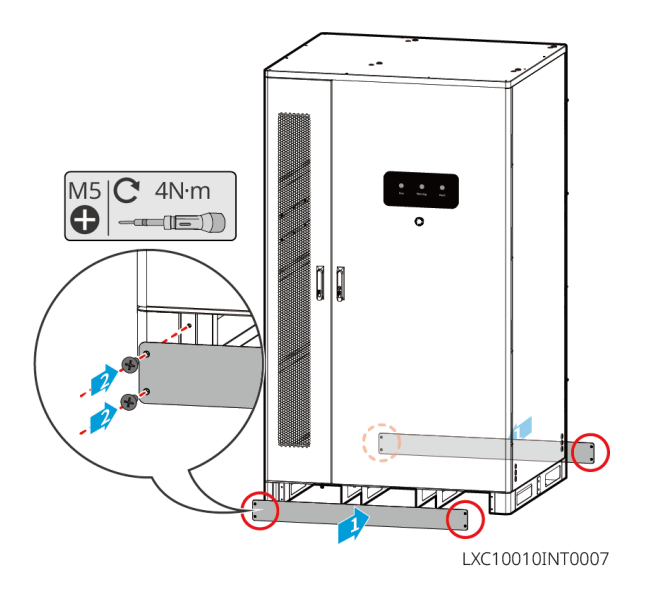

## 6.6.3 GW51.2-BAT-I-G10, GW56.3-BAT-I-G10

### 6.6.3.1 Connecting the Power Cable between Inverter and Battery

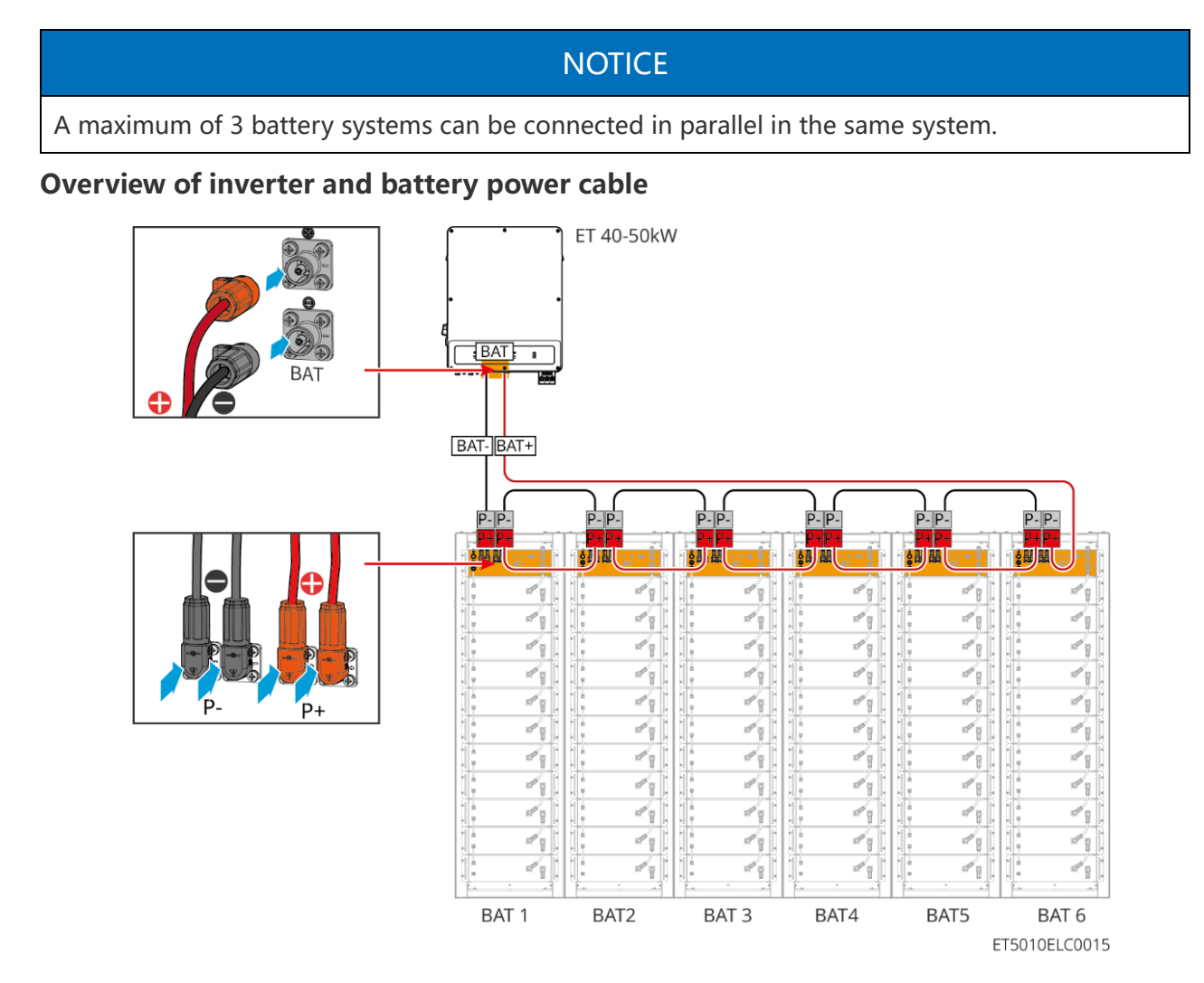

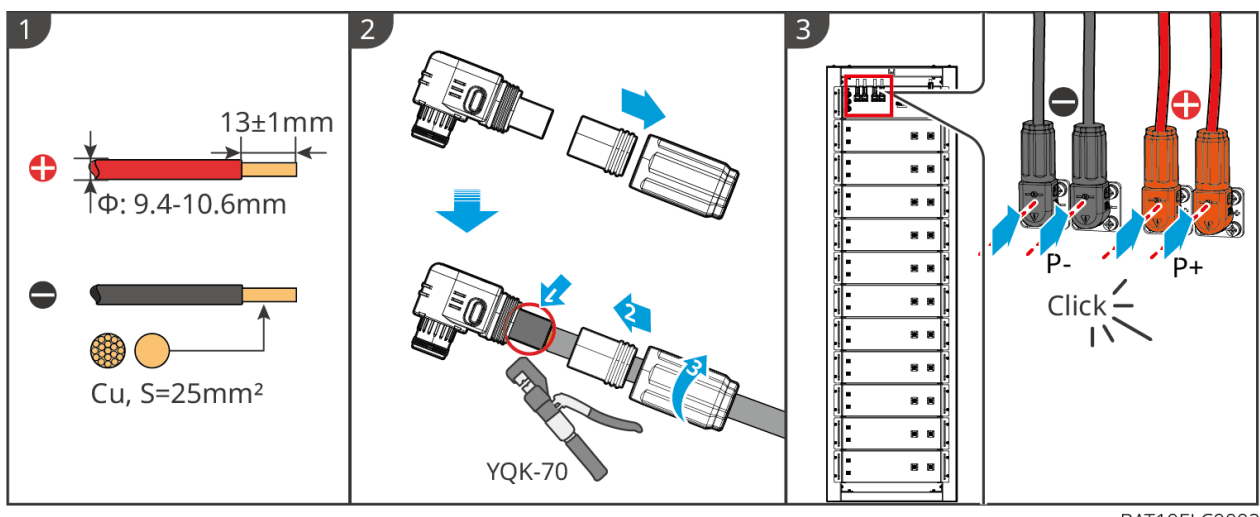

BAT10ELC0002

#### 6.6.3.2 Connecting the power cable in the battery system

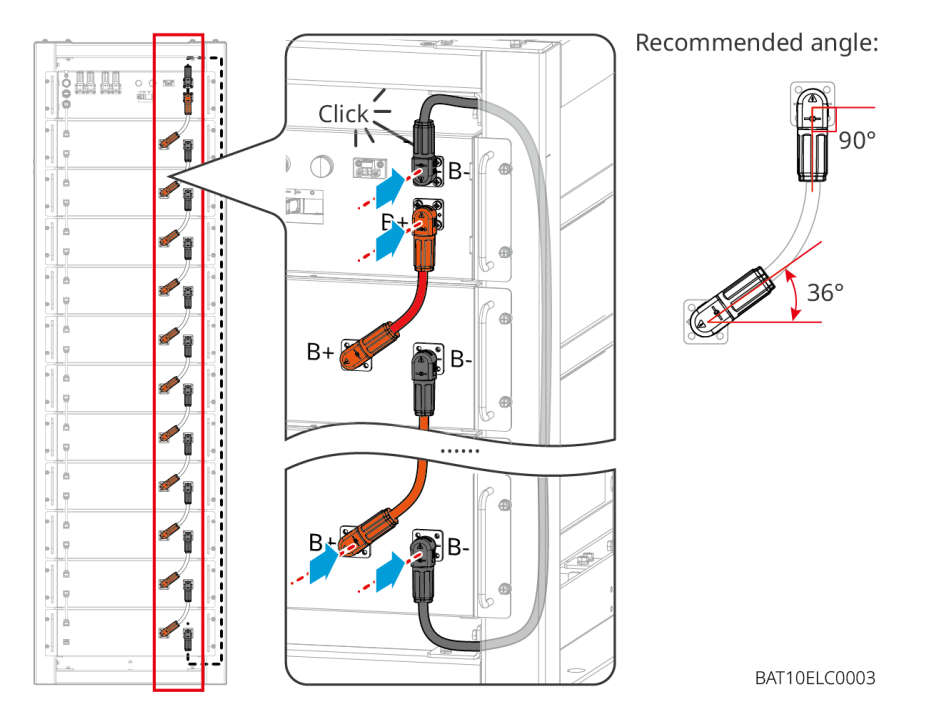

6.6.3.3 Connecting the communication cable

## NOTICE

The communication cable is included in the package of the battery system, the included communication cable is recommended.

#### **Instructions for BMS** communication connection between the inverter and the battery:

| Port | Definition               | Description                             |
|------|--------------------------|-----------------------------------------|
| COM1 | 1:RS485_A1<br>2:RS485_B1 | Communicate with an inverter (reserved) |

|      | 4:CAN_H<br>5:CAN_L       | Communicate with an inverter or another battery system |
|------|--------------------------|--------------------------------------------------------|
| COM2 | 1:RS485_A1<br>2:RS485_B1 | Communicate with an inverter (reserved)                |
|      | 4:CAN_H<br>5:CAN_L       | Communicate with an inverter or another battery system |

#### Communication cable between inverter to battery

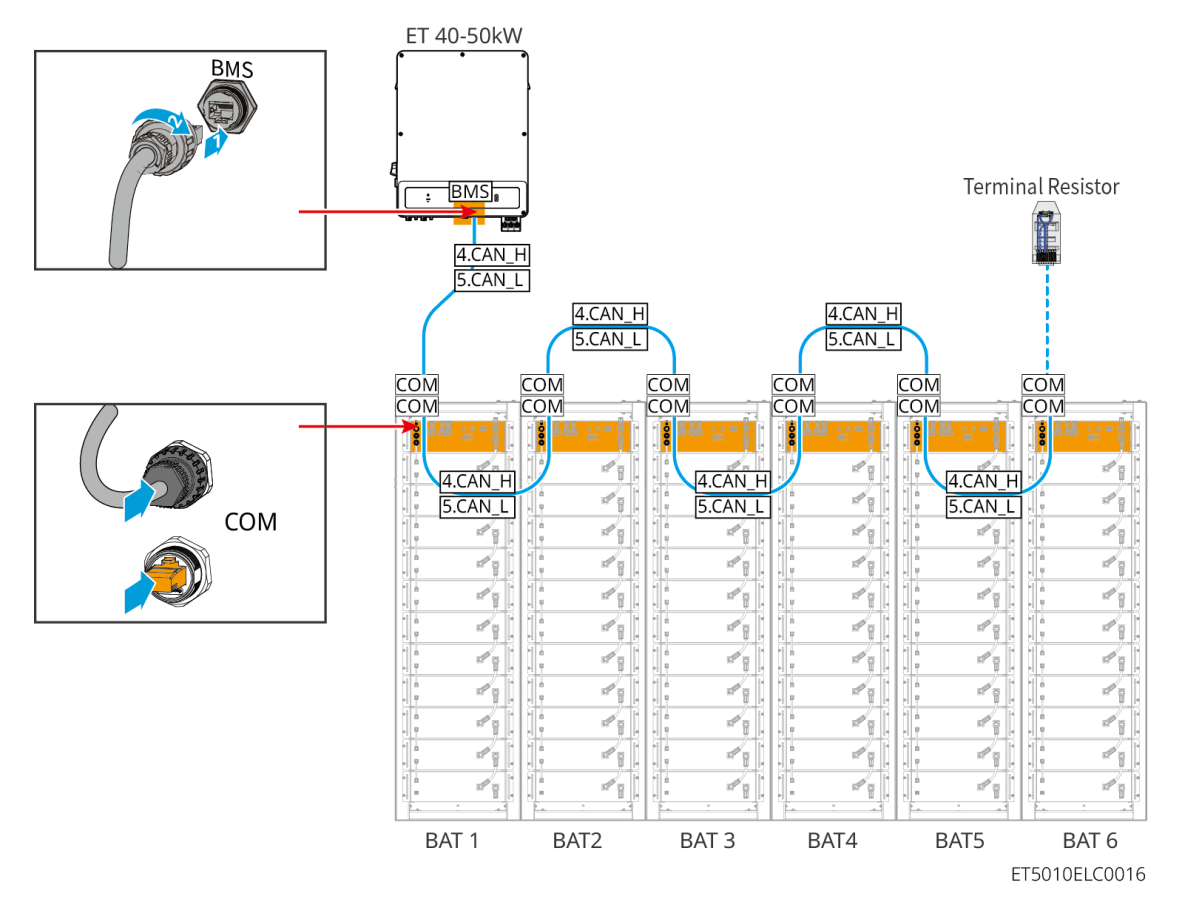

**Battery communication cable** 

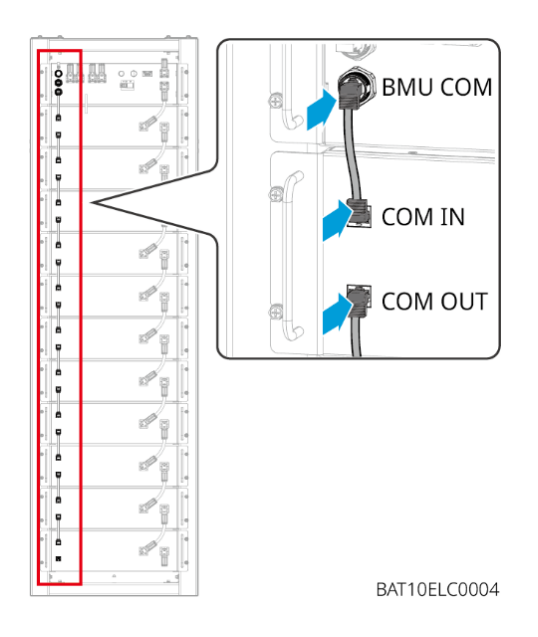

# 6.7 Connecting the AC Cable

# 

- The residual current monitoring unit (RCMU) is integrated into the inverter to avoid the residual current exceeds the limit. The inverter will disconnect the utility grid quickly once it found the residual current exceeds the limit.
- Ensure the AC cables match the AC terminals labeled "L1", "L2", "L3", "N", "PE" when connecting cables. Incorrect cable connections will damage the equipment.
- Ensure that the whole cable cores are inserted into the terminal holes. No part of the cable core can be exposed.
- Ensure that the insulation board is inserted into the AC terminal tightly.
- Ensure that the cables are connected securely. Otherwise it will cause damage to the inverter due to overheat during its operation.
- To keep the BACK-UP loads working when the Inverter is powered off for maintenance, single pole double throw switch is recommended.

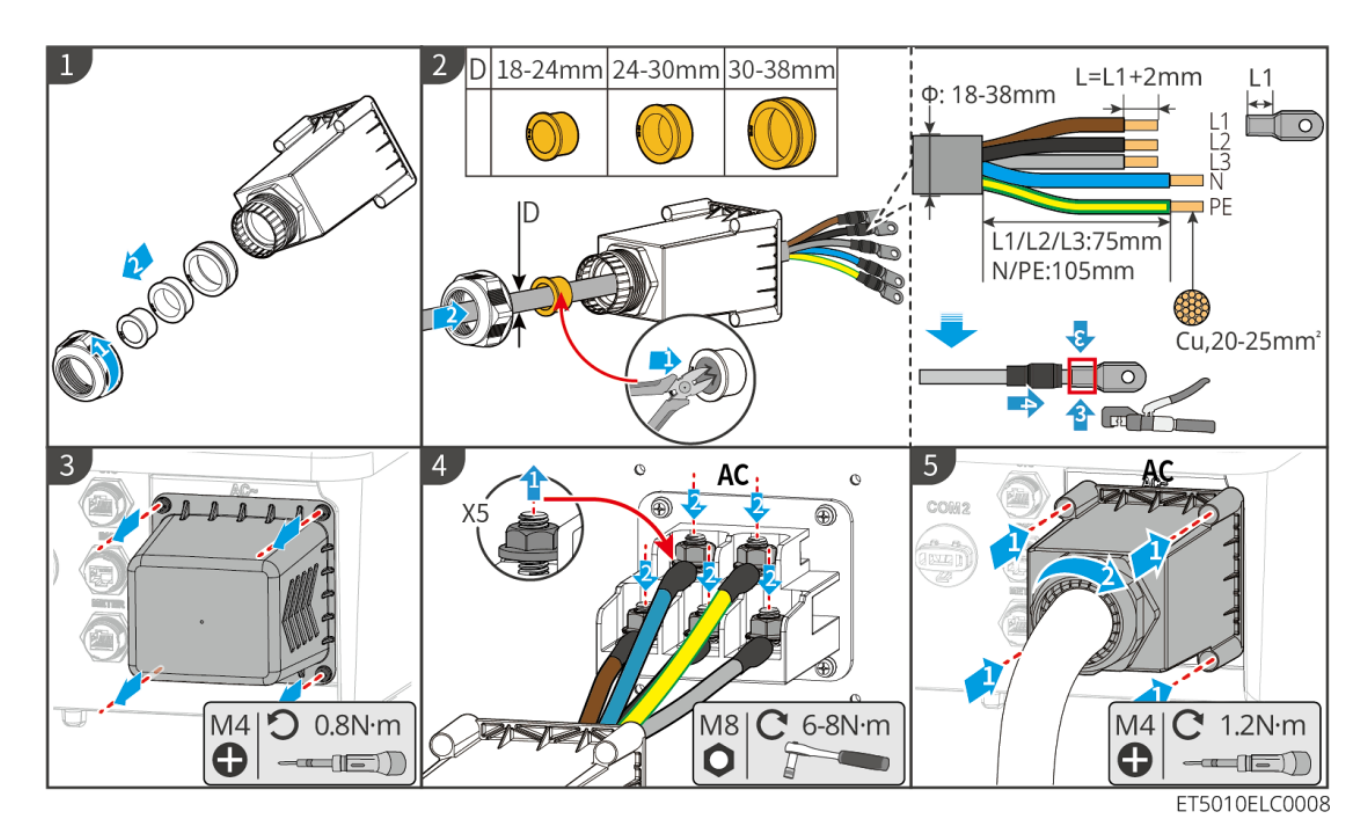

## 6.7.1 Connecting the AC cable of the inverter

## 6.7.2 (Optional) Connecting the AC cable of STS

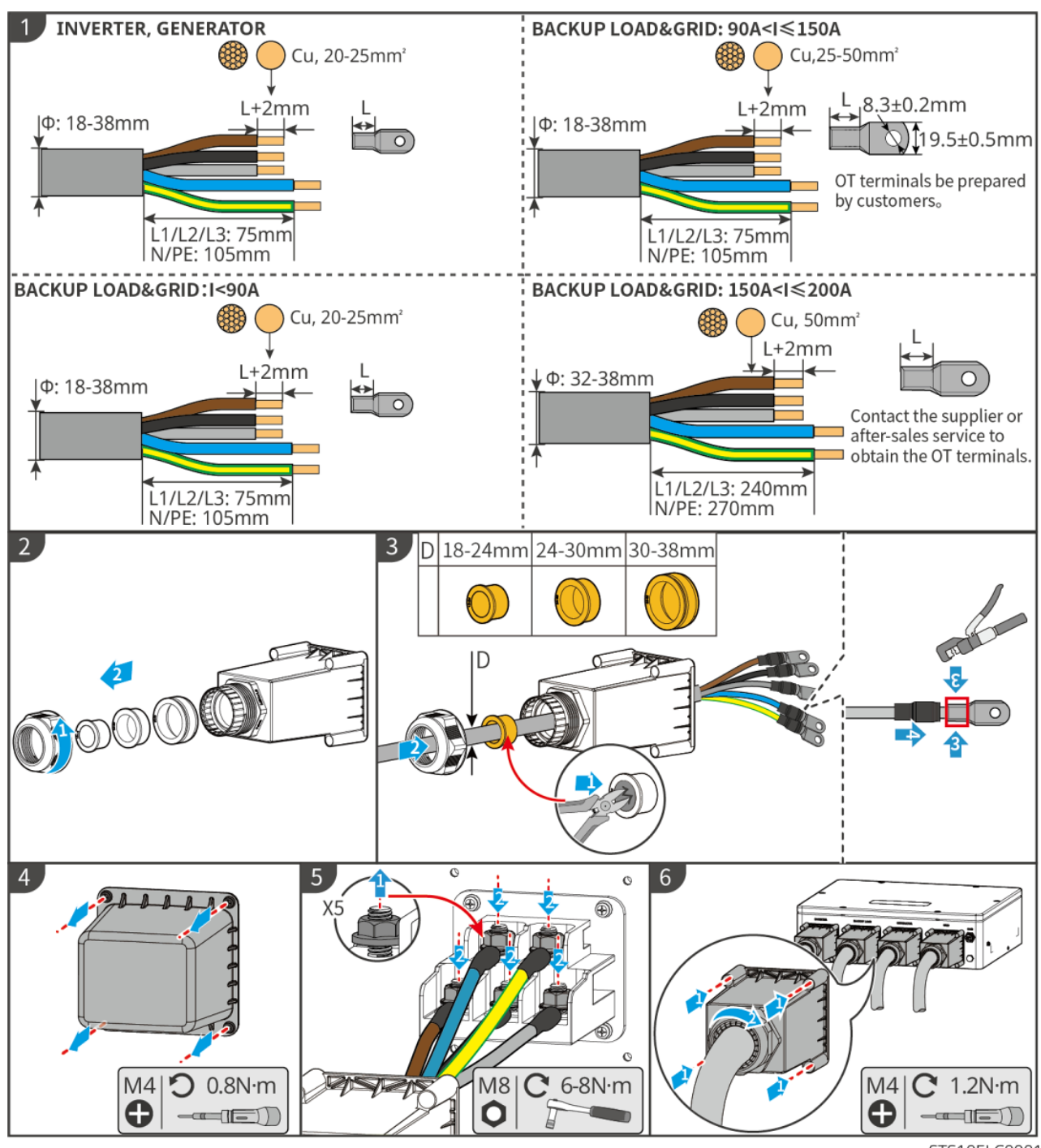

STS10ELC0001

## 6.8 Connecting the Meter cable

## NOTICE

• The smart meter included in the package is intended for a single inverter. Do not connect one smart meter to multiple inverters. Contact the manufacturer for additional smart meters if multiple inverters are connected.

- Ensure that the CT is connected in the correct direction and phase sequences, otherwise the monitoring data will be incorrect.
- Ensure the cables are connected tightly, securely and correctly. Inappropriate wiring may cause poor contacts and damage the equipment.
- In areas at risk of lightning, if the meter cable exceeds 10m and the cables are not wired with grounded metal conduits, you are recommended to use an external lightning protection device.

#### Wiring of GM330

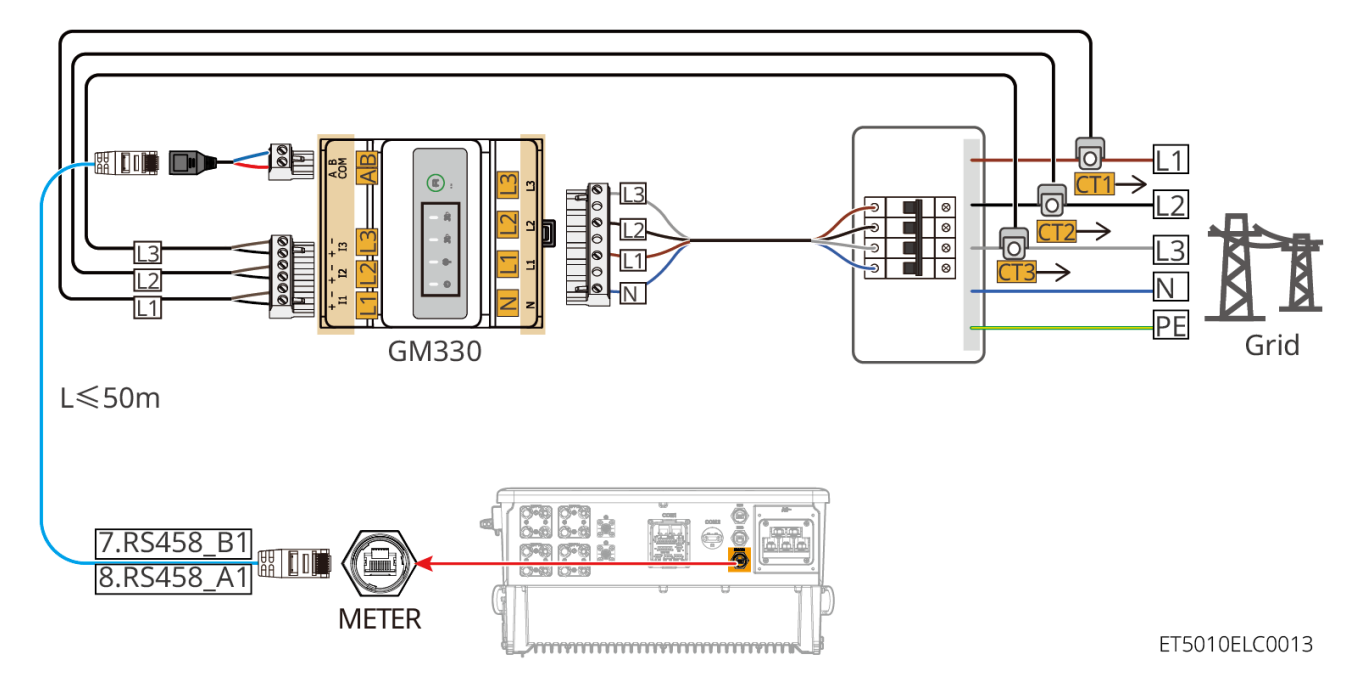

#### **Connection steps**

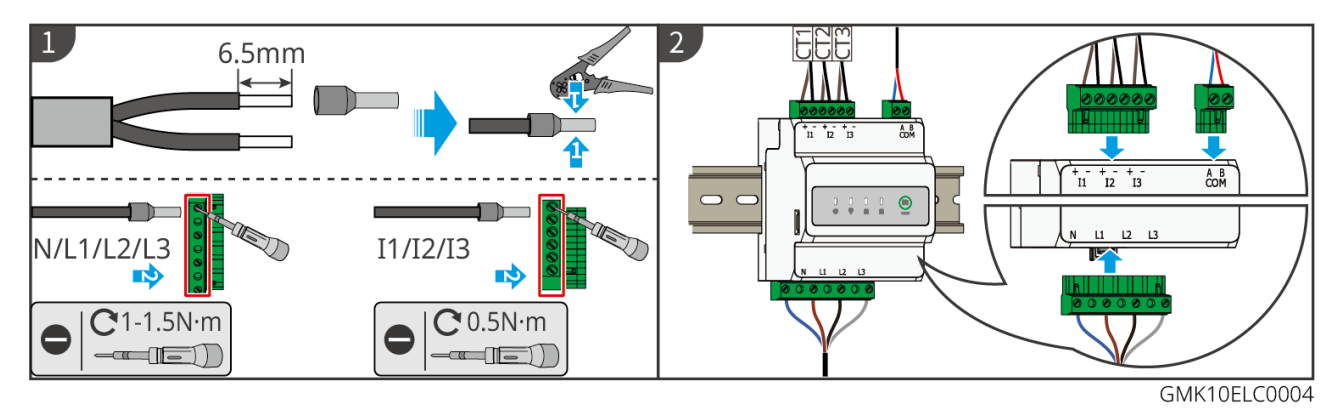

### Installing the CT (Type I)

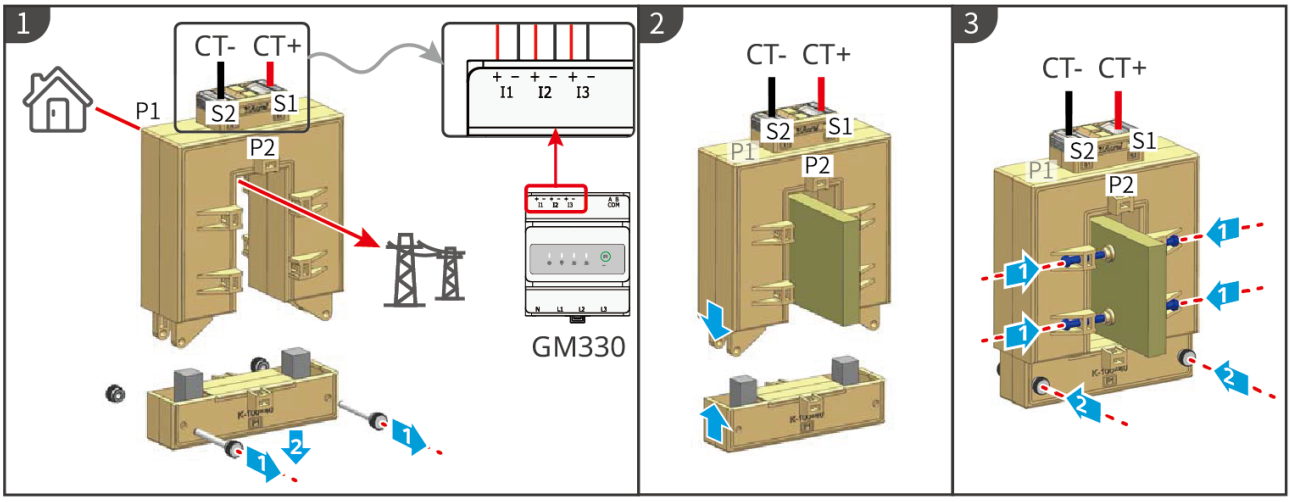

GMK10ELC0006

### Installing the CT (Type II)

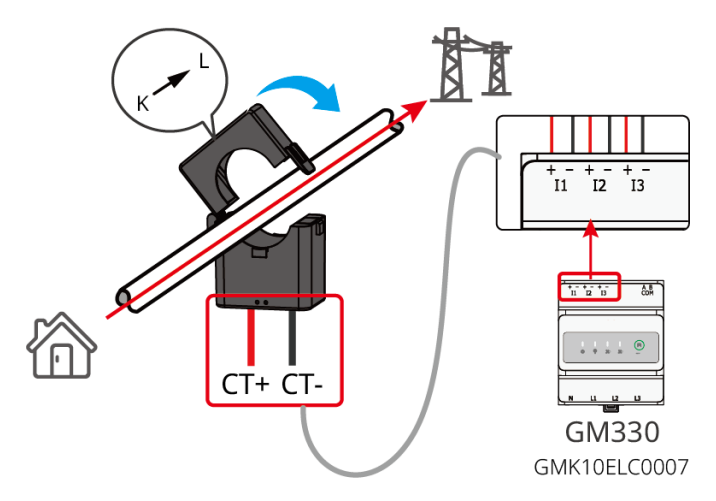

### Wiring of GM3000

## NOTICE

- Outer diameter of the AC cable should be smaller than the holes diameter of the CT, so that the AC cable can be routed through the CT.
- Ensure that the CT is connected in the correct direction and phase sequences, otherwise the monitoring data will be incorrect.
- To ensure accurate current detection, the CT cable is recommended to be shorter than 30m.
- Do not use network cable as the CT cable, otherwise the smart meter may be damaged due to high current.
- The CTs vary slightly in dimensions and appearance depending on the model, but they are installed and connected in the same way.

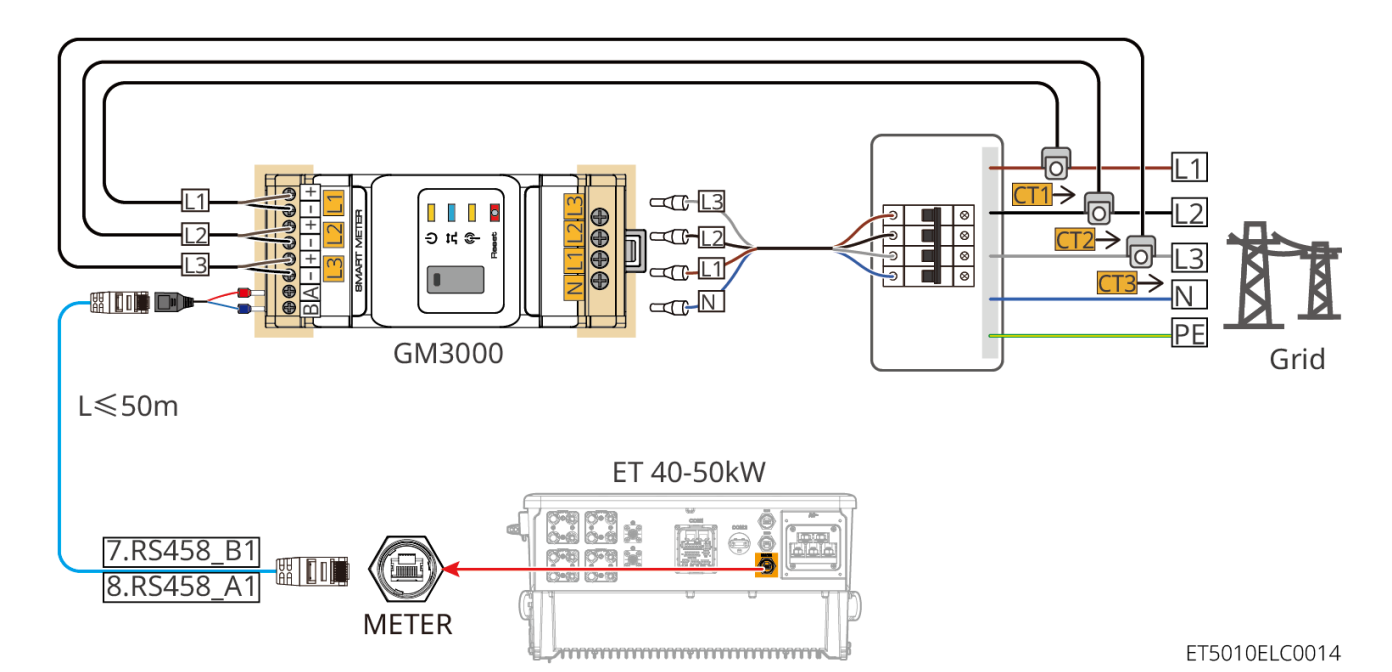

**Connection steps** 

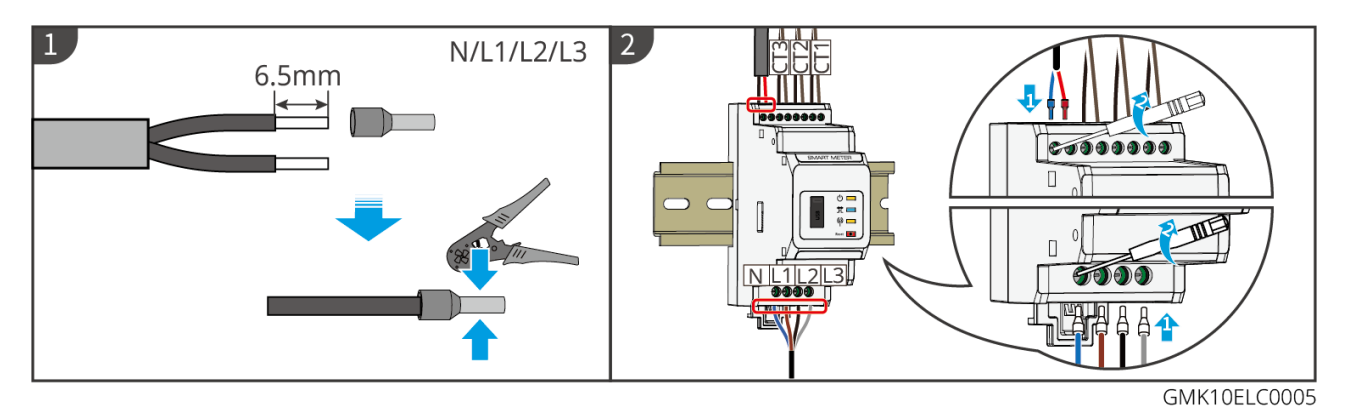

Install CT

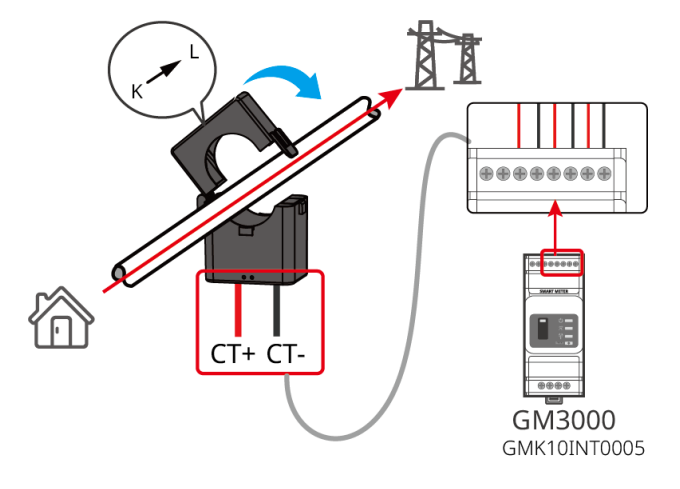

## 6.9 Connecting the Inverter Communication Cable

NOTICE

• The communication functions are optional. Connect the cables based on actual needs.

- Enable the DRED, RCR or remote shutdown function via SolarGo App after cable connections.
- If the inverter is not connected to the DRED device or remote shutdown device, do not enable these functions in the SolarGo App, otherwise the inverter cannot be connected to the grid for operation.
- To realize functions such as remote shutdown, DRED and RCR, the communication cable have to be connected to the master inverter. Otherwise, the functions cannot work properly.

## **Communication Descriptions**

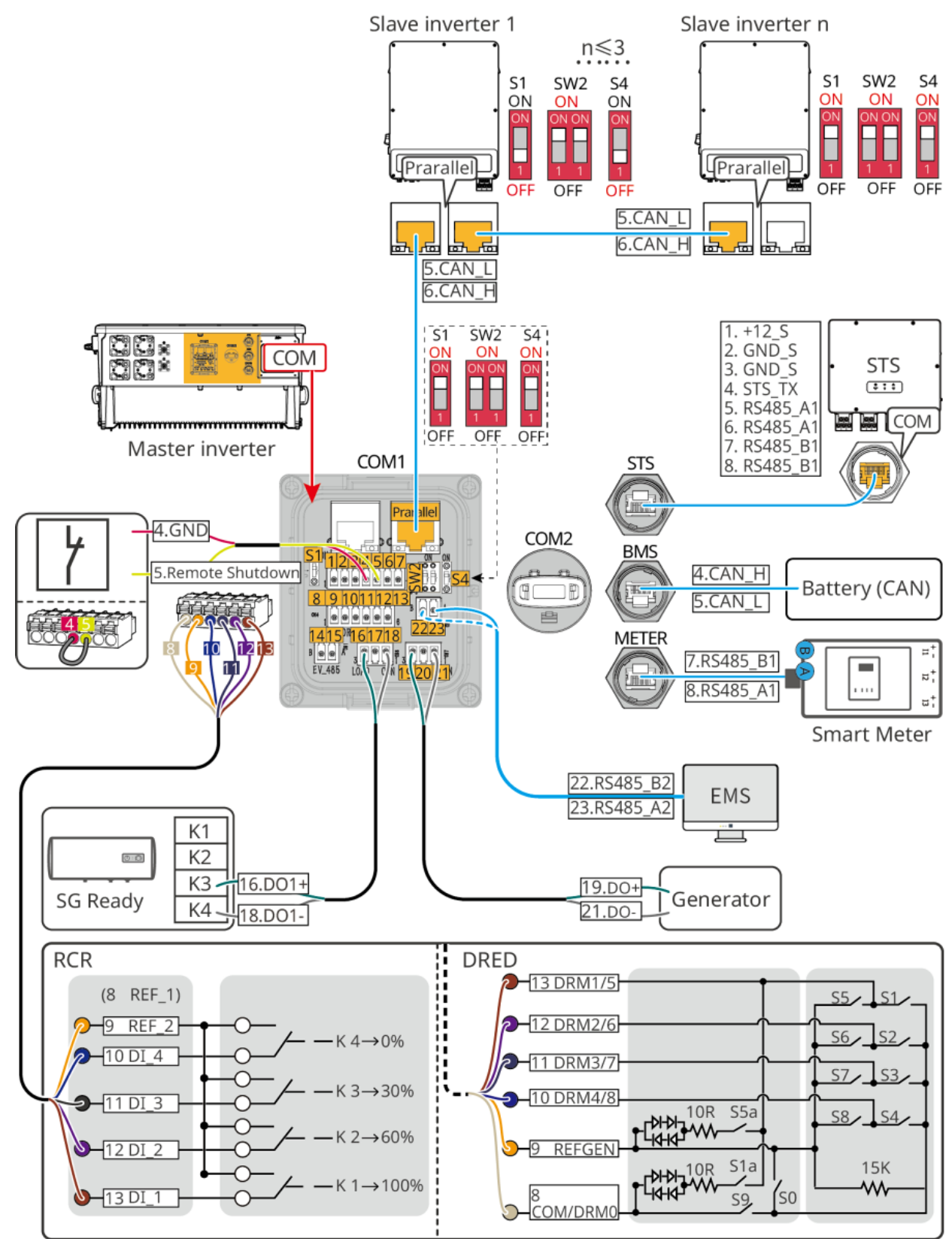

ET3010ELC0012

| No. | Function                                     | Description                                                                                                    |
|-----|----------------------------------------------|----------------------------------------------------------------------------------------------------|
| 1   | Parallel<br>communication<br>port (Parallel) | CAN and BUS ports: parallel communication ports, use CAN communication to connect other inverters in the unit; use BUS bus to control the on grid and off grid status of each inverter in parallel |

|   |                                                                          | system.                                                                                                    |
|---|--------------------------------------------------------------------------|----------------------------------------------------------------------------------------------------|
| 2 | (Reserved) RSD<br>port (12V AUX RSD<br>Control)                          | After connecting to emergency stop device, when an accident occurs, the equipment can be controlled to shut down.                                                                                                    |
| 3 | Remote Control<br>port (Remote<br>Control)                               | <ul> <li>When an accident occurs, the equipment can be controlled to shut down.</li> <li>When using RCR or DRED functions on the inverter, please short circuit DGND_S and IO1.</li> </ul>                                                                                                    |
| 4 | DRED or RCR<br>function<br>connection port<br>(DRED/RCR)                 | <ul> <li>DRED (Demand Response Enabling Device): The inverter meets<br/>the Australian DRED certification requirements and provides a<br/>DRED signal control port.</li> <li>In Germany and some European regions, power grid companies<br/>use Ripple Control Receiver to convert power grid dispatch<br/>signals into dry contact mode for transmission, and power<br/>stations receive power grid dispatch signals through dry contact<br/>communication.</li> </ul> |
| 5 | (Reserved) EV<br>charger<br>communication<br>connection port<br>(EV_485) | (reserved) Used for connecting EV charger RS485 communication cable.                                                                                                    |
| 6 | Load control port<br>(LOAD CON)                                          | The inverter has a dry contact controlling port, which supports<br>connecting additional contactors to enable/disable the load. The<br>load control mode is turned off by default, and the dry contact signal<br>is open circuit; after the load control mode is turned on, the dry<br>contact signal becomes short circuit.                                                                                                    |
| 7 | Generator start-<br>stop control port<br>(DIESEL GEN)                    | It supports the access of generator signal.<br>The generator control mode is turned off by default, and the dry<br>contact signal is open circuit; after the control mode is turned on, the<br>dry contact signal becomes short circuit.                                                                                                    |
| 8 | Energy<br>management<br>system connection<br>port (EMS)                  | RS485 communication port used to connect third-party EMS devices.                                                                                                    |

| 9  | STS communication port (STS)                  | Used to connect the STS communication cable.              |
|----|-----------------------------------------------|-----------------------------------------------------------|
| 10 | Battery system<br>communication<br>port (BMS) | Connect the battery system CAN signal communication port. |
| 11 | Meter<br>communication<br>port (METER)        | Using RS485 communication to connect smart meters.        |

### Connecting the communication cable

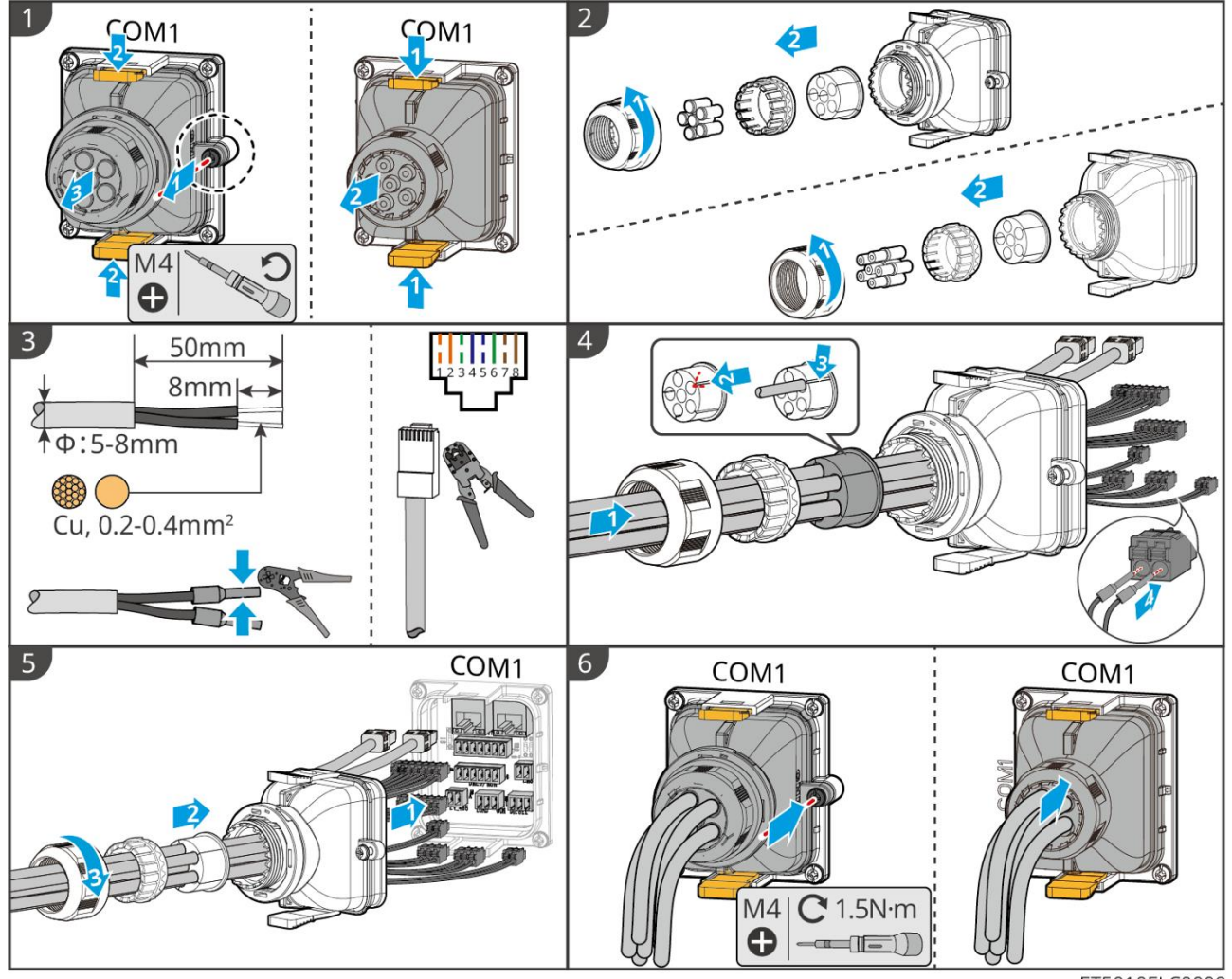

ET5010ELC0009

# 6.10 Connecting the Smart Dongle

NOTICE

• The inverter supports connecting to a mobile phone or WEB interface through an smart

dongle to set device related parameters, view device operation information and fault information, and observe system status in time.

- When multiple inverters are connected in a parallel system, the Ezlink3000 should be installed to the master inverter.
- WiFi/LAN Kit-20 can be used when there is only one inverter in an energy storage system.
- Install a WiFi/LAN Kit-20 or Ezlink3000 when the inverter is connected to the router through WiFi or LAN.

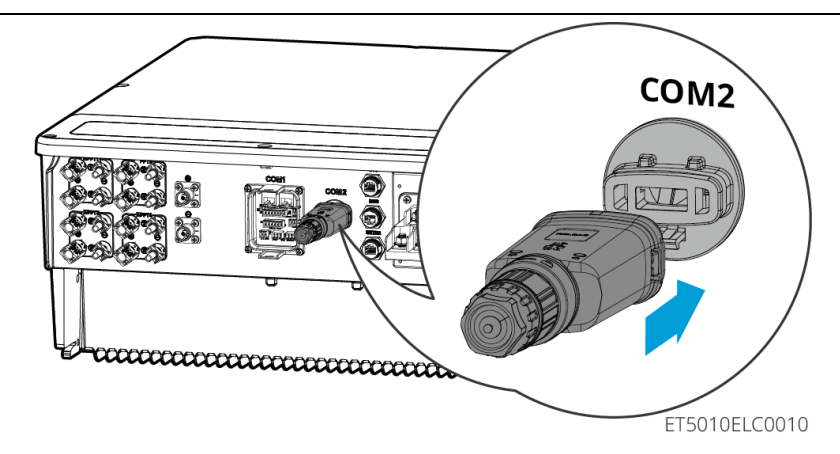

# 7 System Commissioning

## 7.1 Check before Power ON

| No. | Port definition                                                                                                 |
|-----|----------------------------------------------------------------------------------------------------|
| 1   | The inverter is firmly installed in a clean place where is well-ventilated and easy to operate.                 |
| 2   | The PE, DC input, AC output, communication cables, and terminal resistors are connected correctly and securely. |
| 3   | Cable ties are intact, routed properly and evenly.                                                              |
| 4   | Unused cable holes are fitted using the waterproof nuts.                                                        |
| 5   | The used cable holes are sealed.                                                                                |
| 6   | The voltage and frequency at the connection point meet the energy storage system grid connection requirements.  |

## 7.2 Power ON

# 

When power on the parallel system, make sure that all the AC breakers of the slave inverters are powered on within one minute after powering on the AC breaker of the master inverter.

## NOTICE

If the inverter cannot work normally because there is no PV power generated or the power grid is abnormal, the battery black start function can be used to force the battery to charge and start the inverter. The inverter can enter the off-grid mode and the battery supplies power to the load. GW51.2-BAT-I-G10, GW56.3-BAT-I-G10 black start process: press and hold RUN® for 5s. If RUN® is long on within 10 minutes, the battery system and the inverter establish communication, and the battery enters the off-grid working mode. If the RUN® and FAULT® indicators are off and a circuit breaker disconnection sound is heard, the black start fails. After the black start fails, reclose the circuit breaker and repeat the black start process. If it fails again, please contact GoodWe after-sales personnel.

## 7.2.1 Single inverter, on-grid, without BACK-UP function

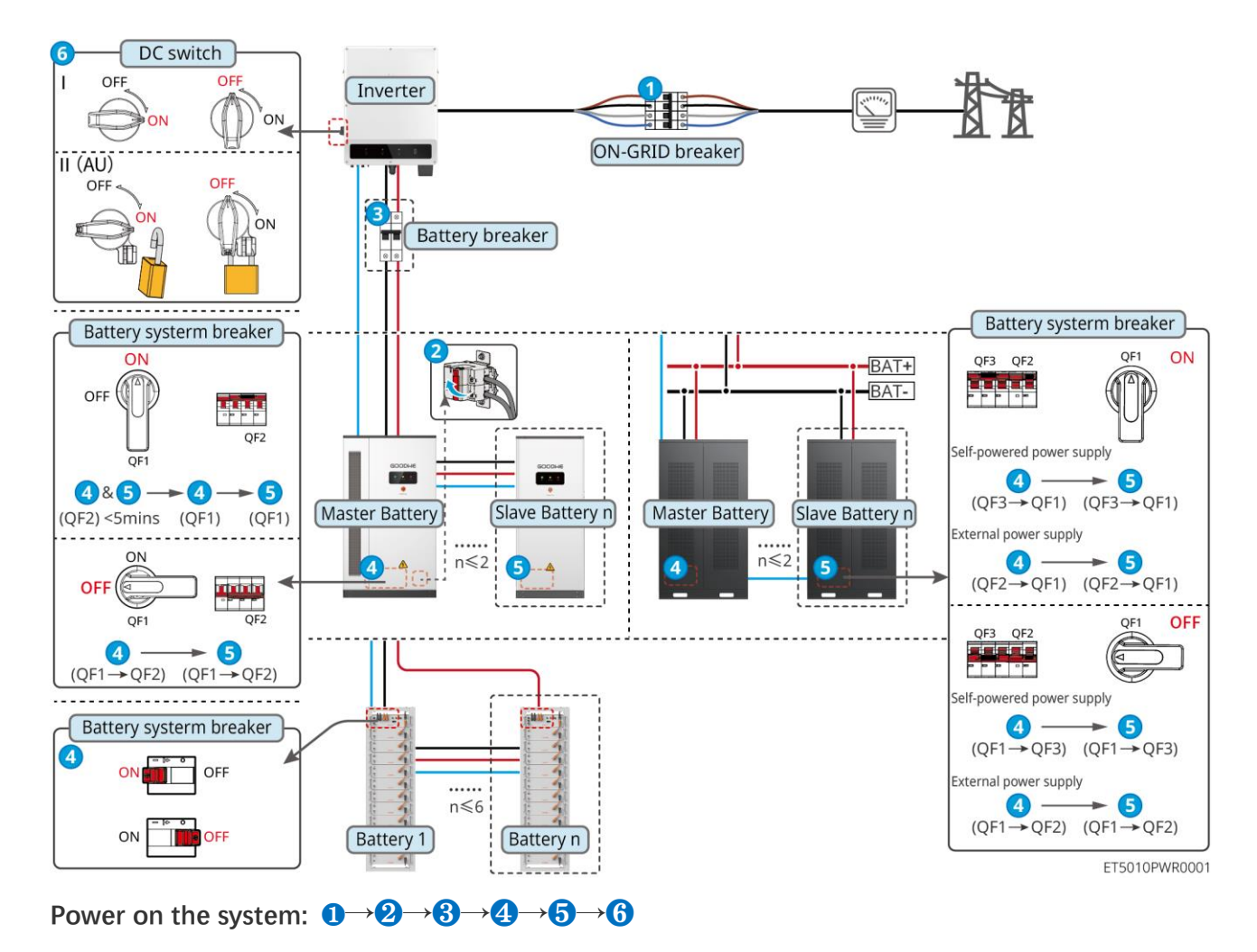

**3**: Optional in compliance with local laws and regulations

**5**: Step 5 does not apply to GW51.2-BAT-I-G10 & GW56.3-BAT-I-G10

## 7.2.2 Single inverter, on-grid/off-grid, with BACK-UP function

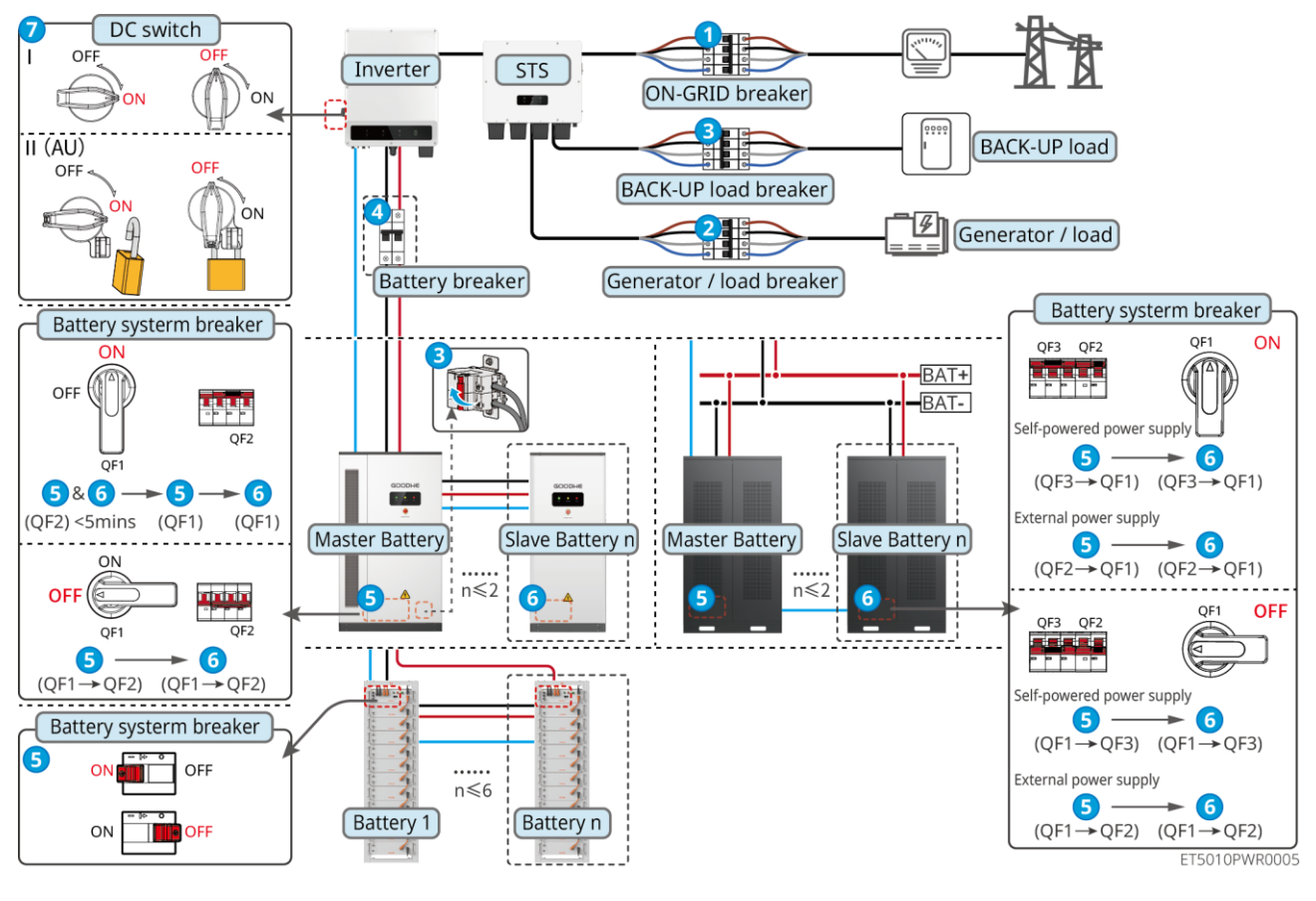

### Power on the system: $0 \rightarrow 2 \rightarrow 3 \rightarrow 4 \rightarrow 5 \rightarrow 6 \rightarrow 7$

- **4**: Optional in compliance with local laws and regulations
- 6: Step 6 does not apply to GW51.2-BAT-I-G10 & GW56.3-BAT-I-G10

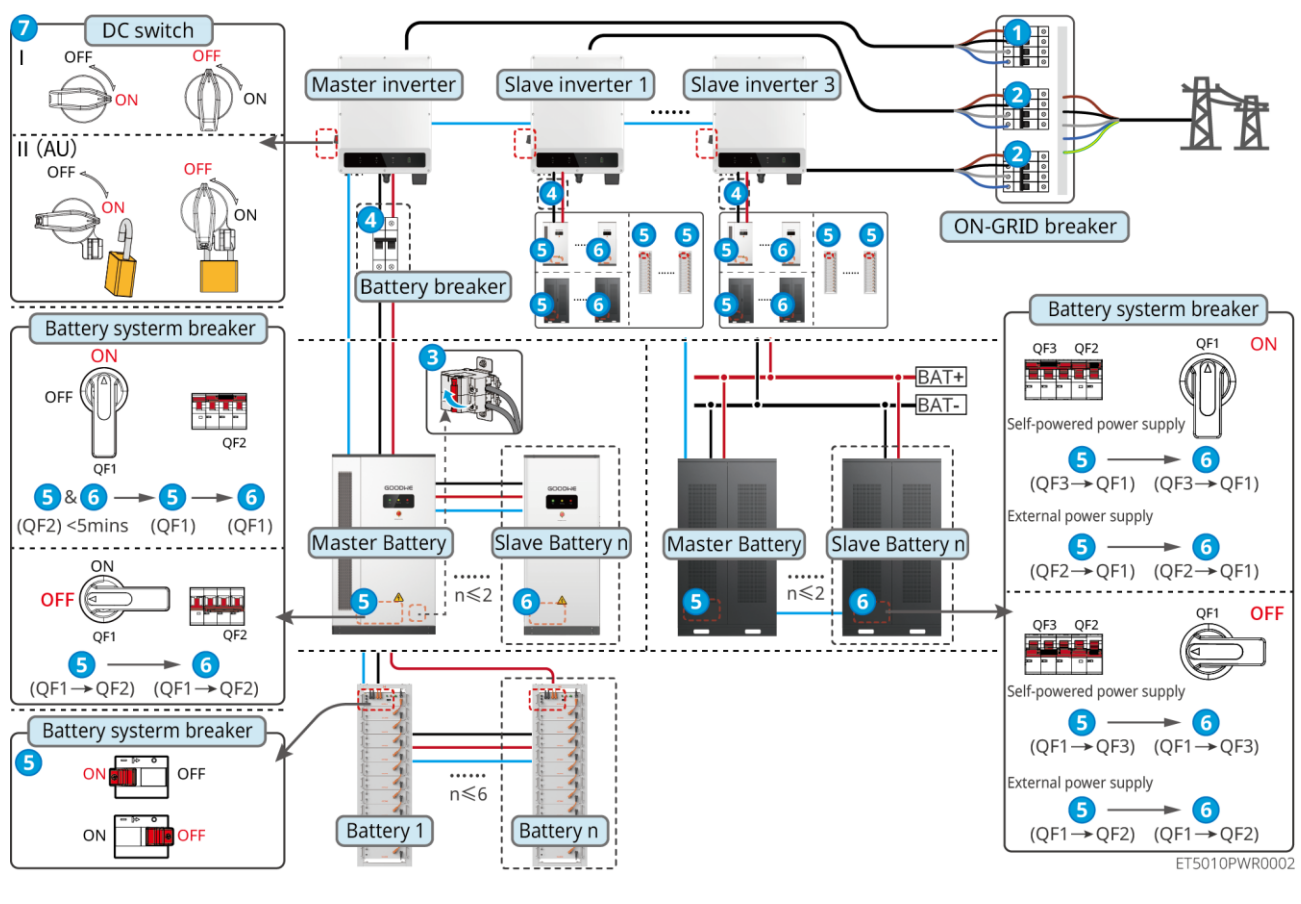

## 7.2.3 Multiple-inverters in parallel, on-grid, without BACK-UP function

## Power on the system: $1 \rightarrow 2 \rightarrow 3 \rightarrow 4 \rightarrow 5 \rightarrow 6 \rightarrow 7$

- **4**: Optional in compliance with local laws and regulations
- 6: Step 6 does not apply to GW51.2-BAT-I-G10 & GW56.3-BAT-I-G10

## 7.2.4 Multiple-inverters in parallel, on-grid, BACK-UP ports are not parallel

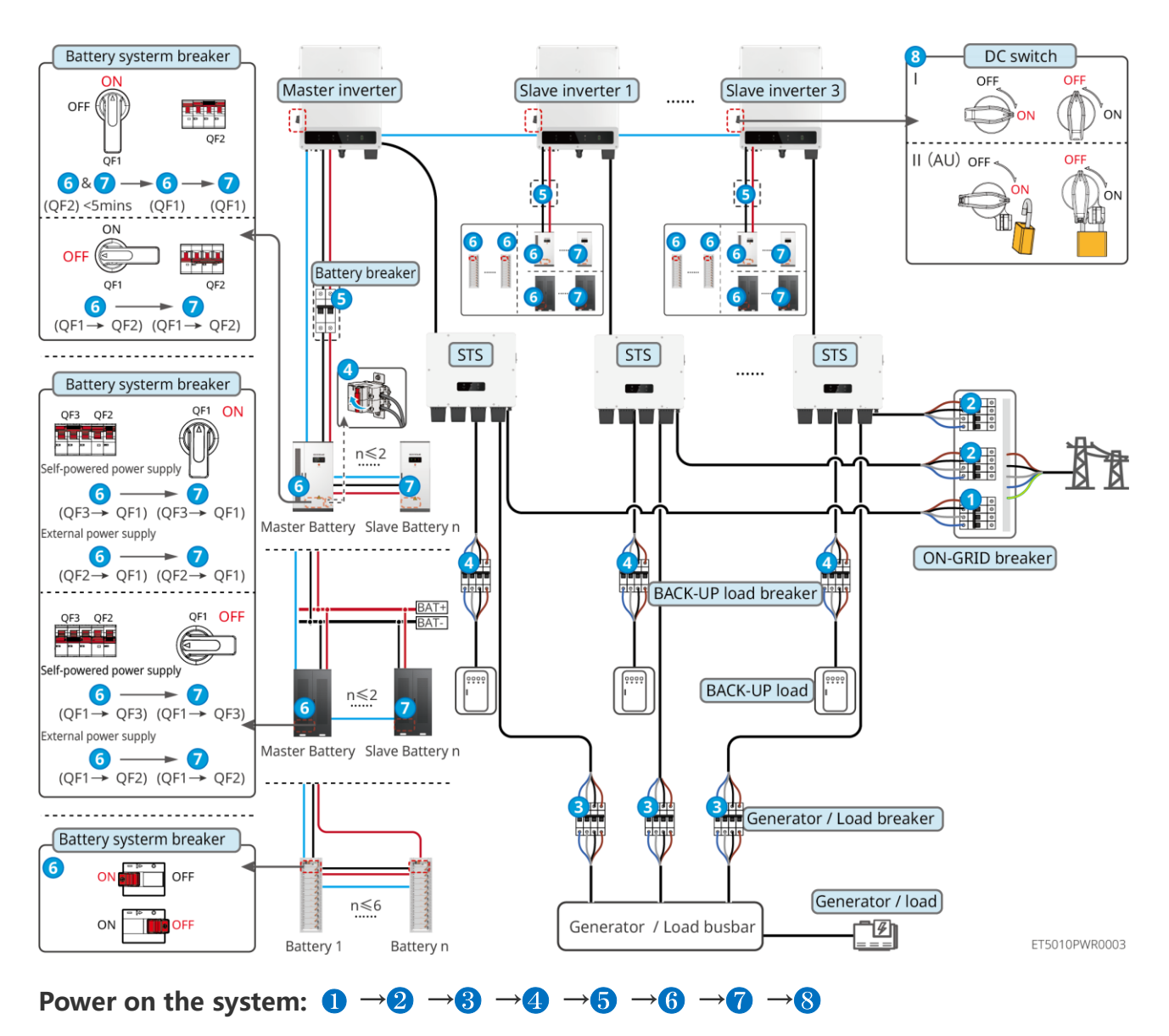

### connected

- **5**: Optional in compliance with local laws and regulations
- **7**: Step 7 does not apply to GW51.2-BAT-I-G10 & GW56.3-BAT-I-G10

## 7.2.5 Multiple-inverters in parallel, on-grid/off-grid, BACK-UP ports are

## parallel connected

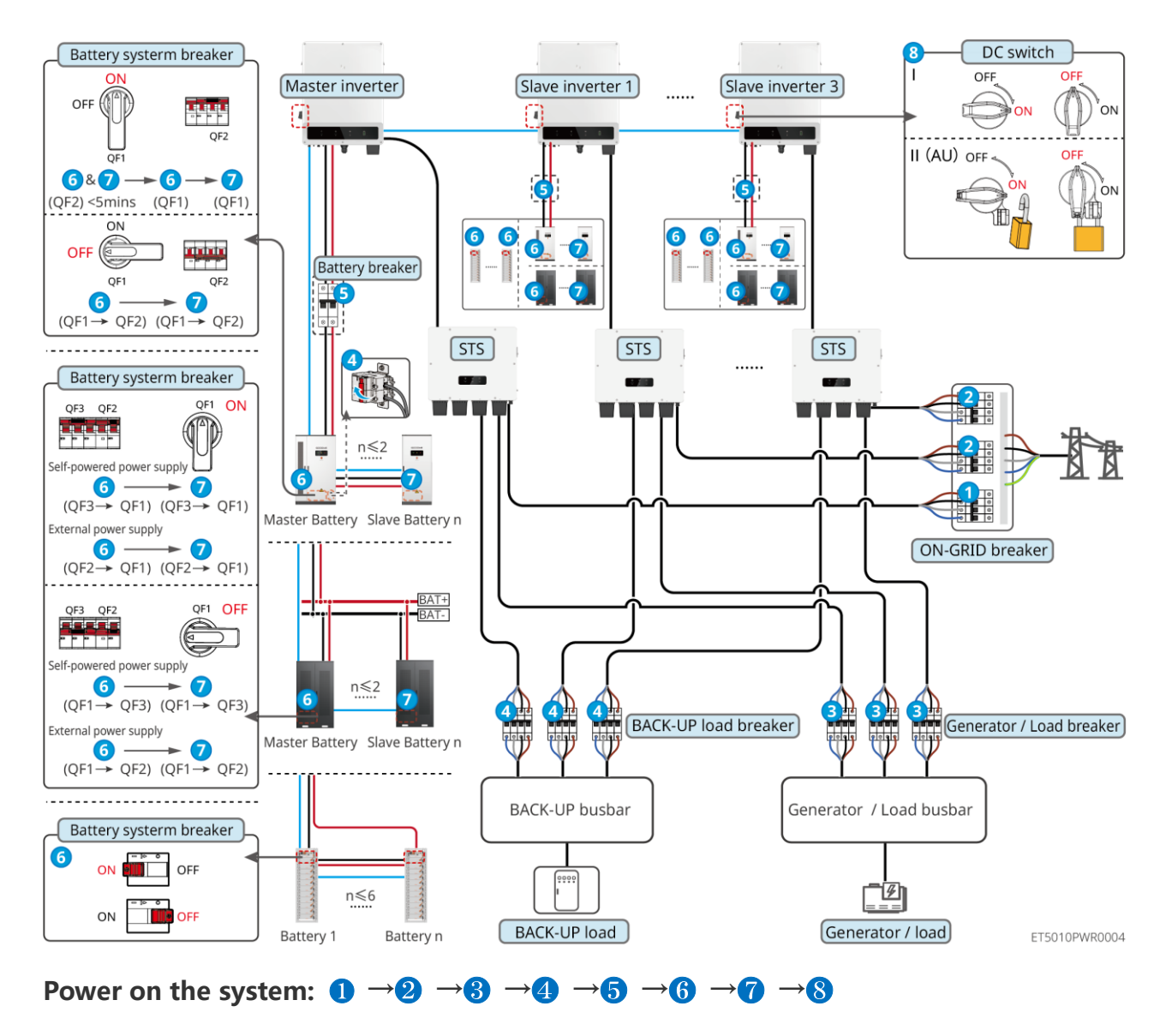

- **5**: Optional in compliance with local laws and regulations
- (7: Step 7 does not apply to GW51.2-BAT-I-G10 & GW56.3-BAT-I-G10

# 7.3 Indicators

## 7.3.1 Inverter Indicators

| Indicator | Status | Description                                       |
|-----------|--------|---------------------------------------------------|
|           |        | The inverter is power on and in the standby mode. |
|              |   | The inverter is starting up and in the self-check mode.                                   |  |  |
|--------------|---|-------------------------------------------------------------------------------------------|--|--|
|              | _ | The inverter is in normal operation under grid-tied or off-<br>grid mode.                 |  |  |
| $\mathbf{O}$ |   | BACK-UP output overload.                                                                  |  |  |
|              |   | A fault has occurred.                                                                     |  |  |
|              |   | The inverter is powered off.                                                              |  |  |
|              |   | The grid is abnormal, and the power supply to the BACK-UP port of the inverter is normal. |  |  |
|              |   | The grid is normal, and the power supply to the BACK-UP port of the inverter is normal.   |  |  |
|              |   | The BACK-UP port has no power supply                                                      |  |  |
|              |   | The monitoring module of the inverter is resetting.                                       |  |  |
| <b>((ๆ))</b> |   | The inverter fails to connect with the communication<br>Termination.                      |  |  |
|              |   | Communication fault between the communication<br>Termination and Server.                  |  |  |
|              |   | The monitoring of the inverter operates well.                                             |  |  |
|              |   | The monitoring module of the inverter has not been started yet.                           |  |  |

| Indicator | Description    |
|-----------|----------------|
| Ê         | 75% < SOC≤100% |
|           | 50% < SOC≤75%  |
|           | 25% < SOC≤50%  |

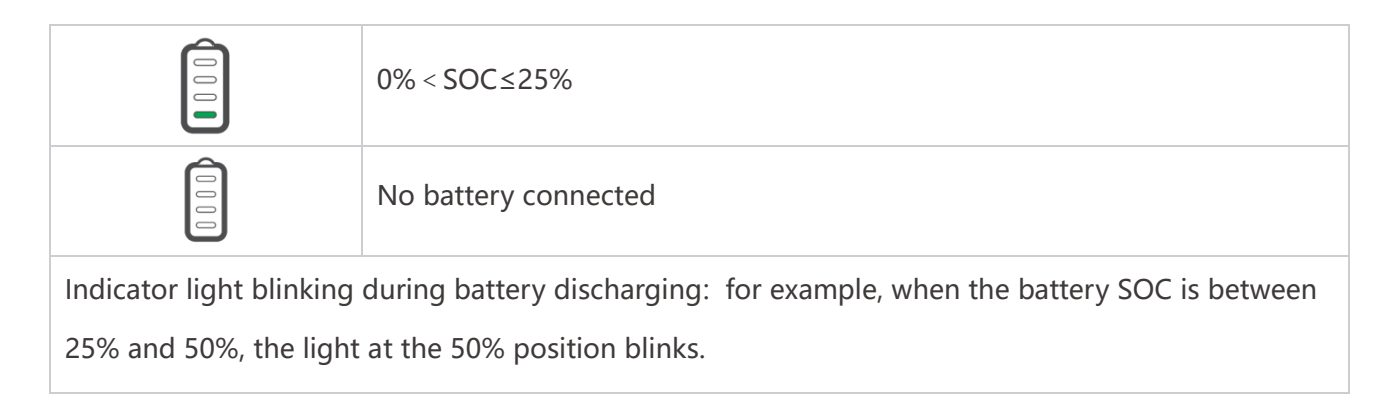

# 7.3.2 STS Indicators

| Indicator           | Status | Description                                                                   |
|---------------------|--------|-------------------------------------------------------------------------------|
|                     |        | The energy storage system is in BACK-UP mode.                                 |
| BACK-UP             |        | The energy storage system is in ON-GRID mode.                                 |
|                     |        | The energy storage system is in standby mode.                                 |
|                     |        | STS power supply is normal and communication with the inverter is normal.     |
| <b>((ү))</b><br>сом |        | STS power supply is normal, but communication with the inverter has failed.   |
|                     |        | STS power supply is abnormal, and communication with the inverter has failed. |
| $\wedge$            |        | A fault has occurred.                                                         |
| FAULT               |        | No system fault.                                                              |

# 7.3.3 Battery Indicators

LX C 101-10, LX C120-10, LX C138-10, LX C156-10

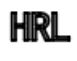

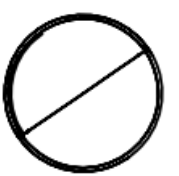

| Button indicator              | Battery system status                    |  |
|-------------------------------|------------------------------------------|--|
| Steady green                  | The battery system is working properly.  |  |
| Green light single<br>flash   | The battery system is in an idle state.  |  |
| Green light double<br>flashes | The battery system is in standby status. |  |
| Red light single flash        | The battery system is mild alarming      |  |
| Red light double<br>flashes   | The battery system is moderate alarming  |  |
| Steady red                    | The battery system has malfunctioned.    |  |

### GW100KWH-D-10, GW100KWH-D-10(Extension)

|           | $\bigcirc$ | $\bigcirc$ $\bigcirc$                                                                                                    |
|-----------|------------|----------------------------------------------------------------------------------------------------|
|           | Run        | Warning Fault                                                                                                    |
| Indicator | Status     | Description                                                                                                    |
|           |            | ON = The equipment is working properly.                                                                                  |
|           |            | BLINK 1 = The battery is operating normally and not communicating with the inverter.                                     |
|           |            | BLINK 2 = The device is in standby mode.                                                                                 |
| Run       |            | Green Light OFF, Yellow Light ON = The equipment is<br>warning.<br>Green Light OFF, Red Light ON = A fault has occurred. |
|           |            | All Lights OFF = The equipment is not powered on.                                                                        |
|           |            | ON = The equipment is warning.                                                                                           |

| Warning | <br>OFF = The equipment is not warning. |
|---------|-----------------------------------------|
|         | ON = A fault has occurred.              |
| Fault   | <br>Off: The equipment has no fault.    |

### GW51.2-BAT-I-G10, GW56.3-BAT-I-G10

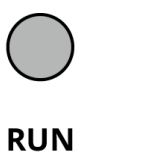

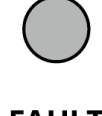

FAULT

BAT10DSC0003

| Indicator | Status | Description                                                                                          |
|-----------|--------|----------------------------------------------------------------------------------------------------|
| Run       |        | Green light on: The equipment is working properly.                                                   |
|           |        | Green light flashes once: The battery is operating normally and not communicating with the inverter. |
|           | н н    | Green light flashes twice: The device is in standby mode.                                            |
| Fault     |        | Red light on: A fault has occurred.                                                                  |
|           |        | Red light flashes once: Indicates 3~4 levels system undervoltage.                                    |
|           |        | Red light flashes twice: Indicates SN abnormality.                                                   |

# 7.3.4 Smart Meter Indicator

### GM330

| Туре  | Status    | Description                                                                                                |  |
|-------|-----------|----------------------------------------------------------------------------------------------------|--|
| Power | Steady on | Power on, no RS485 communication.                                                                          |  |
| db    | Blinks    | Power on, RS485 communication works properly.                                                              |  |
| U     | Off       | The smart meter is power off.                                                                              |  |
| COM   | Off       | Reserved                                                                                                   |  |
| இ     | Blinks    | Press the Reset button for more than 5 seconds, power light, buying or selling electricity indicator light |  |

|                     |          | flash: Reset the meter.  |  |
|---------------------|----------|--------------------------|--|
| Importing or        | ON       | Importing from the grid. |  |
| exporting indicator | Blinks   | Exporting to the grid.   |  |
| <b>TO</b>           | Off      | Exporting to the grid.   |  |
| ₽                   | Reserved |                          |  |

### GM3000

| Туре                | Status           | Explanation                                                                                                    |  |
|---------------------|------------------|----------------------------------------------------------------------------------------------------|--|
| Power               | Steady on        | The smart meter is power on.                                                                                                    |  |
| ்                   | Off              | The smart meter is power off.                                                                                                    |  |
| Importing or        | ON               | Importing from the grid.                                                                                                    |  |
| exporting indicator | Blinks           | Exporting to the grid.                                                                                                    |  |
|                     | Blinks           | Communication is OK.                                                                                                    |  |
| сом<br>(ф)          | Blinking 5 times | <ul> <li>Press the Reset button for less than 3 seconds:<br/>Reset the meter.</li> <li>Press the Reset button for 5 seconds: Reset the<br/>meter parameters to factory settings.</li> <li>Press the Reset button for more than 10 seconds:<br/>Reset the meter parameters to factory settings,<br/>and reset the energy data to zero.</li> </ul> |  |
|                     | Off              | Meter has no communication connection.                                                                                                    |  |

# 7.3.5 Smart Dongle Indicator

### WiFi/LAN Kit-20

# NOTICE

- After double press the Reload button to turn on Bluetooth, the communication indicator light will switch to single flash. Please connect to the SolarGo App within 5 minutes or Bluetooth will turn off automatically.
- The single flash status of the communication indicator only appears after double-press the

| Indicator | Status | Description                                                                                    |
|-----------|--------|------------------------------------------------------------------------------------------------|
| Power     |        | Steady on The smart dongle is powered on.                                                      |
| ()        |        | Off: The smart dongle is powered off.                                                          |
|           |        | Steady on The WiFi or LAN communication is working well.                                       |
|           |        | Single blink The Bluetooth signal is on and waiting for connection to the app.                 |
| СОМ       |        | Double blinks The Smart Dongle is not connected to the router.                                 |
| ((p))     |        | Four blinks The Smart Dongle is communicating with the router but not connected to the server. |
|           |        | Six blinks The smart dongle is identifying the connected device.                               |
|           |        | Off: The software of the Smart Dongle is in reset or not powered on.                           |

| Indicator                              | Color  | Status | Description                                                                                                    |
|----------------------------------------|--------|--------|----------------------------------------------------------------------------------------------------|
|                                        | Green  | ON     | The connection of the wired network at 100Mbps is normal.                                                                                                    |
| Communication<br>indicator in LAN Port |        | Off    | <ul> <li>The Ethernet cable is not connected.</li> <li>The connection of the wired network at 100Mbps is abnormal.</li> <li>The connection of the wired network at 10Mbps is normal.</li> </ul> |
|                                        | Yellow | ON     | The connection of the wired network at<br>10Mbps is normal, but no communication<br>data is received or transmitted.                                                                            |
|                                        |        | Blinks | The communication data is being transmitted or received.                                                                                                    |
|                                        |        | Off    | The Ethernet cable is not connected.                                                                                                    |

| Button | Description                                                                         |  |  |  |
|--------|-------------------------------------------------------------------------------------|--|--|--|
| Reload | Press and hold for 0.5 to 3 seconds to reset the Smart Dongle.                      |  |  |  |
|        | Press and hold for 6 to 20 seconds to restore the Smart Dongle to factory settings. |  |  |  |
|        | Double press quickly to activate Bluetooth signal (only lasts for 5 minutes).       |  |  |  |

### Ezlink3000

| Indicator/silkscreen | Color | Status | Description                                                                                                    |  |  |
|----------------------|-------|--------|----------------------------------------------------------------------------------------------------|--|--|
| Power                |       |        | Blink = The Ezlink is working properly.                                                                                  |  |  |
| $\bigcirc$           | Blue  |        | OFF = The Ezlink is powered off.                                                                                         |  |  |
| сом                  | Green |        | ON = The Ezlink is connected to the server.                                                                              |  |  |
|                      |       |        | Blink 2 = The Ezlink is not connected to the router.                                                                     |  |  |
| 3°  -2               |       |        | Blink 4 = The Ezlink is connected to the router, but not connected to the server.                                        |  |  |
| RELOAD               | -     | -      | <ul> <li>Short press for 3s to restart the Ezlink.</li> <li>Long press for 3-10s to restore factory settings.</li> </ul> |  |  |

# 7.4 Closing the Cabinet Door

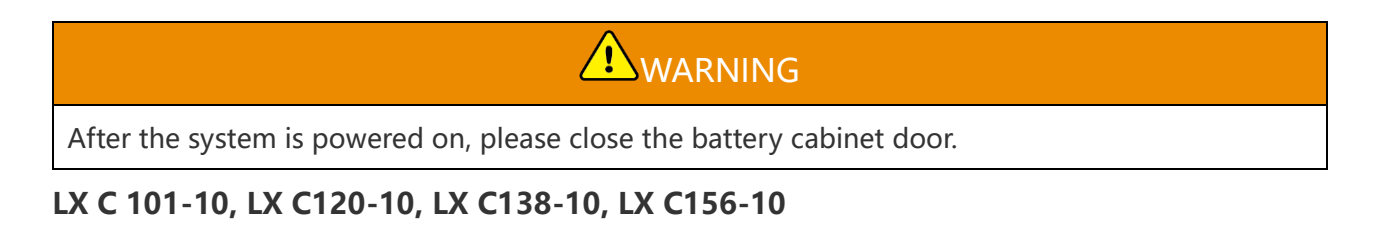

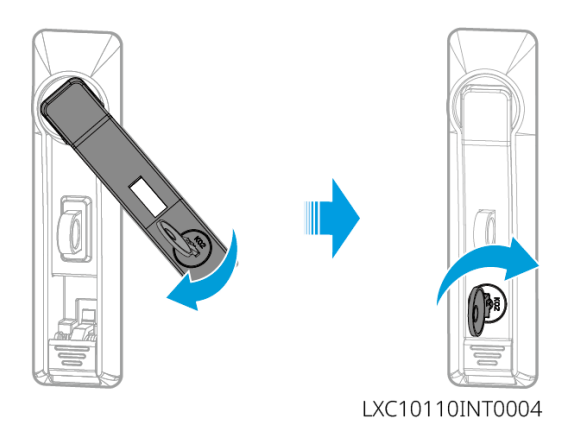

# GW100KWH-D-10, GW100KWH-D-10(Extension)

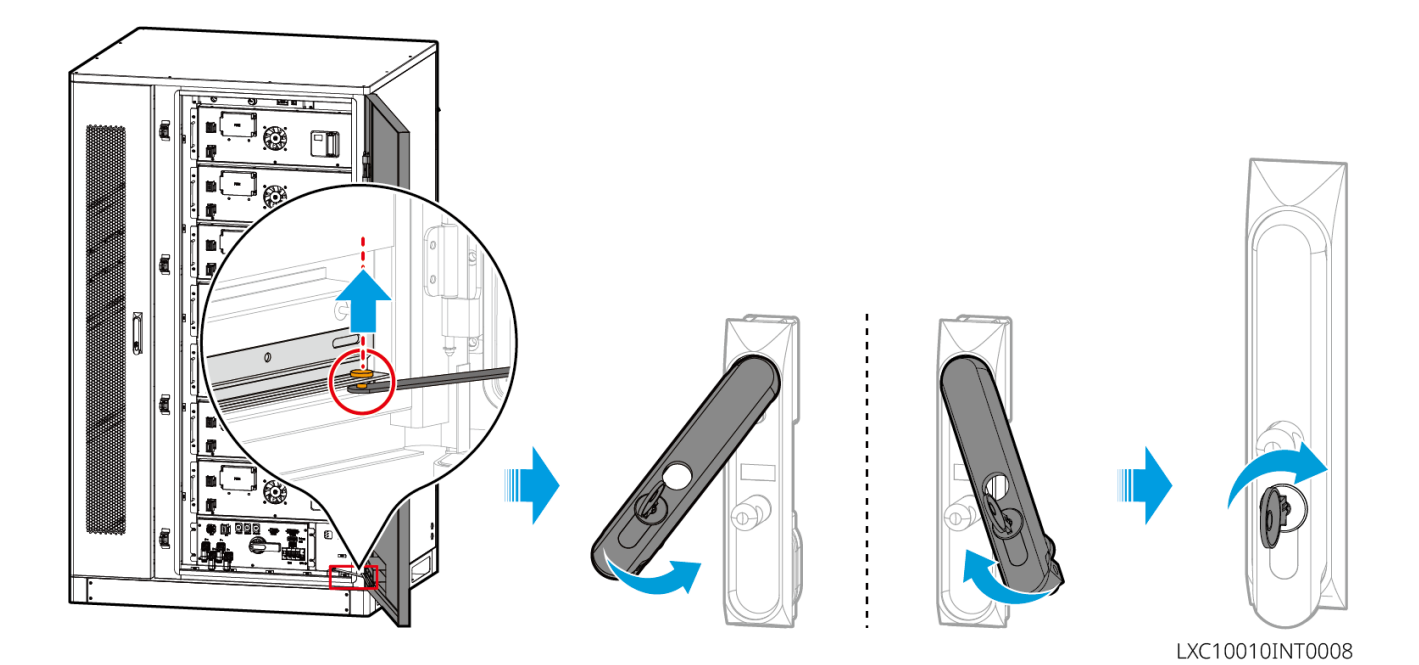

116

# 8 Quick System Commissioning

### NOTICE

If the single energy storage system has been operated, it is required to ensure that the parameter settings of all energy storage systems are the same before forming a parallel system; Otherwise, the parallel system parameter setting may fail.

# 8.1 Downloading the App

Make sure that the mobile phone meets the following requirements before downloading the SolarGo App or SEMS Portal App:

- Mobile phone operating system: Android 4.3 or later, iOS 9.0 or later.
- The mobile phone can access the Internet.
- The mobile phone supports WLAN or Bluetooth.

Method 1: Search SolarGo in Google Play (Android) or App Store (iOS) to download and install the App.

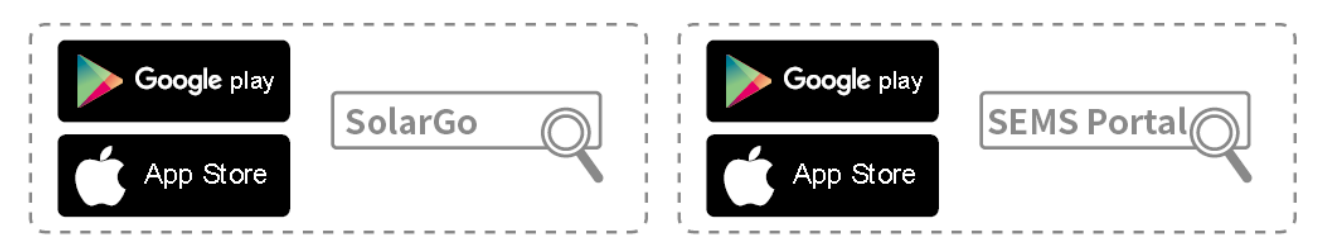

Method 2: Scan the QR code below to download and install the app.

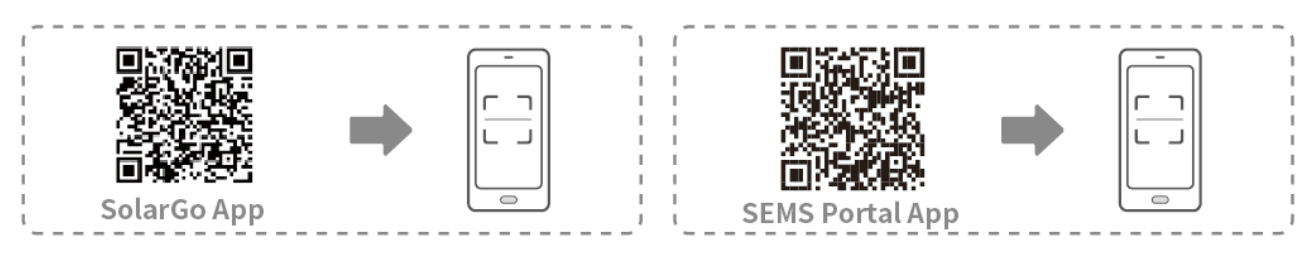

# **8.2 Connecting the Inverter**

# NOTICE The device name varies depending on the inverter model or smart dongle type: WiFi/LAN Kit-20: WLA-\*\*\* Ezlink3000: CCM-BLE\*\*\*: CCM-\*\*\*: \*\*\*

### **Connect to the inverter via Bluetooth**

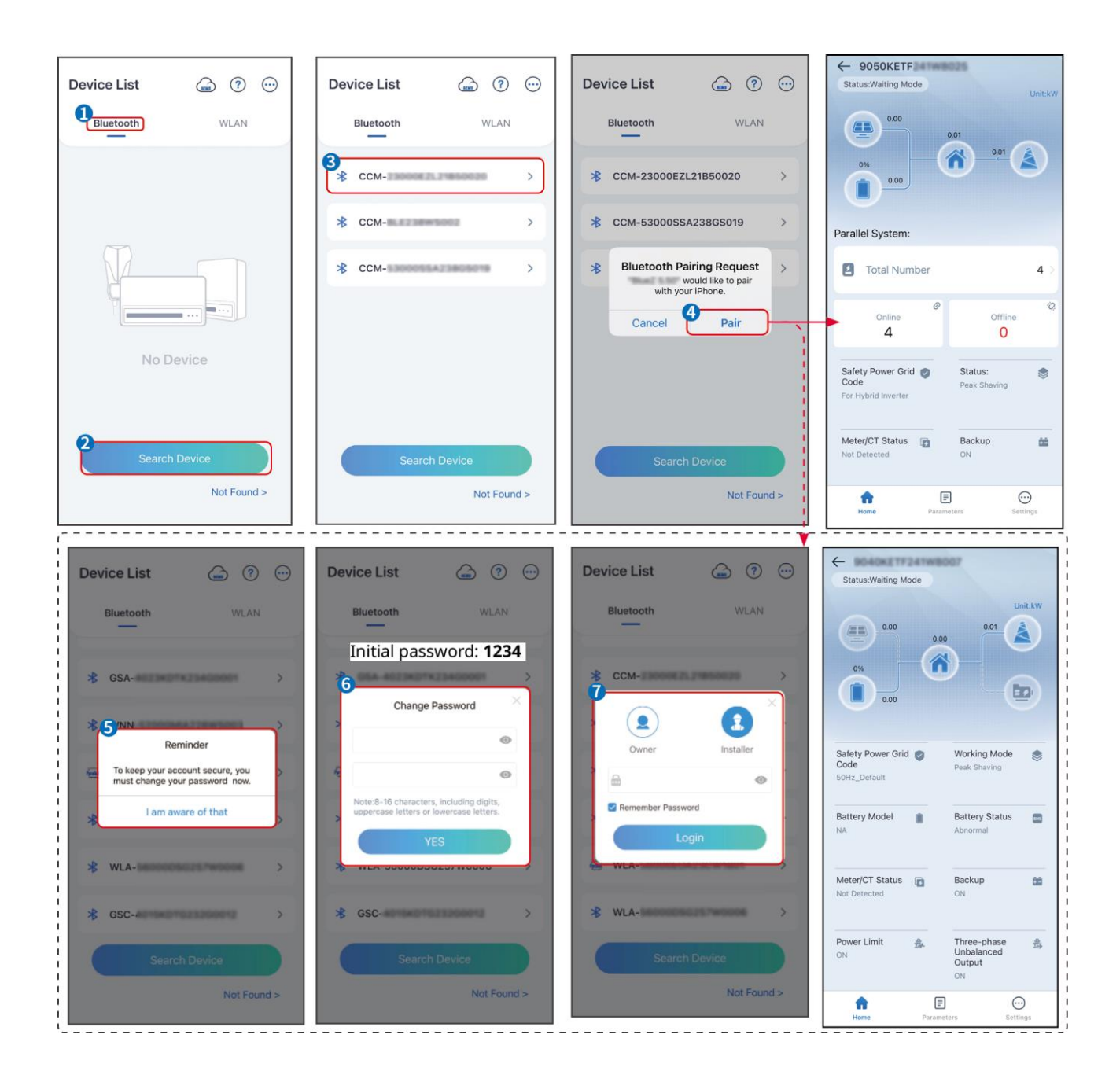

# 8.3 Communication Settings

### NOTICE

The communication configuration interface may vary depending on the type of smart

dongle connected to the inverter. Please refer to the actual interface for accurate

information.

### Set privacy and security parameters

### Type 1

**Step 1** Tap **Home > Settings > Communication Setting > Privacy & Security** to set the parameters.

**Step 2** Set new WiFi hotspot password of the smart dongle according to actual needs, and click Save to complete the setting.

**Step 3** Open the WiFi settings on your phone and use the new password to connect to the WiFi signal of the inverter.

### Type 2

**Step 1** Tap **Home > Settings > Communication Setting > Privacy & Security** to set the parameters.

**Step 2** Keep Bluetooth continuous on and enable WLAN control function according to actual needs.

### Setting WLAN/LAN

**Step 1** Tap **Home > Settings > Communication Settings > Network Settings** to set the parameters.

Step 2 Set the WLAN or LAN parameters based on actual situation.

| No. | Name/Ico<br>n      | Description                                                                                                    |
|-----|--------------------|----------------------------------------------------------------------------------------------------|
| 1   | Network<br>Name    | Only for WLAN. Please select the corresponding network according to the actual situation and communicate the device with the router or switch.         |
| 2   | Password           | Only for WLAN. Enter the password for the network you have chosen.                                                                                     |
| 3   | DHCP               | <ul> <li>Enable DHCP when the router is in dynamic IP mode.</li> <li>Disable DHCP when a switch is used or the router is in static IP mode.</li> </ul> |
| 4   | IP Address         |                                                                                                    |
| 5   | Subnet<br>Mask     | <ul><li>Do not configure the parameters when DHCP is enabled.</li><li>Configure the parameters according to the router or switch information</li></ul> |
| 6   | Gateway<br>address | when DHCP is disabled.                                                                                                    |

# 8.4 Wiring Method Setting

# 

Do not set the Wiring Method if the inverter is installed for the first time and only one inverter is applied.

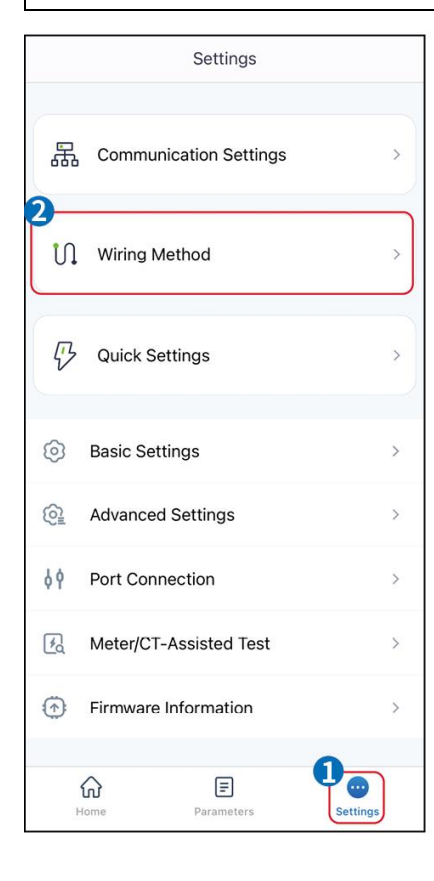

| K Wiring Method 6 Save                                                                                                    |
|----------------------------------------------------------------------------------------------------|
| System Mode                                                                                                    |
| 3<br>Device Stand-Alone Working<br>The current device is only for standalone use, select this option                                                 |
| Multiple Device Parallel Working<br>The current device has already formed a<br>parallel system or will form a parallel<br>system. Select this option |
| Please select the communication module of the<br>parallel system                                                                                     |
| 4<br>Ezlink3000 SEC3000C                                                                                                    |
| Please select the wiring method for the parallel                                                                                                    |
| system                                                                                                    |
| Ezlink3000 STS STS BOX BOX BOX BOX BOX BOX BOX BOX BOX BOX                                                                                           |
| STS-Backup Port Stand-alone Connect                                                                                                    |
| No STS Box                                                                                                    |
| Ezlink3000                                                                                                    |

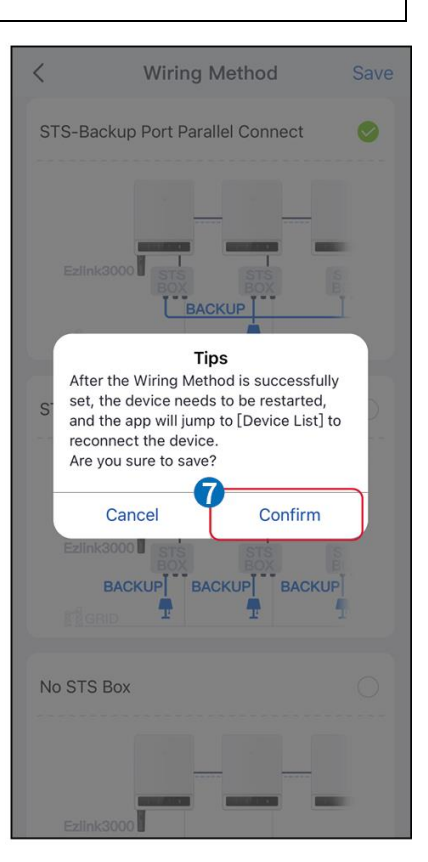

# 8.5 Quick Settings

### NOTICE

- The parameters will be configured automatically after selecting the safety country/region, including overvoltage protection, undervoltage protection, overfrequency protection, underfrequency protection, voltage/frequency connection protection, cosφ curve, Q(U) curve, P(U) curve, FP curve, HVRT, LVRT, etc.
- The power generation efficiency of the inverter varies in different working modes. Please set according to the local actual power usage.

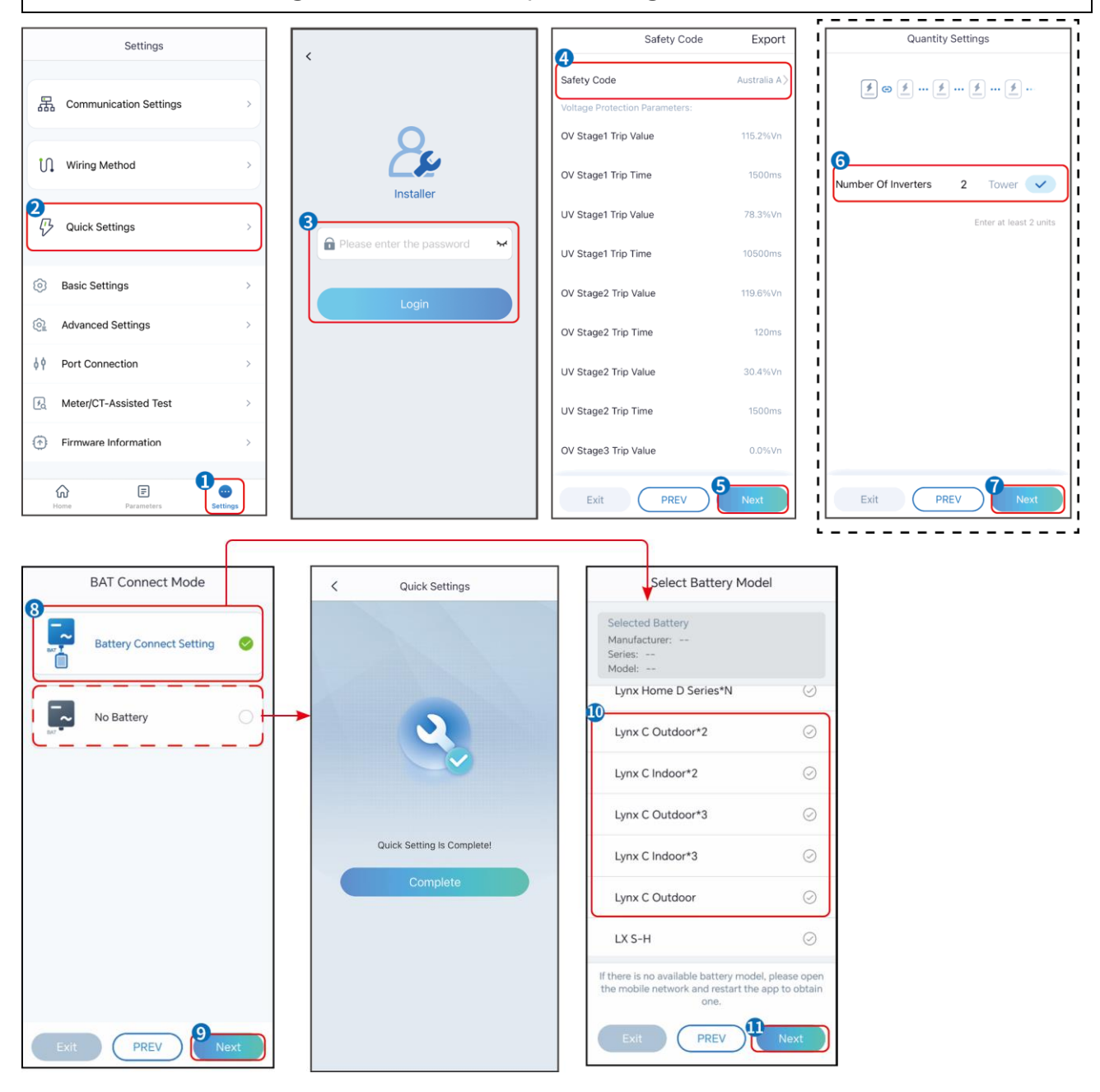

| Parameters           | Description                                                                                                    |
|----------------------|----------------------------------------------------------------------------------------------------|
| Safety Code          | Select safety country accordingly.                                                                                                    |
| BAT Connect Mode     | Select the actual mode in which the battery is connected to the<br>inverter. If there is no battery connected to the system, there is no<br>need to configure the battery model and working mode, and the<br>equipment will operate in the self-use mode by default. |
| Select Battery Model | Select the actual battery model.                                                                                                    |
| Working Mode         | Set the working mode when the device is running. Support: peakshaving mode, self-use mode.                                                                                                    |

When the self-use mode is selected, the interface will be displayed as follows. You need to enter the advanced mode to select the specific working mode and set the corresponding parameter values.

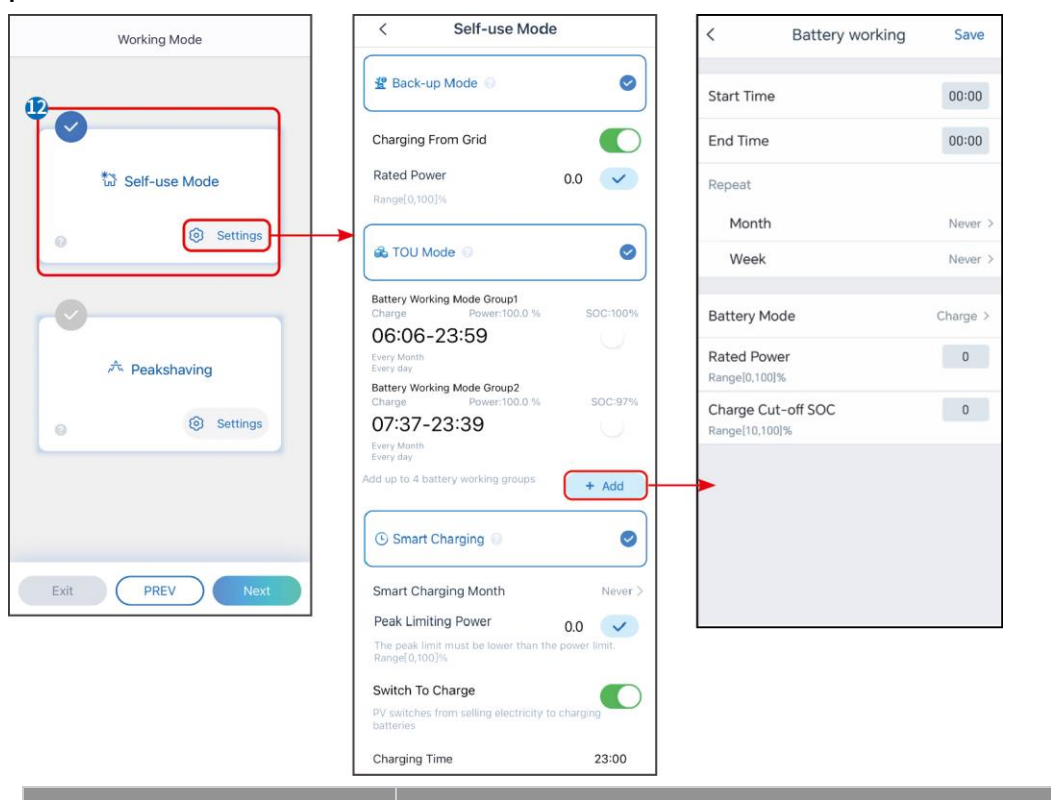

### Parameters

Description

When the working mode is set to self-use mode, on the basis of this mode, back-up mode, TOU mode, and smart charging mode can be simultaneously selected, and the inverter will automatically select the corresponding mode to work. Working priority: **Back-up mode** > **TOU mode** > **Smart charging mode** > **Self-use mode**.

| BACK-UP mode (It works only when the inverter is used with STS.) |                                                                                                    |  |  |  |  |
|------------------------------------------------------------------|----------------------------------------------------------------------------------------------------|--|--|--|--|
| Purchase electricity from the grid for charging.                 | Enabling this function allows the system to purchase electricity from the power grid.                                                                                                |  |  |  |  |
| Rated Power                                                      | The percentage of the purchasing power to the rated power of the inverter.                                                                                                    |  |  |  |  |
| TOU mode                                                         |                                                                                                    |  |  |  |  |
| Start Time                                                       | Within the Start Time and End Time, the battery is charged or                                                                                                    |  |  |  |  |
| End Time                                                         | discharged according to the set Battery Mode as well as the Rated Power.                                                                                                    |  |  |  |  |
| Battery Mode                                                     | Set it to charge or discharge mode based on actual needs.                                                                                                    |  |  |  |  |
| Rated Power                                                      | The percentage of the charging/discharging power to the rated power of the inverter.                                                                                                 |  |  |  |  |
| Charge Cut-off SOC                                               | The battery stop charging/discharging once the battery SOC reaches<br>Charge Cut-off SOC.                                                                                            |  |  |  |  |
| Smart charging mode                                              |                                                                                                    |  |  |  |  |
| Smart Charging Month                                             | Set the smart charging months. More than one month can be set.                                                                                                    |  |  |  |  |
| Peak Limiting Power                                              | Set the Peak Limiting Power in compliance with local laws and<br>regulations. The Peak Limiting Power shall be lower then the output<br>power limit specified by local requirements. |  |  |  |  |
| Switch to Charge                                                 | During charging time, the PV power will charge the battery.                                                                                                    |  |  |  |  |

### The app interface is as following when Peakshaving mode is selected.

| Working Mode      | < Peakshaving                                    |
|-------------------|--------------------------------------------------|
|                   | Start Time 00:00                                 |
| \$3 Self-use Mode | Import Power Limit 0.00                          |
| © Settings        | Reserved SOC For<br>Peakshaving<br>Range[0,100]% |
| A Peakshaving     |                                                  |
| Exit PREV Next    |                                                  |

| Parameters                      | Description                                                                                                    |  |  |
|---------------------------------|----------------------------------------------------------------------------------------------------|--|--|
| Peakshaving                     |                                                                                                    |  |  |
| Start Time                      | The utility grid will charge the battery between Start Time and End                                                                                                    |  |  |
| End Time                        | Time if the load power consumption do not exceed the power quota.<br>Otherwise, only PV power can be used to charge the battery.                                                                                                    |  |  |
| Import Power Limit              | Set the maximum power limit allowed to purchase from the grid.<br>When the loads consume power exceed the sum of the power<br>generated in the PV system and Import Power Limit, the excess<br>power will be made up by the battery. |  |  |
| Reserved SOC For<br>Peakshaving | In Peak Shaving mode, the battery SOC should be lower than<br>Reserved SOC For Peakshaving. Once the battery SOC is higher than<br>Reserved SOC For Peakshaving, the peak shaving mode fails.                                        |  |  |

Tap **Complete** to complete the settings, restart the equipment following the prompts.

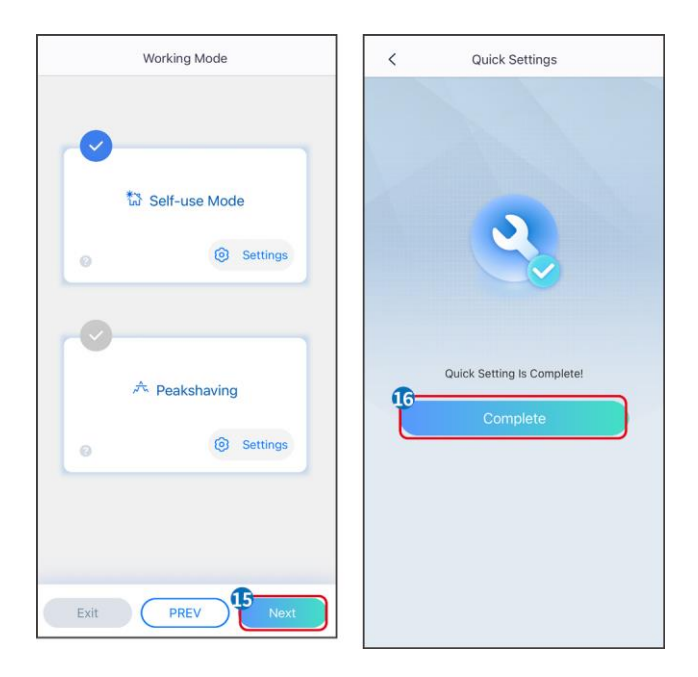

# 8.6 Creating Power Plants

# NOTICE

Login to the SEMS Portal App using the account and password before creating power plants. If you have any questions, refer to the Plant Monitoring section.

Step 1 Enter the Create Plant page.

**Step 2** Read the instructions and fill in the requested plant information based on actual situation. (\* refers to the mandatory items)

**Step 3** Follow the prompts to add devices and create the plant.

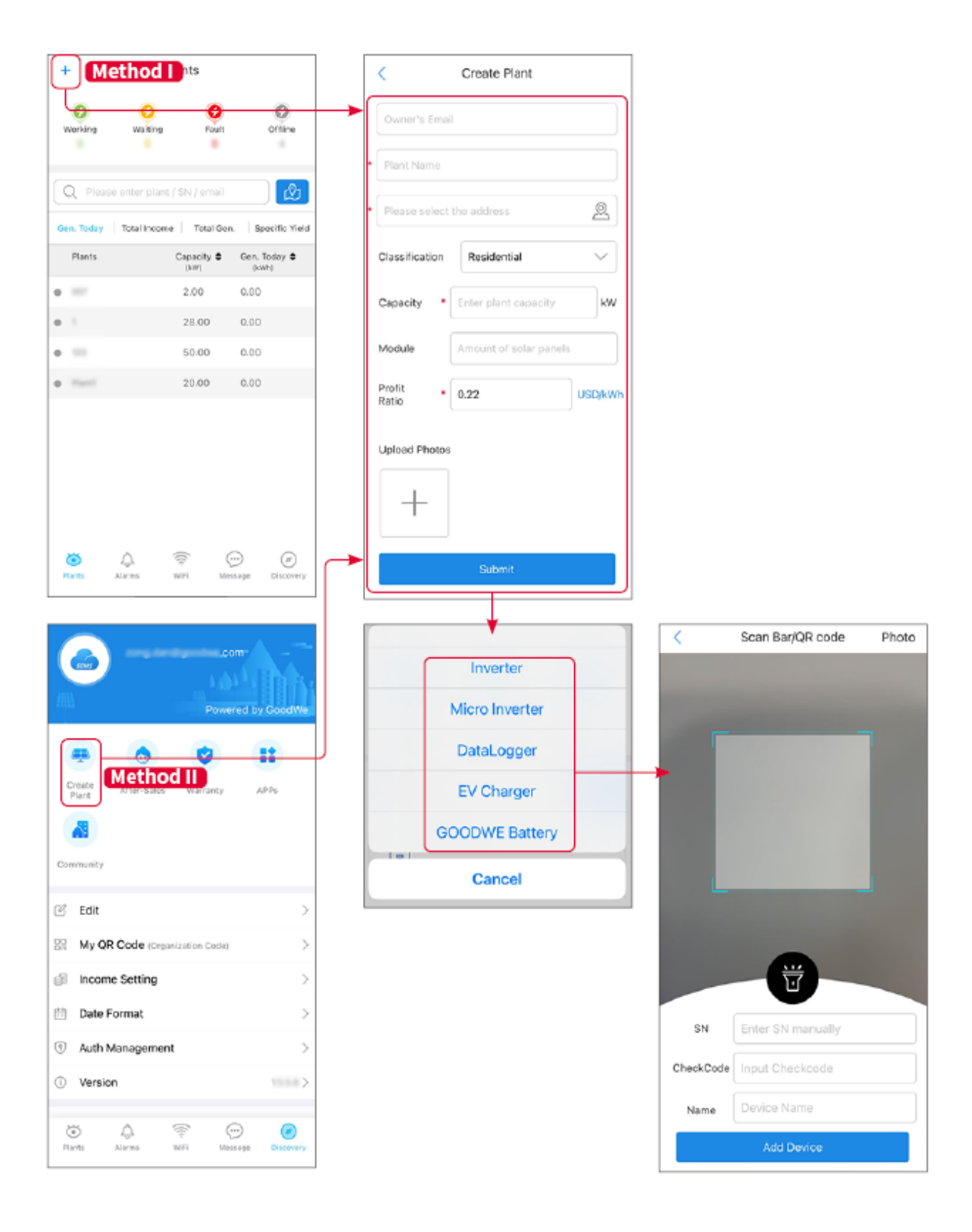

# 9 System Commissioning

### NOTICE

If the single energy storage system has been operated, it is required to ensure that the parameter settings of all energy storage systems are the same before forming a parallel system; Otherwise, the parallel system parameter setting may fail.

# 9.1 SolarGo Overview

SolarGo App is a mobile application that communicates with the inverter through Bluetooth or WiFi modules. Commonly used functions are as follows:

- 1. Check the operating data, software version, alarms, etc.
- 2. Set grid parameters, communication parameters, safety countries, power limitation, etc.
- 3. Equipment maintenance.
- 4. Upgrade the firmware version of the equipment.
- 9.1.1 Menu Structure of the App

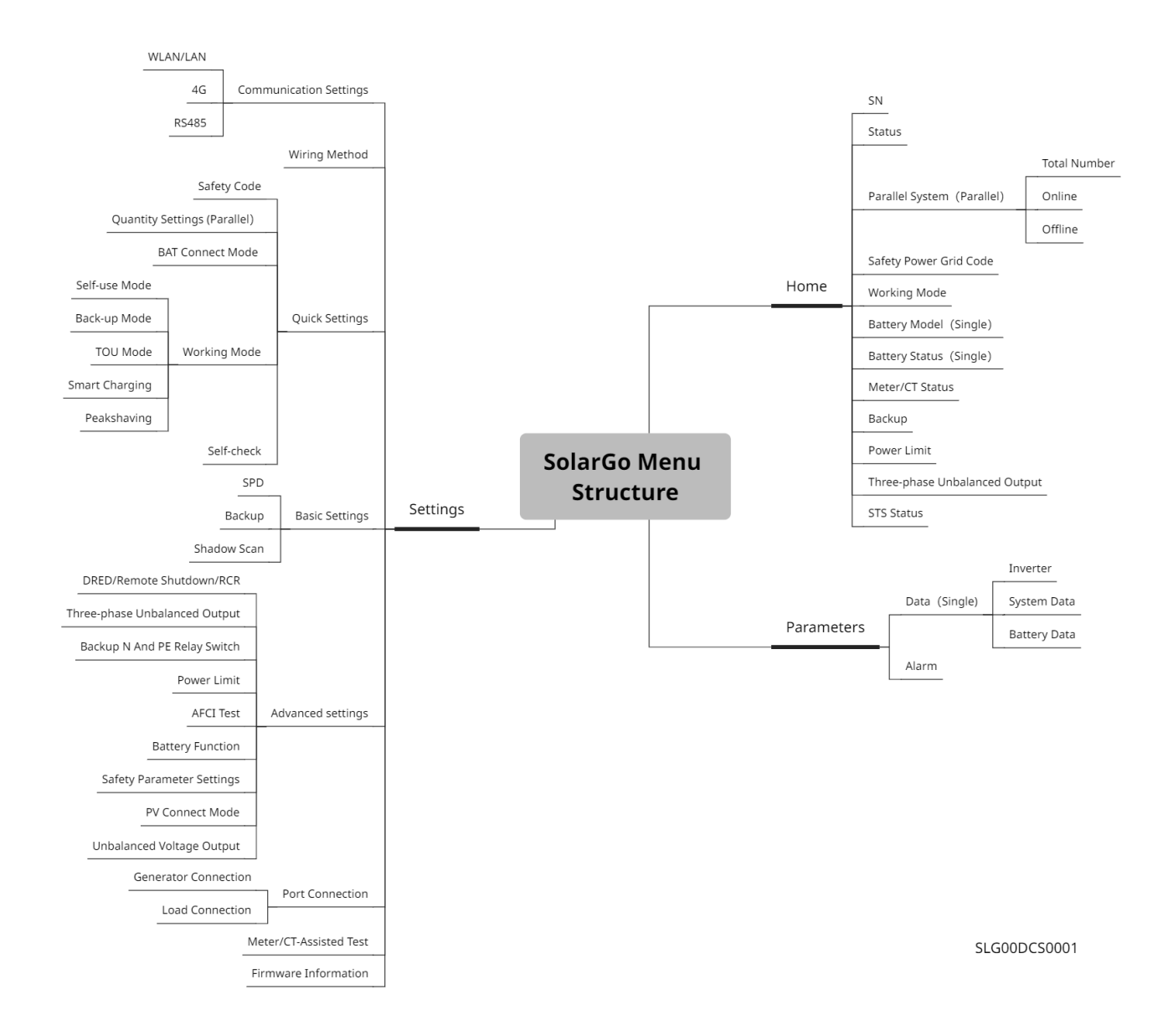

# 9.1.2 Login Page of SolarGo App

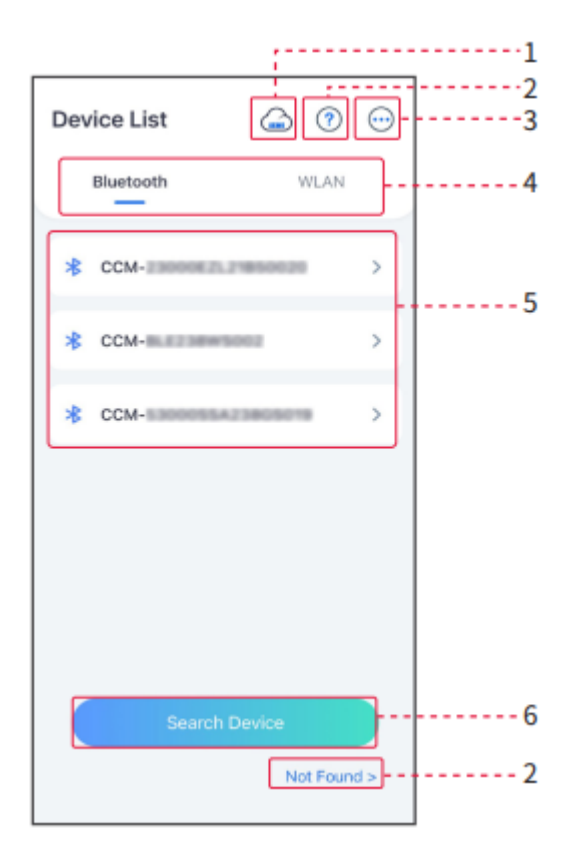

| No. | Name/Icon             | Description                                                                                                    |
|-----|-----------------------|----------------------------------------------------------------------------------------------------|
| 1   | SEMS                  | Tap the icon to open the page downloading the SEMS Portal App.                                                                                                    |
| 2   | <b>?</b><br>Not found | Tap to read the connection guide.                                                                                                    |
| 3   |                       | <ul> <li>Check information such as app version, local contacts, etc.</li> <li>Other settings, such as update date, switch language, set temperature unit, etc.</li> </ul>                                                                                                    |
| 4   | Bluetooth/WL<br>AN    | Select based on actual communication method. If you have any problems, tap or NOT Found to read the connection guides.                                                                                                    |
| 5   | Device List           | <ul> <li>The list of all devices. The last digits of the device name are normally the serial number of the device.</li> <li>Select the device by checking the serial number of the master inverter when multi inverters are parallel connected.</li> <li>The device name varies depending on the inverter model or</li> </ul> |

|   |               | communication module.                         |
|---|---------------|-----------------------------------------------|
| 6 | Search Device | Tap Search Device if the device is not found. |

# 9.1.3 Home Page of SolarGo App

Single Inverter **Multiple Inverters** ← 🦲  $\leftarrow$ Status:Waiting Mode Status:Off-grid Master-9050KETF 0.00 0.01 A 0.00 Slave1-9050KETF 0.51 0.00 1 3-Slave2-9050KETF 50 Slave3-9050KETF Parallel System: Safety Power Grid 🌍 Code Working Mode I Total Number 4 -8-----OHT Defaul Online Offline 4 0 Battery Model Battery Status Safety Power Grid 🌚 Code Working Mode \* Meter/CT Status Backup ââ Battery Model Battery Status LX C138-10 Norma Three-phase Unbalanced Output Power Limit 舟 会 Backup ON 66 Power Limit 盘 ON STS Status Three-phase Unbalanced Output STS Status 也 Ξ ... -5---Home Settings Ξ

### Name/Icon **Description** No. Serial number of the connected inverter or serial number of the Serial Number 1 master inverter in the parallel system. **Device Status** Indicates the status of the inverter, such as Working, Fault, etc. 2 Indicates the energy flow chart of the PV system. The actual page **Energy Flow** 3 Chart prevails. Indicates the system status, such as Safety Code, Working Mode, System Status Battery Model, Battery Status, Power Limit, Three-Phase 4 Unbalanced Output, etc.

| 5 | Home       | Home. Tap Home to check Serial Number, Device Status, Energy<br>Flow Chart, System Status, etc.                                   |
|---|------------|----------------------------------------------------------------------------------------------------|
| 6 | Parameters | Tap Parameters to check the running parameters of the system.                                                                     |
| 7 | Settings   | Log in before entering Quick Settings and Advanced Settings. Initial password: goodwe2010 or 1111.                                |
| 8 | Parallel   | Tap Total Number to check serial number of all inverters. Tap the serial number to enter the setting page of the single inverter. |

# 9.2 Connecting the Inverter

# NOTICE

The device name varies depending on the inverter model or communication module:

- WiFi/LAN Kit-20: WLA-\*\*\*
- Ezlink3000: CCM-BLE\*\*\*: CCM-\*\*\*: \*\*\*

**Connect to the inverter via Bluetooth** 

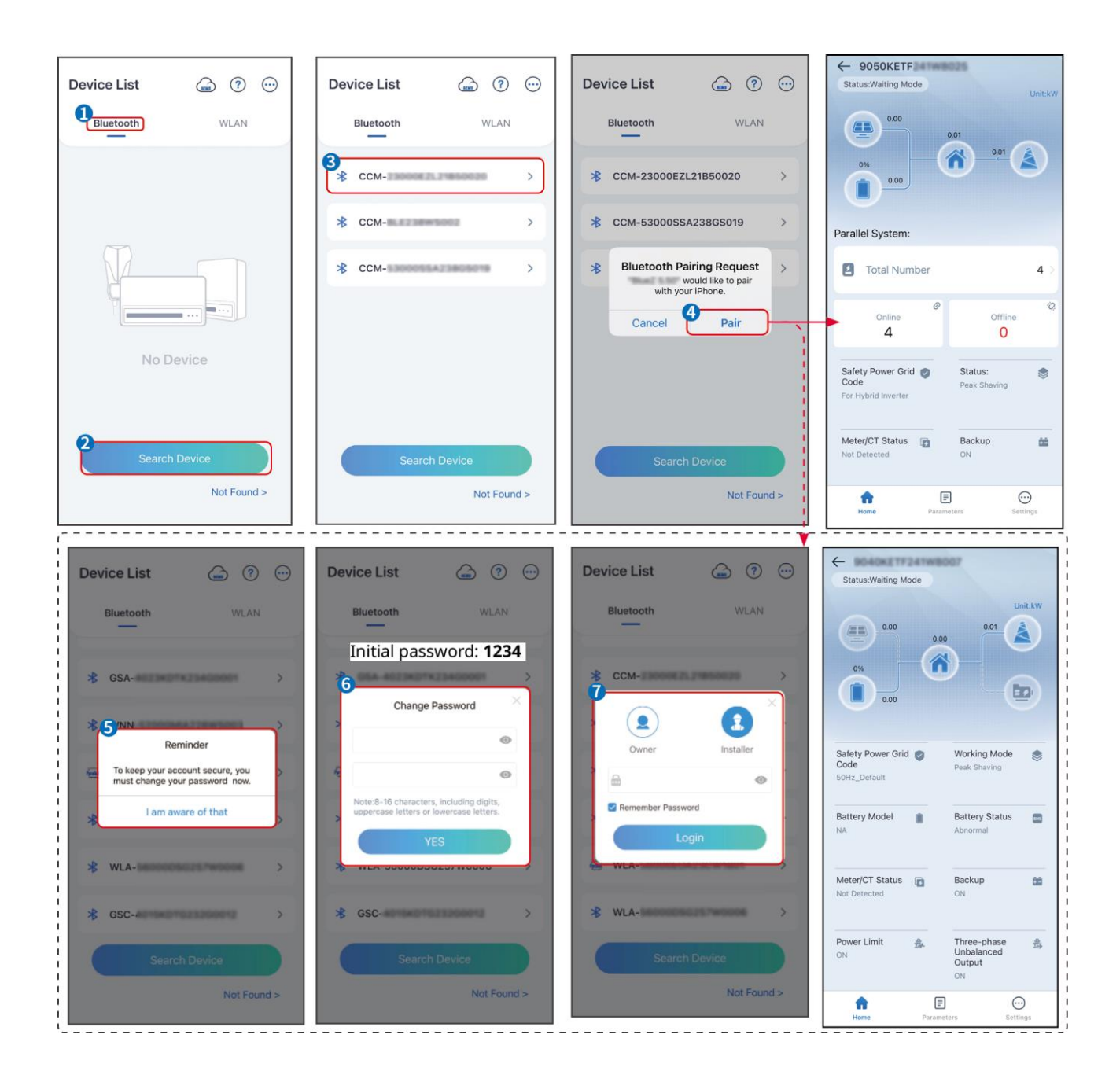

# 9.3 Quick Settings

# NOTICE

- The parameters will be configured automatically after selecting the safety country/region, including overvoltage protection, undervoltage protection, overfrequency protection, underfrequency protection, voltage/frequency connection protection, cosφ curve, Q(U) curve, P(U) curve, FP curve, HVRT, LVRT, etc.
- The power generation efficiency of the inverter varies in different working modes. Please set according to the local actual power usage.

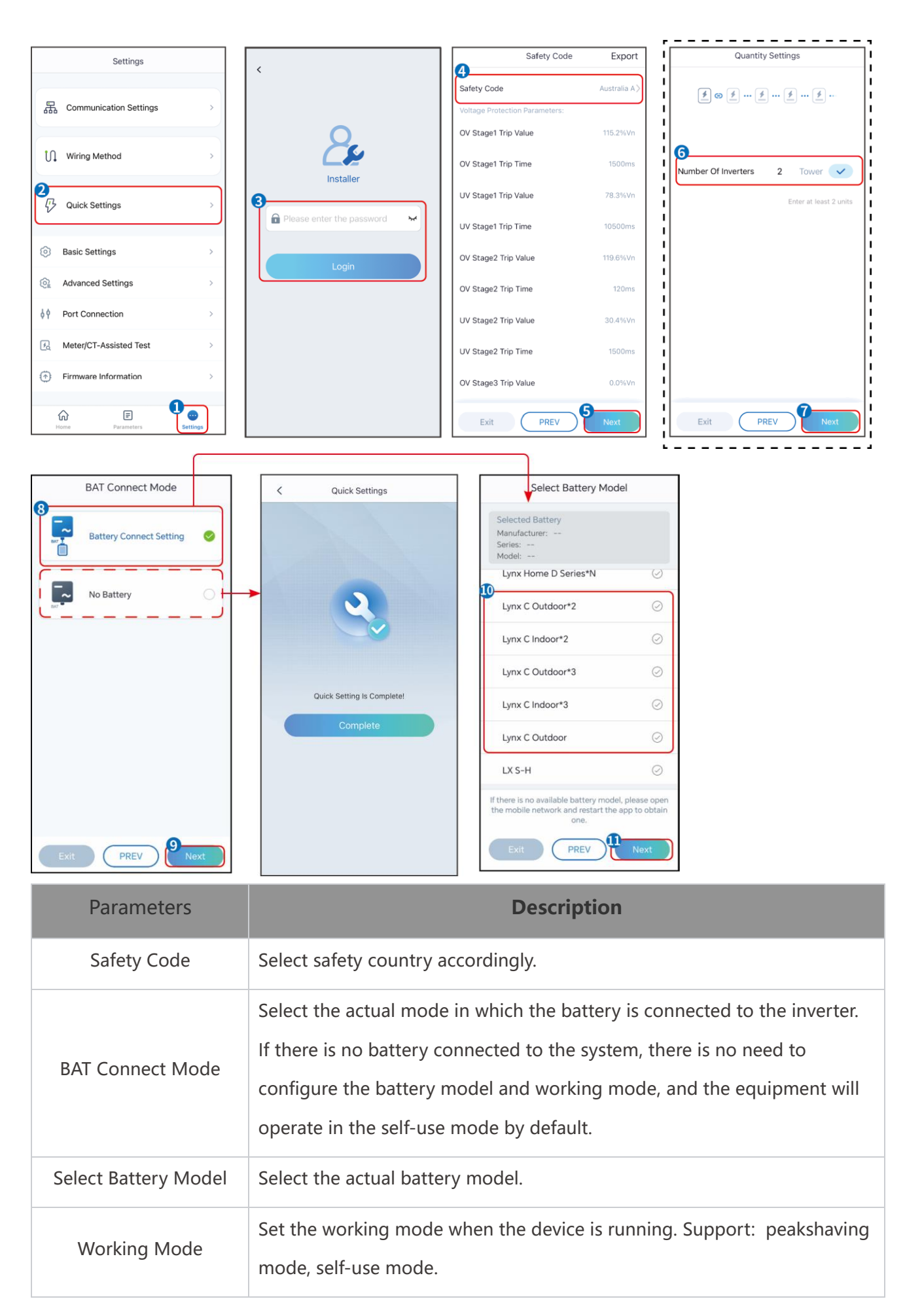

When the self-use mode is selected, the interface will be displayed as follows. You need to enter the advanced mode to select the specific working mode and set the corresponding parameter values.

| Working Mode    | < Self-use Mode                                                                       |              | < Battery working                    | Save     |
|-----------------|---------------------------------------------------------------------------------------|--------------|--------------------------------------|----------|
| <b>D</b>        | 🖞 Back-up Mode 🌑                                                                      | 0            | Start Time                           | 00:00    |
|                 | Charging From Grid                                                                    |              | End Time                             | 00:00    |
| 📅 Self-use Mode | Rated Power 0.0                                                                       | $\checkmark$ | Repeat                               |          |
| () Settings     | →                                                                                     |              | Month                                | Never >  |
|                 | TOU Mode                                                                              | <b>S</b>     | Week                                 | Never >  |
|                 | Battery Working Mode Group1<br>Charge Power:100.0 %                                   | SOC:100%     | Battery Mode                         | Charge > |
| A Peakshaving   | 06:06-23:59<br>Every Month<br>Every day                                               | 0            | Rated Power<br>Range[0,100]%         | 0        |
| Settings        | Battery Working Mode Group2<br>Charge Power:100.0 %<br>07:37-23:39                    | SOC:97%      | Charge Cut-off SOC<br>Range[10,100]% | 0        |
|                 | Every Month<br>Every day<br>Add up to 4 battery working groups                        | + Add        |                                      |          |
|                 | © Smart Charging                                                                      | 0            |                                      |          |
| Exit PREV Next  | Smart Charging Month                                                                  | Never >      |                                      |          |
|                 | Peak Limiting Power 0.0<br>The peak limit must be lower than the pow<br>Range(0,100)% | er limit.    |                                      |          |
|                 | Switch To Charge<br>PV switches from selling electricity to char<br>batteries         | ging         |                                      |          |
|                 | Charging Time                                                                         | 23:00        |                                      |          |

Parameters

Description

When the working mode is set to self-use mode, on the basis of this mode, back-up mode, TOU mode, and smart charging mode can be simultaneously selected, and the inverter will automatically select the corresponding mode to work. Working priority: Back-up mode > TOU mode > Smart charging mode > Self use mode.

### BACK-UP mode (It works only when the inverter is used with STS.)

Charging Time

| Purchase electricity<br>from the grid for<br>charging. | Enabling this function allows the system to purchase electricity from the power grid. |
|--------------------------------------------------------|---------------------------------------------------------------------------------------|
| Rated Power                                            | The percentage of the purchasing power to the rated power of the inverter.            |
| TOU mode                                               |                                                                                       |
| Start Time                                             | Within the Start Time and End Time, the battery is charged or                         |
| End Time                                               | discharged according to the set Battery Mode as well as the Rated<br>Power.           |

| Battery Mode                                                                                                    | Set it to charge or discharge mode based on actual needs.                                 |  |
|----------------------------------------------------------------------------------------------------|-------------------------------------------------------------------------------------------|--|
| Rated Power                                                                                                    | The percentage of the charging/discharging power to the rated power of the inverter.      |  |
| Charge Cut-off SOC                                                                                                    | The battery stop charging/discharging once the battery SOC reaches<br>Charge Cut-off SOC. |  |
| Smart charging mode                                                                                                    |                                                                                           |  |
| Smart Charging<br>Month                                                                                                    | Set the smart charging months. More than one month can be set.                            |  |
| Peak Limiting PowerSet the Peak Limiting Power in compliance with local laws and<br>regulations. The Peak Limiting Power shall be lower than the output<br>power limit specified by local requirements. |                                                                                           |  |
| Switch to Charge                                                                                                    | During charging time, the PV power will charge the battery.                               |  |

### The app interface is as following when Peakshaving mode is selected.

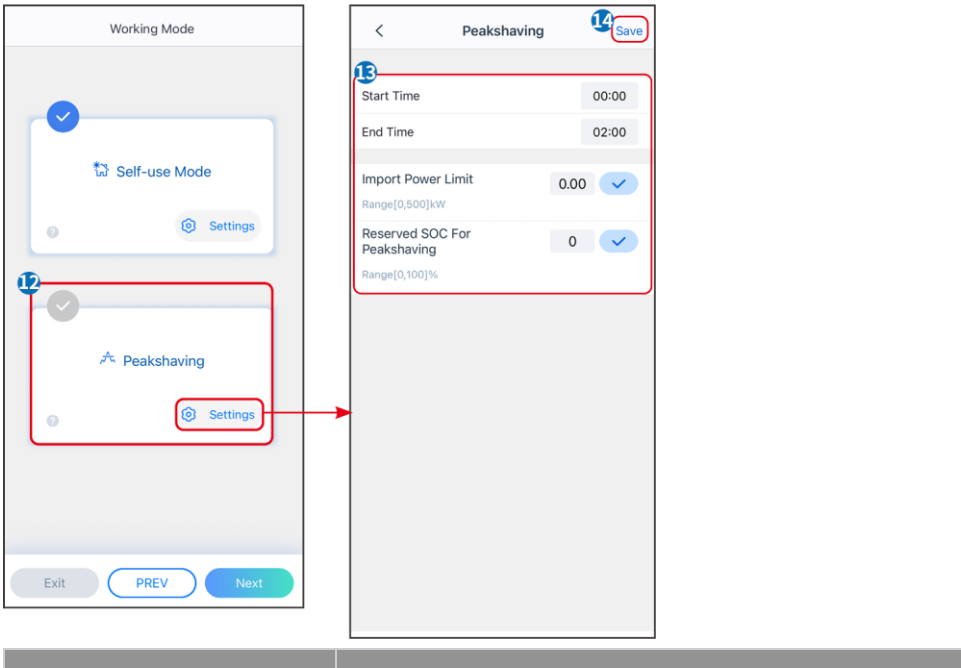

| Parameters  | Description                                                         |  |
|-------------|---------------------------------------------------------------------|--|
| Peakshaving |                                                                     |  |
| Start Time  | The utility grid will charge the battery between Start Time and End |  |
| End Time    | Time if the load power consumption do not exceed the power quota.   |  |

|                                 | Otherwise, only PV power can be used to charge the battery.                                                                                                    |  |
|---------------------------------|----------------------------------------------------------------------------------------------------|--|
| Import Power Limit              | Set the maximum power limit allowed to purchase from the grid. When<br>the loads consume power exceed the sum of the power generated in<br>the PV system and Import Power Limit, the excess power will be made<br>up by the battery. |  |
| Reserved SOC For<br>Peakshaving | In Peak Shaving mode, the battery SOC should be lower than Reserved<br>SOC For Peakshaving. Once the battery SOC is higher than Reserved<br>SOC For Peakshaving, the peak shaving mode fails.                                        |  |

### Tap **Complete** to complete the settings, restart the equipment following the prompts.

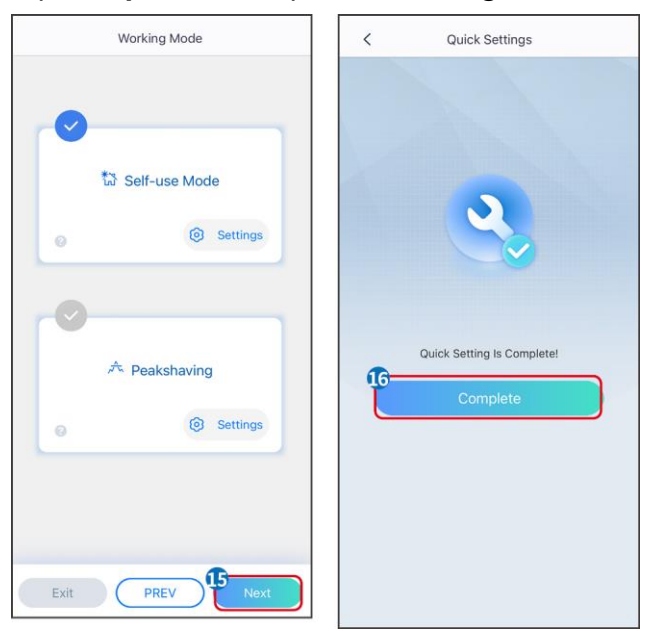

# 9.4 Communication Settings

### Setting WLAN/LAN

# NOTICE

The communication configuration interface may vary depending on the type of smart

dongle connected to the inverter. Please refer to the actual interface for accurate

information.

### Set privacy and security parameters

Type 1

**Step 1** Tap **Home > Settings > Communication Setting > Privacy & Security** to set the parameters.

**Step 2** Set new WiFi hotspot password of the smart dongle according to actual needs, and click Save to complete the setting.

**Step 3** Open the WiFi settings on your phone and use the new password to connect to the WiFi signal of the inverter.

### Type 2

**Step 1** Tap **Home > Settings > Communication Setting > Privacy & Security** to set the parameters.

**Step 2** Keep Bluetooth continuous on and enable WLAN control function according to actual needs.

### Setting WLAN/LAN

**Step 1** Tap **Home > Settings > Communication Settings > Network Settings** to set the parameters.

Step 2 Set the WLAN or LAN parameters based on actual situation.

| No. | Name/Icon          | Description                                                                                                    |  |
|-----|--------------------|----------------------------------------------------------------------------------------------------|--|
| 1   | Network Name       | Only for WLAN. Please select the corresponding network according to<br>the actual situation and communicate the device with the router or<br>switch.   |  |
| 2   | Password           | Only for WLAN. Enter the password for the network you have chosen.                                                                                     |  |
| 3   | DHCP               | <ul> <li>Enable DHCP when the router is in dynamic IP mode.</li> <li>Disable DHCP when a switch is used or the router is in static IP mode.</li> </ul> |  |
| 4   | IP Address         |                                                                                                    |  |
| 5   | Subnet Mask        | • Do not configure the parameters when DHCP is enabled.                                                                                                |  |
| 6   | Gateway<br>address | • Configure the parameters according to the router or switch information when DHCP is disabled.                                                        |  |
| 7   | DNS Server         |                                                                                                    |  |

# 9.5 Wiring Method Setting

Do not set the Wiring Method if the inverter is installed for the first time and only one inverter is applied.

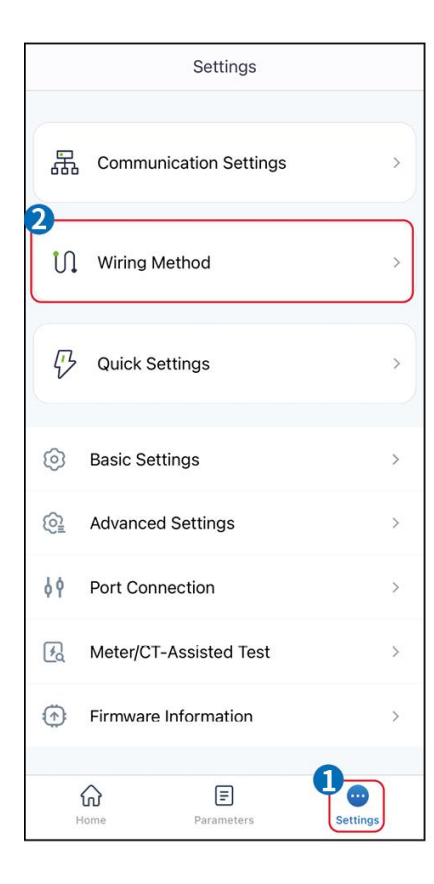

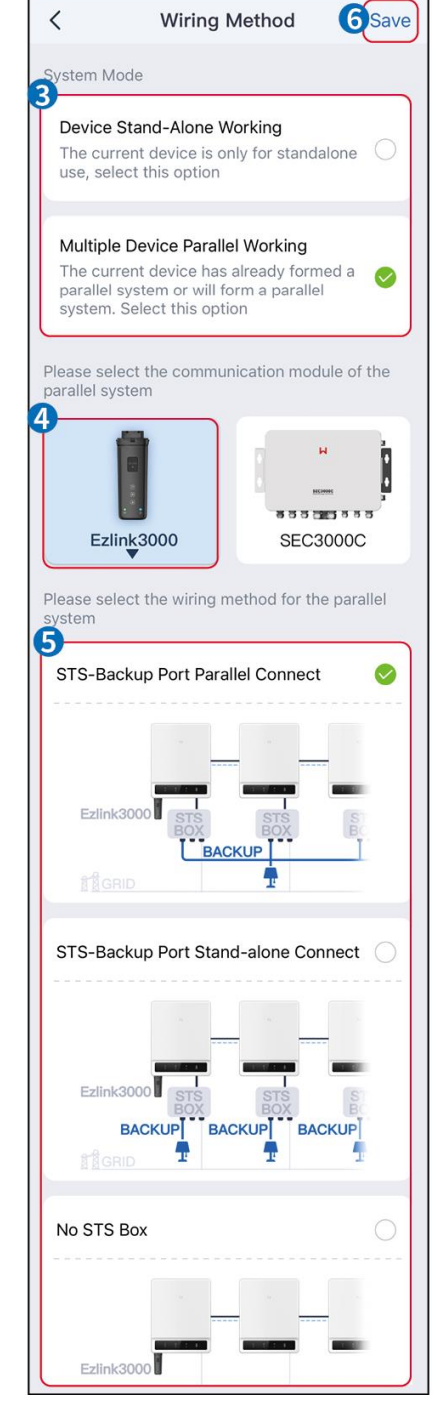

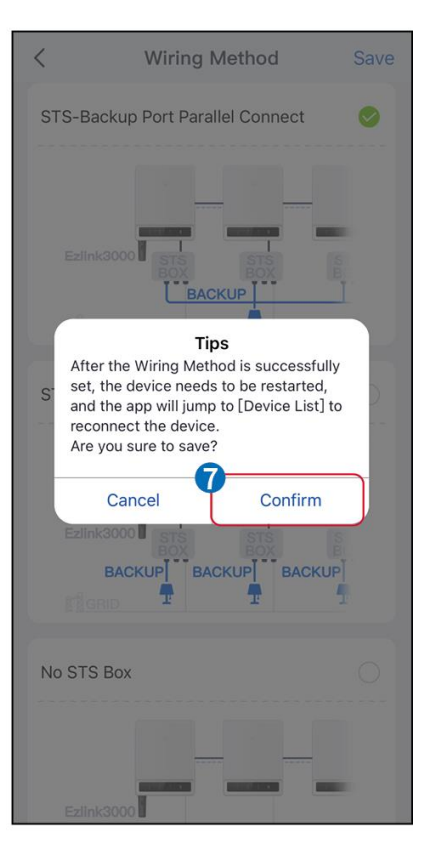

# 9.6 Setting the Basic Information

# 9.6.1 Setting Shadow Scan, SPD and Auto Test

**Step 1** Tap **Home> Settings > Basic Settings** to set the parameters.

Step 2 Set the functions based on actual needs.

| Shadow Scan, S | SPD and | Auto Te | st |
|----------------|---------|---------|----|
|----------------|---------|---------|----|

| No. | Parameters  | Description                                                                                                    |
|-----|-------------|----------------------------------------------------------------------------------------------------|
| 1   | Shadow Scan | Enable Shadow Scan when the PV panels are<br>severely shadowed to optimize the power<br>generation efficiency.     |
| 2   | SPD         | After enabling <b>SPD</b> , when the SPD module is<br>abnormal, there will be SPD module abnormal alarm<br>prompt. |
| 3   | Auto Test   | Enable AUTO TEST to set auto test for grid tying in compliance with local grid standards and requirements.         |

# 9.6.2 Setting the Backup Function

This function can only be set when the inverter is used with STS.

After enabling Backup, the battery will power the load connected to the backup port of the inverter to ensure Uninterrupted Power Supply when the power grid fails.

| No. | Parameters                        | Description                                                    |
|-----|-----------------------------------|----------------------------------------------------------------|
| 1   | UPS Mode - Full Wave<br>Detection | Check whether the utility grid voltage is too high or too low. |
| 2   | UPS Mode - Half Wave<br>Detection | Check whether the utility grid voltage is too low.             |
| 3   | EPS Mode - Supports               | Stop detecting utility grid voltage.                           |

|   | LVRT                        |                                                                                                    |
|---|-----------------------------|----------------------------------------------------------------------------------------------------|
| 4 | First Cold Start (Off grid) | Take effect once. In off-grid mode, enable First Cold Start (Off-<br>grid) to output backup supply with battery or PV.                                                                                                    |
| 5 | Cold Start Holding          | Take effect multiple times. In off-grid mode, enable First Cold<br>Start (Off-grid) to output backup supply with battery or PV.                                                                                                    |
| 6 | Clear Overload History      | Once the power of loads connected to the inverter BACK-UP<br>ports exceeds the rated load power, the inverter will restart<br>and detect the power again. The inverter will perform restart<br>and detection several times until the overloading problem is<br>solved. Tap Clear Overload History to reset the restart time<br>interval after the power of the loads connected to the BACK-<br>UP ports meets the requirements. The inverter will restart<br>immediately |

# 9.7 Setting Advanced Parameters

# 9.7.1 Setting AFCI

### **AFCI (Optional)**

Reason to occur electric arcs

- Damaged connectors in PV or battery system.
- Wrong connected or broken cables.
- Aging of connectors and cables.

Methods to detect electric arcs:

- The inverter has an integrated AFCI function satisfies IEC63027.
- When the inverter detects an electric arc, users can find the time of the fault and the detailed phenomenon through SolarGo App.
- The inverter will shutdown for protection until the AFCI alarms are cleared. After clearing the alarms, the inverter can automatically reconnect to the grid.
  - Automatic reconnection: The alarm can be cleared automatically in 5 minutes if the inverter triggers a fault for less than 5 times within 24 hours.
  - Manual reconnection: The inverter will shutdown for protection after the 5th electric arc fault within 24 hours. The inverter cannot work normally until the fault is solved.

AFCI is disabled by default, enable it through SolarGo app if needed.

| Model       | Label            | Description                                                                                                    |
|-------------|------------------|----------------------------------------------------------------------------------------------------|
| GW40K-ET-10 | F-I-AFPE-1-4/2-2 | <ul> <li>F: Full coverage</li> <li>I: Integrated</li> <li>AFPE: Detection and interruption capability provided</li> <li>1: 1 monitored string per input port</li> <li>4/2: 4/2 input ports per channel</li> <li>2: 2 monitored channels</li> </ul> |
| GW50K-ET-10 | F-I-AFPE-1-4/4-2 | <ul> <li>F: Full coverage</li> <li>I: Integrated</li> <li>AFPE: Detection and interruption capability provided</li> <li>1: 1 monitored string per input port</li> <li>4/4: 4/4 input ports per channel</li> <li>2: 2 monitored channels</li> </ul> |

**Step 1** Tap **Home > Settings > Advanced Settings > AFCI** to set the parameters.

**Step 2** Set the parameters based on actual needs. Tap ' $\checkmark$ ' or Save to save the settings. The parameters are set successfully.

| Parameters       | Description                                                         |  |
|------------------|---------------------------------------------------------------------|--|
| AFCI Test        | Enable or disable AFCI accordingly.                                 |  |
| AFCI Test Status | The test status, like Not Self-checking, self-check succeeded, etc. |  |
| Clear AFCI Alarm | Clear ARC Faulty alarm records.                                     |  |
| Self-check       | Tap to check whether the AFCI function works normally.              |  |

# 9.7.2 Setting PV Connect Mode

**Step 1** Tap **Home > Settings > Advanced Settings > PV Connect Mode** to set the parameters.

**Step 2** Select the actual mode in which the PV is connected to the inverter.

| Parameters | Description |
|------------|-------------|
|            |             |

| Stand-alone<br>Connect      | The PV strings are connected to the MPPT terminals one by one.                                                                                                    |
|-----------------------------|----------------------------------------------------------------------------------------------------|
| Partial Parallel<br>Connect | When a PV string is connected to multiple MPPT ports on the inverter side,<br>there are also other PV modules connected to other MPPT ports on the<br>inverter side. |
| Parallel Connect            | The external PV string is connected to multi MPPT terminals of the inverter.                                                                                         |

# 9.7.3 Setting Power Limit Parameters

When the output power of the inverter is set, it may cause a derating in the output power

of the inverter.

9.6.3.1 Power Limit Setting (For countries/regions except Australia)

**Step 1** Tap **Home > Settings > Advanced Settings > Power Limit Setting** to set the parameters.

**Step 2** Enable or disable the power limit function based on actual needs.

**Step 3** After enabling the power limit function, enter the parameters and tap  $\sqrt{}$ . The

parameters are set successfully.

| No. | Parameters        | Description                                                                                         |
|-----|-------------------|----------------------------------------------------------------------------------------------------|
| 1   | Power Limit       | Enable <b>Power Limit</b> when power limiting is required by local grid standards and requirements. |
| 2   | Export Power      | Set the value based on the actual maximum power feed into the utility grid.                         |
| 3   | External CT Ratio | Set the ratio of the primary current to the secondary current of the external CT.                   |

9.7.3.2 Power Limit Setting (Only for Australia)

**Step 1** Tap **Home > Settings > Advanced Settings > Power Limit Setting** to set the parameters.

**Step 2** Enable or disable the power limit function based on actual needs.

**Step 3** After enabling the power limit function, enter the parameters and tap  $\sqrt{}$ . The

### parameters are set successfully.

| No. | Parameters        | Description                                                                                                    |
|-----|-------------------|----------------------------------------------------------------------------------------------------|
| 1   | Soft Limit        | Enable Soft Limit when power limiting is required by local grid standards and requirements.                                                                        |
| 2   | Power Limit       | Set the value based on the actual maximum power feed into the utility grid.                                                                                        |
| 3   | Hard Limit        | After enabling this function, the inverter and the utility grid will<br>automatically disconnect when the power feeds into the grid<br>exceeds the required limit. |
| 4   | External CT Ratio | Set the ratio of the primary current to the secondary current of the external CT.                                                                                  |

# 9.7.4 Setting the Battery Parameters

### **Step 1** Tap **Home > Settings > > Battery Function** to set the parameters.

**Step 2** Enter the parameters and tap  $\checkmark$ . The parameters are set successfully.

| Description                      |                                                                                                    |  |  |  |
|----------------------------------|----------------------------------------------------------------------------------------------------|--|--|--|
| Limit protection                 |                                                                                                    |  |  |  |
| SOC Protection                   | After enabling the function, when the battery capacity is lower than the set value of Depth of Discharge (on-grid) or Depth of Discharge (off-grid). The protection function can be activated for the battery to stop discharging.                                                                   |  |  |  |
| Depth Of Discharge<br>(On-Grid)  | Indicates the depth of discharge of the battery when the inverter is off-<br>grid.                                                                                                    |  |  |  |
| Depth of Discharge<br>(Off-Grid) | The inverter can only use the BACK-UP function when working with STS.<br>Indicates the depth of discharge of the battery when the inverter is off-<br>grid.                                                                                                    |  |  |  |
| Backup SOC<br>Holding            | The inverter can only use the BACK-UP function when working with STS.<br>After the function is enabled, when the power grid is normal and the<br>battery discharges to the preset SOC protection value, the battery level<br>can be maintained without further decline, and the remaining power will |  |  |  |
|                        | be used to supply power to the load during power outages in the grid. If<br>the photovoltaic power is not sufficient or there is no photovoltaic,<br>power can be purchased from the power grid to charge the battery to<br>maintain the reserved SOC. |
|------------------------|----------------------------------------------------------------------------------------------------|
| Immediate Charging     |                                                                                                    |
| Enable to charge the l | battery by the grid immediately. Take effect once. Enable or Disable based                                                                                                    |
| on actual needs.       |                                                                                                    |
| SOC For Stopping       | Stop charging the battery once the battery SOC reaches SOC For                                                                                                    |
| Charging               | Stopping Charging.                                                                                                    |
|                        | Indicates the percentage of the charging power to the inverter rated                                                                                                    |
| Immediate Charging     | power when enabling immediate Charging.                                                                                                    |
| Power                  | to 60% means the charging power of the inverter is 10kW*60%=30kW.                                                                                                    |
|                        |                                                                                                    |

### 9.7.5 Setting Unbalanced Voltage Output Function

**Step 1** Tap **Home > Settings > Advanced Settings > Unbalanced Voltage Output** to set the parameters.

**Step 2** Enable or disable the unbalanced voltage output function based on actual needs.

| Step | 3 Enter | the parameters | and tap $$ . | The parameters a | are set successfully. |
|------|---------|----------------|--------------|------------------|-----------------------|
|------|---------|----------------|--------------|------------------|-----------------------|

| Parameters                   | Description                                                                                                    |
|------------------------------|----------------------------------------------------------------------------------------------------|
| Unbalanced Voltage<br>Output | After the function is enabled, the inverter will perform some power<br>load reduction and power distribution according to the voltage value<br>of each phase grid to ensure the maximum utilization of power and<br>prevent voltage rise as much as possible. |
| Voltage Threshold            | The voltage value that triggers the unbalanced voltage output function to take effect.                                                                                                    |

### 9.8 Setting Load Control

The inverter can only use the BACK-UP function when working with STS. The inverter supports load control for the GENETOR port or the BACK UP LOAD port.

#### GENERATOR port load control

# **Step 1** Tap **Home > Settings > Port Connection > Load Connection > Load Control** to set the parameters.

**Step 2** Enter the parameters and tap  $\sqrt{}$ . The parameters are set successfully.

#### BACKUP LOAD port load control

**Step 1** Tap **Home > Settings > Port Connection > Generator Connection > Backup Load Control** to set the parameters.

**Step 2** Enter the parameters and tap  $\sqrt{}$ . The parameters are set successfully.

Dry Contact Mode: when the switch is ON, the loads will be powered; when the switch is OFF, the power will be cut off. Turn the switch on or off based on actual needs.

Time Mode: set the time to enable the load, and the load will be powered automatically

within the setting time period. Select standard mode or intelligent mode.

| No. | Parameters                  | Description                                                                                                    |
|-----|-----------------------------|----------------------------------------------------------------------------------------------------|
| 1   | Standard                    | The loads will be powered within the setting time period.                                                                                                    |
| 2   | Intelligent                 | Once the excess energy of the photovoltaic exceeds the load<br>nominal power within the time period, the loads will be powered.                                                                    |
| 3   | Start Time                  | The time mode will be on between the Start Time and End Time                                                                                                    |
| 4   | End Time                    |                                                                                                    |
| 5   | Repeat                      | The repeat days.                                                                                                    |
| 6   | Load<br>Consumption<br>Time | The shortest load working time after the loads been powered. The time is set to prevent the loads be turned on and off frequently when the PV power fluctuates greatly. Only for Intelligent mode. |
| 7   | Load Rated Power            | The loads will be powered when the excess energy of the photovoltaic exceeds the nominal power of load. Only for Intelligent mode.                                                                 |

SOC mode: STS has a built-in load control port that can control whether to supply power to the load. In off grid mode, if overload or triggering of battery SOC protection function is detected on the ACK-UP terminal or the GENETOR terminal, power supply to the load connected to the port can be stopped.

### 9.9 Setting Generator Control Function

Only when the inverter works with STS, it supports connecting and controlling the generator.

The inverter supports the connection of generator control signals and can control the start and stop of the generator connected to the Generator port of the STS device. The generator control function mode is as follows:

- Not installed Generator: Select this option when the generator is not installed in the energy storage system.
- Manual control of generator (Does not support dry node connection): The start and stop of the generator shall be controlled manually, and the inverter cannot control the start and stop of the generator.
- Automatic control generator (Supports dry node connection): When the generator has a dry contact control port and is connected to the inverter, the generator control mode of the inverter needs to be set to the SolarGo app Switch Control Mode OR Automatic Control Mode.
  - **Switch Control Mode**: When the switch status is open, the generator works; the generator can automatically stop working after the set operation time.
  - Automatic Control Mode: the generator is prohibited to work in the set forbidden working time period, and the generator is allowed to work in the operation time period.

The generator control function is turned off by default, if required, turn it on via the

SolarGo App and set the generator control information and operating parameters related

to charging the battery by the generator.

**Step 1** Tap **Home > Settings > Port Connection > Generator Control**> to set the parameters.

| Parameters                   | Description                                                                                   |
|------------------------------|-----------------------------------------------------------------------------------------------|
| Switch Control Mode          |                                                                                               |
| Generator Dry Node<br>Switch | After it is enabled, the generator starts to run.                                             |
| Running time                 | The generator continues to run for a period of time, after which the generator stops running. |

**Step 2** Enter the parameters and tap  $\sqrt{}$ . The parameters are set successfully.

| No working timeSet a prohibited working time for generator.Running timeThe continuous running time of the generator after starting, and the<br>generator stops running after reaching the time.Running timeIf the starting and running time of the generator includes a Prohibited<br>Working Hours, the generator will stop running during this time<br>period; After the Prohibited Working Hours, the generator will resume | Automatic Control Mode |                                                                                                    |
|----------------------------------------------------------------------------------------------------|------------------------|----------------------------------------------------------------------------------------------------|
| Running timeThe continuous running time of the generator after starting, and the<br>generator stops running after reaching the time.Running timeIf the starting and running time of the generator includes a Prohibited<br>Working Hours, the generator will stop running during this time<br>period; After the Prohibited Working Hours, the generator will resume                                                            | No working time        | Set a prohibited working time for generator.                                                                                                    |
| operation and timing                                                                                                    | Running time           | The continuous running time of the generator after starting, and the generator stops running after reaching the time.<br>If the starting and running time of the generator includes a Prohibited Working Hours, the generator will stop running during this time period; After the Prohibited Working Hours, the generator will resume operation and timing |

| Parameters                                                 | Description                                                                                             |  |
|------------------------------------------------------------|----------------------------------------------------------------------------------------------------|--|
| Generator Information Settings                             |                                                                                                    |  |
| Rated Power                                                | Set the rated power generation of the generator                                                         |  |
| Upper Voltage                                              | Set the rated voltage generation range of the generator                                                 |  |
| Lower Voltage                                              | Set the fated voltage generation range of the generator                                                 |  |
| Upper frequency limit                                      | Set the rated newer concration frequency range of the concrator                                         |  |
| Lower Frequency                                            | Set the rated power generation frequency range of the generator                                         |  |
| Preheating time                                            | Set the operating time before the generator is allowed to connect to the inverter for power generation. |  |
| Parameter settings for the generator to charge the battery |                                                                                                    |  |
| Switch                                                     | Choose whether to use a generator to generate electricity and charge the battery.                       |  |
| Maximum charging power (‰)                                 | Charging power to charge the battery with a generator.                                                  |  |
| Start Charging SOC                                         | When the SOC of the battery is lower than the set value, the generator will charge the battery.         |  |
| Stop Charging SOC                                          | When the SOC of the battery is higher than the set value, the generator will stop charging the battery. |  |

### 9.10 Setting Safety Parameters

### 9.10.1 Setting Basic Safety Parameters

The grid standards of some countries/regions require that inverters shall set functions to meet local requirements.

#### **Three-phase Unbalanced Output**

The AC end of the inverter supports three-phase unbalanced output power, and the maximum output power of each phase of different models is shown in the table below:

| Model       | Max. Output Power per Phase (W) |
|-------------|---------------------------------|
| GW40K-ET-10 | 14.66kW                         |
| GW50K-ET-10 | 18.33kW                         |

#### Step 1 Tap **Home > Settings > Advanced Settings** to set the parameters.

| No. | Parameters                       | Description                                                                                                    |
|-----|----------------------------------|----------------------------------------------------------------------------------------------------|
| 1   | DRED/Remote<br>Shutdown/RCR      | Enable DRED/Remote Shutdown/RCR before connecting the<br>third party DRED, remote shutdown, or RCR device to comply<br>with local laws and regulations.                                                                                                    |
| 2   | Three-phase Unbalanced<br>Output | Enable Three-phase Unbalanced Output when the utility grid company adopts phase separate billing.                                                                                                    |
| 3   | Backup N and PE Relay<br>Switch  | The inverter can only use the BACK-UP function when<br>working with STS.<br>To comply with local laws and regulations, ensure that the<br>relay inside the back-up port remains closed and the N and<br>PE wires are connected when the inverter is working off-grid. |

#### 9.10.2 Setting Customized Safety Parameters

| NOTICE                                                                                |
|---------------------------------------------------------------------------------------|
| Set the custom safety parameters in compliance with local requirements. Do not change |
| the parameters without the prior consent of the grid company.                         |

Setting the P(F) Curve

**Step 1** Tap **Home > Settings > Advanced Settings > Safety Parameter Settings > Active Power Mode** to set the parameters.

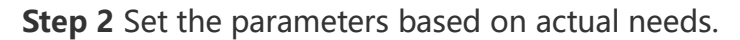

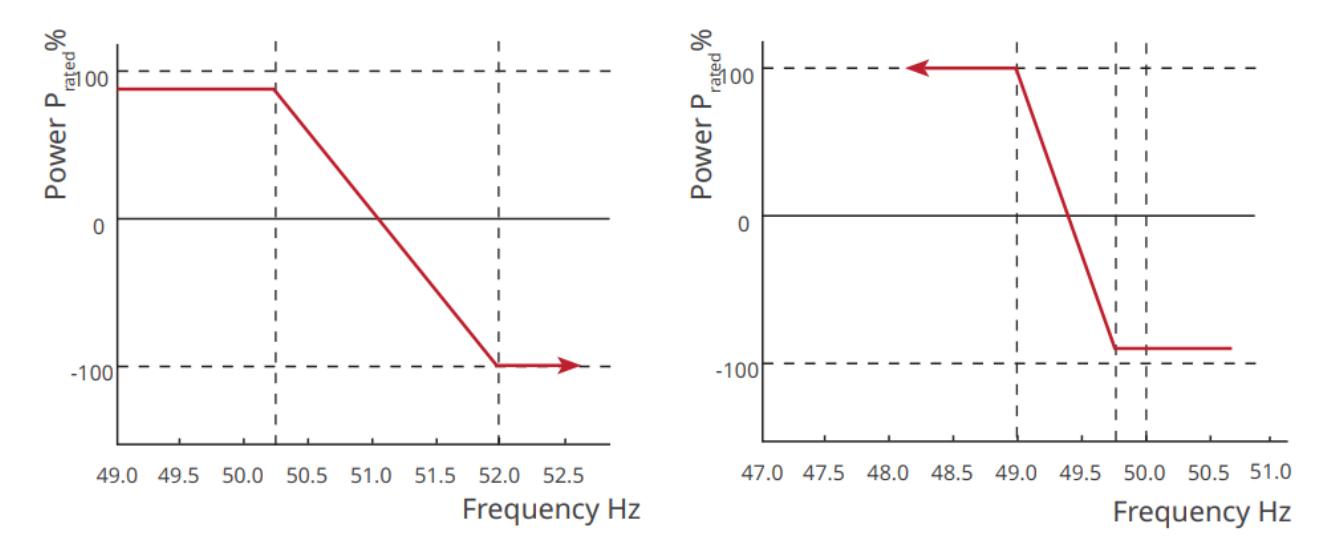

#### Setting the P(U) Curve

**Step 1** Tap **Home > Settings > Advanced Settings > Safety Parameter Settings > Active Power Mode** to set the parameters.

Step 2 Enter the parameters. The inverter will adjust the active output power to the

apparent power ratio in real-time according to the actual grid voltage to the rated voltage ratio.

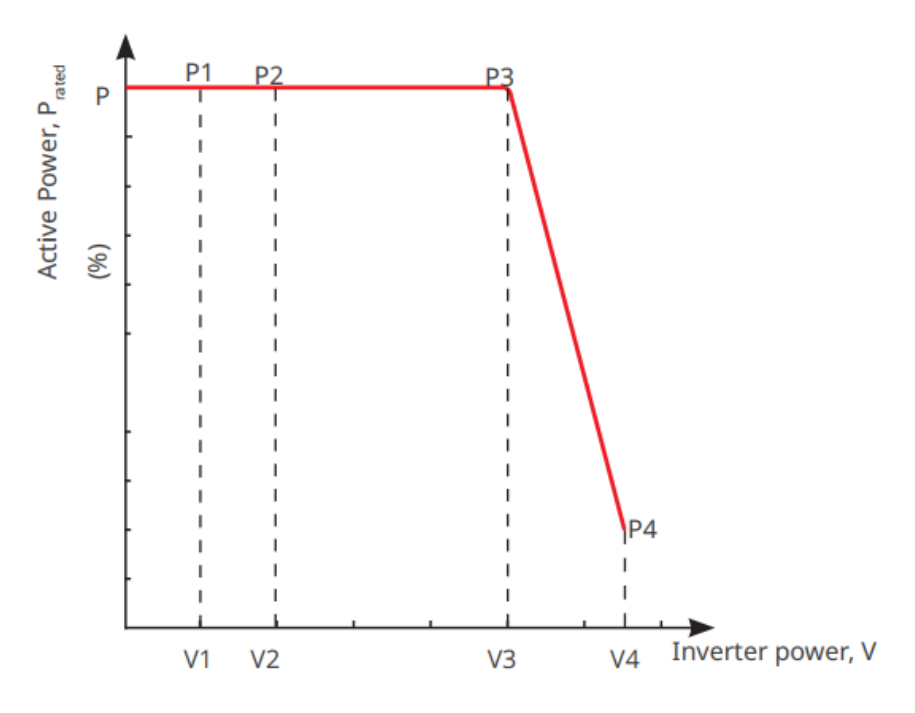

#### 9.10.2.2 Setting the Reactive Power Mode

#### Setting the Fix PF

**Step 1** Tap **Home > Settings > Advanced Settings > Safety Parameter Settings > Reactive Power Mode** to set the parameters.

**Step 2** Set the parameter based on actual needs. The power factor remains fixed during the inverter working process.

| No. | Parameters    | Description                                                                 |
|-----|---------------|-----------------------------------------------------------------------------|
| 1   | Fix PF        | Enable Fix PF when it is required by local grid standards and requirements. |
| 2   | Under-excited | Set the power factor as lagging or leading based on actual needs and local  |
| 3   | Over-excited  | grid standards and requirements.                                            |
| 4   | Power Factor  | Set the Power Factor based on actual needs.                                 |

#### Setting the Fix Q

**Step 1** Tap **Home > Settings > Advanced Settings > Safety Parameter Settings > Reactive Power Mode** to set the parameters.

**Step 2** Set the parameter based on actual needs. The output reactive power remains fixed during the inverter working process.

| No. | Parameters        | Description                                                                                                    |
|-----|-------------------|----------------------------------------------------------------------------------------------------|
| 1   | Fix Q             | Enable Fix Q when it is required by local grid standards and requirements.                                                       |
| 2   | Under-<br>excited | Set the reactive power as inductive or capacitive reactive power based on actual needs and local grid standards and requirements |
| 3   | Over-excited      | detaal needs and local grid standards and requirements.                                                                          |
| 4   | Power Factor      | The percentage of reactive output power to apparent power.                                                                       |

#### Setting the Q(U) Curve

#### **Step 1** Tap **Home > Settings > Advanced Settings > Safety Parameter Settings > Reactive Power Mode** to set the parameters.

**Step 2** Enter the parameters. The inverter will adjust the reactive power to the apparent

power ratio in real-time according to the actual grid voltage to the rated voltage ratio.

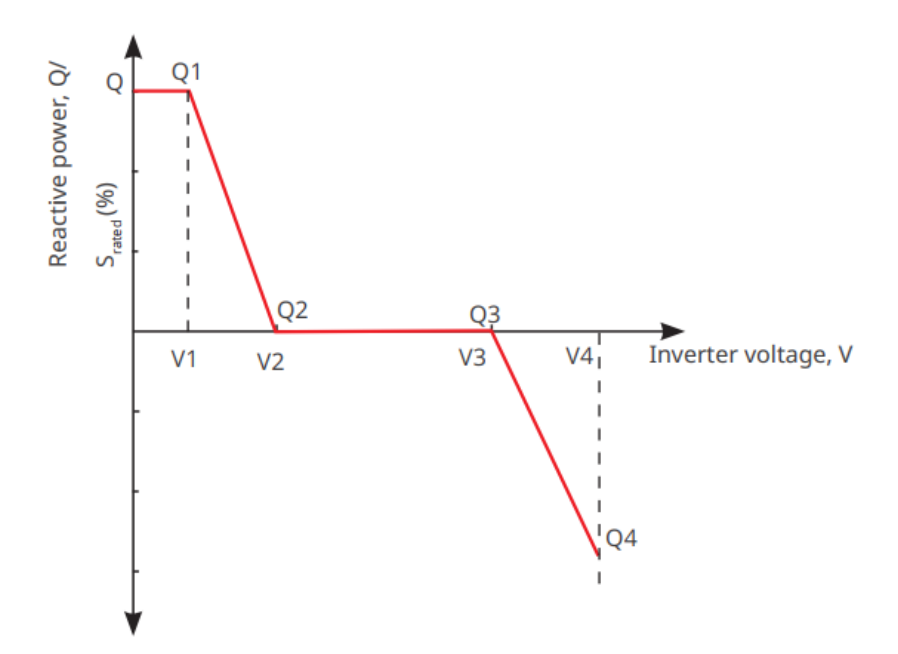

Setting the Cosp Curve

**Step 1** Tap **Home > Settings > Advanced Settings > Safety Parameter Settings > Reactive Power Mode** to set the parameters.

**Step 2** Enter the parameters. The inverter will adjust the active output power to the apparent power ratio in real-time according to the actual grid voltage to the rated voltage ratio.

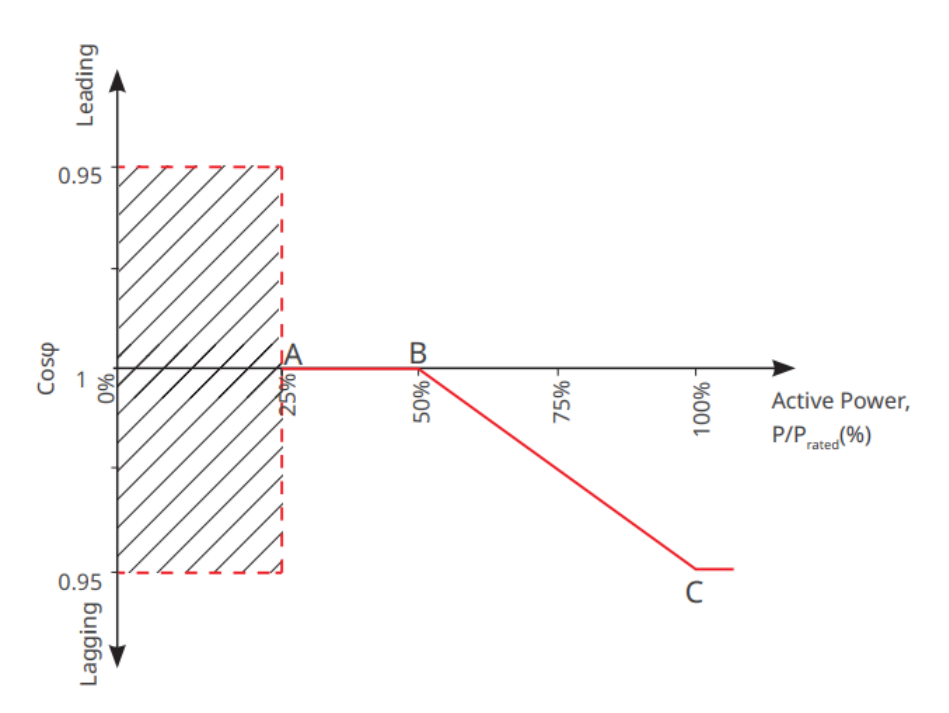

9.10.2.3 Setting Utility Grid Protection Parameters

**Step 1** Tap **Home > Settings > Advanced Settings > Safety Parameter Settings > Protection Parameters** to set the parameters. **Step 2** Set the parameters based on actual needs.

| No.     | Parameters                    | Description                                                           |  |  |
|---------|-------------------------------|-----------------------------------------------------------------------|--|--|
| Voltage | Voltage Protection Parameters |                                                                       |  |  |
| 1       | OV Stage n Trip Value         | Set the grid overvoltage protection threshold value, $n = 1, 2, 3$ .  |  |  |
| 2       | OV Stage n Trip Time          | Set the grid overvoltage protection tripping time, $n = 1, 2, 3$ .    |  |  |
| 3       | UV Stage n Trip Value         | Set the grid undervoltage protection threshold value, $n = 1, 2, 3$ . |  |  |
| 4       | UV Stage n Trip Time          | Set the grid undervoltage protection tripping time, $n = 1, 2, 3$ .   |  |  |
| r       | Grid 10min                    | Set the 10min overvoltage protection threshold value.                 |  |  |
|         | Overvoltage                   |                                                                       |  |  |
| Frequen | cy Protection Parameters      |                                                                       |  |  |
| 6       | OF Stage n Trip Value         | Set the grid overfrequency protection threshold value, $n = 1, 2$ .   |  |  |
| 7       | OF Stage n Trip Time          | Set the grid overfrequency protection tripping time, $n = 1, 2$ .     |  |  |
| 8       | UF Stage n Trip Value         | Set the grid underfrequency protection threshold value, $n = 1$ ,     |  |  |
| 0       |                               | 2.                                                                    |  |  |
| 9       | UF Stage n Trip Time          | Set the grid underfrequency protection tripping time, $n = 1, 2$ .    |  |  |

#### 9.10.2.4 Setting Connection Parameters

#### **Step 1** Tap **Home > Settings > Advanced Settings > Safety Parameter Settings > Connection Parameters** to set the parameters.

**Step 2** Set the parameters based on actual needs.

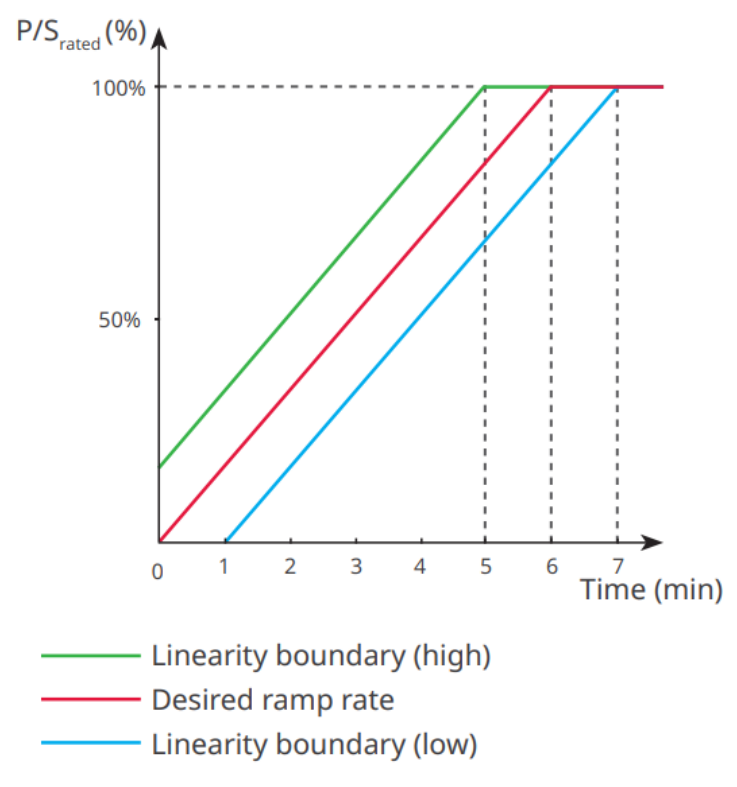

#### 9.10.2.5 Setting Voltage Ride Through Parameters

#### **Step 1** Tap **Home > Settings > Advanced Settings > Safety Parameter Settings > Voltage Ride Through** to set the parameters.

Step 2 Set the parameters based on actual needs.

| No.  | Parameters                   | Description                                                                                                    |  |
|------|------------------------------|----------------------------------------------------------------------------------------------------|--|
| LVRT |                              |                                                                                                    |  |
| 1    | UV1-7 Voltage                | The voltage values and corresponding duration of undervoltage at                                                                                                    |  |
| 2    | UV1-7 Time                   | each stage of the power grid, during which the inverter can remain connected to the grid.                                                                                          |  |
| 3    | Enter Into LVRT<br>Threshold | The inverter will not be disconnected from the utility grid and<br>enter Into LVRT Threshold when the grid voltage is between Enter<br>Into LVRT Threshold and Exit LVRT Endpoint. |  |
| 4    | Exit LVRT Endpoint           |                                                                                                    |  |
| 5    | Gradient K1                  | This setting is not supported by this series inverter.<br>Voltage change slope.                                                                                                    |  |
| 6    | Zero Current Mode            | After the function is enabled, when the inverter is in LVRT<br>Threshold mode, there is no current output.                                                                         |  |

| 7                         | Entry Threshold                             | When the grid voltage is lower than this value, the inverter enters zero current mode.           |  |  |
|---------------------------|---------------------------------------------|--------------------------------------------------------------------------------------------------|--|--|
| HVRT                      | I                                           |                                                                                                  |  |  |
| 8                         | OV1-7 Voltage                               | The voltage values and corresponding duration of undervoltage at                                 |  |  |
| 9                         | OV1-7 Time                                  | each stage of the power grid, during which the inverter can remain connected to the grid.        |  |  |
| 10                        | Enter High Crossing<br>Threshold            | The inverter will not be disconnected from the utility grid and                                  |  |  |
| 11                        | Exit High Crossing<br>Threshold             | Into LVRT Threshold and Exit LVRT Endpoint.                                                      |  |  |
| 12                        | Slope K2                                    | This setting is not supported by this series inverter.<br>Voltage change slope.                  |  |  |
| 13                        | Zero Current Mode                           | After the function is enabled, when the inverter is in HVRT mode,<br>there is no current output. |  |  |
| 14                        | Entry Threshold                             | When the grid voltage is higher than this value, the inverter enters<br>Zero Current Mode.       |  |  |
| Current Distribution Mode |                                             |                                                                                                  |  |  |
| 15                        | Reactive Power<br>Priority Mode             | Inverter default and can only be <b>Reactive Power Priority Mode</b> .                           |  |  |
| 16                        | Active Power<br>Priority Mode               | This mode is not supported by this series of inverters.                                          |  |  |
| 17                        | Constant Current<br>Mode                    | This mode is not supported by this series of inverters.                                          |  |  |
| Reactive                  | Reactive Power Recovery Mode After Crossing |                                                                                                  |  |  |
| 18                        | Disable                                     | The inverter is default and can only be disabled.                                                |  |  |
| 19                        | Gradient Control                            | This mode is not supported by this series of inverters.                                          |  |  |
| 20                        | PT-1 Behavior                               | This mode is not supported by this series of inverters.                                          |  |  |

| No. | Parameters         | Description                                                                                                    |
|-----|--------------------|----------------------------------------------------------------------------------------------------|
| 1   | UF1-3<br>Frequency | Frequency values of underfrequency in different stage. When the grid<br>frequency is lower than this frequency, the inverter can remain<br>connected to the grid.               |
| 2   | UF1-3 Time         | Underfrequency protection time for different stage. When the grid<br>frequency is lower than this frequency, the maximum time the inverter<br>can remain connected to the grid. |
| 3   | OF1-3<br>Frequency | Frequency values of overfrequency in different stage. When the grid<br>frequency is higher than this frequency, the inverter can remain<br>connected to the grid.               |
| 4   | OF1-3 Time         | Overfrequency protection time for different stage. When the grid<br>frequency is higher than this frequency, the maximum time the<br>inverter can remain connected to the grid. |

#### 9.10.2.6 Setting Frequency Ride Through Parameters

## **10 Monitoring Power Plant**

### **10.1 SEMS Portal App Overview**

SEMS Portal App is a monitoring platform. Commonly used functions are as follows:

- 1. Manage the organization or User information;
- 2. Add and monitor the power plant information;
- 3. Equipment maintenance.

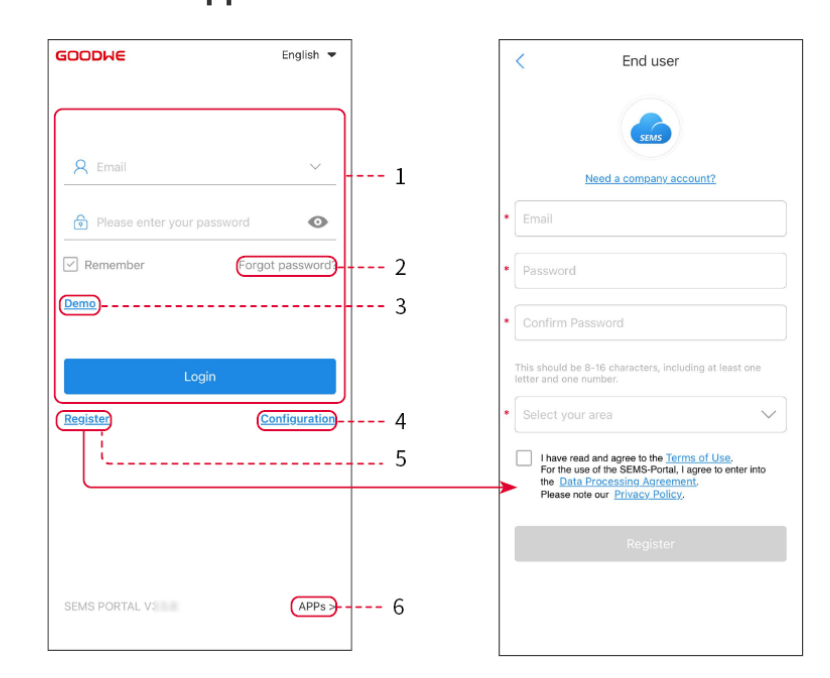

| No. | Name            | Description                                                                                                    |  |
|-----|-----------------|----------------------------------------------------------------------------------------------------|--|
| 1   | Login Area      | Enter the user name, password to login to the app.                                                                                         |  |
| 2   | Forget Password | Tap to reset the password by verifying the account.                                                                                        |  |
| 3   | Demo            | Tap to enter the sample plant page. The sample page only<br>displays contents with Visitor account, which is for reference<br>only.        |  |
| 4   | Configuration   | Configure WiFi parameters to establish communication between<br>the inverter and the server and realize remote monitoring and<br>managing. |  |

#### Login Page of SEMS Portal App

| 5 | Register | Tap to register an end-user account. Contact the manufacturer<br>or the company as prompted if you need a company account.    |
|---|----------|----------------------------------------------------------------------------------------------------|
| 6 | Demo     | Tap to enter the sample plant page. The sample page only displays contents with Visitor account, which is for reference only. |

#### Home Page of SEMS Portal App

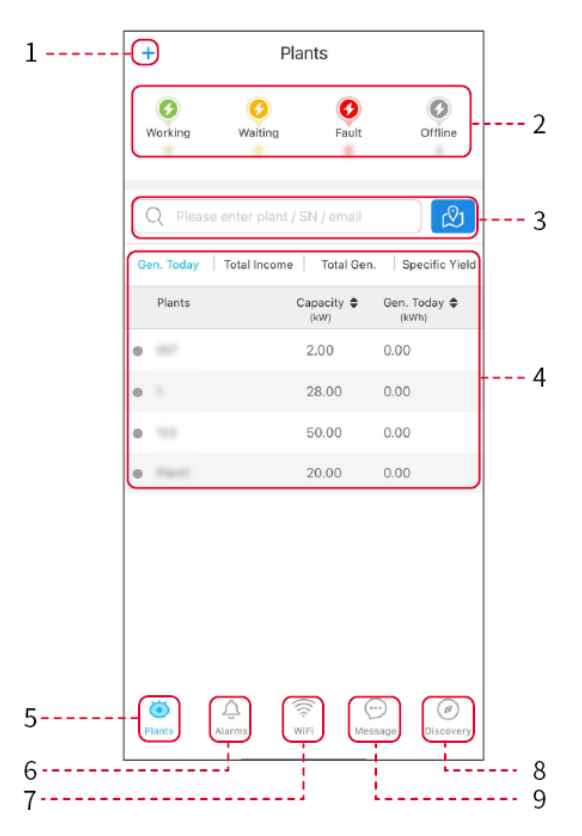

| No. | Name                     | Description                                                                                                    |
|-----|--------------------------|----------------------------------------------------------------------------------------------------|
| 1   | +                        | Create a new power plant.                                                                                                    |
| 2   | Plant status             | The summary of the plants working information under the account.                                                                                                    |
| 3   | Find the plant           | Find the plant by entering the plant name, device SN, Email address, or map.                                                                                                    |
| 4   | Generation<br>statistics | The working information of a single plant. Tap the plant name to check<br>the detailed information of the plant, such as plant name, location,<br>power, capacity, generation today, total generation, etc. |
| 5   | ف                        | Plant monitoring page.                                                                                                    |

|    | Plants         |                                                                                                    |  |
|----|----------------|----------------------------------------------------------------------------------------------------|--|
| 6  | Alarms         | Check all alarms, happening alarms, and recovered alarms.                                                                                                    |  |
| 7  | (((c<br>WiFi   | Complete WiFi configurations when a Wi-Fi Kit dongle is used.                                                                                                    |  |
| 8  | <b>Message</b> | Message Set and check system messages.                                                                                                    |  |
| 9  | Discovery      | Discovery To <b>Edit</b> the account, create My QR Code, set <b>Income Settings</b> , etc.                                                                                               |  |
| 10 | (!)            | Fault. Used to view all faults, unresolved faults, and recovered faults.                                                                                                    |  |
| 11 | $\bigcirc$     | Message Set and view system messages.                                                                                                    |  |
| 12 | ළ              | Mine. It is used to edit account information, generate my QR code, set<br>power generation yield, set weather information, view platform service<br>agreements, privacy statements, etc. |  |

### **10.2 Managing the Plant or Devices**

### **10.2.1 Creating Power Plant**

Step 1 Enter the Create Plant page.

**Step 2** Read the instructions and fill in the requested plant information based on actual situation. (\* refers to the mandatory items)

**Step 3** Follow the prompts to add devices and create the plant.

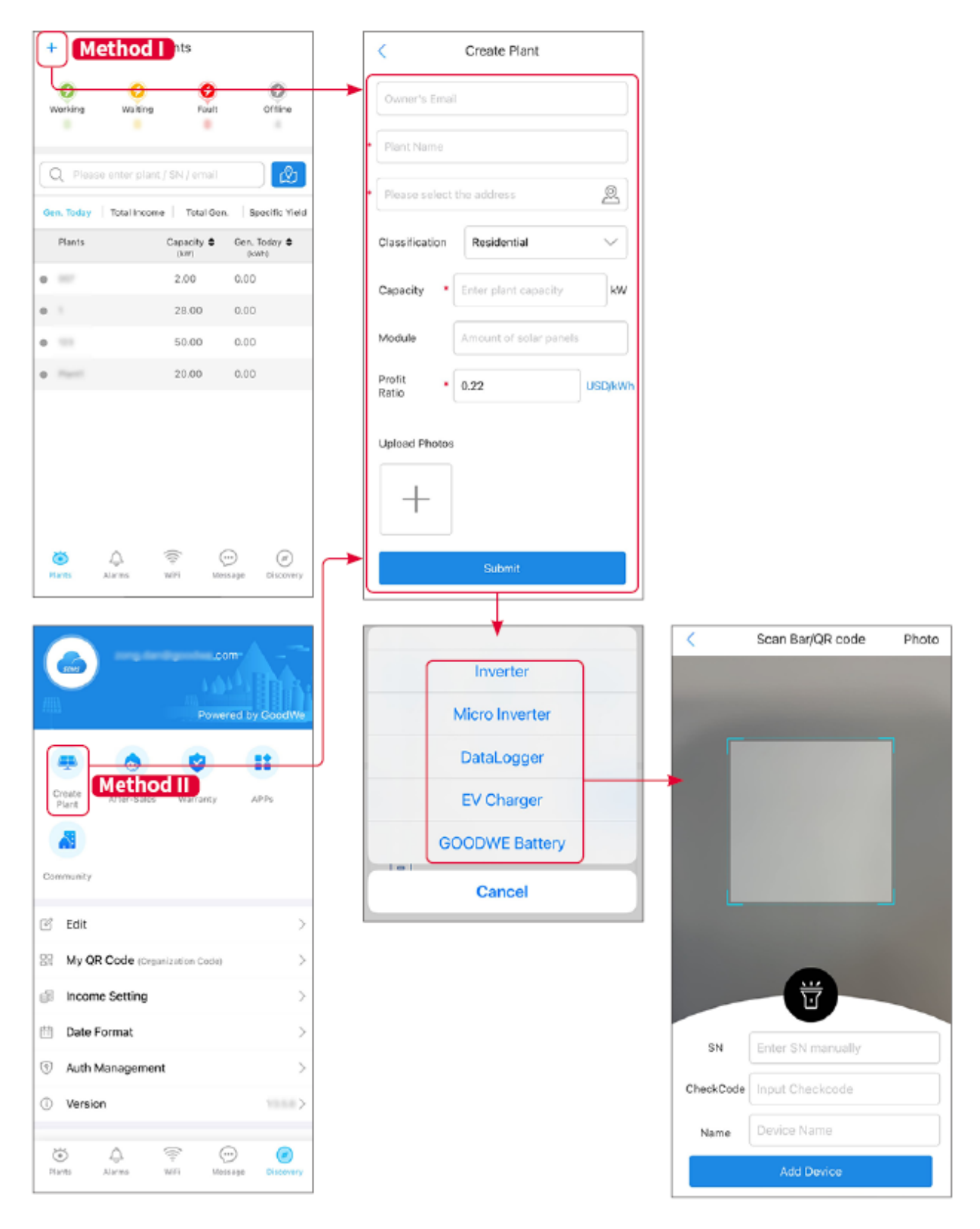

### 10.2.2 Managing the Plant

**Step 1** Enter the power plant monitoring page and delete or modify the power plant information based on actual needs.

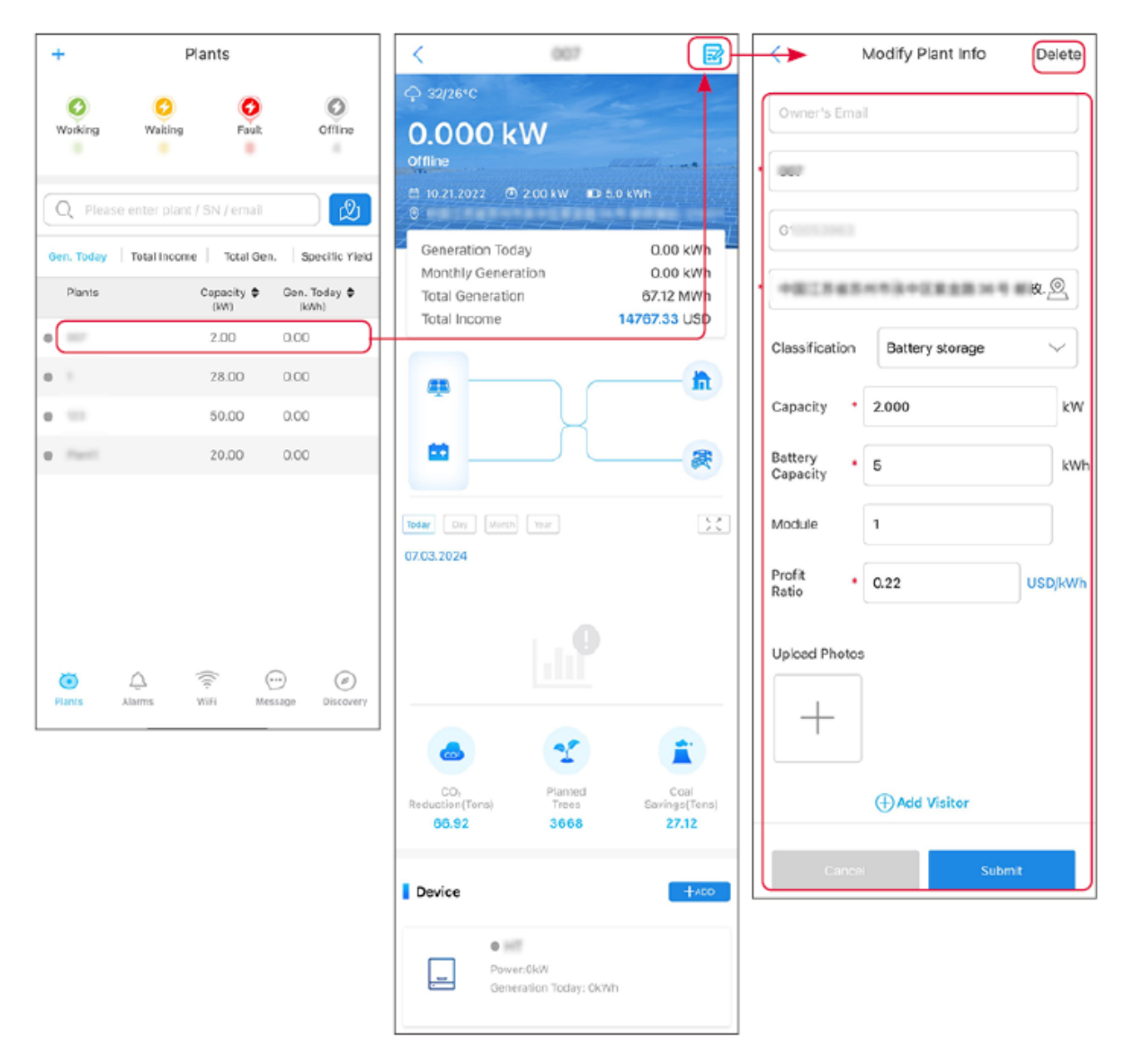

### 10.2.3 Managing the Devices

**Step 1** Select the power plant and enter the detailed information page.

Step 2 Add, delete, or replace the devices based on actual needs.

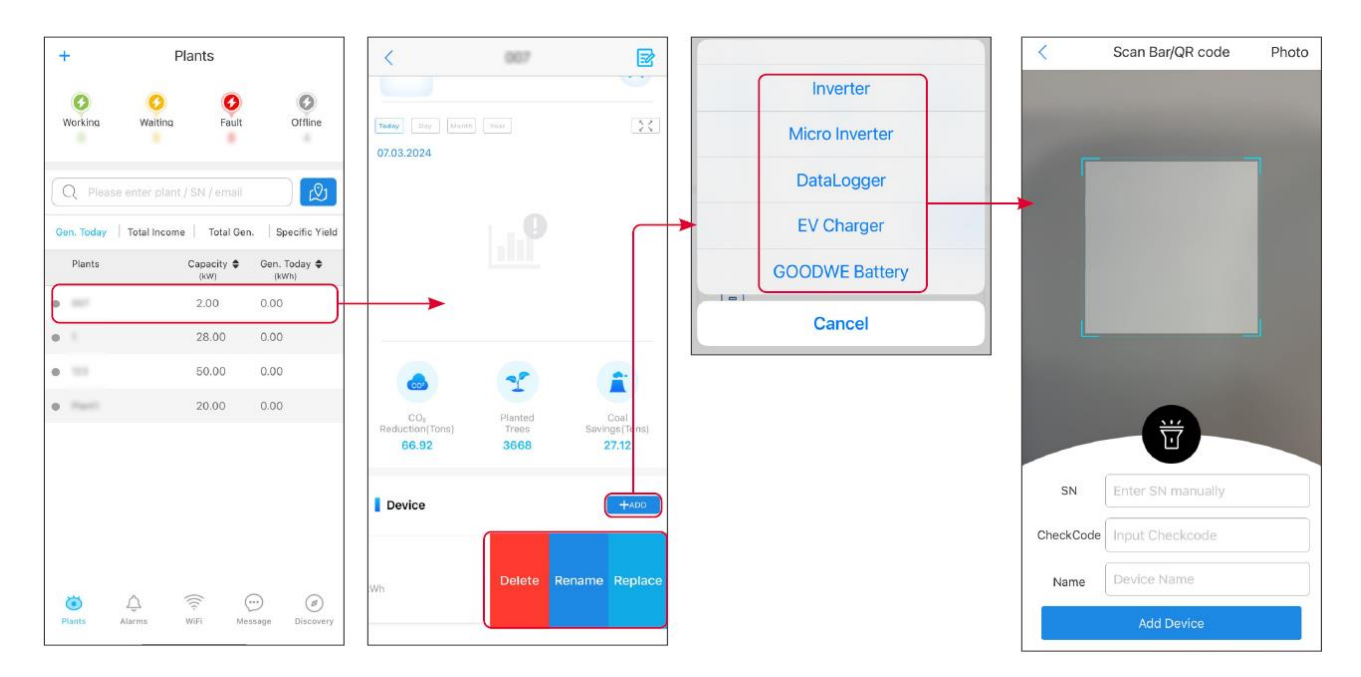

### **10.3 Monitoring Power Plant**

### **10.3.1 Checking the Plant Information**

Log in the SEMS Portal App with the account and password. The overall working situation of all power plants under this account will be displayed. Click Monitoring to enter the power plant monitoring interface to view all power plant information.

The displayed content of different interfaces of power plant equipment varies, please refer to the actual situation.

Step 1: (Optional) Search the plant name, inverter SN, or Email to find out the plant quickly.

Or tap the map icon to search the plant.

**Step 2** Tap the plant name in the plant list or the plant icon in the map to check detailed information about the plant.

Step 3 Check the plant information, power generation situation, device information, faults, etc.

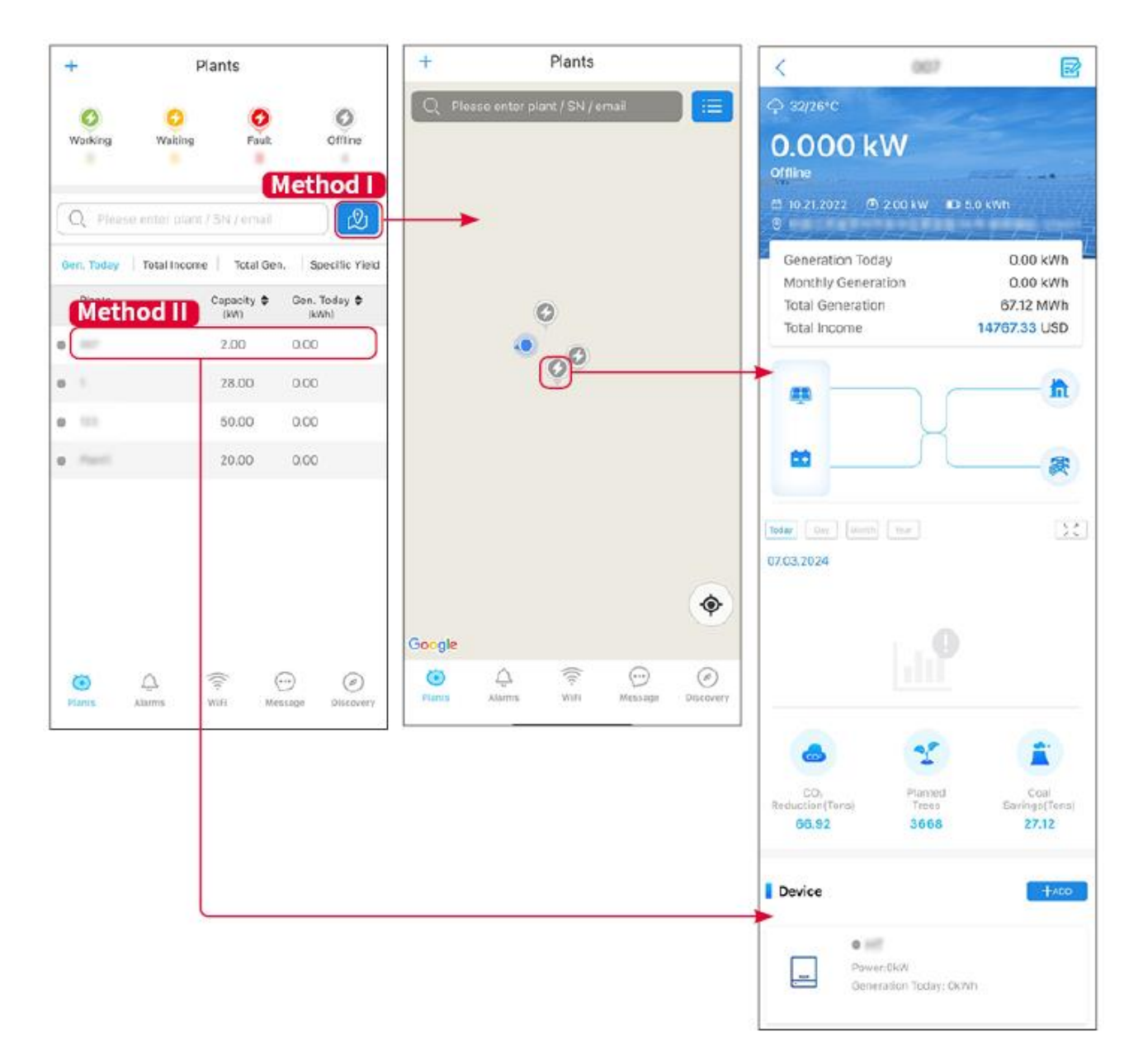

#### **10.3.2 Viewing Alarm Information**

**Step 1** Tap Alarm tab and enter the Alarm Details page.

**Step 2** (optional) Enter the plant name, inverter SN, or owner' s Email address in the search bar to find out the plant which is alarming.

Step 3 Tap the alarm name to check the alarm details.

| Alarms                                                                                                    |              |                   | < Alarm Details                                                                                                 |                                                           |
|----------------------------------------------------------------------------------------------------|--------------|-------------------|----------------------------------------------------------------------------------------------------|-----------------------------------------------------------|
| All                                                                                                    | Happenin     | g Recovered       | WAARE SOLAR                                                                                                    | Œ                                                         |
| Q Plant/SN/E                                                                                                    | mail         |                   | Owner:<br>Device:                                                                                               | INVERTE                                                   |
| Plant                                                                                                    | Alarm        | Occurrence≑       | Alarm:<br>Status:                                                                                               | Utility Los<br>Happening                                  |
| NAME STRAFF                                                                                                    | Utility Loss | 07.03.2024 07:23  | Occurrence:<br>Recovery:                                                                                        | 07.03.2024 07:23:0                                        |
|                                                                                                    | Vac Fail     | 07.03.2024 07:23  | Possible Reasons                                                                                                |                                                           |
| App Patroleum                                                                                                    | Vac Fail     | 07.03.2024 04:22  | 1. Grid power fails.<br>2. AC connection is not                                                                 | good.                                                     |
| Consequences of the second second                                                                                                    | Vac Fail     | 07.03.2024 07:52  | 4. Grid is not connected                                                                                        | 8                                                         |
|                                                                                                    | Fac Fail     | 07.03.2024 10:22  | Troubleshooting                                                                                                 |                                                           |
|                                                                                                    | Vac Fail     | 07.03.2024 10:22  | <ol> <li>Make sure grid power</li> <li>Check (use multimete</li> <li>Check if breaker is go</li> </ol>          | is available.<br>er) if AC side has voltage.<br>od.       |
|                                                                                                    | Utility Loss | 07.03.2024 10:22  | 4. Check AC side conner<br>sure L/N cable are conner                                                            | ction is right or not (Make<br>acted in the right place). |
| presentes                                                                                                    | Vac Fail     | 07.03.2024 07:52  | 5. Make sure grid is connected and AC break<br>turned ON.<br>6. If all is well, please try to turn off AC break |                                                           |
| properties.                                                                                                    | Utility Loss | 07.03.2024 07:52  | turn on again after 5 min                                                                                       | 15.                                                       |
| presentes                                                                                                    | Fac Fail     | 07.03.2024 07:52  |                                                                                                    |                                                           |
| Transmission of Contract of Contract of Co | Vac Fail     | 07.03.2024 07:52  |                                                                                                    |                                                           |
| Plants                                                                                                    | me WiFi      | Message Discovery |                                                                                                    |                                                           |

### 11 Maintenance

### **11.1 Power OFF the System**

### 

- Power off the equipment before operations and maintenance. Otherwise, the equipment may be damaged or electric shocks may occur.
- Delayed discharge. Wait until the components are discharged after power off.
- Strictly follow the power off requirements to avoid damaging the system
- The emergency power off of the energy storage system is only compatible with the GW100KWH-D-10 (Extension) battery system.
  - When the single inverter energy storage system malfunctions, please use the emergency stop switch on the GW100KWH-D-10 (Extension) battery system to quickly disconnect the power grid and stop charging and discharging the battery system.
  - When the energy storage system with multiple inverters malfunction, please use the emergency stop switch on the GW100KWH-D-10 (Extension) battery system connected to the master inverter to quickly disconnect the power grid and stop charging and discharging the battery system.

#### NOTICE

Install the circuit breaker between the inverter and the battery or between the two batteries in compliance with local laws and regulations.

#### 11.1.1 Single inverter, on-grid, without BACK-UP function

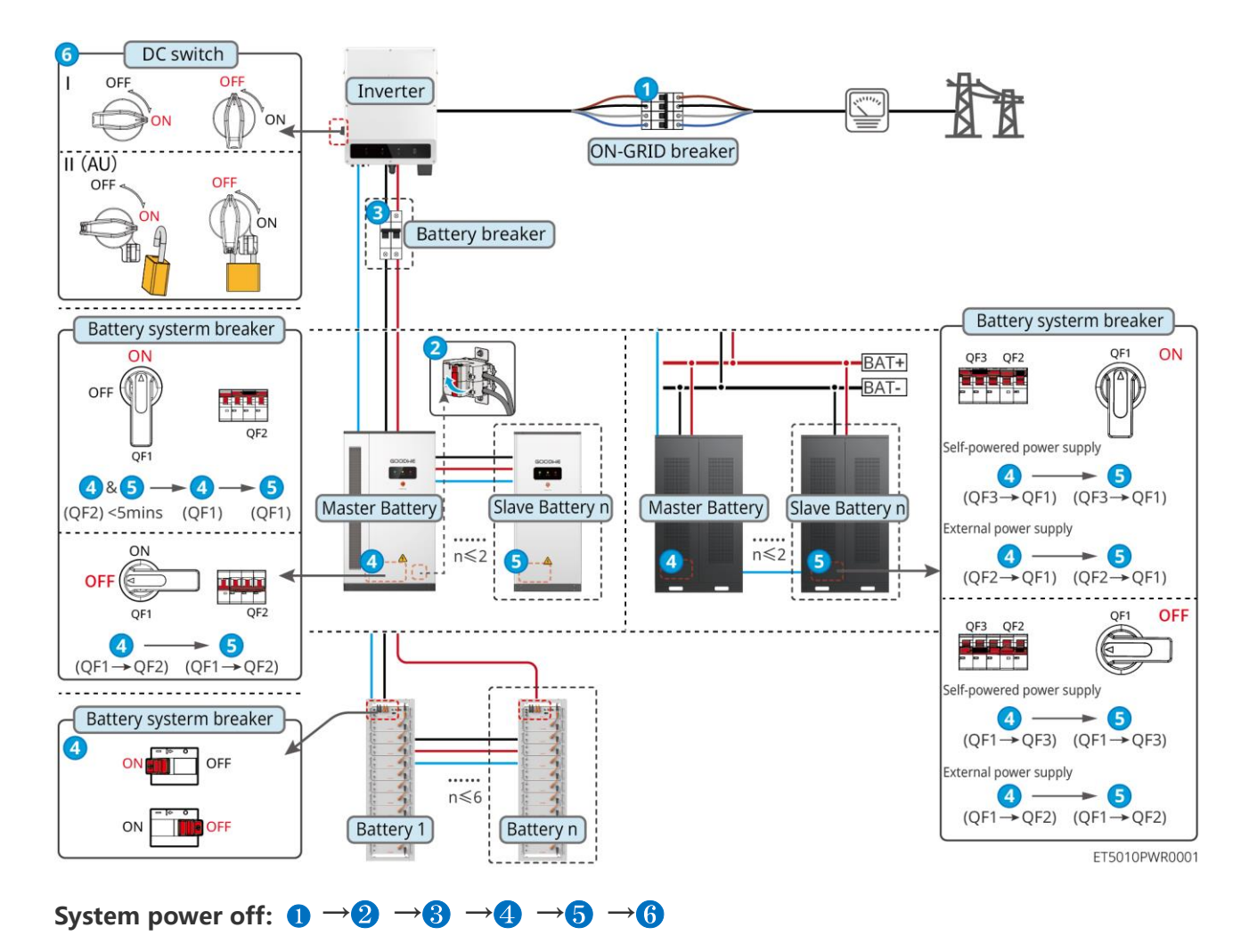

- 3: Optional in compliance with local laws and regulations
- **5**: Step 5 does not apply to GW51.2-BAT-I-G10 & GW56.3-BAT-I-G10

#### DC switch OFF Inverter STS ON-GRID breaker II (AU) BACK-UP load OFF OFF BACK-UP load breaker) ÓN Generator / load 2 Battery breaker Generator / load breaker Battery systerm breaker Battery systerm breaker QF1 ON QF3 QF2 BAT+ OFF BAT-Self-powered power supply OF2 5 6 QF1 $(QF3 \rightarrow QF1)$ $(QF3 \rightarrow QF1)$ 5&6 ►6 ► [5] External power supply (QF2) <5mins (QF1) (QF1) Master Battery Slave Battery n Master Battery Slave Battery n (QF2→QF1) (QF2→QF1) ON n≤2 n≤2 OFF ццц 5 6 6 4 -4 5 OFF OF1 QF3 QF2 OF1 $(QF1 \rightarrow QF2) \quad (QF1 \rightarrow QF2)$ elf-powered power supply (QF1→QF3) (QF1→QF3) Battery systerm breaker 5 OFF ..... ON External power supply n≼6 (QF1→QF2) (QF1→QF2) Battery n Battery 1 ON OFF ET5010PWR0005

#### 11.1.2 Single inverter, on-grid/off-grid, with BACK-UP function

System power off:  $0 \rightarrow 2 \rightarrow 3 \rightarrow 4 \rightarrow 5 \rightarrow 6 \rightarrow 7$ 

- **4**: Optional in compliance with local laws and regulations
- 6: Step 6 does not apply to GW51.2-BAT-I-G10 & GW56.3-BAT-I-G10

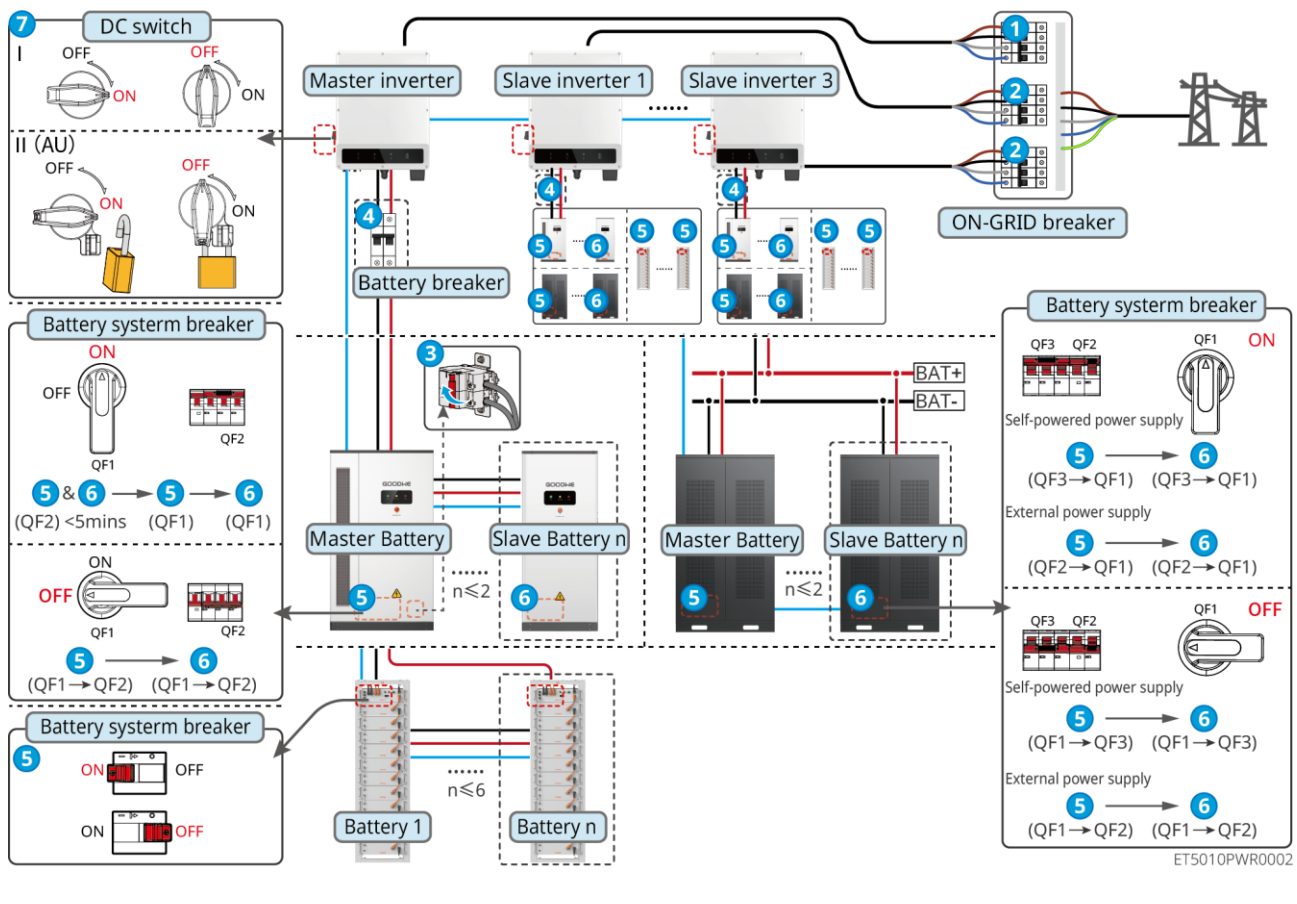

#### 11.1.3 Multiple inverters in parallel, on-grid, without BACK-UP function

- System power off:  $0 \rightarrow 2 \rightarrow 3 \rightarrow 4 \rightarrow 5 \rightarrow 6 \rightarrow 7$
- **4**: Optional in compliance with local laws and regulations
- 6: Step 6 does not apply to GW51.2-BAT-I-G10 & GW56.3-BAT-I-G10

#### 11.1.4 Multiple inverters in parallel, on-grid, BACK-UP ports are not parallel

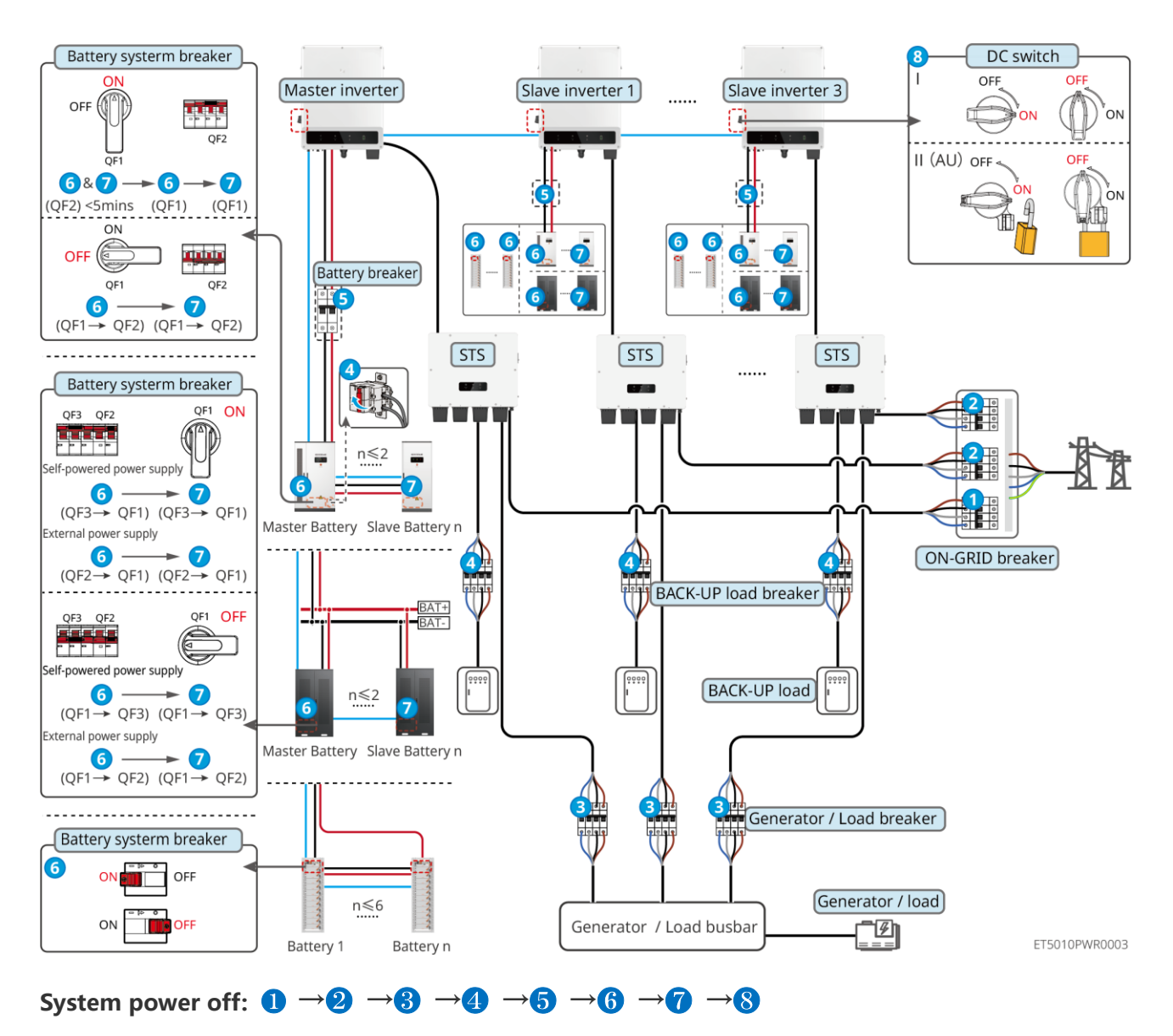

#### connected

- **5**: Optional in compliance with local laws and regulations
- **7**: Step 7 does not apply to GW51.2-BAT-I-G10 & GW56.3-BAT-I-G10

#### 11.1.5 Multiple inverters in parallel, on-grid/off-grid, BACK-UP ports are

#### parallel connected

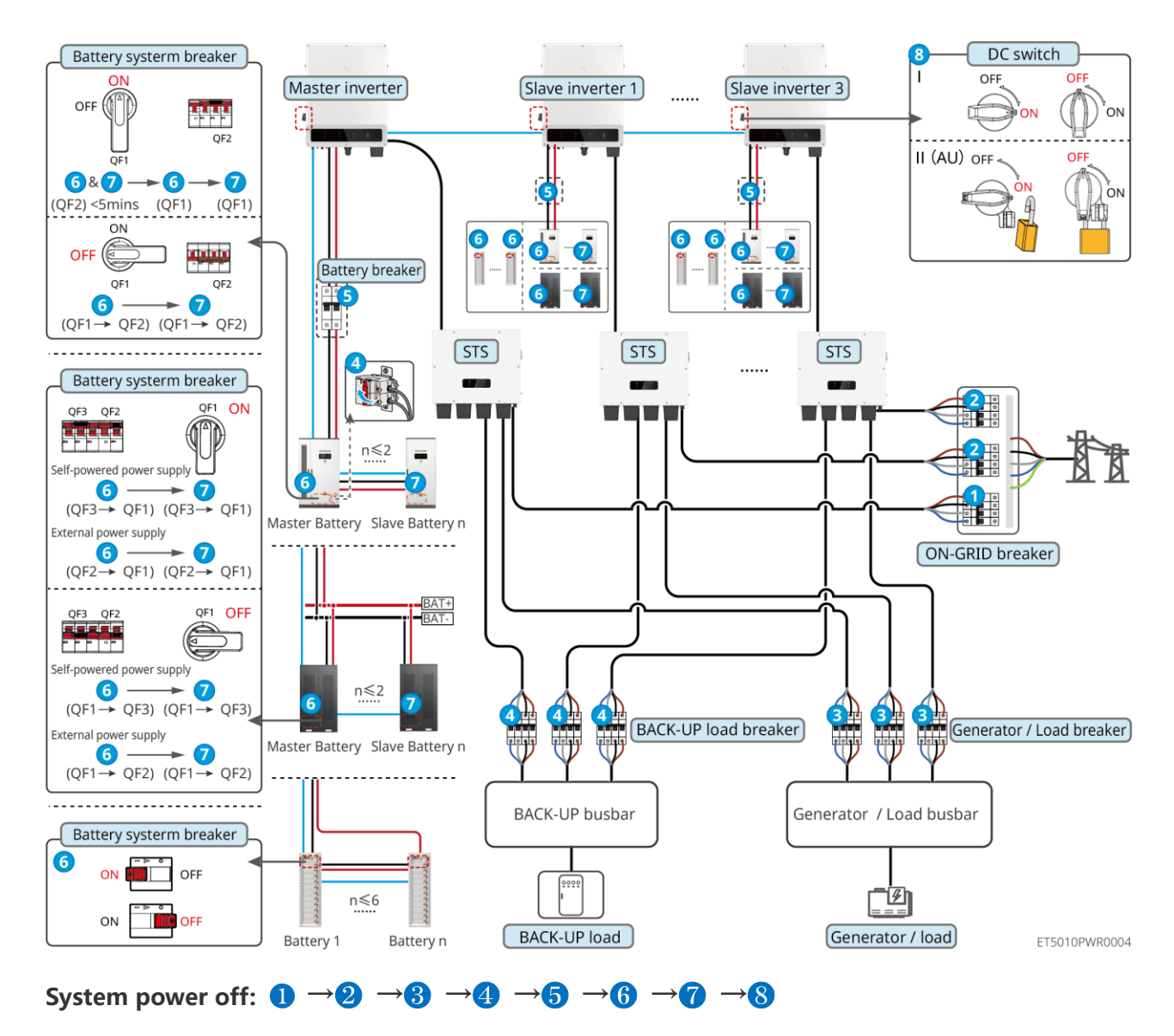

- **5**: Optional in compliance with local laws and regulations
- (7: Step 7 does not apply to GW51.2-BAT-I-G10 & GW56.3-BAT-I-G10

### **11.2 Removing the Equipment**

### 

- Make sure that the equipment is powered off.
- Wear proper personal protective equipment during operations.

• Use the PV tool and battery tool included in the package to remove the PV connector and battery connector.

**Step 1** Power off the system.

Step 2 Tag different cable types in the system.

**Step 3** Disconnect the electrical connections of the inverter, STS, battery, and BACK-UP load in the system.

Step 4 Remove the device from the mounting plate and dismantle the mounting plate.

**Step 5** Remove the smart meter and smart dongle.

Step 6 Store the equipment properly. If the equipment needs to be used later, ensure that the

storage conditions meet the requirements.

#### Removing GW51.2-BAT-I-G10, GW56.3-BAT-I-G10

**Step 1** Power off the battery system

Step 2 Remove the low-voltage communication lines

Step 3 Remove the power cable with a flat-blade screwdriver

**Step 4** Remove the screws between the PCU and the rack, and between the battery and the rack

Step 5 Lift the PCU and battery from the rack

Step 6 Remove the expansion screws or wall fixing brackets

Step 7 Lay down the rack and remove the screws fixing the columns and beams

### **11.3 Disposing of the Equipment**

If the equipment cannot work anymore, dispose of it according to the local disposal requirements for electrical equipment waste. The equipment cannot be disposed of together with household waste.

### **11.4 Routine Maintenance**

### 

- Contact after sales service for help if you find any problems that may influence the battery or the hybrid inverter. Disassemble without permission is strictly forbidden.
- Contact after sales service for help if the conductive wire is exposed. Do not touch or disassemble privately because the high voltage danger exists.

• In case of other emergencies, contact After Sales Service as soon as possible and follow their instructions. Or wait for them to help.

| Maintaining Item      | Maintaining method                                                                                                    | Maintaining<br>Period | Maintaining purpose                                                           |
|-----------------------|----------------------------------------------------------------------------------------------------|-----------------------|-------------------------------------------------------------------------------|
| System clean          | <ol> <li>Check the heat sink, air<br/>intake, and air outlet for<br/>foreign matter or dust.</li> <li>Check whether the<br/>installation space meets<br/>requirements and<br/>whether there is any<br/>debris around the<br/>device.</li> </ol> | Once half a<br>year   | Prevent heat dissipation<br>failures.                                         |
| System installation   | <ol> <li>Check whether the<br/>equipment are installed<br/>securely and whether the<br/>screws are installed<br/>tightly.</li> <li>Check whether the<br/>equipment is damaged<br/>or deformed.</li> </ol>                                       | Once 6-12<br>months   | Ensure that the<br>equipment is installed<br>securely.                        |
| Electrical connection | Check whether the cables<br>are securely connected.<br>Check whether the cables<br>are broken or whether there<br>is any exposed copper core.                                                                                                   | Once 6-12<br>months   | Confirm the reliability of electrical connections.                            |
| Sealing               | Check whether all the<br>terminals and ports are<br>properly sealed. Reseal the<br>cable hole if it is not sealed<br>or too big.                                                                                                    | Once a year           | Confirm that the<br>machine seal and<br>waterproof performance<br>are intact. |

### 11.5 Troubleshooting

Perform troubleshooting according to the following methods. Contact the after-sales

service if these methods do not work.

Collect the information below before contacting the after-sales service, so that the problems can be solved quickly.

- 1. Product information like serial number, software version, installation date, fault time, fault frequency, etc.
- 2. Installation environment, including weather conditions, whether the PV modules are sheltered or shadowed, etc. It is recommended to provide some photos and videos to assist in analyzing the problem.
- 3. Utility grid situation.

### **11.5.1 System Communication Troubleshooting**

| No. | Fault                                                                                             | Solutions                                                                                                    |
|-----|---------------------------------------------------------------------------------------------------|----------------------------------------------------------------------------------------------------|
| 1   | Cannot find router SSID                                                                           | <ol> <li>Put the router nearer to the Smart Dongle. Or add a WiFi relay device to enhance the WiFi signal.</li> <li>Reduce the number of devices connected to router.</li> </ol>                                                                                                    |
| 2   | After completing all<br>configurations, the<br>Smart Dongle fails<br>connecting to the<br>router. | <ol> <li>Restart the inverter</li> <li>Check if the SSID, encryption method and password on WiFi configuration page are the same with that of Router.</li> <li>Restart the router.</li> <li>Put the router nearer to the Smart Dongle. Or add a WiFi relay device to enhance the WiFi signal.</li> </ol> |
| 3   | After completing all<br>configurations, the<br>Smart Dongle fails<br>connecting to the<br>router. | Restart the router and the inverter.                                                                                                    |
| 4   | Cannot find router SSID<br>on searching page                                                      | <ol> <li>Put the router nearer to the inverter. Or add some WiFi relay devices.</li> <li>Check if the channel number of router is higher than 13.</li> <li>If yes, modify it into a lower number at router configuration page.</li> </ol>                                                                |

### **11.5.2 Inverter Troubleshooting**

### Single inverter

| No. | Fault                     | Cause                                                                                                    | Solutions                                                                                                    |
|-----|---------------------------|----------------------------------------------------------------------------------------------------|----------------------------------------------------------------------------------------------------|
| 1   | Utility Loss              | <ol> <li>Utility grid power fails.</li> <li>The AC cable is<br/>disconnected, or the<br/>AC breaker is off.</li> </ol>       | <ol> <li>The alarm is automatically cleared after<br/>the grid power supply is restored.</li> <li>Check whether the AC cable is<br/>connected and the AC breaker is on.</li> </ol>                                                                                                    |
| 2   | Grid Overvoltage          | The grid voltage exceeds<br>the permissible range, or<br>the duration of high<br>voltage exceeds the<br>requirement of HVRT. | <ol> <li>If the problem occurs occasionally, the utility grid may be abnormal temporarily. The inverter will recover automatically after detecting that the utility grid is normal.</li> <li>If it occurs frequently, please check if the grid voltage is within the permissible range.</li> <li>Contact the local power company if the grid voltage exceeds the permissible range.</li> <li>Modify the overvoltage protection threshold, HVRT or disable the overvoltage protection function after obtaining the consent of the local power company if the grid frequency is within the permissible range.</li> <li>Check whether the AC breaker and the output cables are connected securely and correctly if the problem persists.</li> </ol> |
| 3   | Grid Rapid<br>Overvoltage | The grid voltage is<br>abnormal or ultrahigh.                                                                                | <ol> <li>If the problem occurs occasionally, the<br/>utility grid may be abnormal<br/>temporarily. The inverter will recover<br/>automatically after detecting that the<br/>utility grid is normal.</li> <li>If the problem occurs frequently, check<br/>whether the grid voltage is within the<br/>allowed range.</li> </ol>                                                                                                    |

|   |                      |                                                                                                    | <ul> <li>Contact the local power company if<br/>the grid voltage exceeds the<br/>permissible range.</li> <li>Modify the grid overvoltage rapid<br/>protection threshold after<br/>obtaining the consent of the local<br/>power company if the grid voltage<br/>is within the permissible range.</li> </ul> |
|---|----------------------|----------------------------------------------------------------------------------------------------|----------------------------------------------------------------------------------------------------|
| 4 |                      | The grid voltage is lower<br>than the permissible<br>range, or the duration of<br>low voltage exceeds the<br>requirement of LVRT. | <ol> <li>If the problem occurs occasionally, the<br/>utility grid may be abnormal<br/>temporarily. The inverter will recover<br/>automatically after detecting that the<br/>utility grid is normal.</li> <li>If it occurs frequently, please check if<br/>the grid voltage is within the</li> </ol>        |
|   | Grid<br>Undervoltage |                                                                                                    | <ul> <li>permissible range.</li> <li>Contact the local power company if<br/>the grid voltage exceeds the<br/>permissible range.</li> <li>Modify the undervoltage</li> </ul>                                                                                                    |
|   |                      |                                                                                                    | <ul> <li>Would y the undervoltage</li> <li>protection threshold, LVRT or</li> <li>disable the undervoltage</li> <li>protection function after obtaining</li> <li>the consent of the local power</li> <li>company if the grid frequency is</li> <li>within the permissible range.</li> </ul>                |
|   |                      |                                                                                                    | 3. Check whether the AC breaker and the output cables are connected securely and correctly if the problem persists.                                                                                                    |
| 5 | Grid 10min           | The moving average of<br>grid voltage in 10min<br>exceeds the range of<br>safety requirements.                                    | <ol> <li>If the problem occurs occasionally, the<br/>utility grid may be abnormal<br/>temporarily. The inverter will recover<br/>automatically after detecting that the<br/>utility grid is normal.</li> </ol>                                                                                             |
|   | Overvoltage          |                                                                                                    | 2. If the problem occurs frequently, check whether the grid voltage is within the allowed range.                                                                                                    |
|   |                      |                                                                                                    | • Contact the local power company if the grid voltage exceeds the                                                                                                    |

|   | 1                      |                                                                                                    | 1                                                                                                    |
|---|------------------------|----------------------------------------------------------------------------------------------------|----------------------------------------------------------------------------------------------------|
|   |                        |                                                                                                    | <ul> <li>permissible range.</li> <li>Modify the grid overvoltage rapid protection threshold after obtaining the consent of the local power company if the grid voltage is within the permissible range.</li> </ul>                                                                                                    |
| 6 | Grid<br>Overfrequency  | Utility grid exception. The<br>actual grid frequency<br>exceeds the requirement<br>of the local grid standard.          | <ol> <li>If the problem occurs occasionally, the utility grid may be abnormal temporarily. The inverter will recover automatically after detecting that the utility grid is normal.</li> <li>If the problem occurs frequently, check whether the grid frequency is within the permissible range.</li> <li>Contact the local power company if the grid frequency exceeds the permissible range.</li> <li>Modify the overfrequency protection threshold or disable the overfrequency protection function after obtaining the consent of the local power company if the grid frequency is within the permissible</li> </ol> |
| 7 | Grid<br>Underfrequency | Utility grid exception. The<br>actual grid frequency is<br>lower than the<br>requirement of the local<br>grid standard. | <ol> <li>If the problem occurs occasionally, the utility grid may be abnormal temporarily. The inverter will recover automatically after detecting that the utility grid is normal.</li> <li>If the problem occurs frequently, check whether the grid frequency is within the permissible range.</li> <li>Contact the local power company if the grid frequency exceeds the permissible range.</li> <li>Modify the underfrequency protection threshold or disable the underfrequency protection function after obtaining the consent of the local power company if the grid</li> </ol>                                   |

|    |                               |                                                                                                    | frequency is within the permissible<br>range, or close Grid<br>Underfrequency function.                                                                                                    |
|----|-------------------------------|----------------------------------------------------------------------------------------------------|----------------------------------------------------------------------------------------------------|
| 8  | Grid Frequency<br>Instability | Utility grid exception. The<br>actual grid frequency<br>change rate does not<br>meet the requirement of<br>the local grid standard.                                            | <ol> <li>If the problem occurs occasionally, the utility grid may be abnormal temporarily. The inverter will recover automatically after detecting that the utility grid is normal.</li> <li>If the problem occurs frequently, check whether the grid frequency is within the permissible range.</li> <li>Contact the local power company if the grid frequency exceeds the permissible range.</li> <li>Contact the dealer or the aftersales service if the grid frequency is within the permissible range.</li> </ol> |
| 9  | Anti-islanding                | The utility grid is<br>disconnected. The utility<br>grid is disconnected<br>according to the safety<br>regulations, but the grid<br>voltage is maintained due<br>to the loads. | <ol> <li>Check whether the utility grid is<br/>disconnected.</li> <li>Contact the dealer or the after-sales<br/>service.</li> </ol>                                                                                                    |
| 10 | LVRT<br>Undervoltage          | Utility grid exception. The<br>duration of the utility grid<br>exception exceeds the set<br>time of LVRT.                                                                      | <ol> <li>If the problem occurs occasionally, the<br/>utility grid may be abnormal<br/>temporarily. The inverter will recover<br/>automatically after detecting that the</li> </ol>                                                                                                    |
| 11 | HVRT<br>Overvoltage           | Utility grid exception. The<br>duration of utility grid<br>exception exceeds the set<br>time of HVRT.                                                                          | <ul> <li>utility grid is normal.</li> <li>If the problem occurs frequently, check whether the grid frequency is within the permissible range. If not, contact the local power company. If yes, contact the dealer or the after-sales service.</li> </ul>                                                                                                    |
| 12 | Abnormal GFCI<br>30mA         | The input insulation<br>impedance becomes low<br>when the inverter is<br>working.                                                                                              | <ol> <li>If the problem occurs occasionally, it<br/>may be caused by a cable exception.</li> </ol>                                                                                                    |
| 13 | Abnormal GFCI<br>60mA         |                                                                                                    | The inverter will recover automatically after the problem is solved.                                                                                                    |

| 14 | Abnormal GFCI<br>150mA        |                                                                                                    | 2. Check whether the impedance<br>between the PV string and PE is too<br>low if the problem occurs frequently or                                                                                                    |
|----|-------------------------------|----------------------------------------------------------------------------------------------------|----------------------------------------------------------------------------------------------------|
| 15 | Abnormal GFCI                 |                                                                                                    | persists.                                                                                                    |
| 16 | Large DC of AC current L1     |                                                                                                    | <ol> <li>If the problem is caused by an external<br/>fault like a utility grid exception or</li> </ol>                                                                                                    |
| 17 | Large DC of AC<br>current L2  | The DC component of the<br>output current exceeds<br>the safety range or default<br>range.                                                                                                    | <ul> <li>frequency exception, the inverter will<br/>recover automatically after solving the<br/>problem.</li> <li>2. If the problem occurs frequently and<br/>the PV station cannot work properly,<br/>contact the dealer or the after-sales<br/>service.</li> </ul>                                                                                                    |
| 18 | Low Insulation<br>Res.        | The PV string is short-<br>circuited to PE.<br>The PV system is in a<br>moist environment and<br>the cable is not well<br>insulated to the ground.                                                                                    | <ol> <li>Check whether the resistance of the PV<br/>string to PE exceeds 50kΩ. If no, check<br/>the short circuit point.</li> <li>Check whether the PE cable is<br/>connected correctly.</li> <li>If it is confirmed that the insulation<br/>resistance is indeed lower than the<br/>default value in rainy weather, please<br/>reset the "Insulation Resistance<br/>Protection Point".</li> </ol> |
| 19 | Abnormal system<br>grounding  | <ol> <li>The PE cable of the<br/>inverter is not<br/>connected.</li> <li>When the output of<br/>the photovoltaic string<br/>is grounded, the AC<br/>output cables L and N<br/>of the inverter are<br/>connected reversely.</li> </ol> | <ol> <li>Please confirm if the PE cable of the<br/>inverter is properly connected.</li> <li>If the output of the photovoltaic string<br/>is grounded, please confirm whether<br/>the AC output cables L and N of the<br/>inverter are reversely connected.</li> </ol>                                                                                                    |
| 20 | Anti-Reverse<br>power Failure | Abnormal fluctuation of<br>load                                                                                                    | <ol> <li>If the exception is caused by an<br/>external fault, the inverter will recover<br/>automatically after solving the<br/>problem.</li> <li>If the problem occurs frequently and<br/>the PV station cannot work properly,<br/>contact the dealer or the after-sales</li> </ol>                                                                                                    |

|    |                            |                                                                                                    | service.                                                                                                    |
|----|----------------------------|----------------------------------------------------------------------------------------------------|----------------------------------------------------------------------------------------------------|
| 21 | Internal Comm<br>Loss      | <ol> <li>Frame format error</li> <li>Parity checking error</li> <li>Can bus offline</li> <li>Hardware CRC error</li> <li>Send (receive) control<br/>bit is receive (send).</li> <li>Transmit to the unit<br/>that is not allowed.</li> </ol> | Disconnect the AC output switch and DC<br>input switch, then connect them 5 minutes<br>later. Contact the dealer or the after-sales<br>service if the problem persists. |
| 22 | AC HCT Check<br>abnormal   | The sampling of the AC<br>HCT is abnormal.                                                                                                    | Disconnect the AC output switch and DC<br>input switch, then connect them 5 minutes<br>later. Contact the dealer or the after-sales<br>service if the problem persists. |
| 23 | GFCI HCT Check<br>abnormal | The sampling of the GFCI<br>HCT is abnormal.                                                                                                    | Disconnect the AC output switch and DC<br>input switch, then connect them 5 minutes<br>later. Contact the dealer or the after-sales<br>service if the problem persists. |
| 24 | Relay Check Fail           | <ol> <li>Relay Dev Fail</li> <li>The control circuit is<br/>abnormal.</li> <li>The AC cable is<br/>connected improperly,<br/>like a virtual<br/>connection or short<br/>circuit.</li> </ol>                                                  | Disconnect the AC output switch and DC<br>input switch, then connect them 5 minutes<br>later. Contact the dealer or the after-sales<br>service if the problem persists. |
| 25 | Flash Fault                | The internal Flash storage is abnormal                                                                                                    | Disconnect the AC output switch and DC<br>input switch, then connect them 5 minutes<br>later. Contact the dealer or the after-sales<br>service if the problem persists. |
| 26 | DC Arc Fault               | <ol> <li>The DC terminal is not<br/>firmly connected.</li> <li>The DC cable is<br/>broken.</li> </ol>                                                                                                    | Please check if the component connection<br>cables are correctly connected according<br>to the wiring requirements in the quick<br>installation manual.                 |
| 27 | AFCI Self-test<br>Fault    | AFCI detection is abnormal.                                                                                                    | Disconnect the AC output switch and DC<br>input switch, then connect them 5 minutes<br>later. Contact the dealer or the after-sales<br>service if the problem persists. |

| 28 | Cavity<br>Overtemperature                | <ol> <li>The installation<br/>location of the inverter<br/>is not ventilated.</li> <li>The ambient<br/>temperature is too<br/>high, exceeding 60°C.</li> <li>Internal fan working<br/>abnormally</li> </ol> | <ol> <li>Check the ventilation and the ambient<br/>temperature at the installation point.</li> <li>If the ventilation is poor or the<br/>ambient temperature is too high,<br/>improve the ventilation and heat<br/>dissipation.</li> <li>Contact the dealer or after-sales<br/>service if both the ventilation and the<br/>ambient temperature are normal.</li> </ol> |
|----|------------------------------------------|----------------------------------------------------------------------------------------------------|----------------------------------------------------------------------------------------------------|
| 29 | BUS Overvoltage                          | <ol> <li>The PV voltage is too<br/>high.</li> <li>The sampling of the<br/>inverter BUS voltage is<br/>abnormal.</li> </ol>                                                                                  | Disconnect the AC output switch and DC<br>input switch, then connect them 5 minutes<br>later. Contact the dealer or the after-sales<br>service if the problem persists.                                                                                                    |
| 30 | PV Input<br>Overvoltage                  | The PV array<br>configuration is not<br>correct. Too many PV<br>panels are connected in<br>series in the PV string.                                                                                         | Check the serial connection of the PV<br>array. Make sure that the open circuit<br>voltage of the PV string is not higher than<br>the maximum operating voltage of the<br>inverter.                                                                                                    |
| 31 | PV Continuous<br>Hardware<br>Overcurrent | <ol> <li>The PV configuration<br/>is not proper.</li> <li>The hardware is<br/>damaged.</li> </ol>                                                                                                    | Disconnect the AC output switch and DC<br>input switch, then connect them 5 minutes<br>later. Contact the dealer or the after-sales<br>service if the problem persists.                                                                                                    |
| 32 | PV Continuous<br>Software<br>Overcurrent | <ol> <li>The PV configuration<br/>is not proper.</li> <li>The hardware is<br/>damaged.</li> </ol>                                                                                                    | Disconnect the AC output switch and DC<br>input switch, then connect them 5 minutes<br>later. Contact the dealer or the after-sales<br>service if the problem persists.                                                                                                    |
| 33 | String1 PV String<br>Reversed            |                                                                                                    |                                                                                                    |
| 34 | String2 PV String<br>Reversed            | The PV strings are connected reversely.                                                                                                    | Check whether the PV1 and PV2 strings are connected reversely.                                                                                                    |
| 35 | String3 PV String<br>Reversed            |                                                                                                    |                                                                                                    |
| 36 | String4 PV String<br>Reversed            |                                                                                                    |                                                                                                    |
| 37 | Extern Comm<br>Loss                      | Communication between the inverter and external                                                                                                    | Check whether the STS is working properly.                                                                                                    |
|    |                          | STS device fails:<br>STS power supply<br>abnormality<br>The communication<br>protocols of STS and<br>inverter do not match.                                                                                   |                                                                                     |
|----|--------------------------|----------------------------------------------------------------------------------------------------|-------------------------------------------------------------------------------------|
| 38 | Connect Box<br>Failure   | The on-grid and off-grid<br>switch of STS takes too<br>long.                                                                                                    | Check whether the STS relay is faulty.                                              |
| 39 | Internal Fan<br>abnormal | <ul> <li>Internal fan abnormal,<br/>possible reason:</li> <li>1. The power supply to<br/>the fan is abnormal;</li> <li>2. Mechanical failure<br/>(blocked rotation);</li> <li>3. Fan aging damage.</li> </ul> | Disconnect the AC output switch and DC<br>input switch, then connect them 5 minutes |
| 40 | External fan<br>abnormal | <ul> <li>Possible cause of external fan abnormal:</li> <li>1. The power supply to the fan is abnormal.:</li> <li>2. Mechanical failure (blocked rotation);</li> <li>3. Fan aging damage.</li> </ul>           | later. Contact the dealer or the after-sales service if the problem persists.       |

### Multiple inverters in parallel

| No. | Fault                                                 | Cause                                                                                                    | Solutions                                                                                                    |
|-----|-------------------------------------------------------|----------------------------------------------------------------------------------------------------|----------------------------------------------------------------------------------------------------|
| 1   | Abnormal<br>parallel CAN<br>communicatio<br>n         | The connection of<br>the parallel<br>communication cable<br>is abnormal, or there<br>is an inverter offline<br>in the parallel<br>system. | <ol> <li>Check that all inverters are powered on.</li> <li>Check if the parallel communication cable of<br/>the inverter is securely connected.</li> <li>Check if the parallel CAN communication DIP<br/>switch of the inverter is abnormal.</li> <li>Check if the software and hardware versions of<br/>the device are consistent.</li> </ol> |
| 2   | Reverse<br>connection of<br>power grid in<br>parallel | Reverse the line<br>sequence for off grid<br>parallel operation                                                                           | Check if the line sequence of all inverters<br>connected to the STS AC port is consistent when<br>the inverters are off grid and parallel connected.                                                                                                    |

## 11.5.3 Battery Fault

### GW100KWH-D-10, GW100KWH-D-10(Extension)

| No. | Fault                                          | Cause                                                                                                 | Solutions                                                                                                    |
|-----|------------------------------------------------|----------------------------------------------------------------------------------------------------|----------------------------------------------------------------------------------------------------|
| 1   | Grid<br>overvoltage<br>protection              | Continue charging when<br>the battery is fully<br>charged                                             | Stop charging, if the system is not<br>automatically restored, contact professional<br>technician to restart the system.                            |
| 2   | Grid<br>undervoltage<br>protection             | Continue discharging<br>when the battery is fully<br>discharged                                       | Stop discharging, if the system is not<br>automatically restored, contact professional<br>technician to restart the system.                         |
| 3   | AC overcurrent protection                      | During the charging and<br>discharging process, the<br>current exceeds the<br>maximum system current. | Reduce power, if the system is not<br>automatically restored, contact professional<br>technician to restart the system.                             |
| 4   | Battery over<br>temperature<br>protection      | Excessive temperature<br>during charging and<br>discharging process.                                  | Reduce battery temperature, if the system is<br>not automatically restored, contact<br>professional technician to restart the system.               |
| 5   | Battery low<br>temperature<br>protection       | The temperature is too<br>low during the charging<br>and discharging process.                         | Increase battery temperature, if the system is<br>not automatically restored, contact<br>professional technician to restart the system.             |
| 6   | Battery pole<br>overtemperatu<br>re protection | Excessive temperature<br>during charging and<br>discharging process.                                  | Reduce battery temperature, if the system is<br>not automatically restored, contact<br>professional technician to restart the system.               |
| 7   | Battery<br>imbalance<br>protection             | Excessive temperature or pressure difference between individual cells.                                | Stop charging and discharging, and wait for<br>the temperature difference to recover, and<br>balance the pressure difference if it is too<br>large. |
| 8   | Insulation<br>resistance<br>protection         | The insulation resistance of the system is low.                                                       | Check the grounding.                                                                                                    |
| 9   | Pre-charge<br>Failure                          | Pre-charge circuit<br>components is damaged.                                                          | Check the pre-charging circuit components.                                                                                                    |
| 10  | Fault on data collecting                       | Abnormality on voltage,<br>temperature, and current                                                   | Check the corresponding cable.                                                                                                    |

|    | cables                                    | data collection cables.                                  |                                                                   |
|----|-------------------------------------------|----------------------------------------------------------|-------------------------------------------------------------------|
| 11 | System air<br>conditioning<br>malfunction | Fault occurs in the air conditioning system.             | Contact the after-sales service.                                  |
| 12 | Relay open-<br>circuit                    | Relay fault                                              | Replace relay.                                                    |
| 13 | Relay short<br>circuit                    | Relay fault                                              | Replace relay.                                                    |
| 14 | Cluster Fault                             | Loss of slave cluster                                    | Check the reliability of the master and slave harness connections |
| 15 | PCS<br>communicatio<br>n lost             | PCS Wire harness<br>exception                            | Troubleshooting the Wiring Harness<br>Connections for Reliability |
| 16 | BMU<br>communicatio<br>n fault            | Abnormal communication<br>harness between BCU and<br>BMU | Troubleshooting the Wiring Harness<br>Connections for Reliability |
| 17 | Open contact<br>sticking fault            | Plastic Shell Air Switch<br>Fault                        | Replace the plastic shell air switch                              |
| 18 | Fire Protection<br>System<br>Triggering   | Thermal runaway inside the system                        | Contact the after-sales service.                                  |
| 19 | System air<br>conditioning<br>malfunction | Fault occurs in the air conditioning system.             | Contact the after-sales service.                                  |

### LX C 101-10, LX C120-10, LX C138-10, LX C156-10

| No. | Fault                     | Cause                                                                                                    | Solutions                                                                                                    |
|-----|---------------------------|----------------------------------------------------------------------------------------------------|----------------------------------------------------------------------------------------------------|
| 1   | Overvoltage<br>charging 2 | <ul> <li>Single cell voltage/total voltage is too high</li> <li>Voltage sampling wire abnormal</li> </ul> | <ol> <li>Power off and wait for 5 minutes, then<br/>restart to see if the fault persists;</li> <li>Contact the after-sale service if the<br/>problem persists.</li> </ol> |
| 2   | Overvoltage<br>charging 3 | <ul> <li>Single cell voltage/total voltage is too high</li> <li>Voltage sampling wire abnormal</li> </ul> | <ol> <li>Power off and wait for 5 minutes, then<br/>restart to see if the fault persists;</li> <li>Contact the after-sale service if the<br/>problem persists.</li> </ol> |

| 3 | Undervoltage<br>discharging 3                       | <ul> <li>Single cell voltage/total voltage is too low</li> <li>Voltage sampling wire abnormal</li> </ul>  | <ol> <li>Power off and wait for 5 minutes, then<br/>restart to see if the fault persists;</li> <li>Determine the working condition of the<br/>inverter, whether the battery has not<br/>been charged due to working mode or<br/>other issues, try charging the battery<br/>through the inverter, and observe<br/>whether the fault has been restored.</li> <li>Contact the after-sale service if the<br/>problem persists.</li> </ol> |
|---|-----------------------------------------------------|----------------------------------------------------------------------------------------------------|----------------------------------------------------------------------------------------------------|
| 4 | Undervoltage<br>discharging 2                       | <ul> <li>Single cell voltage/total voltage is too low</li> <li>Voltage sampling wire abnormal</li> </ul>  | <ol> <li>Power off and wait for 5 minutes, then<br/>restart to see if the fault persists;</li> <li>Determine the working condition of the<br/>inverter, whether the battery has not<br/>been charged due to working mode or<br/>other issues, try charging the battery<br/>through the inverter, and observe<br/>whether the fault has been restored.</li> <li>Contact the after-sale service if the<br/>problem persists.</li> </ol> |
| 5 | Single cell<br>overvoltage 2                        | <ul> <li>Single cell voltage/total voltage is too high</li> <li>Voltage sampling wire abnormal</li> </ul> | <ol> <li>Power off and wait for 5 minutes, then<br/>restart to see if the fault persists;</li> <li>Contact the after-sale service if the problem<br/>persists.</li> </ol>                                                                                                    |
| 6 | Single cell<br>undervoltage<br>2                    | Single cell undervoltage                                                                                  | <ol> <li>Power off and wait for 5 minutes, then<br/>restart to see if the fault persists;</li> <li>Determine the working condition of the<br/>inverter, whether the battery has not<br/>been charged due to working mode or<br/>other issues, try charging the battery<br/>through the inverter, and observe<br/>whether the fault has been restored.</li> <li>Contact the after-sale service if the<br/>problem persists.</li> </ol> |
| 7 | Single cell<br>voltage<br>difference<br>exception 2 | Voltage Difference<br>Exception                                                                           | <ol> <li>Restart the battery and wait for 12 hours.</li> <li>Contact the after-sale service if the problem persists.</li> </ol>                                                                                                    |

| 8  | Overcurrent<br>Charging 2            | <ul> <li>Excessive charging<br/>current, abnormal<br/>battery current limit:<br/>sudden changes in<br/>temperature and<br/>voltage values</li> <li>Inverter response<br/>abnormal</li> </ul> | <ol> <li>Power off and wait for 5 minutes, then<br/>restart to see if the fault persists;</li> <li>Check whether the set power of the<br/>inverter is too high, causing the rated</li> </ol> |
|----|--------------------------------------|----------------------------------------------------------------------------------------------------|----------------------------------------------------------------------------------------------------|
| 9  | Overcurrent<br>Discharging 2         | <ul> <li>Excessive discharging<br/>current, abnormal<br/>battery current limit:<br/>sudden changes in<br/>temperature and SOC<br/>values</li> <li>Inverter response<br/>abnormal</li> </ul>  | operating current of the battery to be<br>exceeded;<br>3. Contact the after-sale service if the<br>problem persists.                                                                         |
| 10 | Cell high<br>temperature 2           | <ul> <li>Cell temperature is too<br/>high</li> <li>Abnormal temperature<br/>sensor</li> </ul>                                                                                                | <ol> <li>Power off and wait for 30 minutes, then<br/>restart to check if the fault persists;</li> <li>Contact the after-sale service if the<br/>problem persists.</li> </ol>                 |
| 11 | Cell Low<br>Temperature 2            | <ul> <li>Ambient temperature is<br/>too low</li> <li>Abnormal temperature<br/>sensor</li> </ul>                                                                                              | <ol> <li>Power off and wait for 30 minutes, then<br/>restart to check if the fault persists;</li> <li>Contact the after-sale service if the<br/>problem persists.</li> </ol>                 |
| 12 | Overtemperat<br>ure Charging<br>2    | <ul> <li>Cell temperature is too<br/>high</li> <li>Abnormal temperature<br/>sensor</li> </ul>                                                                                                | <ol> <li>Power off and wait for 30 minutes, then<br/>restart to check if the fault persists;</li> <li>Contact the after-sale service if the<br/>problem persists.</li> </ol>                 |
| 13 | Low Charging<br>Temperature 2        | <ul> <li>Ambient temperature is<br/>too low</li> <li>Abnormal temperature<br/>sensor</li> </ul>                                                                                              | <ol> <li>Power off and wait for 30 minutes, then<br/>restart to check if the fault persists;</li> <li>Contact the after-sale service if the<br/>problem persists.</li> </ol>                 |
| 14 | Overtemperat<br>ure<br>Discharging 2 | <ul> <li>Cell temperature is too<br/>high</li> <li>Abnormal temperature<br/>sensor</li> </ul>                                                                                                | <ol> <li>Power off and wait for 30 minutes, then<br/>restart to check if the fault persists;</li> <li>Contact the after-sale service if the<br/>problem persists.</li> </ol>                 |
| 15 | Low<br>Discharging                   | • Ambient temperature is                                                                                                    | 1. Power off and wait for 30 minutes, then                                                                                                    |

|    | Temperature 2                                        | too low <ul> <li>Abnormal temperature</li> </ul>                   | restart to check if the fault persists;<br>2 Contact the after-sale service if the                                                                                                    |
|----|------------------------------------------------------|--------------------------------------------------------------------|----------------------------------------------------------------------------------------------------|
|    |                                                      | sensor                                                             | problem persists.                                                                                                    |
| 16 | Excessive<br>Temperature<br>Difference 2             | Excessive temperature<br>difference                                | <ol> <li>Power off and wait for 30 minutes, then<br/>restart to check if the fault persists;</li> <li>Contact the after-sale service if the<br/>problem persists.</li> </ol>                                                                              |
| 17 | Precharge<br>Failure                                 | Precharge MOS close<br>failure                                     | <ol> <li>Power off and wait for 5 minutes, then<br/>restart to see if the fault persists;</li> <li>Contact the after-sale service if the<br/>problem persists.</li> </ol>                                                                                 |
| 18 | Battery<br>Tripping                                  | Battery air switch tripped                                         | <ol> <li>Wait for 10 minutes, and close the<br/>switch;</li> <li>Contact the after-sale service if the<br/>problem persists.</li> </ol>                                                                                                    |
| 19 | Battery and<br>inverter<br>communicatio<br>n failure | Battery and inverter communication failure                         | <ol> <li>Confirm whether the communication line<br/>sequence and DC line are correct, and<br/>whether the continuity is normal.</li> <li>Restart the inverter and battery</li> <li>Contact the after-sale service if the<br/>problem persists.</li> </ol> |
| 20 | Specific faults                                      | Specific battery faults                                            | Contact the after-sales service.                                                                                                    |
| 21 | Cluster Fault                                        | Communication loss of slave cluster Failure of parallel connection | Check the reliability of the communication<br>connection of the master and slave<br>harnesses Please contact the after-sales<br>service center.                                                                                                    |

#### GW51.2-BAT-I-G10, GW56.3-BAT-I-G10

| No. | Fault                     | Cause                                                                                                    | Solutions                                                                                                    |
|-----|---------------------------|----------------------------------------------------------------------------------------------------|----------------------------------------------------------------------------------------------------|
| 1   | Overvoltage<br>charging 2 | <ul> <li>Single cell<br/>voltage/total voltage<br/>is too high</li> <li>Voltage sampling<br/>wire abnormal</li> </ul> | <ol> <li>Power off and wait for 5 minutes, then<br/>restart to see if the fault persists;</li> <li>Contact the after-sale service if the<br/>problem persists.</li> </ol> |
| 2   | Overvoltage               | • Single cell                                                                                                    | 3. Power off and wait for 5 minutes, then                                                                                                    |

|   | charging 3                    | <ul><li>voltage/total voltage<br/>is too high</li><li>Voltage sampling<br/>wire abnormal</li></ul>                    | <ul><li>restart to see if the fault persists;</li><li>4. Contact the after-sale service if the problem persists.</li></ul>                                                                                                    |
|---|-------------------------------|----------------------------------------------------------------------------------------------------|----------------------------------------------------------------------------------------------------|
| 3 | Undervoltage<br>discharging 3 | <ul> <li>Single cell<br/>voltage/total voltage<br/>is too low</li> <li>Voltage sampling<br/>wire abnormal</li> </ul>  | <ol> <li>Power off and wait for 5 minutes, then<br/>restart to see if the fault persists;</li> <li>Determine the working condition of the<br/>inverter, whether the battery has not<br/>been charged due to working mode or<br/>other issues, try charging the battery<br/>through the inverter, and observe<br/>whether the fault has been restored.</li> <li>Contact the after-sale service if the<br/>problem persists.</li> </ol> |
| 4 | Undervoltage<br>discharging 2 | <ul> <li>Single cell<br/>voltage/total voltage<br/>is too low</li> <li>Voltage sampling<br/>wire abnormal</li> </ul>  | <ol> <li>Power off and wait for 5 minutes, then restart to see if the fault persists;</li> <li>Determine the working condition of the inverter, whether the battery has not been charged due to working mode or other issues, try charging the battery through the inverter, and observe whether the fault has been restored.</li> <li>Contact the after-sale service if the problem persists.</li> </ol>                             |
| 5 | Single cell<br>overvoltage 2  | <ul> <li>Single cell<br/>voltage/total voltage<br/>is too high</li> <li>Voltage sampling<br/>wire abnormal</li> </ul> | <ol> <li>Power off and wait for 5 minutes, then<br/>restart to see if the fault persists;</li> <li>Contact the after-sale service if the problem<br/>persists.</li> </ol>                                                                                                    |
| 6 | Single cell<br>undervoltage 2 | Single cell undervoltage                                                                                              | <ol> <li>Power off and wait for 5 minutes, then restart to see if the fault persists;</li> <li>Determine the working condition of the inverter, whether the battery has not been charged due to working mode or other issues, try charging the battery through the inverter, and observe whether the fault has been restored.</li> <li>Contact the after-sale service if the problem persists.</li> </ol>                             |

| 7  | Single cell<br>voltage<br>difference<br>exception 2 | Voltage Difference<br>Exception                                                                                                    | <ol> <li>Restart the battery and wait for 12 hours.</li> <li>Contact the after-sale service if the problem persists.</li> </ol>                                                             |
|----|-----------------------------------------------------|----------------------------------------------------------------------------------------------------|----------------------------------------------------------------------------------------------------|
| 8  | Overcurrent<br>Charging 2                           | <ul> <li>Excessive charging<br/>current, abnormal<br/>battery current limit:<br/>sudden changes in<br/>temperature and<br/>voltage values</li> <li>Inverter response<br/>abnormal</li> </ul>    | <ol> <li>Power off and wait for 5 minutes, then<br/>restart to see if the fault persists;</li> <li>Check whether the set power of the<br/>inverter is too high causing the rated</li> </ol> |
| 9  | Overcurrent<br>Discharging 2                        | <ul> <li>Excessive<br/>discharging current,<br/>abnormal battery<br/>current limit:<br/>sudden changes in<br/>temperature and<br/>SOC values</li> <li>Inverter response<br/>abnormal</li> </ul> | <ul><li>operating current of the battery to be exceeded;</li><li>6. Contact the after-sale service if the problem persists.</li></ul>                                                       |
| 10 | Cell high<br>temperature 2                          | <ul> <li>Cell temperature is<br/>too high</li> <li>Abnormal<br/>temperature sensor</li> </ul>                                                                                                   | <ol> <li>Power off and wait for 30 minutes, then<br/>restart to check if the fault persists;</li> <li>Contact the after-sale service if the<br/>problem persists.</li> </ol>                |
| 11 | Cell Low<br>Temperature 2                           | <ul> <li>Ambient<br/>temperature is too<br/>low</li> <li>Abnormal<br/>temperature sensor</li> </ul>                                                                                             | <ol> <li>Power off and wait for 30 minutes, then<br/>restart to check if the fault persists;</li> <li>Contact the after-sale service if the<br/>problem persists.</li> </ol>                |
| 12 | Overtemperature<br>Charging 2                       | <ul> <li>Cell temperature is<br/>too high</li> <li>Abnormal<br/>temperature sensor</li> </ul>                                                                                                   | <ol> <li>Power off and wait for 30 minutes, then<br/>restart to check if the fault persists;</li> <li>Contact the after-sale service if the<br/>problem persists.</li> </ol>                |
| 13 | Low Charging<br>Temperature 2                       | <ul> <li>Ambient<br/>temperature is too<br/>low</li> <li>Abnormal</li> </ul>                                                                                                    | <ol> <li>Power off and wait for 30 minutes, then<br/>restart to check if the fault persists;</li> <li>Contact the after-sale service if the<br/>problem persists.</li> </ol>                |

|    |                                                     | temperature sensor                                                                                  |                                                                                                    |
|----|-----------------------------------------------------|----------------------------------------------------------------------------------------------------|----------------------------------------------------------------------------------------------------|
| 14 | Overtemperature<br>Discharging 2                    | <ul> <li>Cell temperature is<br/>too high</li> <li>Abnormal<br/>temperature sensor</li> </ul>       | <ol> <li>Power off and wait for 30 minutes, then<br/>restart to check if the fault persists;</li> <li>Contact the after-sale service if the<br/>problem persists.</li> </ol>                                                                              |
| 15 | Low Discharging<br>Temperature 2                    | <ul> <li>Ambient<br/>temperature is too<br/>low</li> <li>Abnormal<br/>temperature sensor</li> </ul> | <ol> <li>Power off and wait for 30 minutes, then<br/>restart to check if the fault persists;</li> <li>Contact the after-sale service if the<br/>problem persists.</li> </ol>                                                                              |
| 16 | Excessive<br>Temperature<br>Difference 2            | Excessive temperature<br>difference                                                                 | <ol> <li>Power off and wait for 30 minutes, then<br/>restart to check if the fault persists;</li> <li>Contact the after-sale service if the<br/>problem persists.</li> </ol>                                                                              |
| 17 | Precharge Failure                                   | Precharge MOS close<br>failure                                                                      | <ol> <li>Power off and wait for 5 minutes, then<br/>restart to see if the fault persists;</li> <li>Contact the after-sale service if the<br/>problem persists.</li> </ol>                                                                                 |
| 18 | Battery Tripping                                    | Battery air switch<br>tripped                                                                       | <ol> <li>Wait for 10 minutes, and close the switch;</li> <li>Contact the after-sale service if the problem persists.</li> </ol>                                                                                                    |
| 19 | Battery and<br>inverter<br>communication<br>failure | Battery and inverter communication failure                                                          | <ol> <li>Confirm whether the communication line<br/>sequence and DC line are correct, and<br/>whether the continuity is normal.</li> <li>Restart the inverter and battery</li> <li>Contact the after-sale service if the<br/>problem persists.</li> </ol> |
| 20 | Specific faults                                     | Specific battery faults                                                                             | Contact the after-sales service.                                                                                                    |
| 21 | Cluster Fault                                       | Communication loss of slave cluster Failure of parallel connection                                  | Check the reliability of the communication<br>connection of the master and slave<br>harnesses.<br>Please contact the after-sales service center.                                                                                                    |
| 22 | Software Fault                                      | Software self-check<br>failed                                                                       | Please contact the after-sales service center.                                                                                                    |

| 23 | Microelectronics<br>Fault           | Electronic component<br>failure                           | Please contact the after-sales service center.                                                                             |
|----|-------------------------------------|-----------------------------------------------------------|----------------------------------------------------------------------------------------------------|
| 24 | Parallel Cluster<br>System Overload | Exceed the power cable carrying capacity                  | Stop charging. If it does not automatically<br>recover, please contact a professional<br>technician to restart the system. |
| 25 | SN Abnormal                         | Same SN exists                                            | Please contact the after-sales service center.                                                                             |
| 26 | Air Switch<br>Abnormal              | Molded case circuit<br>breaker disconnected<br>abnormally | Replace the Molded case circuit breaker                                                                                    |

## 12 Technical Data

## 12.1 Inverter Technical Data

| Technical Data                             | GW40K-ET-10 | GW50K-ET-10 |  |  |
|--------------------------------------------|-------------|-------------|--|--|
| Battery Input Data                         |             |             |  |  |
| Battery Type                               | Li-Ion      | Li-Ion      |  |  |
| Nominal Battery Voltage (V)                | 500         | 500         |  |  |
| Battery Voltage Range (V)                  | 200~800     | 200~800     |  |  |
| Start-up Voltage (V)                       | 200         | 200         |  |  |
| Number of Battery Input                    | 1           | 1           |  |  |
| Max. Continuous Charging Current (A)       | 100         | 100         |  |  |
| Max. Continuous Discharging Current (A)    | 100         | 100         |  |  |
| Max. Charge Power (W)                      | 44, 000     | 55, 000     |  |  |
| Max. Discharge Power (W)                   | 44, 000     | 55, 000     |  |  |
| PV String Input Data                       |             |             |  |  |
| Max. Input Power (W)*2                     | 60, 000     | 75, 000     |  |  |
| Max. Input Voltage (V)                     | 1000        | 1000        |  |  |
| MPPT Operating Voltage Range (V)           | 165~850     | 165~850     |  |  |
| MPPT Voltage Range at Nominal Power<br>(V) | 400~850     | 400~850     |  |  |
| Start-up Voltage (V)                       | 200         | 200         |  |  |
| Nominal Input Voltage (V)                  | 620         | 620         |  |  |
| Max. Input Current per MPPT (A)            | 42/32/42    | 42/32/42/32 |  |  |

| Max. Short Circuit Current per MPPT (A)            | 55/42/55                                        | 55/42/55/42                                     |
|----------------------------------------------------|-------------------------------------------------|-------------------------------------------------|
| Max. Backfeed Current to The Array (A)             | 0                                               | 0                                               |
| Number of MPP Trackers                             | 3                                               | 4                                               |
| Number of Strings per MPPT                         | 2                                               | 2                                               |
| AC Output Data (On-grid)                           |                                                 |                                                 |
| Nominal Output Power (W)                           | 40, 000                                         | 50, 000                                         |
| Max. Output Power (W)                              | 40, 000                                         | 50, 000                                         |
| Nominal Apparent Power Output to Utility Grid (VA) | 40, 000                                         | 50, 000                                         |
| Max. Apparent Power Output to Utility Grid (VA)    | 40,000                                          | 50, 000                                         |
| Nominal Apparent Power from Utility Grid<br>(VA)   | 40,000                                          | 50, 000                                         |
| Max. Apparent Power from Utility Grid (VA)         | 40, 000                                         | 50, 000                                         |
| Nominal Output Voltage (V)                         | 380/400, 3L/N/PE                                | 380/400, 3L/N/PE                                |
| Output Voltage Range (V)*3                         | 176~276                                         | 176~276                                         |
| Nominal AC Grid Frequency (Hz)                     | 50/60                                           | 50/60                                           |
| AC Grid Frequency Range (Hz)                       | 45~65                                           | 45~65                                           |
| Max. AC Current Output to Utility Grid (A)         | 60.6                                            | 75.8                                            |
| Max. AC Current From Utility Grid (A)              | 60.6                                            | 75.8                                            |
| Nominal AC Current From Utility Grid (A)           | 60.6 @380V<br>58.0 @400V                        | 75.8 @380V<br>72.5 @400V                        |
| Max. Output Fault Current (Peak and Duration) (A)  | 178@2µs                                         | 178@2µs                                         |
| Inrush Current (Peak and Duration) (A)             | 178@2µs                                         | 178@2µs                                         |
| Nominal Output Current (A)                         | 58.0                                            | 72.5                                            |
| Power Factor                                       | ~1 (Adjustable from 0.8 leading to 0.8 lagging) | ~1 (Adjustable from 0.8 leading to 0.8 lagging) |
| Max. Total Harmonic Distortion                     | <3%                                             | <3%                                             |
| Maximum Output Overcurrent Protection (A)          | 156                                             | 156                                             |
| AC Output Data (Back-up) <sup>*1</sup>             |                                                 |                                                 |
| Back-up Nominal Apparent Power (VA)                | 40, 000                                         | 50, 000                                         |
| Max. Output Apparent Power(VA)                     | 44, 000 (48, 000 at 60sec,<br>60, 000 at 10sec) | 55, 000 (60, 000 at 60sec,<br>75, 000 at 10sec) |
| Nominal Output Current (A)                         | 58.0                                            | 72.5                                            |
| Max. Output Current (A)                            | 66.7                                            | 83.3                                            |
| Max. Output Fault Current (Peak and Duration) (A)  | 178@2µs                                         | 178@2µs                                         |
| Inrush Current (Peak and Duration) (A)             | 178@2µs                                         | 178@2µs                                         |
| Maximum Output Overcurrent Protection (A)          | 156                                             | 156                                             |

| Nominal Output Voltage (V)          | 380/400, 3L/N/PE            | 380/400, 3L/N/PE            |
|-------------------------------------|-----------------------------|-----------------------------|
| Nominal Output Frequency (Hz)       | 50/60                       | 50/60                       |
| Output THDv (@Linear Load)          | <3%                         | <3%                         |
| Efficiency                          |                             |                             |
| Max. Efficiency                     | 98.1%                       | 98.1%                       |
| European Efficiency                 | 97.50%                      | 97.50%                      |
| Max. Battery to AC Efficiency       | 97.7%                       | 97.7%                       |
| MPPT Efficiency                     | 99.00%                      | 99.00%                      |
| Protection                          |                             |                             |
| Residual Current Monitoring         | Integrated                  | Integrated                  |
| PV Reverse Polarity Protection      | Integrated                  | Integrated                  |
| Battery Reverse Polarity Protection | Integrated                  | Integrated                  |
| Anti-islanding Protection           | Integrated                  | Integrated                  |
| AC Overcurrent Protection           | Integrated                  | Integrated                  |
| AC Short Circuit Protection         | Integrated                  | Integrated                  |
| AC Overvoltage Protection           | Integrated                  | Integrated                  |
| DC Switch                           | Integrated                  | Integrated                  |
| DC Surge Protection                 | Type II(Type I+II Optional) | Type II(Type I+II Optional) |
| AC Surge Protection                 | Туре II                     | Туре II                     |
| AFCI                                | Optional                    | Optional                    |
| Remote Shutdown                     | Integrated                  | Integrated                  |
| General Data                        |                             |                             |
| Operating Temperature Range (°C)    | -35~+60                     | -35~+60                     |
| Relative Humidity                   | 0~95%                       | 0~95%                       |
| Max. Operating Altitude (m)         | 4000                        | 4000                        |
| Cooling Method                      | Smart Fan Cooling           | Smart Fan Cooling           |
| User Interface                      | LED, WLAN+APP               | LED, WLAN+APP               |
| Communication with BMS              | CAN                         | CAN                         |
| Communication with Meter            | RS485                       | RS485                       |
| Communication with Portal           | LAN / 4G (Optional)         | LAN / 4G (Optional)         |
| Weight (kg)                         | 62                          | 65                          |
| Dimension (W×H×D mm)                | 520×660×260                 | 520×660×260                 |
| Noise Emission (dB)                 | <65                         | <65                         |
| Topology                            | Non-isolated                | Non-isolated                |
| Self-consumption at Night (W)       | <15                         | <15                         |
| Ingress Protection Rating           | IP66                        | IP66                        |
| DC Connector                        | MC4 (4~6mm <sup>2</sup> )   | MC4 (4~6mm <sup>2</sup> )   |
| AC Connector                        | ОТ                          | ОТ                          |
| Environmental Category              | 4K4H                        | 4K4H                        |

| Pollution Degree                                                                                                    | III                                    | III                                    |  |  |
|----------------------------------------------------------------------------------------------------|----------------------------------------|----------------------------------------|--|--|
| Overvoltage Category                                                                                                    | DC II / AC III                         | DC II / AC III                         |  |  |
| Storage Temperature (°C)                                                                                                    | -40~+85                                | -40~+85                                |  |  |
| The Decisive Voltage Class (DVC)                                                                                                    | Battery: C<br>PV: C<br>AC: C<br>Com: A | Battery: C<br>PV: C<br>AC: C<br>Com: A |  |  |
| Mounting Method                                                                                                    | Wall Mounted                           | Wall Mounted                           |  |  |
| Active Anti-islanding Method                                                                                                    | AFDPF + AQDPF                          | AFDPF + AQDPF                          |  |  |
| Type of Electrical Supply System                                                                                                    | Three phase Grid                       | Three phase Grid                       |  |  |
| Country of Manufacture                                                                                                    | China                                  | China                                  |  |  |
| Certification*4                                                                                                    |                                        |                                        |  |  |
| Grid Standards         NRS097-2-1, VDE-AR-N 4105, PPDS 2021 Type A2, 50549-1, NBT32004                                                                                                    |                                        |                                        |  |  |
| Safety Regulation IEC62109-1&2                                                                                                    |                                        |                                        |  |  |
| EMC EN61000-6-1, EN61000-6-2, EN61000-6-3, EN6                                                                                                    |                                        | EN61000-6-3, EN61000-6-4               |  |  |
| <ul> <li>*1. Backup function can be only realized with STS Box (Static Transfer Switch Box).</li> <li>*2:<br/>In Australia, for most of the PV module, the max. Input power can achieve 2*Pn, Such as the max. input p ower of GW50K-ET can achieve 100000W</li> <li>*3: Output Voltage Pange: phase voltage</li> </ul> |                                        |                                        |  |  |

\*3: Output Voltage Range: phase voltage.

\*4: Not all certifications & standards listed, check the official website for details.

## 12.2 STS Technical Data

| Technical Data             | STS200-80-10     |  |  |
|----------------------------|------------------|--|--|
| Electrical Data            |                  |  |  |
| Nominal Output Voltage (V) | 380/400, 3L/N/PE |  |  |
| Output Voltage Range (V)   | 176~276          |  |  |
| Nominal AC Frequency (Hz)  | 50/60            |  |  |
| AC Frequency Range (Hz)    | 45~65            |  |  |
| Inverter Side Data         |                  |  |  |
| Nominal Apparent Power(VA) | 50, 000          |  |  |
| Max. Apparent Power (VA)*1 | 50, 000          |  |  |
| Nominal Current (A)        | 72.5             |  |  |
| Max. Current (A)*2         | 75.8             |  |  |

| Grid Side Data                              |                    |  |  |
|---------------------------------------------|--------------------|--|--|
| Nominal Apparent Power (VA)                 | 50, 000            |  |  |
| Max. Apparent Power (VA)                    | 50, 000            |  |  |
| Nominal Current (A)                         | 72.5               |  |  |
| Max. Current (A)                            | 75.8               |  |  |
| Back-up Side Data                           |                    |  |  |
| Nominal Apparent Power (VA)                 | 50, 000            |  |  |
| Max. Apparent Power without Grid (VA)       | 55, 000            |  |  |
| Max. Apparent Power with Grid (VA)          | 138000             |  |  |
| Nominal Current (A)                         | 72.5               |  |  |
| Max. Current (A)*3                          | 83.3               |  |  |
| Generator/PV inverter Side Data             |                    |  |  |
| Nominal Apparent Power (VA)                 | 50, 000            |  |  |
| Max. Apparent Power (VA)                    | 55, 000            |  |  |
| Nominal Current (A)                         | 72.5               |  |  |
| Max. Current (A)                            | 83.3               |  |  |
| Other Electrical Data                       |                    |  |  |
| Nominal Current of AC Side Relay (A)        | 200.0              |  |  |
| Nominal Current of Generator Side Relay (A) | 90.0               |  |  |
| Switch Time(ms)                             | <10                |  |  |
| General Data                                |                    |  |  |
| Operating Temperature Range (°F)            | -35°C~+60°C        |  |  |
| Max. Operating Altitude (m)                 | 4000               |  |  |
| Cooling Method                              | Natural Convection |  |  |
| Communication with Inverter                 | RS485              |  |  |
| Weight (kg)                                 | 16.5               |  |  |
| Dimension (W×H×D mm)                        | 510*425*156        |  |  |
| Noise Emission (dB)                         | <48                |  |  |
| Тороlоду                                    | Non-isolated       |  |  |
| Mounting Method                             | Wall Mounted       |  |  |

| Ingress Protection Rating                                                                                           | IP65          |  |  |
|----------------------------------------------------------------------------------------------------|---------------|--|--|
| Overvoltage Category                                                                                                | AC III        |  |  |
| Protective Class                                                                                                    | 1             |  |  |
| Certification                                                                                                    |               |  |  |
| Safety Regulation                                                                                                   | IEC62109-1/-2 |  |  |
| EMC EN61000-6-1, EN61000-6-2, EN61000-6<br>EN61000-6-4                                                              |               |  |  |
| *1: When the inverter is operating in the off-gird state, Max. Apparent Power of Inverter Side can be reached 55kW. |               |  |  |

\*2: When the inverter is operating in the off-gird state, Max. Current of Inverter Side can be reached 83.3A.

\*3: when the grid is on, the Max. Current of Backup side can be reached 200A.

## **12.3 Battery Technical Data**

| Technical Data                                  | LX C 101-10                       | LX C120-10                |
|-------------------------------------------------|-----------------------------------|---------------------------|
| Usable Energy (kWh)*1                           | 101.38                            | 119.81                    |
| Battery Module                                  | LX C9.2-10: 38.4V 9.21kWh         | LX C9.2-10: 38.4V 9.21kWh |
| Number of Modules                               | 11                                | 13                        |
| Cell Type                                       | LFP (LiFePO4)                     |                           |
| Cell Configuration                              | 132S2P                            | 156S2P                    |
| Nominal Voltage Range<br>(V)                    | 422.4                             | 499.2                     |
| Operating Temperature<br>Range (V)              | 369.6~468.6                       | 436.8~553.8               |
| Nominal Dis-/Charge<br>Current(A) <sup>*2</sup> | 100                               |                           |
| Nominal Power(kW)*2                             | 42.24                             | 49.92                     |
| Short-Circuit Current                           | 4.0kA 0.66ms@468.6V.dc            | 4.1kA 0.62ms@553.8V.dc    |
| Operating Temperature<br>Range (°C)             | Charge: 0~+45: Discharge: -20~+50 |                           |

| Relative Humidity                                                         |                    | 0~95%                                                                          |                  |
|---------------------------------------------------------------------------|--------------------|--------------------------------------------------------------------------------|------------------|
| Max. Operating Altitude<br>(m)                                            |                    | 2000                                                                           |                  |
| Communication                                                             |                    | CAN+RS485                                                                      |                  |
| Weight (Kg)                                                               |                    | 1120                                                                           | 1280             |
| Dimensions (W×H×D<br>mm)                                                  |                    | 1155×1650×730                                                                  |                  |
| Ingress Protection Rating                                                 |                    | IP21                                                                           |                  |
| Storage Temperature<br>(°C)                                               |                    | 0~35( <one +35~+45(<three="" -20~0="" months)<="" or="" td="" year):=""></one> |                  |
| Mounting N                                                                | <b>Nethod</b>      | Grounded                                                                       |                  |
| Round-trip                                                                | Efficiency*1       | 96.0%                                                                          |                  |
| Cycle Life*3                                                              |                    | 4000                                                                           |                  |
| Standard                                                                  | Safety             | IEC62619, IEC62040, IEC63056                                                   |                  |
| and                                                                       | EMC                | IEC/EN61000-6-1/2/3/4                                                          |                  |
| Certificati<br>on                                                         | Transportati<br>on | UN38.3                                                                         |                  |
| *1: Test cor                                                              | nditions, 100%     | DOD, 0.2C charge & discharge at +25 $\pm$ 2 °C for battery system              |                  |
| at beginning life. System Usable Energy may vary with different Inverter. |                    |                                                                                | ferent Inverter. |

\*2: Nominal Charge/Discharge and power derating will occur related to Temperature and SOC.

\*3: Based on 2.5~3.65V voltage rang @25±2°C of Cell under 0.5C/0.5C test condition and 100%DOD 80% EOL.

| Technical Data                    | LX C138-10                | LX C156-10                |
|-----------------------------------|---------------------------|---------------------------|
| Usable Energy (kWh) <sup>*1</sup> | 138.24                    | 156.67                    |
| Battery Module                    | LX C9.2-10: 38.4V 9.21kWh | LX C9.2-10: 38.4V 9.21kWh |

| Number of Modules                               |            | 15                                                      | 17                     |  |
|-------------------------------------------------|------------|---------------------------------------------------------|------------------------|--|
| Cell Type                                       |            | LFP (LiFePO4)                                           |                        |  |
| Cell Configuration                              |            | 180S2P                                                  | 204S2P                 |  |
| Nominal Voltage<br>Range (V)                    |            | 576.0                                                   | 652.8                  |  |
| Operating<br>Temperature Range<br>(V)           |            | 504.0~639.0                                             | 571.2~724.2            |  |
| Nominal Dis-/Charge<br>Current(A) <sup>*2</sup> |            | 100                                                     |                        |  |
| Nominal Power(kW)*2                             |            | 57.60                                                   | 65.28                  |  |
| Short-Circu                                     | it Current | 4.2kA 0.57ms@639V.dc                                    | 4.3kA 0.53ms@724.2V.dc |  |
| Operating<br>Temperature Range<br>(°C)          |            | Charge: 0~+45: Discharge: -20~+50                       |                        |  |
| Relative Hu                                     | midity     | 0~95%                                                   |                        |  |
| Max. Operating<br>Altitude (m)                  |            | 2000                                                    |                        |  |
| Communica                                       | ation      | CAN+RS485                                               |                        |  |
| Weight (Kg)                                     | )          | 1480                                                    | 1650                   |  |
| Dimensions (W×H×D<br>mm)                        |            | 1155×2065×730                                           |                        |  |
| Ingress Protection<br>Rating                    |            | IP21                                                    |                        |  |
| Storage Temperature<br>(°C)                     |            | 0~35 ( < One Year) : -20~0 or +35~+45 ( < Three Months) |                        |  |
| Mounting Method                                 |            | Grounded                                                |                        |  |
| Round-trip Efficiency*1                         |            | 96.0%                                                   |                        |  |
| Cycle Life*3                                    |            | 4000                                                    |                        |  |
| Standard                                        | Safety     | IEC62619, IEC62040, IEC63056                            |                        |  |

| and<br>Certificati<br>on | EMC                | IEC/EN61000-6-1/2/3/4 |
|--------------------------|--------------------|-----------------------|
|                          | Transport<br>ation | UN38.3                |

\*1: Test conditions, 100% DOD, 0.2C charge & discharge at +25±2 °C for battery system

at beginning life. System Usable Energy may vary with different Inverter.

\*2: Nominal Charge/Discharge and power derating will occur related to Temperature and SOC.

\*3: Based on 2.5~3.65V voltage rang @25±2°C of Cell under 0.5C/0.5C test condition and 100%DOD 80% EOL.

| Technical Data                              | GW100KWH-D-10 | GW100KWH-D-10(Extension) |
|---------------------------------------------|---------------|--------------------------|
| Battery Data                                |               |                          |
| Cell Type                                   |               | LFP (LiFePO4)            |
| Cell Capacity (Ah)                          |               | 150                      |
| Module Type/model                           |               | LX C14.4-10              |
| Module Nominal Energy (kWh)                 |               | 14.4                     |
| Module Configuration                        |               | 1P30S                    |
| Module Weight (kg)                          |               | 130                      |
| Number of Packs                             |               | 7                        |
| Nominal Energy (kWh)                        |               | 100.8                    |
| Usable Energy (kWh) <sup>*1</sup>           | 100@          | 0100% DOD, 0.2C          |
| Nominal Voltage (V)                         | 672           |                          |
| Operating Voltage Range (V)                 |               | 567~ 756                 |
| Charging Operating Temperature<br>Range (℃) |               | 0~+55                    |

| Discharging Operating<br>Temperature Range(°C) | -25~+55                                                           |                                                 |  |
|------------------------------------------------|-------------------------------------------------------------------|-------------------------------------------------|--|
| Max. Charge/ Disharge Current (A)<br>*2        |                                                                   | 90/120                                          |  |
| Max. Charge/ Discharge Rate <sup>*2</sup>      |                                                                   | 0.6C/0.8C                                       |  |
| Max. Charge/ Discharge power<br>(kW) *2        |                                                                   | 60.5/80.6                                       |  |
| Cycle Life *3                                  | 4000 Cycles @                                                     | 0.5C, 100%DOD, 80%EOL                           |  |
| Depth of Discharge                             |                                                                   | 100%                                            |  |
| Efficiency                                     | ,<br>                                                             |                                                 |  |
| Round-trip Efficiency                          | 94% (                                                             | @ 100%DOD, 0.5C                                 |  |
| General Data                                   |                                                                   |                                                 |  |
| Operating Temperature Range (°C)               | 0~                                                                | +55/-25~+55                                     |  |
| Storage Temperature (°C)                       | 0~+35 ( < One Year); -10~0 (≤One Month); +35~+40 (≤<br>One Month) |                                                 |  |
| Relative Humidity                              | 0~95%R.H. No condensation                                         |                                                 |  |
| Max. Operating Altitude (m)                    | 3000                                                              |                                                 |  |
| Cooling Method                                 | Air Conditioner                                                   |                                                 |  |
| User Interface                                 | LED indicator                                                     |                                                 |  |
| Communication                                  | CAN                                                               |                                                 |  |
| Weight (kg)                                    | 1520                                                              | 1420                                            |  |
| Dimension (W×H×D mm)                           | 1200×2070×1050                                                    | 870×2070×1050                                   |  |
| Noise Emission (dB)                            | <70                                                               |                                                 |  |
| Ingress Protection Rating                      | IP55                                                              |                                                 |  |
| Anti-Corrosion Class*4                         | C4 (C5 Optional)                                                  |                                                 |  |
| Fire safety equipment                          | Aerosol (Perfluorohexanone Optional, Cabinet Level)               |                                                 |  |
| Certification*5                                |                                                                   |                                                 |  |
| Safety Regulation                              | IEC62619/63056, IEC60730-1, CE-LVD 62477-1, IEC62040-<br>1        |                                                 |  |
| EMC                                            | EN IEC61000-6-1, EN IE<br>I                                       | EC61000-6-2, EN IEC61000-6-3, EN<br>EC61000-6-4 |  |

\*1: Test conditions, 100% DOD, 0.2C charge & discharge at +25±2 °C for battery system at beginning life. System Usable Energy may vary with different Inverter.

\*2: Actual Dis-/Charge Current and power derating will occur related to Cell Temperature and SOC. And, Max C-rate continuous time is affected by SOC, Cell Temperature, Atmosphere environment temperature ,Air-conditioner refrigeration capacity.

\*3: Based on test condition of 25±2°C, 0.5C/0.5C and 80% EOL.

\*4: Excluding locks.

\*5: Not all certifications & standards listed, check the official website for detail.

| Technical Data                                  | GW51.2-BAT-I-G10                      | GW56.3-BAT-I-G10 |  |
|-------------------------------------------------|---------------------------------------|------------------|--|
| Cell Type                                       | LFP (LiFePO4)                         |                  |  |
| Nominal Energy (kWh)                            | 51.2                                  | 56.3             |  |
| Usable Energy (kWh)                             | 50                                    | 55               |  |
| Nominal Voltage (V)                             | 512                                   | 563.2            |  |
| Operating Voltage Range (V)                     | 459.2~577.6                           | 505.12~635.36    |  |
| Operation Temperature Range of                  | Discharge:                            | -20~+55          |  |
| Cell (°C)                                       | Charge:0~+55                          |                  |  |
| Operation Temperature Range<br>(°C)             | 0~40(20~30 Recommend)                 |                  |  |
| Storago Tomporaturo (°C)                        | +35~+45 (6 months)                    |                  |  |
| Storage temperature (C)                         | -20~+35 (12 months)(0~35°C Recommend) |                  |  |
| Standard Dis-/Charge Current<br>(A)             | 50/50                                 |                  |  |
| Max. Continuous<br>Charge/Discharge Current (A) | 100/110A                              |                  |  |
| Dulco Discharge Current (A)                     | 150A,10s                              |                  |  |
| Pulse Discharge Current (A)                     | 120A,60s                              |                  |  |
| Cycle Life                                      | 6000 (25±2°C, 0.5C, 90%DOD, 70%EOL)   |                  |  |
| Round-trip Efficiency                           | 96%                                   |                  |  |

| Relative Humidity           | 5~85%, No condensation    |                             |
|-----------------------------|---------------------------|-----------------------------|
| Max. Operating Altitude (m) | 30                        | 00                          |
| Communication Interface     | CAN (Default), F          | S485 (Optional)             |
| User Interface              | LED in                    | dicator                     |
| Weight (kg)                 | 495                       | 540                         |
| Dimension (W×H×D mm)        | 543*520*                  | 1815mm                      |
| Ingress Protection Rating   | IP                        | 20                          |
| Mounting Method             | Grou                      | nded                        |
| Fire safety equipment       | Aerosol (Perfluorohexanor | ne Optional, Cabinet Level) |
| Max battery parallel number | (                         | 6                           |
| Safety Regulation           | IEC62619/IEC60730-1       | /EN62477-1/IEC63056         |
| EMC                         | IEC/EN6100                | 0-6-1/2/3/4                 |
| Transport                   | UN                        | 38.3                        |

## 12.4 Smart Meter Technical Data

| Technical parameters |                                    |                                    | GM330        |
|----------------------|------------------------------------|------------------------------------|--------------|
| Input Grid           |                                    |                                    | Three-phase  |
|                      | Voltago                            | Nominal Voltage-Line to N (Vac)    | 220/230      |
|                      |                                    | Nominal Voltage-Line to Line (Vac) | 380/400      |
|                      | vollago                            | Voltage Range                      | 0.88Un-1.1Un |
|                      |                                    | Nominal AC Grid Frequency (Hz)     | 50/60        |
|                      | Current                            | Current Transformer Ratio          | nA: 50A      |
| Communication        |                                    |                                    | RS485        |
| Communication E      | Distance (m)                       |                                    | 1000         |
| User interface       |                                    | 4 LED, Reset button                |              |
| Accuracy             | Voltage/Current                    |                                    | Class 0.5    |
|                      | Active Energy                      |                                    | Class 0.5    |
|                      | Reactive Energy                    |                                    | Class 1      |
| Power Consumption(W) |                                    | <5                                 |              |
| Mechanical           | Dimensions (W×H×D mm)              |                                    | 72*85*72     |
|                      | Weight (g)                         |                                    | 240          |
|                      | Mounting                           |                                    | Din rail     |
| Environment          | Ingress Pro                        | otection Rating                    | IP20         |
|                      | Operating Temperature Range (°C)   |                                    | -30~70       |
|                      | Storage Temperature Range(°C)      |                                    | -30~70       |
|                      | Relative Humidity (non-condensing) |                                    | 0~95%        |
|                      | Max. Operating Altitude (m)        |                                    | 3000         |

| Technical parameters       |         | GM3000                             |              |
|----------------------------|---------|------------------------------------|--------------|
| Input                      | Grid    |                                    | Three-phase  |
|                            | Voltage | Nominal Voltage-Line to N (Vac)    | 110/230      |
|                            |         | Nominal Voltage-Line to Line (Vac) | 230/400      |
|                            |         | Voltage Range                      | 0.88Un-1.1Un |
|                            |         | Nominal AC Grid Frequency (Hz)     | 50/60        |
|                            | Current | Current Transformer Ratio          | 120A:40mA    |
|                            |         | Number of Current Transformers     | 3            |
| Communication              |         | RS485                              |              |
| Communication Distance (m) |         | 1000                               |              |

| User interface       |                                    | 3 LED, Reset button |
|----------------------|------------------------------------|---------------------|
| Accuracy             | Voltage/Current                    | Class 1             |
|                      | Active Energy                      | Class 1             |
|                      | Reactive Energy                    | Class 2             |
| Power Consumption(W) |                                    | <3                  |
| Mechanical           | Dimensions (W×H×D mm)              | 36*85*66.5          |
|                      | Weight (g)                         | 450                 |
|                      | Mounting                           | Din rail            |
| Environment          | Ingress Protection Rating          | IP20                |
|                      | Operating Temperature Range (°C)   | -25~+60             |
|                      | Storage Temperature Range(°C)      | -30~+70             |
|                      | Relative Humidity (non-condensing) | 0~95%               |
|                      | Max. Operating Altitude (m)        | 2000                |

# 12.5 Smart Dongle Technical Data

| Technical parameters             |                    | WiFi/LAN Kit-20            |
|----------------------------------|--------------------|----------------------------|
| Input voltage (V)                |                    | 5                          |
| Power Consumption (W)            |                    | ≤3                         |
| Connection Interface             |                    | USB                        |
| Communicat<br>ion                | Ethernet Interface | 10M/100Mbps Self-adaption  |
|                                  | WLAN               | IEEE 802.11 b/g/n @2.4 GHz |
|                                  | Bluetooth          | Bluetooth V4.2 BR/EDR      |
|                                  | Didetootii         | Bluetooth LE Specification |
|                                  | Dimensions (W×H×D  | 19 2*150 5*22 1            |
|                                  |                    | 46.5 159.5 52.1            |
| Mechanical                       | Weight (g)         | 82                         |
| Parameters                       | Ingress Protection | IP65                       |
|                                  | Rating             |                            |
|                                  | Installation       | Plug and Play              |
| Operating Temperature Range (°C) |                    | -30 - 60                   |

| Storage Temperature Range (°C) | -40 - 70 |
|--------------------------------|----------|
| Relative Humidity              | 0-95%    |
| Max. Operating Altitude (m)    | 4000     |

| Technical parameters             | Ezlink3000                                                      |
|----------------------------------|-----------------------------------------------------------------|
| General Data                     |                                                                 |
| Connection Interface             | USB                                                             |
| Ethernet Interface (optional)    | 10/100Mbps self-adaption,<br>Communication distance $\leq$ 100m |
| Installation                     | Plug and Play                                                   |
| Indicator                        | LED Indicator                                                   |
| Dimensions (W×H×D mm)            | 49*153*32                                                       |
| Weight (g)                       | 130                                                             |
| Ingress Protection Rating        | IP65                                                            |
| Power Consumption (W)            | <2 (typical)                                                    |
| Operating Mode                   | STA                                                             |
| Wireless Parameter               |                                                                 |
| Bluetooth Communication          | Bluetooth 5.1                                                   |
| WiFi Communication               | 802.11b/g/n (2.412GHz-2.484GHz)                                 |
| Environment                      |                                                                 |
| Operating Temperature Range (°C) | -30 - +60℃                                                      |
| Storage Temperature Range (°C)   | -30 -+ 70°C                                                     |
| Relative Humidity                | 0-100% (non-condensing)                                         |
| Max. Operating Altitude (m)      | 4000                                                            |

# **13 Appendix**

### 13.1.1 How to Perform Meter/CT Detection?

Meter/CT detection is used to auto-check if the Smart Meter and CT are connected in the right way and their working status.

Step 1 Tap Home > Settings > Meter/CT Assisted Test to set the function.

#### Step 2 Tap Start Test to start test. Check Test Result after test.

### 13.1.2 How to Upgrade Firmware Version

Check and upgrade the ARM version, BMS version, AFCI version of the inverter, or firmware version of the communication module. Some devices do not support upgrading the firmware version through SolarGo app.

#### Method I:

If the Firmware Upgrade dialog box pops up once logging into the app, click Firmware Upgrade to directly go to the firmware information page.

When there is a red dot prompt on the right side of the firmware information, click to view the firmware update information.

During the upgrade process, ensure that the network is stable and the device remains connected to SolarGo, otherwise the upgrade may fail.

**Step 1** Tap **Home > Settings > Firmware Upgrade** to check the firmware version. If the Firmware Upgrade dialog box pops up once logging into the app, click Firmware Upgrade to directly go to the firmware information page.

**Step 2** (Optional) Tap **Check for Update** to check whether there is a latest version to be updated.

**Step 3** Tap **Firmware Upgrade** as prompted to enter the firmware upgrade page.

**Step 4** (Optional) Tap **Learn More** to check the firmware related information, such as **Current Version, New Version, Update Record,** etc.

Step 5 Tap Upgrade and follow the prompts to complete the upgrading.

#### Method II:

The automatic upgrade function is allowed only when a WiFi/LAN module is applied, and the module firmware version is V2.0.1 and above.

After enabling the auto-upgrade function, if there is any update and the device is connected to the network, the corresponding firmware version can be automatically upgraded.

**Step 1** Tap **Home > Settings > Firmware Upgrade** to check the firmware version.

Step 2 Click O or O , to enable or disable the Automatic Upgrade based on actual needs.

#### Method III:

The inverter only supports software upgrade through USB flash drive in single inverter scenarios,

and USB flash drive upgrade is prohibited in parallel system.

Before upgrading the device with a USB flash drive, please contact the after-sales service center to obtain the software upgrade package and upgrade method.

# **13.2 Acronyms and Abbreviations**

| Abbreviation                    | English Description                           |
|---------------------------------|-----------------------------------------------|
| U <sub>batt</sub>               | Battery Voltage Range                         |
| U <sub>batt, r</sub>            | Nominal Battery Voltage                       |
|                                 | Max. Continuous Charging Current              |
| Ibatt, max (C/D)                | Max. Continuous Discharging Current           |
| E <sub>C, R</sub>               | Rated Energy                                  |
| U <sub>DCmax</sub>              | Max.Input Voltage                             |
| Umpp                            | MPPT Operating Voltage Range                  |
| I <sub>DC, max</sub>            | Max. Input Current per MPPT                   |
| I <sub>SC PV</sub>              | Max. Short Circuit Current per MPPT           |
| P <sub>AC, r</sub>              | Nominal Output Power                          |
| Sr (to grid)                    | Nominal Apparent Power Output to Utility Grid |
| S <sub>max (to grid)</sub>      | Max. Apparent Power Output to Utility Grid    |
| Sr (from grid)                  | Nominal Apparent Power from Utility Grid      |
| S <sub>max</sub> (from grid)    | Max. Apparent Power from Utility Grid         |
| U <sub>AC, r</sub>              | Nominal Output Voltage                        |
| f <sub>AC, r</sub>              | Nominal AC Grid Frequency                     |
| IAC, max(to grid)               | Max. AC Current Output to Utility Grid        |
| I <sub>AC, max(from grid)</sub> | Max. AC Current From Utility Grid             |
| P.F.                            | Power Factor                                  |
| Sr                              | Back-up Nominal apparent power                |
| c                               | Max. Output Apparent Power (VA)               |
| Smax                            | Max. Output Apparent Power without Grid       |
| I <sub>AC, max</sub>            | Max. Output Current                           |
| U <sub>AC, r</sub>              | Nominal Output Voltage                        |
| f <sub>AC, r</sub>              | Nominal Output Frequency                      |
| Toperating                      | Operating Temperature Range                   |
| I <sub>DC, max</sub>            | Max. Input Current                            |
| U <sub>DC</sub>                 | Input Voltage                                 |
| U <sub>DC, r</sub>              | DC Power Supply                               |

| U <sub>AC</sub>                        | Power Supply/AC Power Supply                    |  |
|----------------------------------------|-------------------------------------------------|--|
| U <sub>AC, r</sub>                     | Power Supply/Input Voltage Range                |  |
| Toperating                             | Operating Temperature Range                     |  |
| P <sub>max</sub>                       | Max Output Power                                |  |
| P <sub>RF</sub>                        | TX Power                                        |  |
| P <sub>D</sub>                         | Power Consumption                               |  |
| P <sub>AC, r</sub>                     | Power Consumption                               |  |
| F (Hz)                                 | Frequency                                       |  |
| I <sub>SC PV</sub>                     | Max. Input Short Circuit Current                |  |
| U <sub>dcmin</sub> -U <sub>dcmax</sub> | Range of input Operating Voltage                |  |
| UAC, rang(L-N)                         | Power Supply Input Voltage                      |  |
| U <sub>sys, max</sub>                  | Max System Voltage                              |  |
| H <sub>altitude, max</sub>             | Max. Operating Altitude                         |  |
| PF                                     | Power Factor                                    |  |
| THDi                                   | Total Harmonic Distortion of Current            |  |
| THDv                                   | Total Harmonic Distortion of Voltage            |  |
| C&I                                    | Commercial & Industrial                         |  |
| SEMS                                   | Smart Energy Management System                  |  |
| МРРТ                                   | Maximum Power Point Tracking                    |  |
| PID                                    | Potential-Induced Degradation                   |  |
| Voc                                    | Open-Circuit Voltage                            |  |
| Anti PID                               | Anti-PID                                        |  |
| PID Recovery                           | PID Recovery                                    |  |
| PLC                                    | Power-line Communication                        |  |
| Modbus TCP/IP                          | Modbus Transmission Control / Internet Protocol |  |
| Modbus RTU                             | Modbus Remote Terminal Unit                     |  |
| SCR                                    | Short-Circuit Ratio                             |  |
| UPS                                    | Uninterruptible Power Supply                    |  |
| TOU                                    | Time of Use                                     |  |
| ESS                                    | Energy Storage System                           |  |
| PCS                                    | Power Conversion System                         |  |
| SPD                                    | Surge Protection Device                         |  |

| DRED | Demand Response Enabling Device  |  |
|------|----------------------------------|--|
| RCR  | Ripple Control Receiver          |  |
| AFCI | AFCI                             |  |
| GFCI | Ground Fault Circuit Interrupter |  |
| RCMU | Residual Current Monitoring Unit |  |
| FRT  | Fault Ride Through               |  |
| HVRT | High Voltage Ride Through        |  |
| LVRT | Low Voltage Ride Through         |  |
| EMS  | Energy Management System         |  |
| BMS  | Battery Management System        |  |
| BMU  | Battery Measure Unit             |  |
| BCU  | Battery Control Unit             |  |
| SOC  | State of Charge                  |  |
| SOH  | State of Health                  |  |
| SOE  | State Of Energy                  |  |
| SOP  | State Of Power                   |  |
| SOF  | State Of Function                |  |
| SOS  | State Of Safety                  |  |
| DOD  | Depth of discharge               |  |

### 13.3 Term Explanation

#### Overvoltage category definition

Category I: Applies to equipment connected to a circuit where measures have been taken to reduce transient overvoltage to a low level.

Category II: Applies to equipment not permanently connected to the installation. Examples are appliances, portables tools and other plug-connected equipment.

Category III: Applies to a fixed equipment downstream, including the main distribution board. Examples are switchgear and other equipment in an industrial installation.

Category IV: Applies to equipment permanently connected at the origin of an installation (upstream

of the main distribution board). Examples are electricity meters, primary over-current protection

equipment and other equipment connected directly to outdoor open lines.

#### Moisture location category definition

| Parameters             | Level    |            |           |  |  |
|------------------------|----------|------------|-----------|--|--|
|                        | 3К3      | 4K2        | 4K4H      |  |  |
| Moisture<br>Parameters | 0~+40°C  | -33~+40℃   | -33~+40℃  |  |  |
| Temperature<br>Range   | 5% - 85% | 15% - 100% | 4% - 100% |  |  |

#### **Environment category definition**

Outdoor: Ambient Temperature: -25~+60°C, applied to Pollution Degree 3 environment. Indoor Unconditioned: Ambient Temperature: -25~+40°C, applied to Pollution Degree 3 environment.

Indoor conditioned: Ambient Temperature:  $0 \sim +40^{\circ}$ C, applied to Pollution Degree 2 environment. Outdoor: Ambient Temperature:  $0 \sim +40^{\circ}$ C, applied to Pollution Degree 2 environment.

#### Pollution degree definition

**Pollution Degree I:** No pollution or only dry, non-conductive pollution occurs. The pollution has no influence.

**Pollution Degree II:** Normally only non-conductive pollution occurs. Occasionally, however, a temporary conductivity caused by condensation must be expected.

**Pollution Degree III:** Conductive pollution occurs, or dry. non-conductive pollution occurs, which becomes conductive due to condensation, which is expected.

**Pollution Degree IV:** Persistent conductive pollution occurs, for example, the pollution caused by conductive dust, rain or snow.